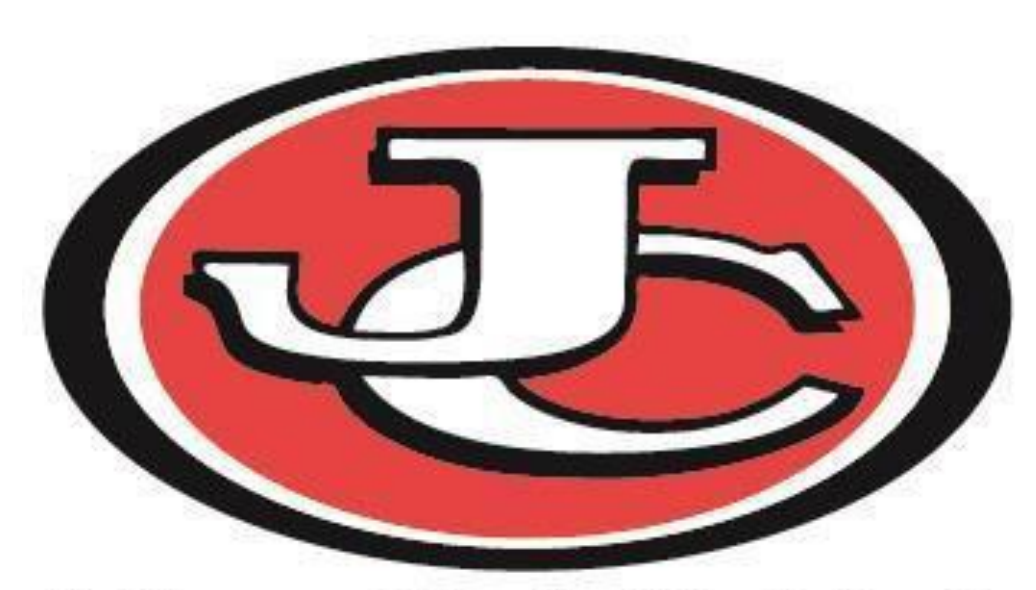

**Jefferson City Public Schools** 

# **ATTENDANCE PROCEDURES**

2019-2020

315 E. Dunklin St. Jefferson City, MO 65101

| Attendance Secretary Directory                                  | 3    |
|-----------------------------------------------------------------|------|
| School Attendance                                               | 4    |
| Student Attendance                                              | 4    |
| Teacher Attendance Reporting                                    | 4    |
| Support Staff Responsible for Attendance                        | 5    |
| Daily Responsibilities                                          | . 5  |
| Absent Students                                                 | 5    |
| Attendance Codes                                                | 5    |
| Tardy/Absent Charts                                             | 5    |
| Attendance Calls                                                | 6    |
| In District Transfer Absences                                   | 6    |
| Excused vs. Unexcused                                           | . 6  |
| Documented vs. Not Documented                                   | . 7  |
| Attendance Letters to Parents/Guardians                         | . 7  |
| Attendance Documentation Tab                                    | . 7  |
| Student Drop for Non-Attendance                                 | . 8  |
| Residential Care/Rehab vs. Residential Care/Rehab With Services | 8    |
| Suspended Student Classroom                                     | . 8  |
| Transition Classroom                                            | 8    |
| Homebound Students                                              | . 9  |
| Preferred Family                                                | . 10 |
| Prenger                                                         | 10   |
| Virtual Attendance                                              | . 10 |
| Flex Program                                                    | 11   |
| Sending School Students                                         | 11   |
| Attendance Record Retention                                     | . 11 |
| Quality Assurance                                               | . 12 |
| Summer School                                                   | 12   |
|                                                                 | 10   |

Appendices (See Page 2)

### **APPENDICES**

Appendix A (Teacher Attendance)

Appendix B (Classroom Monitor Instructions)

Appendix C (Daily Attendance)

Appendix D (Attendance Wizard)

Appendix E (Individual Student Attendance)

Appendix F (Attendance Codes)

Appendix G (Tardy/Absent Part of Class Charts)

Appendix H (Elementary Attendance Letter)

Appendix I (Enrollment and Attendance Procedures for Prenger Students)

Appendix J (Enrollment and Attendance Procedures for Preferred Family Students)

Appendix K (Virtual Enrollment and Scheduling)

Appendix L (Drop for Non-Attendance)

Appendix M (Summer School)

Appendix N (Homebound Procedure Flow Chart)

| ATTENDANCE SECRETARY DIRECTORY 2018-2019 |                      |          |          |  |  |  |  |  |  |
|------------------------------------------|----------------------|----------|----------|--|--|--|--|--|--|
| School Name                              | Staff Name           | Phone #  | Fax #    |  |  |  |  |  |  |
|                                          | ADMINISTRATION       |          |          |  |  |  |  |  |  |
| Central Office                           | SIPA                 | 659-3043 | 659-3028 |  |  |  |  |  |  |
| Central Office                           | Instructional Office | 653-3015 | 632-3460 |  |  |  |  |  |  |
|                                          | PRESCHOOL            |          |          |  |  |  |  |  |  |
| Southwest Early Childhood                | Sasha Volmert        | 659-3026 | 632-3431 |  |  |  |  |  |  |
| Southwest Early Childhood SPED           | Shelley Walton       | 632-3435 | 632-3437 |  |  |  |  |  |  |
|                                          | ELEMENTARY SCHOOLS   |          |          |  |  |  |  |  |  |
| Belair Elementary                        | Valerie Miller       | 659-3155 | 632-3492 |  |  |  |  |  |  |
| Callaway Hills Elementary                | Judith Ahart         | 896-5051 | 896-4054 |  |  |  |  |  |  |
| Cedar Hill Elementary                    | Rebecca Hintenach    | 659-3160 | 632-3493 |  |  |  |  |  |  |
| East Elementary                          | Susanna Walker       | 659-3165 | 632-3489 |  |  |  |  |  |  |
| Lawson Elementary                        | Noel McQuaid/        | 659-3175 | 632-3487 |  |  |  |  |  |  |
|                                          | Sheryl Persicke      |          |          |  |  |  |  |  |  |
| Moreau Heights Elementary                | Kaylie McKinney      | 659-8130 | 632-3495 |  |  |  |  |  |  |
| North Elementary                         | Carey Beckley        | 896-8304 | 896-4018 |  |  |  |  |  |  |
| Pioneer Trail Elementary                 | Heather Bosch/       | 632-3400 | 632-3420 |  |  |  |  |  |  |
|                                          | Erin Barbour         |          |          |  |  |  |  |  |  |
| South Elementary                         | Taryn Trippensee     | 659-3185 | 632-3497 |  |  |  |  |  |  |
| Thorpe Gordon Elementary                 | Sarah Wilkinson      | 659-3170 | 659-3514 |  |  |  |  |  |  |
| West Elementary                          | Tonya Hagner         | 659-3195 | 632-3496 |  |  |  |  |  |  |
| · · · · · · · · · · · · · · · · · · ·    | MIDDLE SCHOOLS       | 1        |          |  |  |  |  |  |  |
| Lewis & Clark                            | Natalie Eickhorst    | 659-3228 | 659-3209 |  |  |  |  |  |  |
| Thomas Jefferson                         | Teresa Fritz         | 659-3265 | 659-3259 |  |  |  |  |  |  |
|                                          | HIGH SCHOOL          | 1        |          |  |  |  |  |  |  |
| CCHS                                     | Lauren Hubble        | 659-3239 |          |  |  |  |  |  |  |
| JCAC                                     | Wanda Holtmeyer      | 659-2510 | 659-2516 |  |  |  |  |  |  |
| JCHS                                     | Christy Smith        | 659-3057 | 659-3153 |  |  |  |  |  |  |
| JCHS                                     | Jennifer Rissmiller  | 659-3058 | 659-3153 |  |  |  |  |  |  |
| JCHS                                     | Kathy Reinkemeyer    | 659-3059 | 659-3153 |  |  |  |  |  |  |
| JCHS                                     | Michelle Helming     | 659-3106 | 659-3153 |  |  |  |  |  |  |
| JCHS                                     | Jackie Rogers        | 659-3050 | 659-3153 |  |  |  |  |  |  |
| JCHS                                     | Deborah Kremer       | 659-3060 | 659-3153 |  |  |  |  |  |  |
| NCC                                      | Kelly Lane           | 659-3100 | 659-3154 |  |  |  |  |  |  |
| NCC                                      | Tiffany Pleus        | 659-3106 | 659-3154 |  |  |  |  |  |  |
|                                          | COUNSELING SECRETARY |          |          |  |  |  |  |  |  |
| Lewis & Clark                            | Brenda Ruff          | 659-3224 | 659-8396 |  |  |  |  |  |  |
| Thomas Jefferson                         | Michelle Horn        | 659-3268 | 659-3281 |  |  |  |  |  |  |
| CCHS                                     | Sarah Jones          | 659-3242 |          |  |  |  |  |  |  |
| CCHS                                     | Melanie Gates        | 659-     |          |  |  |  |  |  |  |
| JCAC                                     | Audrev Feelv         | 632-3443 | 659-2516 |  |  |  |  |  |  |
| JCHS                                     | Kenna Pridgin        | 659-3511 | 359-3207 |  |  |  |  |  |  |
| JCHS                                     | Kim Baird            | 659-3099 | 659-3207 |  |  |  |  |  |  |
| JCHS                                     | Dulce Stevens        | 659-3070 | 659-3207 |  |  |  |  |  |  |

#### SCHOOL ATTENDANCE

Regular school attendance is important for various reasons.

- Missouri law (section 167.031 RSMo) provides that a parent, guardian or other person having charge, control or custody of a child between the ages of seven and the compulsory attendance age is responsible for keeping the child in school. The compulsory attendance age is defined as either 17 years of age or the student having successfully completed 16 credits toward high school graduation. Excessive absences may constitute educational neglect. Attendance staff should check with the building principal to determine the procedures for educational neglect situations and possible hotline calls to the Children's Division, Missouri Department of Social Services.
- Funding and revenue for operation of Jefferson City Public Schools (JCPS) is largely dependent on student attendance. Each additional hour of attendance the district is able to collect generates approximately \$5 in state aid to the district.
- Attendance data is audited annually by an independent auditing firm and results are reported to the JCPS Board of Education and the public.
- Accountability and accreditation of JCPS is evaluated by the Department of Elementary and Secondary Education based in part on the student attendance rate.

#### STUDENT ATTENDANCE

For details on student guidelines for attendance procedures and processes, please refer to the appropriate building level student handbook.

#### TEACHER ATTENDANCE REPORTING

Teachers will use the Attendance section under the Instruction tab in Infinite Campus to enter attendance for students in their classroom. Instructions on reporting attendance can be found in *Appendix A.* 

- Elementary teachers are responsible for reporting daily attendance for each student at the beginning of each school day. Students check in and out at the school office. The school secretary adjust the attendance codes entered in Infinite Campus to reflect attendance accordingly. Attendance is not reported by Art, Music or P.E teachers.
- Secondary teachers are responsible for reporting period attendance for each student.

#### SUPPORT STAFF RESPONSIBLE FOR ATTENDANCE

#### DAILY RESPONSIBILITIES

- Support staff will monitor that teachers are taking attendance by using Classroom Monitor in Infinite Campus. See *Appendix B* for detailed Classroom Monitor instructions. If attendance has not been taken, each student in the period will show as red in Infinite Campus.
- When a substitute teacher is used, a paper copy of the roster can be used for the attendance and support staff will need to enter the attendance in Infinite Campus.
- Check students in and out as they arrive and leave the building throughout the day.
- All teacher-reported attendance must be verified by support staff by contacting parents and entering appropriate attendance codes. Unknown status will show as yellow on the daily attendance tab in Infinite Campus. These codes need to be verified by the end of the day so no yellow displays on the daily attendance tab.
- Support staff should review the previous day's attendance to ensure each student has attendance reported and review attendance codes for accuracy.

#### ABSENT STUDENTS

- For students who are absent, an attendance code must be entered in Infinite Campus by the support staff for each period. The elementary and secondary attendance codes to be used along with an explanation of each code are located in *Appendix F*.
- The Comments field in Infinite Campus should be used to provide explanation for the absence. For example, entering the sign in and our times shows when the student left, how long the student was gone, and when the student returned. For guidelines on entering comments, see *Appendix F* or *Appendix G*.

#### ATTENDANCE CODES

An attendance code must be entered in Infinite Campus for every absence. This includes absences entered by a teacher. Attendance codes are located in *Appendix F*.

#### TARDY vs. ABSENT

**Absent:** If a student does not come to school or attend a class, the student will be considered absent. If a student misses half or more of a class, the student will be considered absent from that class period.

Tardy: If a student misses less than half of a class, that student will be considered tardy.

#### PARTIAL CLASS ATTENDANCE

For students who miss part of a class, use the Tardy/Absent Part of Class Charts for each building located in *Appendix G* to determine appropriate absence codes.

#### ATTENDANCE CALLS

- The phone call messaging system will automatically call guardians twice a day in grades 6-12<sup>th</sup> grade:
  - $\circ$  10:00 am M-F
    - Phone call is made if student has been marked absent by teacher in first block class and guardian has not called to verify absence by 9:45 am.
    - Teachers and attendance secretaries will share responsibilities to ensure the phone calls being made by the system are accurate.
      - Teachers need to ensure that attendance is taken at the beginning of first block. Timely and accurate attendance reporting is essential for accurate messages to guardians.
      - Attendance secretaries need to verify any attendance that has been reported by 9:45. This ensures guardians do not get notified about an absence they have already reported to the school.
  - o 7:00 pm M-F
    - Phone call is made if Student has one or more periods marked as "Absent Unexcused" due to lack of verification by guardian during the day. This phone call will list period missed.
    - Teachers and attendance secretaries will share responsibilities to ensure the phone calls being made by the system are accurate.
      - Teachers need to ensure that attendance is taken at the beginning of first block. Timely and accurate attendance reporting is essential for accurate messages to guardians.
      - Attendance secretaries need to verify any attendance that has been reported. This ensures guardians do not get notified about an absence they have already reported to the school.
- Attendance secretaries will still need to make personal phone calls for any absences that occur between the 9:45 phone call and end of the school day to attempt to verify all other attendance records for the day.

#### **IN-DISTRICT TRANSFER ABSENCES**

If a student transfers from one JCPS building to another, but does not start at the new school building the next school day, the school the student has attended must carry the absences until the student begins attending in the new school.

#### **EXCUSED vs. UNEXCUSED**

**Excused:** Absences are considered excused unless there is no confirmation of the absence. Confirmation means the absence is reported by a parent or legal guardian or paper documentation is provided regarding the absence

**Unexcused:** Staff has been unable to obtain the reason for the absence and/or the parent/legal guardian does not know why the student is absent

#### DOCUMENTED vs. NOT DOCUMENTED

Provision of documentation has no bearing on whether the absence is excused. Both documented and not documented absences are excused absences.

Documented means:

- Documentation from appropriate licensed professionals or their offices such as doctors, dentist, mental health providers
- Court appearance document
- Obituary

#### **ATTENDANCE LETTERS TO PARENTS/GUARDIANS**

- Elementary: Excessive absences have consequences for the first and second offenses. Absence and Tardy letters are generated at the end of each month in Infinite Campus by using the Letter Wizard. *Please refer to Appendix H for documentation on how to run these letters.* 
  - The first offense is written notification of concern by the building principal
  - The second offense is a second written notification of concern by the principal, principal/parent conference, or written notification of case referral to a Family School Advocate.
  - Days of absence which generate these offenses are:
    - $\circ$  3 days of absence or tardy by the end of September
    - o 5 days of absence or tardy by the end of October
    - $\circ$  7 days of absence or tardy by the end of November
    - 8 days of absence or tardy by the end of December
    - $\circ$   $\,$  10 days of absence or tardy  $\,$  by the end of January  $\,$
    - 12 days of absence or tardy by the end of February
    - 13 days of absence or tardy by the end of March
    - 16 days of absence or tardy by the end of April
- 17 days of absence or tardy by the end of May Grades 6-12: The four, six and eight day attendance letters are generated each day in Infinite Campus by using the Letter Wizard. When students reach their 4<sup>th</sup>, 6<sup>th</sup> & 8<sup>th</sup> absence, regardless of the reason/s, an email should be sent to <u>truancy@jcschools.us</u>. Also, after the 6<sup>th</sup> and 8<sup>th</sup> absence, a record needs to be entered into the Attendance Documentation tab. After receiving an email notification on the 4 day letter, the Secondary Office will review the reasons for the absences and then determine whether the Juvenile Court Administrator (JCA) will send an absence letter along with the District letter. After receiving an email notification on the 6 day and 8 day letter, the Secondary Office may refer the student to Truancy Court. The 20 calendar day absence letter (sent to parents as notification their student has been dropped due to non-attendance) is also generated in Infinite Campus on a daily basis by using the Letter Wizard.

#### ATTENDANCE DOCUMENTATION TAB

- Created to track steps taken by the buildings for students who have missed too much school. This was created in conjunction with new attendance procedures to improve and expedite action steps.
- Building are expected to update this tab any time an action step is taken regarding a student's attendance.

\*See Appendix L for detailed instructions, including exceptions for students with IEPs.

#### STUDENT DROP FOR NON-ATTENDANCE

Students who are absent more than 20 consecutive calendar days will be considered withdrawn and their enrollment end dated. **CAUTION:** Print the period detail attendance report <u>prior</u> to end-dating the enrollment. See Appendix L for detailed instructions, including exceptions for students with IEPs

- At the elementary level, secretaries should run the period detail attendance report for the student and upload it to the Attendance tab in Infinite Campus.
- At the secondary level, secretaries should run the period detail attendance report for the student and upload it to the Attendance tab in Infinite Campus as well as enter any document any communication attempts on the Attendance Documentation tab. Please reference the section on attendance letters that reference the procedure prior to dropping a student
- Ensure absence codes are appropriately entered in Infinite Campus for each day of the student's absence

#### **RESIDENTIAL CARE/REHAB vs. RESIDENTIAL CARE/REHAB WITH SERVICES**

- The code used for residential care/rehab with services provided is used when a student is receiving in-patient treatment with services being provided by the treatment facility and not claimed by another district.
- Staff should contact the Office of Student Information, Planning and Assessment for approval prior to using this code.

#### OSS+

- Anytime a student is on an out of school suspension and is receiving educational services from a school district employee with 5 or more contact hours (Prenger or Preferred Family).
- If a student has an IEP please see the Homebound section below to determine enrollment, schedule and attendance.

#### SUSPENDED STUDENT CLASSROOM

The attendance for students placed in the suspended student classroom will be entered by the regular school attendance secretaries in the building the student typically attends. Suspended Student Classroom teacher will inform the school secretary when student is not in attendance.

• Attendance code: SSC (Suspended Student Classroom)

### TRANSITION CLASSROOM

The attendance for students placed in the transition classroom will be entered by the regular school attendance secretaries in the building the student typically attends. Transition Classroom teacher will inform the school secretary when student is not in attendance.

• Attendance code: TCA (Transition Classroom Absent) or TC (Transition Classroom)

#### HOMEBOUND STUDENTS (Refer to Appendix N)

Students approved for Homebound instruction receive services at home or at a neutral site. The following guidelines should be used for reporting Homebound attendance:

#### Initial Attendance Reporting

- Building-level attendance secretary Use one of the following codes to code attendance through the End Date located in the Estimated total length of homebound services section of the Homebound Instruction Request Form:
  - H: Homebound
    - Type of Application = Medical or IEP Placement
    - Teaching Completed by = HB Neutral Setting or HB In-Home
  - OSS+: Out of School Suspended with Services Student receives educational services during the suspension period (either through the IEP process or by placement in Prenger, Preferred Family, etc.)
    - Type of Application = Suspension/Expulsion
    - Has this student been suspended or expelled = Yes
- Attendance is taken in the manner described above, however, official attendance is calculated in accordance with the Virtual Attendance guidance outlined in the Attendance Manual for the appropriate school year for the two exceptions listed below. The H code is used as a placeholder but not used in the official attendance calculations.
  - The location of services is the ASP classroom at Jefferson City Academic Center. This is only for students who are approved for Homebound and the neutral site is the ASP classroom.
  - Virtual coursework is the sole instructional method to be used by the student.

#### Attendance Verification

- The teacher providing the Homebound services will submit to the building principal for approval. Once approved, the principal will give the Homebound Log Sheet to the attendance secretary.
- The building-level attendance secretary will review the Homebound Log Sheet.
  - If there are five hours of service in a week (Sunday Saturday), no attendance adjustment is needed.
  - If there are less than five hours of service in a week (Sunday Saturday),
    - Record the ACTUAL Homebound hours from the Total Hours column (on the Homebound Log Sheet) as H:Homebound or OSS+:Out of School Suspended with Services in Infinite Campus for the week.
      - This will not be exact, as attendance is taken on the school period schedule, not actual minutes/hours; however, collect as many hours as possible, without coding more than the total hours. For example, the Total Hours = 4, but the school periods are roughly 56 minutes each. Record the appropriate attendance code for 4 periods. Although we will not collect the full 4 hours, under no circumstances do we want to collect more minutes/hours than the Total Hours.
    - Record all other periods/minutes as HA: Homebound Absent or OSS: Out of School Suspension, as appropriate.
- **Special Services** office will provide the **SIPA** office with the homebound teacher's payroll exception reports to verify homebound student attendance.
- Please refer to **Appendix N** for additional documentation on Homebound

#### PRENGER

- In-District: Initial attendance will be marked by the **classroom teacher**. Attendance will be verified by the **school secretary**.
- Out of District: Initial attendance will be marked by the **classroom teacher**. Attendance will then be verified by the **Office of Special Services**.
- Resident students who attend JCPS schools: attendance will be marked by the **regular school attendance secretary.**
- For detailed documentation, please refer to *Appendix I* for Prenger Center Students.

#### PREFERRED FAMILY

- In-District: Initial attendance will be marked by the **classroom teacher**. Attendance will be verified by the **school secretary**.
- Out of District: Initial attendance will be marked by the **secondary teacher**. Attendance will then be verified by the **Office of Special Services**.
- For detailed documentation, please refer to *Appendix J* for Preferred Family Students.

#### VIRTUAL ATTENDANCE

The district uses the E2020 program for its virtual coursework. A teacher monitors and scores the coursework as the student progresses. *Please refer to* **Appendix K** for documentation enrolling and scheduling virtual and online learning courses.

- The following range will determine the amount of attendance the district can claim on a student taking virtual courses.
  - 100% Course Completion =94% attendance claimed
  - 50-99% Course Completion= 47% attendance claimed
  - 0-49% Course Completion= 0% attendance claimed
  - Students completing E2020 course work during the regular school day under the direct supervision of a certified teacher will be rostered to a Study Skills, Jay Time, or Cavalier Time class in the school calendar.
    - Attendance will be taken during class time via this course
  - Students completing E2020 courses work outside of a designated classroom will be rostered into one of the following courses.
    - 8000 E2020
      - Attendance is tracked through this course
      - There are no grades linked to this course.
    - 8002 E2020-Homebound
      - Attendance is tracked through this course if student is on homebound and not exclusively working on E2020. Attendance is not tracked through this course if the student is exclusively working on E2020; student attendance gets calculated based off virtual attendance rules
      - There are no grades linked to this course.
    - 8003 E2020-Virtual
      - No attendance is tracked through this courses, students attendance gets calculated based off virtual attendance rules
      - There are no grades linked to this course.

- 8004 E2020-Prenger
  - Attendance is tracked through this course if NOT enrolled at JCAC ASP. If student is enrolled in JCAC ASP, attendance gets calculated based off virtual attendance rules
  - There are no grades linked to this course.
- 8005 E2020-Preferred Family
  - Attendance is tracked through this course if NOT enrolled at JCAC ASP. If student is enrolled in JCAC ASP, students attendance gets calculated based off virtual attendance rules
  - There are no grades linked to this course.
- 8006 E2020-SSC
  - Attendance is tracked through this course if NOT enrolled at JCAC ASP, , if student is enrolled in JCAC ASP students attendance gets calculated based off virtual attendance rules
  - There are no grades linked to this course.
- Students attending the After School Program (ASP) at JCAC are enrolled into a noninstructional calendar and scheduled into E2020. All attendance in this calendar is collected using the Virtual Attendance Calculations above.

#### FLEX PROGRAM

• Students receive credit based on DESE established criteria, including evidence of employment (i.e. hours submitted and monitored by supervising teacher). If a student misses an entire day of school, the hour they are scheduled to the FLEX Course should also be marked absent.

#### SENDING SCHOOL STUDENTS

• If a sending school student is no longer eligible to participate in a career center course due to repeated absences, print a report of the student's attendance and upload it to the student attendance tab. The student's enrollment should be end dated as of their last day of attendance.

#### ATTENDANCE RECORD RETENTION

- When students transfer out of the district, attendance staff should run the period detail attendance report and upload it to the Attendance tab in Infinite Campus.
- Current year sign-in/sign- out sheets are to be kept for the current school year plus the following school year. The sheets for the preceding school year can be purged after November 1 of the following school year.
- Excuse notes can be kept in a "Notes" folder in the student file and can be purged after November 1 of the following school year.
- Monthly tracking attendance letters and attendance reports should be uploaded into the student's digital cumulative record in Yellow Folder under the Attendance Folder and not purged.
- Caller reports, which are reports of calls made when students do not show up, are to be kept for the current school year and purged after November 1 of the following school year.

#### **QUALITY ASSURANCE**

• To ensure there are no discrepancies between the enrollment/schedule start date and attendance, support staff should compare the enrollment/schedule start date with the attendance reported. If the dates do not agree, the attendance should be changed to agree with the enrollment/schedule start date.

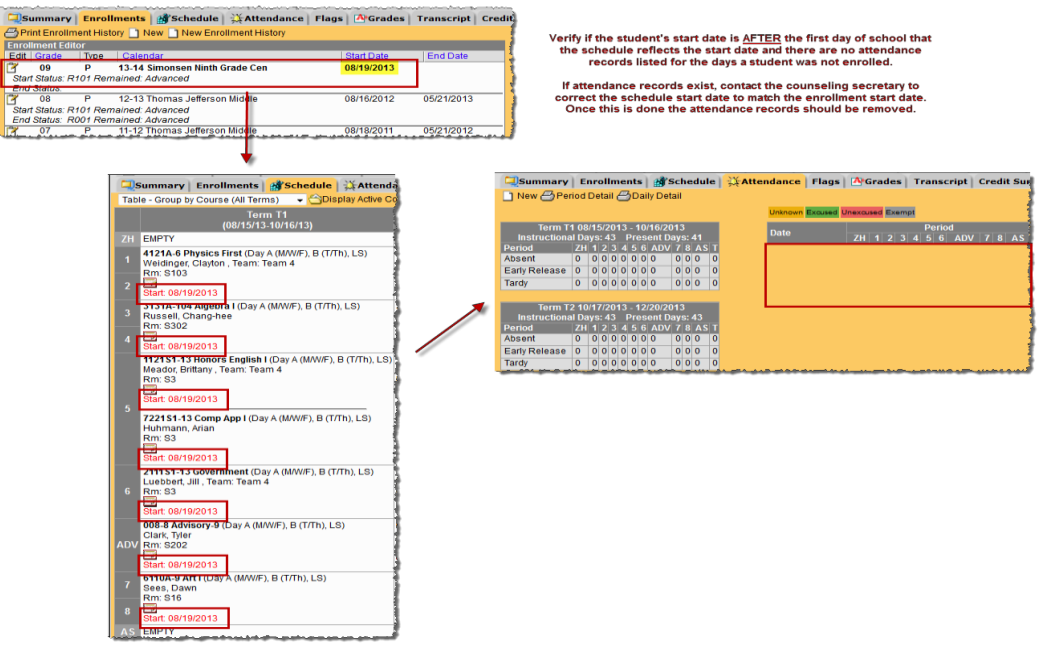

• When a student has a single period absence in the middle of the day, staff should confirm the teacher was present. If accurate, comments are to be entered for the time the student arrived and left.

In this example there is a gap in the attendance codes. Verification needs to be made that this is accurate by checking that attendance codes used accurate and the appropriate comments have been entered.

|            | Ciectear, Multhannia Marte                                 | 401-312-2003 | 145    | 2 | S    | S    | S      | S      | S       | S       | S        | S       | S     |        |
|------------|------------------------------------------------------------|--------------|--------|---|------|------|--------|--------|---------|---------|----------|---------|-------|--------|
| ails       | Cellins Karaith Narah                                      | 070034       | at 1   | 0 |      |      |        |        | AFNP    | AFN     | AFN      | AEN     | AEN   |        |
| ails       | Cieg. Taylor Marke                                         | 2924812      | 298 1  | 0 |      | ERED | AEDr   | TED    |         |         |          | S       | S     |        |
| tails      | Citckey, Auster Watthew                                    | \$71821      | 11 1   | 1 | AENI | AENI | AENI   | AENI   | AENI    | AENI    | AENI     | AENI    | AENI  |        |
| tails      | Convenier, Zachary Jordan                                  | 0115-42150   | 100    | 2 |      |      |        |        |         | EREN    | AEN      | AEN     | AEN   |        |
| tails      | Circon, Katin Sena                                         | \$55447      | 18 1   | 1 | AU   | AU   | AU     | AU     | AU      | AU      | AU       | AU      | AU    | AU     |
| end<br>end | e<br>lance Information<br>09/03/2013                       |              |        |   |      |      |        |        |         |         |          |         |       |        |
| 1          | **Not Scheduled<br>ERED: Early Rel ease Excused Documented | ?<br>?!      | E      | Ē | 0    |      | 9:"15/ | AM sig | nedou   | for an  | ortho, a | eet.    |       |        |
|            | AEDr: Absent Excused Documented Doctor/Dentist             | ?! .         | A      | E | 0    |      |        |        |         |         |          |         |       |        |
| 5          | TED: 1 ardy Excused Documented                             | 21           | 1      | Ē | 0    |      | 10:18  | Mref   | d w/exc | use fro | m Keni   | neth Ro | wan Q | rtheda |
| -          |                                                            |              | Durin  | - |      |      | -      |        | -       |         |          |         |       |        |
|            | S:SchoolActivity                                           | ?            | р      | Е | 0    |      |        |        |         |         |          |         |       |        |
| _          | S:SchoolActivity                                           | ?            | p<br>p | Ē | 0    |      | -      |        |         |         |          |         |       |        |

In this example there is a gap in the attendance codes. Given that the student is on suspension and the student is scheduled to the ADV period, an attendance code needs to be applied to that period.

| reality                                    | internetienscore, Jacobica Lacobieca                                                                                                    | 9404400                              | 1                | 2                |                      |      | AUP  | AU   | AU   | AU   |      |      | EREN | 1     |
|--------------------------------------------|----------------------------------------------------------------------------------------------------|--------------------------------------|------------------|------------------|----------------------|------|------|------|------|------|------|------|------|-------|
| etails                                     | Interney, Adlectia Martie                                                                                                    | 9501517                              | 1 1              | 1                |                      |      | TU   |      |      |      |      |      |      | 1     |
| etails                                     | Hall, Kally Necale                                                                                                    | 16022277                             | 1                | 2                |                      |      |      |      |      |      | AU   |      |      |       |
| Details                                    | Hownes: Klaffis Willigm                                                                                                    | 0401481                              | 1                | 2                | AU                   | AU   | AU   | AU   | AU   | AU   | AU   | AU   | AU   | _1    |
| Details                                    | Hoerschgen, Adam John                                                                                                    | 97249634                             | 1                | 1                | ISS                  | ISS  | ISS  | ISS  | ISS  | ISS  |      | ISS  | ISS  |       |
| Details                                    | suffrant, Lawrent Kathiane                                                                                                    | 3403434                              | 1                | 0                | AEN                  | AENI | AENI | AENI | AENI | AENI | AENI | AENI | AENI | -1    |
| Details                                    | Howard, Aleath Trenay                                                                                                    | 9738662                              | 1                | 1                | AEN                  | AEN  | AEN  | AEN  | AEN  | AEN  | AEN  | AEN  | AEN  | -     |
| Dotails                                    | New york in the providence of the second                                                                                                    |                                      | 1                | 1                | TU                   |      | man  |      |      |      |      |      | -    | and a |
| t3'08                                      | ily Attendance                                                                                                    |                                      |                  |                  |                      |      |      |      |      |      |      |      |      |       |
| liiJsa                                     | ve.                                                                                                    |                                      |                  |                  |                      |      |      |      |      |      |      |      |      |       |
|                                            |                                                                                                    |                                      |                  |                  |                      |      |      |      |      |      |      |      |      |       |
| e:                                         | 0811212013                                                                                                    |                                      |                  |                  |                      |      |      |      |      |      |      |      |      |       |
| -                                          |                                                                                                    |                                      |                  |                  |                      |      |      |      |      |      |      |      |      |       |
|                                            |                                                                                                    |                                      |                  |                  |                      |      |      |      |      |      |      |      |      |       |
|                                            |                                                                                                    | N                                    |                  |                  |                      |      |      |      |      |      |      |      |      |       |
| Mate                                       | shadulad                                                                                                    | 6                                    |                  |                  |                      |      |      |      |      |      |      |      |      |       |
| NotS                                       | cheduled                                                                                                    | Ç.                                   | p                | F                |                      |      | 1    |      |      |      |      |      |      |       |
| Not S                                      | cheduled<br>ISS.In.SchoolSuspension.                                                                                                    |                                      | р<br>~           | E                |                      |      | 1    |      |      |      |      |      |      |       |
| Not S                                      | cheduled<br>ISS.In.SchoolSuspension                                                                                                    | Ŧ                                    | p<br>~           | E                |                      | 1    | 1    |      |      |      |      |      |      |       |
| Not S                                      | cheduled<br>ISS. In. School Suspension.<br>ISS. In School Suspension.                                                                                                    | Ŧ                                    | p<br>~<br>p      | E                | 0                    | 2    |      |      |      |      |      |      |      |       |
| Not S<br>1<br>3<br>4                       | cheduled<br>ISS: In School Suspension<br>ISS: In School Suspension<br>ISS: In School Suspension                                                                                                    | т<br>т<br>т                          | p<br>~<br>p      | E<br>E<br>E      | 0                    |      |      |      |      |      |      |      |      |       |
| Not S                                      | cheduled<br>ISS: In SchoolSuspension<br>ISS: In SchoolSuspension<br>ISS: In SchoolSuspension                                                                                                    | т<br>т<br>т                          | p<br>~<br>p<br>p | E<br>E           | 0                    | •    |      |      |      |      |      |      |      |       |
| Not S<br>1<br>3<br>4<br>6                  | cheduled<br>ISS: In SchoolSuspension<br>ISS: In SchoolSuspension<br>ISS: In SchoolSuspension                                                                                                    | т<br>т<br>т                          | p<br>~<br>p<br>p | E<br>E<br>E      | 0                    | •    |      |      |      |      |      |      |      |       |
| Not S<br>1<br>3<br>4<br>6                  | cheduled<br>ISS: In SchoolSuspension<br>ISS: In SchoolSuspension<br>ISS: In SchoolSuspension                                                                                                    | T<br>T<br>T                          | p<br>~<br>p<br>p | E<br>E<br>E      | 0                    | •    |      |      |      |      |      |      |      |       |
| Not S<br>1<br>3<br>4<br>6<br>AOV           | cheduled<br>ISS: In SchoolSuspension<br>ISS: In SchoolSuspension<br>ISS: In SchoolSuspension<br>ISS: In SchoolSuspension                                                                                                    | ×                                    | p<br>p<br>p<br>p | E<br>E<br>E      | 0<br>-;;             | ~    |      |      |      |      |      |      |      |       |
| Not S<br>1<br>3<br>4<br>6<br>AOV           | cheduled<br>ISS: In SchoolSuspension<br>ISS: In SchoolSuspension<br>ISS: In SchoolSuspension<br>ISS: In SchoolSuspension<br>ISS: In SchoolSuspension<br>ISS: In SchoolSuspension                                                                                                    | 7<br>7<br>7<br>7<br>7<br>7<br>7<br>7 | p<br>p<br>p<br>p | E<br>E<br>E<br>E | 0<br>-;;<br>0        | ~    |      |      |      |      |      |      |      |       |
| NotS<br>1<br>3<br>4<br>6<br>AOV<br>8<br>AS | cheduled<br>ISS: In SchoolSuspension<br>ISS: In SchoolSuspension<br>ISS: In SchoolSuspension<br>ISS: In SchoolSuspension<br>ISS: In SchoolSuspension<br>ISS: In SchoolSuspension<br>ISS: In SchoolSuspension<br>INOT SchoolSuspension<br>INOT SchoolSuspension                                                                                                    | 7<br>7<br>7<br>7<br>7<br>7<br>7      | p<br>p<br>p<br>p | E<br>E<br>E<br>E | -;;<br>-;;<br>0      |      |      |      |      |      |      |      |      |       |
| NotS<br>1<br>3<br>4<br>6<br>AOV<br>8<br>AS | cheduled<br>ISS: In School Suspension<br>ISS: In School Suspension<br>ISS: In School Suspension<br>ISS: In School Suspension<br>ISS: In School Suspension<br>LSS: In School Suspension<br>LSS: In Sch | 7<br>7<br>7<br>7<br>7<br>7           | p<br>p<br>p<br>p | E<br>E<br>E<br>E | 0<br>-;;<br>0<br>-;; | ~    |      |      |      |      |      |      |      |       |

#### SUMMER SCHOOL

Refer to *Appendix M* for information relating to summer school attendance.

Courses Not Allowed: LEAs may *NOT* count the following in their summer school attendance and may not be included as part of an approved summer school program:

| Athletic practices        | Body conditioning      | Weightlifting            | Gymnastics               |
|---------------------------|------------------------|--------------------------|--------------------------|
| Team sports               | Swimming lessons       | Cheerleading clinics     | Recreation programs      |
| Tuition -based activities | Study hall             | Computer camps           | Tennis                   |
| Fee-based activities      | PE classes w/no credit | Band/vocal/instrumental  | Community-based,         |
| (school or provider)      | towards graduation     | music practices or camps | public, private or other |
|                           |                        |                          | non-academic programs    |

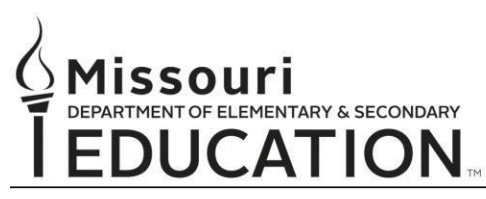

Office of Quality Schools

Dennis Cooper, Ed.D. • Assistant Commissioner

205 Jefferson Street, P.O. Box 480 • Jefferson City, MO 65102-0480 • dese.mo.gov

#### SUMMER SCHOOL QUICK REFERENCE & REMINDERS

- SUMMER SCHOOL HANDBOOK: From the DESE website, download the most recent copy: <u>http://dese.mo.gov/divimprove/sia/summerschl/SummerSchoolHandbook.pdf</u>. The summer school coordinator/director needs to be familiar with this resource guide.
- <u>APPLICATIONS</u>: The deadline for your summer school application is JUNE 1.
   Fax three (3) signed copies to: 573.522.1759 or
   Mail three (3) signed copies to: School Improvement, Missouri Department of Elementary and
   Secondary Education, PO Box 480, Jefferson City, MO 65102-0480
- <u>SUMMER SCHOOL REVIEW CHECKLIST & FINAL APPROVAL FORM</u>
   <u>http://dese.mo.gov/forms/MO5002086.pdf</u> Sign and MAIL the completed form no later than
   August 15 to: Missouri Department of Elementary and Secondary Education, School Improvement, PO Box 480, Jefferson City, MO 65102.

The Department will conduct a follow-up before final approval.

- MOSIS: Your Course assignments and student assignments must be submitted through MOSIS no later than JUNE 30
  - **KINDERGARTEN:** Students that will be in Kindergarten this fall should be reported as KINDERGARTEN on your summer school student assignment with MOSIS
  - ASSIGNMENT OF GRADE LEVELS: Remember summer school is considered the beginning of the 2013-2014 SCHOOL YEAR. They should <u>NOT</u> be reported as PK. Students should be shown in the grade level they will be assigned to this fall. Students receiving high school credit should be reported in the class the credit is given.
  - **COURSES PROHIBITED**: These courses are specifically prohibited for summer school reimbursement:
    - Athletic Practice/ Conditioning 086020
    - Body Conditioning
       086025
    - Summer school PE that does not count as credit toward graduation is not allowed when calculating ADA. Activities such as band camps, sports camps, sports practice, band practice, cheerleader camps, study hall, etc., shall not be counted for summer school membership and attendance for state aid purposes.
- TEACHER CERTIFICATION: Teachers should be appropriately certificated for the grade and content they are teaching during summer school. Please review carefully the guidelines on PAGE 4 of the Handbook. <u>NOTE:</u> AS LONG AS THE TEACHER HAS A VALID TEACHING CERTIFICATE YOU WILL BE PAID FOR THE STUDENTS ASSIGNED TO THIS TEACHER.

If you have questions or need any information regarding summer school, please email or call: Dale Wimer | Supervisor | School Improvement | 573.751.3190 office | 573.522.1759 fax Dale.wimer@dese.mo.gov

# **APPENDIX A**

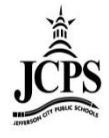

Student attendance defaults to a Present status. It is the teachers responsibility to take mark the attendance for students that are Absent or Tardy to their class each day. Below you will find TWO different ways to take attendance in Campus Instruction.

## **Campus Instruction > Control Center > Attendance**

The Control Center is the default home page for Campus Instruction. Sections that need attendance taken will be indicated with a **RED** dot and outlined.

| 🞓 Instruction 🝷               | Control Center                       |            |             |  |  |  |  |  |  |  |
|-------------------------------|--------------------------------------|------------|-------------|--|--|--|--|--|--|--|
| Campus Learning               | 17-18 Jefferson City High Scho       | h.<br>Na   | 1           |  |  |  |  |  |  |  |
| Control Center                | SECTIONS                             | ATTENDANCE | ASSIGNMENTS |  |  |  |  |  |  |  |
| Grade Book<br>Planner         | 1<br>Government (4)                  | Take       | Score       |  |  |  |  |  |  |  |
| Message Center<br>Discussions | <b>2</b><br>Planning Time            |            | Score       |  |  |  |  |  |  |  |
| Attendance                    | FAST<br>Learning Center Intervention |            | Score       |  |  |  |  |  |  |  |
| Roster<br>Seating Charts      | <b>4</b><br>AP US History (3)        | Take       | Score       |  |  |  |  |  |  |  |
| Student Groups<br>Post Grades | 5<br>AP US Gov Politics (2)          | Take       | Score       |  |  |  |  |  |  |  |

Selecting the **Take** button will display a window to the left with the roster where attendance can be taken and comments can be entered.

- A roster of student appears with three columns, P (Present), A (Absent), and T (Tardy). If a student is absent or tardy, select the correct letter next to the student's name.
- If the secretary has already been notified that a student will be absent or tardy, an attendance record might already be placed in the student's record. You will not be able to change this.
- Then click Save.

**NOTE:** If the roster is not correct contact the office secretary.

| Control Center                   |            |             | American & British L      | Literature |
|----------------------------------|------------|-------------|---------------------------|------------|
|                                  |            |             | STUDENT                   | STATUS     |
| 17-18 Harrison Higl              | h          | . /         | Student, Andrew           | ΡΑΤ        |
| SECTIONS                         | ATTENDANCE | ASSIGNMENTS |                           |            |
| 1                                | 19/20      | Score (1)   | Student, Bree             | ABE        |
| AP Literature                    |            |             | Student, Brooke J         | ΡΑΤ        |
| <b>3</b><br>English 10 (12)      | 17/19      | Score (2)   | Student Jordan F          | P A T      |
| 4                                |            |             | Comments                  |            |
| American & British<br>Literature | Take       | Score (1)   | Brought note from previou | is class.  |
| 6                                | Taka       | Score (2)   |                           |            |
| English 10 (13)                  |            |             | Student, Kyle M           | P A T      |
|                                  |            |             | Comments                  |            |
|                                  |            |             |                           |            |
|                                  |            |             |                           |            |
|                                  |            |             | Save                      | Close      |

## **Campus Instruction > Attendance**

Under the attendance section the number of periods where you need to take attendance display in an orange notification on the Attendance Menu.

| Infinite<br>Campus |   |              | Kailey   |
|--------------------|---|--------------|----------|
| Message Center     | = | Period 2A    | Perio    |
| Planner            | [ | Save Se      | ating Ch |
| Grade Book         |   | 3162\$1-2    | 2 Alge   |
| Attendance         | 3 | Students: 14 | •        |
| Roster             |   | 2            |          |
| Conting Charts     |   |              |          |

To take attendance in different classes, select the period at the top of the page. When you save attendance for a period, a checkmark displays next to the period and the orange notification next to the Attendance Menu.

| Infinite<br>Campus |   |                     |      |           |   |   |      |
|--------------------|---|---------------------|------|-----------|---|---|------|
| Message Center     | = | Period 2A Period 3A | - 3B | Period 4B |   |   |      |
| Planner            |   | Save Seating Chart  |      |           |   |   | 13   |
| Grade Book         |   | 3162S1-2 Algebra    | a II |           |   |   |      |
| Attendance         |   | Students: 14 🔺      |      | 14        | 0 | 0 | Exci |
| Attendance         |   | 11                  |      | Р         | А | Т | 1    |
| Postor             |   |                     |      |           |   |   | _    |

A roster of student appears with three columns, P (Present), A (Absent), and T (Tardy). If a student is absent or tardy, select the correct radio button next to the student's name.

**NOTE:** If the roster is not correct contact the office secretary.

| Period 2A         Period 3A - 3B           Save         Seating Chart | Period 4B |   |   |        |          |
|-----------------------------------------------------------------------|-----------|---|---|--------|----------|
| 3162S1-2 Algebra II                                                   |           |   |   |        |          |
| Students: 14 🔺                                                        | 13        | 1 | 0 | Excuse | Comments |
| 11 11 11 11 11                                                        | P         | Α | т |        |          |
| 12                                                                    | P         | Α | Т |        |          |
| 10                                                                    | Р         | A | т |        |          |
| 12                                                                    | P         | Α | т |        |          |
| 11                                                                    | Р         | А | т |        |          |

Once you mark a student absent or tardy, you can enter a comment. The secretary will see this comment when they go to verify the attendance.

| Period 2A Period 3A - 3B Save Seating Chart | Period 4B | ] |   |        |                            |
|---------------------------------------------|-----------|---|---|--------|----------------------------|
| 3162S1-2 Algebra II                         |           |   |   |        |                            |
| Students: 14 🔺                              | 12        | 1 | 1 | Excuse | Comments                   |
| 11                                          | Р         | А | Т |        |                            |
| 12                                          | Р         | А | Т |        |                            |
| 10                                          | Р         | А | Т | ]      |                            |
| 12                                          | Р         | А | Т | ]      | $\searrow$                 |
| 11 Autom Annual                             | Р         | А | Т |        | Late to class with no note |
| 12                                          | P         | А | Т | ]      |                            |
| 10                                          | P         | А | т | ]      |                            |
| 11 11 11 11 11 11                           | р         | ٨ | т | ]      |                            |

If the secretary has already been notified that a student will be absent or tardy, an attendance record might already be placed in the student's record. You will not be able to change this.

| Students: 14 🔺 | 13 | 1 | 0 | Excuse | Comments                    |
|----------------|----|---|---|--------|-----------------------------|
| 11 11 11 11    |    |   |   | AENI   | Mom called, student is sick |
| 12             | P  | Α | Т | ]      |                             |
| 10             | P  | А | Т | ]      |                             |
| 12             | Р  | Α | т | ]      |                             |

Once all attendance has been taken, click **Save**.

| Period 2A    | Period 3A - 3B | Period 4B | ] |   |        |                             |
|--------------|----------------|-----------|---|---|--------|-----------------------------|
| Save Se      | ating Chart    |           |   |   |        |                             |
| 316281-2     | 2 Algebra II   |           |   |   |        |                             |
| Students: 14 | <b>^</b>       | 11        | 2 | 1 | Excuse | Comments                    |
| 11           |                |           |   |   | AENI   | Mom called, student is sick |
| 12           | a 65           | P         | Α | Т |        |                             |
| 10           | 100.00         | P         | А | Т |        |                             |
|              | _              | _         |   | - |        | г                           |

# **APPENDIX B**

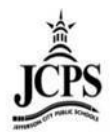

The Classroom Monitor shows which teachers have recorded attendance for a course s ection during the appropriate period. In addition, the Classroom Monitor allows the atte ndance clerk to rapidly enter attendance for teachers or substitute teachers if they are provided attendance via a roster or other list of students in that section.

1) Select the upcoming Year, School, and Calendar

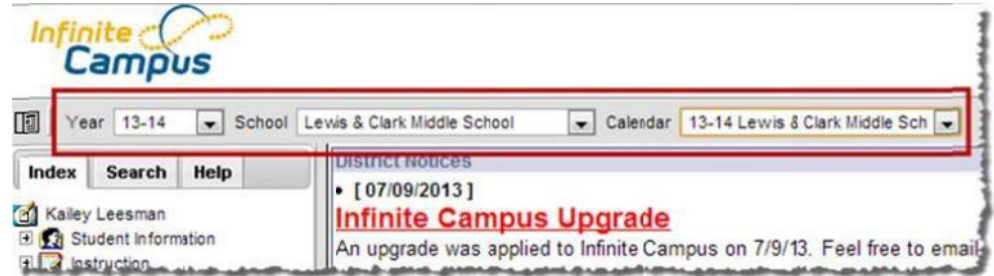

2) Click Attendance > Classroom Monitor

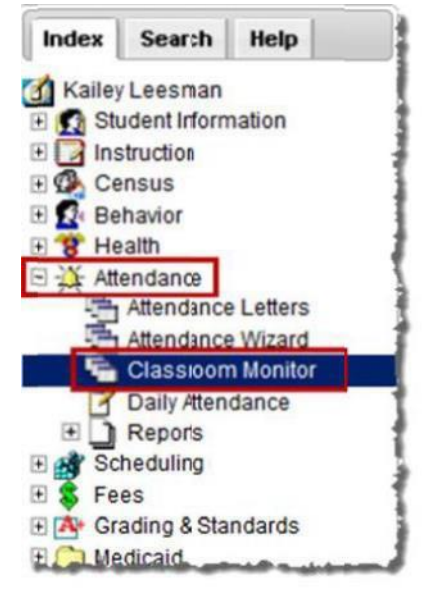

3) The date will default to the current date. If the date needs changed to a different date, enter the date and click **Refresh**.

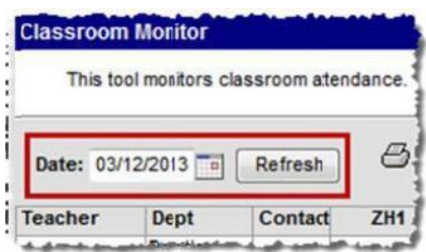

4) The Classroom Monitor lists all the primary teachers in the building along with the two periods they are scheduled. If the teacher has taken attendance in the class, the Classroom Monitor will display Green for the section. If the teacher has not taken attendance, the section will display in Red.

| Date: 03110-00    | and Laker     | 8.      |                | . It is a second | Dimart          |           | -                     | Last    | hanhart            | 02-2442 DM                    |                              |                              |               |
|-------------------|---------------|---------|----------------|------------------|-----------------|-----------|-----------------------|---------|--------------------|-------------------------------|------------------------------|------------------------------|---------------|
| Date: 03/12/20    | 13 refresh    | - Inc   | complie leache | Allendance       | (9) Primary I   | lachers ( | anly                  | Lastice | reshed             | 03:3113 PM                    |                              |                              |               |
| acher             | Dept          | Contact | HR             | 1a               | 10              | 2         | a                     | Tead    | cher               | 3a                            | 3b                           | 4a                           | 4t            |
| Course Statistics | Music         | Μ.      |                |                  |                 | 8505-1 (  | (15/6                 | has t   | aken               | 6021 (6/7)                    | /610-1 (19/19)               | 6/22-5 (13/14)               | 6604-1 (4/39  |
| an, tream         | Languaje Arts | M       | 79995 (25/26)  | 7100-5 (25/26)   | 7100-5 (25/26)  | 7100-71   | 257.6                 | attend  | lance              |                               |                              | 7500-5 (26/27)               | 7500-5 (6/27  |
| 16. Telefort      | Science       | 2       | 69997 (25/27)  | 63 3125/27       | (300-5 (25/27)  | 6300-7 (  | (23/:5                | in this | class              | 2506 (24/25)                  | 6250-6 (24/25)               |                              |               |
| Trans.            | Social Sudies | N       | 79992 (24/27)  | 7400-1 (26/28)   | 1400-1 (26/28)  | 7400-3 (  | 23/:6                 |         |                    |                               |                              | 7500-3 (-127)                | 7500-3 (127)  |
| 100 miles         | Social Sudies | 2       | 899910 (24/26) | 8400-9 (23/25)   | \$400-9 (23/25) |           | -                     | -       |                    | 840011 (21/21)                | 8400-11 (21/21)              | 8500-11 (17/19)              | 8500-11 17/1  |
| and these         | Science       | 1       |                |                  |                 | 8720-8 (  | (15/ 5)               | 8720-6  | (12/13)            | 771210 (16/16)                | 7712-12 (-120)               | 6716-10 (16/17)              | 6716-12 18/1  |
| 10.000            | Science       | 2       | 699911 (/25)   | 6340-9 (24/25)   | (300-9 (24/25)  | 6300-11   | (2325)                | 6300-1  | (23/25)            | 625010 (/25)                  | 6250-10 (-/25)               |                              |               |
| COLUMN TOWN       | Mathematics   | XX      | 899912 (23/24) | 8200-9 (23/23)   | 1200 9 123/23   | 9808      | Trac                  | her     | (2/3)              | 820011 (18/21)<br>98071 (4/4) | 8200-11 (18/21) 9807-3 (1/1) | 8250-10 (25/25) 9806-1 (3/4) | 8250-10 25/2  |
|                   | Science       | 1       | 799911 (/25)   | 7300-9 (24/25)   | 1300-9 (24/25)  | 7300      | nas r                 | I OF    | (27/27)            |                               |                              | 7250-10 (27/27)              | 7250-10 27/2  |
| others' bients    |               | 54      |                |                  |                 | 8614      | UK                    | en      | (4/5)              | 77066 (15/16)                 | 7706-3 (14/15)               | 6710-9 (12/13)               | 6710-11 19/2  |
| MARK MARK         | Mathematics   | 2       | 89994 (20/22)  | 8200-1 (20/22)   | 1200-1 (20/22)  |           | attic                 | class   |                    | 82003 (19/20)                 | 8200-3 (19/20)               | 8250-2 (27/29)               | 8250-2 (7/29  |
|                   | Social Sudies | 23      | 799910 (24/25) | 7400-9 (24/25)   | 1400-9 (24/25)  | 7400      | i uis                 | Cides   | (25/26)            |                               |                              | 7500-11 (-/27)               | 7500-11 -/27  |
| 10.000            | Languaje Arts | 3       | 79993 (23/27)  | 7100-9 (25/27)   | 1100-9 (25/27)  | 7100-11   | (2525)                | 7100-1  | 1 (25/25)          |                               |                              | 7500-9 (26/28)               | 7500-9 ()6/28 |
| and Trainer       | Mathematics   | 23      | 699912 (-/26)  | 6200-9 (-/26)    | (200-9 (-/26)   | 6200-11   | (                     | 6200-11 | 1 (/25)            | 625012 (/25)                  | 6250-12 (-/25)               |                              |               |
| 10.00             | Language Arts | M       | 79994 (23/26)  | 7100-1 (-/25)    | 7100-1 (        | 7100-3 (  | 24/26)                | 7100-3  | (24/26)            |                               |                              | 7500-1 (25/27)               | 7500-1 (25/27 |
| 101-1202          | Language Arts |         | 69994 (23/24)  | 6100-1 (24/24)   | 6100-1 (24/24)  | 6100-3 (  | 24/26)                | 6100-3  | (24/26)            | 6500-1 (24/26)                | 6500-1 (24/26)               |                              |               |
| Annes ( Maria     | Science       | 23      |                |                  |                 | 8726-7 (  | 23/25)                | 8726-5  | (20/20)            | 77225 (22/23)                 | 7722-7 (27/28)               | 6726-5 (21/25)               | 6726-7 (-/23) |
| and the second    | Science       | M       | 89993 (19/22)  | 8300-1 (18/22)   | 8300-1 (18/22)  |           |                       | -       |                    | 83003 (23/23)                 | 8300-3 (23/23)               | 8250-4 (16/19)               | 8250-4 (16/19 |
| No College of     | Social Sudies | 54      | 6999-3 (/26)   | 6400-5 (-/26)    | 6400-5 (        | 6400-7 (  | -126)                 | 6400-7  | (-/26)             | 65007 (/24)                   | 6500-7 (-/24)                |                              |               |
| And Inches        | Encore        | 1       |                |                  |                 | 8720-41   | 20/20)                | 8720-2  | (12/13)            | 77122 (15/16)                 | 7712-4 (20/22)               | 6716-6 (17/17)               | 6716-8 (16/15 |
| Acres Ann         | Languate Arts | 57 20   | 8999.3 (23/25) | 8100.9 (22/23)   | 8100.9 (22/23)  |           | Perint and the second |         | ALL DESCRIPTION OF | 8100.11 (21/22)               | 8100.11 (21/22)              | 8500.9 (23/25)               | 8500.9 (3/25  |

5) To narrow the list to only view primary teachers, select the **Primary Teachers Only** check box.

| This tool me               | onitors classroom a | ttendance |                 |              |            |                |                |             |
|----------------------------|---------------------|-----------|-----------------|--------------|------------|----------------|----------------|-------------|
| Date: 03/12/20             | 13 Refresh          | ) 🕹 inc   | conplete Teache | r Attendance | Primary Te | eachers Only   | Last Refreshed | 03:31:13 PM |
|                            |                     | Contract  | up              | 10           | 1b         | 2a             | 2b             | 3a          |
| Teacher                    | Dept                | Contact   | nn              | 10           |            |                |                |             |
| Teacher<br>Ackmanet, Chate | Dept<br>Music       | Contact   | nn              | ,u           |            | 8606-1 (15/16) |                | 7602-1 (6/7 |

6) To view a report of all teachers who have not completed their attendance, click on the **Incomplete Teacher Attendance** print icon.

| Classroom Mon       | itor               |           |                 |                |               |                |                 |              |
|---------------------|--------------------|-----------|-----------------|----------------|---------------|----------------|-----------------|--------------|
| This tool mo        | nitors cassroom at | tendance. |                 |                |               |                |                 |              |
| Date: 03/12/20      | 13 💼 Refresh       | Bin       | conplete Teache | r Attendance   | Primary Te    | achers Only    | Last Refreshed: | 03:31:13 PM  |
| Teacher             | Dept               | Contact   | HR              | 1a             | 1b            | 2a             | 2b              | 3a           |
| Actimation, Chanter | Music              |           |                 |                |               | 8606-1 (15/16) |                 | 7602-1 (6/7) |
| ACTES AVENUE        | Language Arts .    | M         | 7999-5 (25/26)  | 7100-5.(25/26) | 7100-5/25/26) | 7100-7 (25/26) | 7100.7.(2526)   |              |

7) If a teacher has not taken attendance, contact needs to be made with that teacher to make sure they take attendance. If the Contact column has an envelope and you have Outlook Client set up as a default e-mail account on your computer (not the web-based version), the teacher can be directly e-mailed by clicking on the envelope. If you do not know if you have Outlook Client set up, e-mail the Technology department.

| Billion and the second second |                                           |            |                                        |     |
|-------------------------------|-------------------------------------------|------------|----------------------------------------|-----|
| This tool                     | monitors classroom a                      | ttendance. |                                        | -   |
| Date: 03/12                   | /2013 Refresh                             | Binc       | omplate Teache                         |     |
|                               |                                           |            |                                        |     |
| Teacher                       | Dept                                      | Contact    | HR                                     |     |
| Teacher                       | Dept                                      | Contact    | HR                                     |     |
| Teacher                       | Dept<br>Music<br>Language Arts            | Contact    | HR<br>7999-5 (25/26)                   | 7   |
| Teacher                       | Dept<br>Music<br>Language Arts<br>Science | Contact    | HR<br>7999-5 (25/26)<br>5999-7 (25/27) | 7 6 |

8) If there is a substitute for the teacher that day and you have a paper attendance sheet, attendance can be entered straight from this screen by the Attendance Clerk. Click on the section that attendance ds to bo take n.

| ne | ea | s to                                                                                                    | be | tał | ker |
|----|----|----------------------------------------------------------------------------------------------------|----|-----|-----|
|    | -  | 100 March 100 March 100 Ma |    | -   | -   |

| This tool       | I montors classroom a | ttindance. |                 |         |
|-----------------|-----------------------|------------|-----------------|---------|
| Date: 03/12     | 201: Refresh          |            | complete Teache | r Atten |
| feacher         | Dept                  | Contact    | HR              |         |
| Sectional - Top | Music                 |            |                 | _       |
| term Read       | Language Arts         |            | 7999-5 (25/26)  | 7100    |
| tests: Heat II  | Science               |            | 6999-7 (25/27)  | 6300    |
| Revised To      | Social Studies        |            | 7999-2 (24/27)  | 7400    |
| Asso mas        | Social Studies        |            | 8999-10(24/26)  | 8400    |
| Hope, Heat      | Science               |            |                 | _       |
| fars: "rode"    | Science               |            | 6999-11 (/25)   | 6300    |
| barries indi    | Mathematics           |            | 8999-12(23/2    | 8200    |
|                 |                       | 54         | Ч               | 3       |

9) A window will appear over the Classroom Monitor. Mark attendance and attendance comments for the students who are not in class and click Save.

| This tool mor   | hitors classroom at | tendance. |                 |          | 6999-11 Blazer Time 6  | -                     | -         | -     | -    |                             |
|-----------------|---------------------|-----------|-----------------|----------|------------------------|-----------------------|-----------|-------|------|-----------------------------|
| Date: 03/12/201 | 3 Refesh            | (B) In    | complete Teiche | r Attend | Teacher Blank, South   |                       |           |       |      |                             |
| acher           | Dept                | Contact   | HR              | -        | Date Selector          |                       |           |       |      |                             |
| State State     | Music               | 1         |                 | 1        | 03/12/2012 Change Date |                       |           |       |      |                             |
| an inclusion    | Language Arts       | M         | 7999-5 (2526)   | 7100-5   |                        | _                     | _         | _     |      |                             |
| a. (844-14      | Science             | 2         | 6999-7 (2527)   | 6300-5   | Student Name           | p                     | -         | 10.00 | XCUS | e Comments                  |
|                 | Social Stulies      | M         | 7999-2 (2427)   | 7400-1   | 6999-11 Blazer Time 6  | and the second second | CTAL & DE |       |      |                             |
| -               | Social Studies      | 2         | 8999-10 (21/26) | 8400-5   | Shidaote 25 Totale     | 24                    | 4         | 0     |      |                             |
| an inere        | Science             | 1         |                 |          | Godena 23 Tolas        |                       | 1000      | -     | 1    |                             |
| 6. Table        | Science             | 1         | 6999-11 (25)    | 6300-9   | 05 maximum taxan m     |                       | 0         |       | E    | dad callec, PR, excused kmw |
| and the second  | Mathematics         | 1         | 8999-12 (21/24) | 8200-9   | 06 month data at th    |                       | 0         | 0     |      |                             |
| THE PARTY.      |                     | 2         |                 |          | At the second          | -                     | 1         | 100   |      |                             |
|                 | Science             | M         | 7999-11 (-25)   | 7300-9   |                        |                       | 0         | 0     |      |                             |
| state inches    |                     | 8         |                 |          | OS (Receive), Them IT  |                       | 0         | 0     |      |                             |
|                 | Mathematics         | 2         | 8999-4 (2022)   | 8200-1   | OS BURNE BURNER        | 144                   | 2         | 0     |      |                             |
|                 | Social Stufies      | 20        | 7999-10 (21/25) | 7400-5   |                        | -                     | 12        | -     |      |                             |
|                 | Innerseade          | 52.04     | 7000 0 /23271   | 7100 5   | 00                     |                       | 0         | 0     |      |                             |

10) After the attendance is saved, the section will turn from Red to Green showing that attendance has been taken for the class.

| This tool                                                                                                    | monitors classroom a | ttendince. |                 |       |
|----------------------------------------------------------------------------------------------------|----------------------|------------|-----------------|-------|
| Date: 03/12                                                                                                    | /2013 Refresh        | 3 Inc      | complete Teache | Atten |
| Teacher                                                                                                    | Dept                 | Contact    | HR              |       |
| dittern Tes                                                                                                    | Music                |            |                 |       |
| tents former                                                                                                    | Language Arts        |            | 7999-5 (25/26)  | 7100- |
| LAS. HARLIN                                                                                                    | Science              |            | 6999-7 (25/27)  | 6300- |
| Barrista Tra                                                                                                    | Social Studies       |            | 7999-2 (24/27)  | 7400- |
| HAR FREE                                                                                                    | Social Studies       |            | 8999-10 (24/26) | 8400- |
| Num Perm                                                                                                    | Science              |            | 1               |       |
| these thread                                                                                                    | Science              |            | 6999-11 (24/25) | 5300- |
| kennes hall                                                                                                    | Mathematics          |            | 8999-12 (23/24) | 8200  |
| Annual Section of the section of the section of the |                      | 57         |                 |       |

# **APPENDIX C**

# **Daily Attendance**

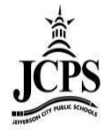

Once the attendance has been taken by the teachers (verified by the classroom monitor), the Daily Attendance page can be used to verify student attendance taken by the teachers. The Daily Attendance tool displays student attendance events (absences or tardies) for a given day. From here, individual student attendance can be processed.

1) Select the upcoming Year, School, and Calendar

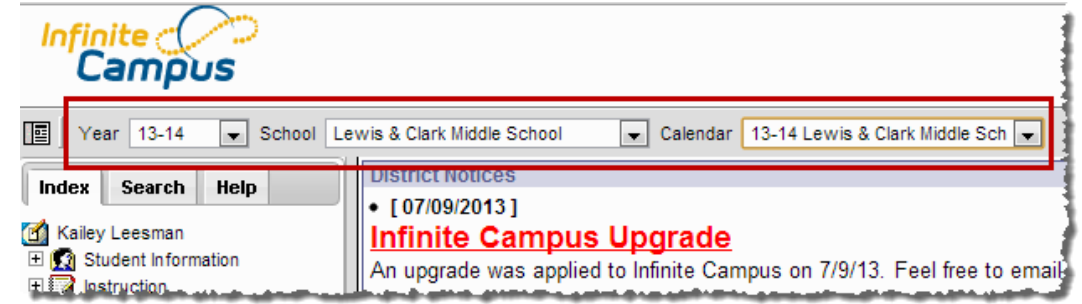

2) Click Attendance > Daily Attendance

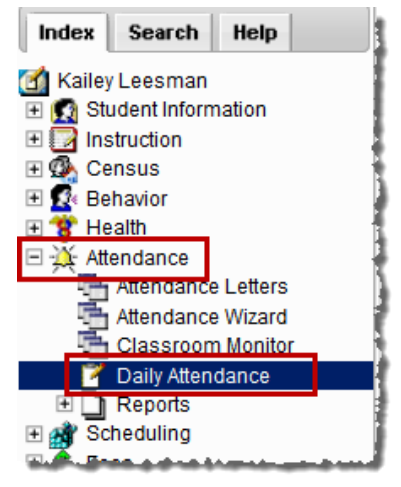

3) **Daily Attendance** displays the current date by default. To view attendance from another date, enter the date in the **Date** field or select the calendar icon.

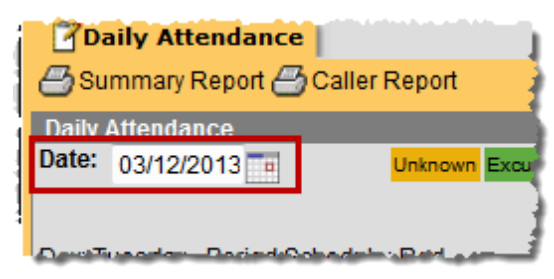

4) An Ad Hoc Filter can also be applied to narrow your list of students that display. An Ad hoc filter can be selected that contains students in a particular section, participating in a particular program or involved in after-school activities. When selected, only those students included in that filter who have attendance entries for the entered date display on the Daily Attendance editor. Select the Ad Hoc Filter drop down and choose the filter from the list.

| Daily Attendance                                  |   |                    |                                        |
|---------------------------------------------------|---|--------------------|----------------------------------------|
| 🗁 Summary Report 🗁 Caller Report                  |   |                    |                                        |
| Daily Attendance                                  |   |                    |                                        |
| Date: 03/12/2013 Unknown Excused Unexcused Exempt |   | Note: I<br>additio | For <sup>1</sup><br>onal<br>n detail 1 |
| Day: Tuesday - Period Schedule: Red               |   | hover<br>period    | over a                                 |
| Ad Hoc Filter                                     | • | gina bi            |                                        |
| Student Sending School Students                   | ^ | 1b                 | 2a :                                   |
| Details / Simonsen & JCAC Teahcers                |   |                    |                                        |

5) The attendance records are color coded based on the type of attendance code that has been placed on the record. All records in YELLOW indicate that the attendance information was entered by a teacher and needs to be processed/verified by the attendance clerk. All attendance should be processed at the end of the day; no records should be left in yellow.

Select an attendance record to verify or edit the attendance on a student. Once the attendance has been saved from this screen, the record will populate as green or red based on the attendance code applied.

| Daily Attendance                    |                   |         |             |        |                 |          |         |         |          |         |             | 2          |          |            |           |             |            |            |                   |
|-------------------------------------|-------------------|---------|-------------|--------|-----------------|----------|---------|---------|----------|---------|-------------|------------|----------|------------|-----------|-------------|------------|------------|-------------------|
| 🗁 Summary Report 🗁 Caller Report    |                   |         |             |        |                 |          |         |         |          |         |             | 1          |          |            |           |             |            |            |                   |
| Daily Attendance                    |                   |         |             |        |                 |          |         |         |          |         |             | 1          |          |            |           |             |            |            |                   |
| Date: 03/12/2013 Duknown Excused    | Unexcused Exempt  |         |             |        | Note            | For      |         |         |          |         |             | 1          |          |            |           |             |            |            |                   |
|                                     |                   |         |             |        | secti           | on deta  | ail     |         |          |         |             | I.         |          |            |           |             |            |            |                   |
| Day: Tuesday - Period Schedule: Red |                   |         |             |        | hove            | r over a |         |         |          |         |             | Ĩ.         |          |            |           |             |            |            |                   |
|                                     |                   |         |             |        | perio<br>grid b | d in the | 9       |         |          |         |             |            |          |            |           |             |            |            |                   |
| Ad Hoc Filter                       |                   |         |             |        | - giiui         | Jerow.   |         |         |          |         |             |            |          |            |           |             |            |            |                   |
|                                     |                   |         |             |        |                 |          |         |         |          |         |             | {          |          |            |           |             |            |            |                   |
| Student                             | Number            | Grade   | HR          | 1a     | 1b              | 2a       | 2b      | 3a      | 3b       | 4a      | 4b          | 1          |          |            |           |             |            |            |                   |
| <u>Details</u>                      | 1801301           | 08      | TU          |        |                 |          |         |         |          |         |             | 1          |          |            |           |             |            |            |                   |
| Details                             | 1000100           | 06      | AENI        | AENI   | AENI            | AENI     | AENI    | AENI    | AENI     | AENI    | AENI        | 1          |          |            |           |             |            |            |                   |
| Details                             | 1001308           | 07      | AEDr        | AEDr   | AEDr            | AEDr     | AEDr    | AEDr    | AEDr     | AEDr    | AEDr        | ŧ          |          |            |           |             |            |            |                   |
| Details                             | 1010000           | 06      | AENI        | AENI   | AENI            | AENI     | AENI    | AENI    | AENI     | AENI    | AENI        | 7          |          |            |           |             |            |            |                   |
| Details                             | 1001200           | 08      |             |        |                 |          | ISS     | ISS     | ISS      | ISS     | ISS         | <u>.</u>   |          |            |           |             |            |            |                   |
| Details                             | 10100791          | 06      | AENI        | AENI   | AENI            | AENI     | AENI    | AENI    | AENI     | AENI    | AENI        | 1          |          |            |           |             |            |            |                   |
| Details                             | 1000000           | 08      | AENP        |        |                 |          |         |         |          |         |             |            |          |            |           |             |            |            |                   |
| Details                             | 101000111         | 06      | Т           |        |                 |          |         |         |          |         |             | 2          |          |            |           |             |            |            |                   |
| Details                             | 18003731          | 07      |             |        |                 |          |         |         |          |         | TEN         |            |          |            |           |             |            |            |                   |
| Details                             | 10077601          | 07      | TEN         |        |                 |          |         |         |          |         |             | 2          |          |            |           |             |            |            |                   |
| Details                             | 1000007           | 06      | <u>A</u> h. |        |                 |          |         |         |          |         |             | 2          |          |            |           |             |            |            |                   |
| Details                             | 1000000           | 08      |             |        |                 |          |         |         |          | TU      |             |            |          |            |           |             |            |            |                   |
| Details                             | 1991355           | 08      | TL          | blazer | l ime 6         | - 605 -  | -       | j r     | Marked   | oy      | 11000 / 127 |            |          |            |           |             |            |            |                   |
| Dotaile                             | and south states. | <u></u> | -           | 1      |                 |          | Dai     | ly Atte | endanc   | e       |             |            |          |            |           |             |            |            |                   |
|                                     |                   |         |             |        |                 |          | Save    |         |          |         |             |            |          |            |           |             |            |            |                   |
|                                     |                   |         |             |        |                 | 4        | Attenda | n ce In | formati  | on      |             |            |          |            |           |             |            |            |                   |
|                                     |                   |         |             |        |                 |          | late:   |         |          | 03/1    | 2/2013      |            |          |            |           |             |            |            |                   |
|                                     |                   |         |             |        |                 |          | _       |         |          |         |             |            |          |            |           |             |            |            |                   |
|                                     |                   |         |             |        |                 | D        | anne.   | oho     | 1        |         |             | _          |          |            | Statue    | Even        | eo Drocor  | nt Minutor | Commonte          |
|                                     |                   |         |             |        |                 |          | HR      | AEN: A  | bsent E  | xcuse   | d Not Do    | cumented   |          | -          | Absent    | -           | 0          | _          | Signed In at 8:15 |
|                                     |                   |         |             |        |                 |          | ia      |         |          |         |             |            |          |            |           | _           |            |            | -                 |
|                                     |                   |         |             |        |                 |          | 1b      |         |          |         |             |            |          | -          |           |             | _          |            |                   |
|                                     |                   |         |             |        |                 |          | 2a      |         |          |         |             |            |          | •          |           |             |            |            |                   |
|                                     |                   |         |             |        |                 |          | 2b      |         |          |         |             |            |          | •          |           |             |            |            |                   |
|                                     |                   |         |             |        |                 |          | 30      |         |          |         |             |            |          | •          |           |             |            |            |                   |
|                                     |                   |         |             |        |                 |          | 34      |         |          |         |             |            |          | •          |           |             | _          |            |                   |
|                                     |                   |         |             |        |                 |          | ac      |         |          |         |             |            |          | •          |           |             |            | _          |                   |
|                                     |                   |         |             |        |                 |          | 4a      |         |          |         |             |            |          | •          |           |             |            |            |                   |
|                                     |                   |         |             |        |                 |          | 4b      |         |          |         |             |            |          | -          |           |             |            |            |                   |
|                                     |                   |         |             |        |                 |          |         | Fill D  | own      | Clea    | r           |            |          |            |           |             |            |            |                   |
|                                     |                   |         |             |        |                 |          |         | *=Can   | not reco | rd atte | ndance.     | Student is | not sche | duled or c | ourse doe | sn't take a | attendance | a          |                   |

6) The attendance record will change from yellow to green, red, or gray depending on what attendance code is applied to the record.

| Daily Attendance                                  |          |         |      |      |      |             |                         |      |      |      |          |
|---------------------------------------------------|----------|---------|------|------|------|-------------|-------------------------|------|------|------|----------|
| Summary Report  Caller Report                     |          |         |      |      |      |             |                         |      |      |      |          |
| Daily Attendance                                  |          |         |      |      |      |             |                         |      |      |      |          |
| Date: 03/12/2013 Unknown Excused Unexcused Exempt |          |         |      |      |      |             | Note: For<br>additional |      |      |      |          |
|                                                   | sectio   | on deta | il 👘 |      |      |             |                         |      |      |      |          |
| Day: Tuesday - Period Schedule: Red               |          |         |      |      |      |             | hover over a            |      |      |      |          |
|                                                   |          |         |      |      |      | grid below. |                         |      |      |      |          |
| Ad Hoc Filter                                     |          |         |      | •    |      |             |                         |      |      |      |          |
| Student                                           | Number   | Grade   | HR   | 1a   | 1h   | 2a          | 2h                      | 3a   | 3h   | 1a   | 4b       |
| Details                                           | Number   | 08      | TU   | 10   |      | Zu          | 20                      | Ju   | 50   |      |          |
| Details                                           | 10101221 | 06      | AENI | AENI | AENI | AENI        | AENI                    | AENI | AENI | AENI | AENI     |
| Details                                           | 10033081 | 07      | AEDr | AEDr | AEDr | AEDr        | AEDr                    | AEDr | AEDr | AEDr | AEDr     |
| Details                                           | 1110246  | 06      | AENI | AENI | AENI | AENI        | AENI                    | AENI | AENI | AENI | AENI     |
| Details                                           | 1000305  | 08      |      |      |      |             | ISS                     | ISS  | ISS  | ISS  | ISS      |
| Details                                           | 11100771 | 06      | AENI | AENI | AENI | AENI        | AENI                    | AENI | AENI | AENI | AENI     |
| Details                                           |          | 08      | AENP |      |      |             |                         |      |      |      |          |
| Details                                           |          | 06      | Т    |      |      |             |                         |      |      |      |          |
| Details                                           |          | 07      |      |      |      |             |                         |      |      |      | TEN      |
| Details many many many many many many many many   | -0011000 | 07      | TEN  |      |      |             |                         |      |      |      |          |
| Details                                           |          | 06      | AEN  |      |      |             |                         |      |      |      |          |
| Dotaile                                           |          | -00 ·   |      |      |      | -           | 44.44                   | -    |      | -TH- | تعريبهما |

### **Daily Attendance Report**

The **Daily Attendance Summary Report** displays the attendance events for each student and period for the day entered on the Daily Attendance Tab. An explanation of the codes describing each attendance event appears at the end of the report. Homeroom teacher, when used, appears below the student's name. This report displays all attendance entries for the day, including those with an Unknown excuse and those that have been processed by the attendance office.

1) Click on **Summary Report** to get a print out of the day's attendance.

|   | Daily Attendance       Summary Report       Daily Attendance                              |         |       |   |                            |                                                |
|---|-------------------------------------------------------------------------------------------|---------|-------|---|----------------------------|------------------------------------------------|
|   | Date: 6/8/2012 Unknown Excused Unexcused E Day: Friday - Period Schedule: 1 Ad Hoc Filter | xempt   |       |   | Note<br>sec<br>ove<br>grid | e: For adi<br>tion deta<br>r a perio<br>below. |
| İ | Student                                                                                   | Number  | Grade | 1 | 2                          | 3                                              |
|   | Details Everheart, Keja Monay                                                             | 9703994 | 08    | t | 2                          |                                                |
|   | Details Ferrell, Eric Dewayne Michael                                                     | 9711807 | 09    | U | U                          | U                                              |

2) The Summary Report will give you a print out of the daily attendance tab

|                         | 1<br>Lewis & Clar<br>325 Lewis & Clark Driv<br>Generated on 05/14/2013 | 2-13<br>k Middle<br>e, Jefferson Ci<br>3 04:52:39 PM | Schoo<br>ty MO 65<br>Page 1 o | <b>l</b><br>101<br>of 1 |                   | Daily Attendance Summary Report<br>Date: 6/8/2012<br>Report generated for Twehous, Cheri |  |  |  |  |
|-------------------------|------------------------------------------------------------------------|------------------------------------------------------|-------------------------------|-------------------------|-------------------|------------------------------------------------------------------------------------------|--|--|--|--|
| Canada                  | Caudaux                                                                | Mumbus                                               |                               | Period                  |                   |                                                                                          |  |  |  |  |
|                         | Student                                                                | Number                                               | ÷                             | <u> </u>                |                   |                                                                                          |  |  |  |  |
| Comment: S              | Signed in at 8:06am - unexc                                            | ussed ct                                             | <u> </u>                      |                         |                   |                                                                                          |  |  |  |  |
| 09 Ferm                 | all , Eric Dewayne Michael                                             | 9711807                                              |                               |                         | _U_               |                                                                                          |  |  |  |  |
| 08 Ham                  | pron , Jondan Kanneth Hyde                                             | 9906248                                              |                               | U                       | <u>    U     </u> |                                                                                          |  |  |  |  |
| 09 Hart                 | Janden Judine                                                          | 073670130                                            |                               | _U_                     |                   |                                                                                          |  |  |  |  |
| 09 Fhaily               | ps. Jr., Richard Harlan                                                | 9603771                                              | _A_                           | ·                       |                   |                                                                                          |  |  |  |  |
| 08 Filhua<br>Comment: ( | uts Michailas Shajihan<br>Called mom - ill ct                          | 9000913                                              | _ <u>A</u>                    | _ <u>A</u>              | _ <u>A</u>        |                                                                                          |  |  |  |  |
| 07 Ruik                 | ar , Shavon Makal                                                      | 0011915                                              | U                             | _U_                     | U                 |                                                                                          |  |  |  |  |
| 09 Smith                | h , Daniel John                                                        | 9702648                                              |                               | _U_                     |                   |                                                                                          |  |  |  |  |
| 08 Thur                 | man , Tyra Lakolo                                                      | 9808783                                              |                               |                         | A                 |                                                                                          |  |  |  |  |
| 07 Waile                | er , Ruby Pauline Ann                                                  | 450544057                                            | A                             | _A_                     | A                 |                                                                                          |  |  |  |  |
| Comment: i              | ill - dad called ct                                                    |                                                      |                               |                         |                   |                                                                                          |  |  |  |  |
| 08 Wallin               | ion , Dallas S                                                         | 9811788                                              | A                             | A                       | A                 |                                                                                          |  |  |  |  |
| Comment: i              | ill - grandma called ct                                                |                                                      |                               |                         |                   |                                                                                          |  |  |  |  |
| 09 Wym                  | n , Ternance L                                                         | 341420403                                            |                               |                         |                   |                                                                                          |  |  |  |  |
| Attendano<br>A: Absent  | ce Code Legend:                                                        | t                                                    | Tardy                         |                         |                   | U: Unexcused                                                                             |  |  |  |  |

### **Caller Report**

The **Daily Attendance Caller Report** can be run to generate a list of students whose parents/guardians may need to be contacted to determine the status of the attendance event. Contact information displays along with the details of the attendance event for each student. The Caller Report displays attendance events on the entered date that have a status of Absent and an Excuse type of Unknown.

1) Click on **Caller Report** 

| Daily Attendance     Summary Report Daily Attendance Date:      B/8/2012     Daily Attendance Day: Friday - Period Schedule: 1 Ad Hoc Filter | Exempt       |       |   | Noti<br>sec<br>ove<br>grid | e:Fora<br>tion det<br>raperi<br>below. | dditional<br>tail hover<br>od in the |
|----------------------------------------------------------------------------------------------------|--------------|-------|---|----------------------------|----------------------------------------|--------------------------------------|
| Student                                                                                                    | Number       | Grade | 1 | 2                          | 3                                      |                                      |
| Details Ev                                                                                                    |              | 08    | t |                            |                                        | 1                                    |
| Details Fe                                                                                                    | 1011000      | 09    | U | U                          | U                                      |                                      |
| Details H                                                                                                    | CONTRACTOR - | 08    | U | U                          | U                                      |                                      |

2) The Caller Report generates a list of students whose attendance has not been verified and will display parent/guardian contact information.

|                         | Lewis & Cl<br>325 Lewis & Clark I<br>Generated on 05/14/2 | 12-13<br>rk Middle School<br>rve, Jefferson City. MO 65101<br>13 04:49:06 PM Page 1 of 1                                                                                                    | Attendance Caller Report<br>Date: 68/2012<br>Report generated for Twehous, Cheri |                                             |  |  |  |
|-------------------------|-----------------------------------------------------------|----------------------------------------------------------------------------------------------------|----------------------------------------------------------------------------------|---------------------------------------------|--|--|--|
| Grade                   | Student                                                   | Period                                                                                                    | -                                                                                |                                             |  |  |  |
| 09 Philip               |                                                           | Number         Image: Product of the state         Image: Product of the state <th image:="" of="" product="" t<="" td=""><td>Work: (573)6 Cell: (573)61<br/>Work: (573)88</td></th> | <td>Work: (573)6 Cell: (573)61<br/>Work: (573)88</td>                            | Work: (573)6 Cell: (573)61<br>Work: (573)88 |  |  |  |
| 08 TI                   | er, Tyroliakolo                                           | 9808783A<br>Thurman Edith Mother Home: (573)6                                                                                                    | email: ei @embarqmail.com                                                        |                                             |  |  |  |
| 09 W                    | Terremoni                                                 | 341428403 A<br>Walts Belly Mother Home: (314)4:                                                                                                    | Cell: (314)4; email: t @yahoo.com                                                |                                             |  |  |  |
| Attendance<br>A: Absent | e Code Legend:                                            | t: Tardy                                                                                                    | U: Unexcused                                                                     |                                             |  |  |  |

# **APPENDIX D**
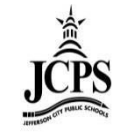

The Attendance Wizard tool allows the attendance office to quickly create or change attendance data for a group of students using a variety of modes.

1) Select the upcoming Year, School, and Calendar

| Infinite<br>Campus        |                                                                                                    |
|---------------------------|----------------------------------------------------------------------------------------------------|
| Year 13-14 💌 School Le    | ewis & Clark Middle School 🗨 Calendar 13-14 Lewis & Clark Middle Sch 💌                                                                                                    |
| Index     Search     Help | <ul> <li>District Notices</li> <li>[07/09/2013]</li> <li>Infinite Campus Upgrade</li> <li>An upgrade was applied to Infinite Campus on 7/9/13. Feel free to email</li> </ul> |

2) Under the Index Tab click on Attendance > Attendance Wizard

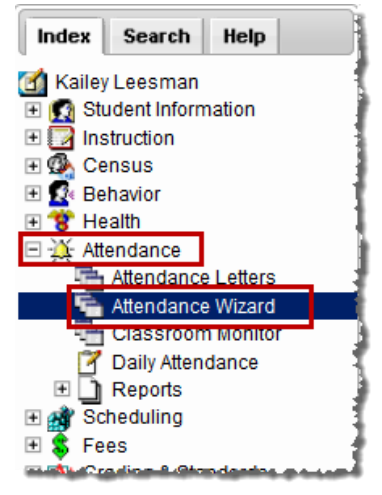

- 3) Follow the steps through the wizard:
  - 1. Attendance Date: This date will default to the current date

| 1. Attendance Date: | 03/12/2013 |  |
|---------------------|------------|--|
|---------------------|------------|--|

2. Mode:

NOTE: Information on how to use each of these modes is located on step 4.

- a. **Daily**: records attendance for the entire day using a single attendance code for an individual student or group of students.
- b. **Period**: records attendance in the current period for an individual student or a group of students.
- c. **Edit**: allows an existing attendance record to be modified with a different attendance code or different comments for an individual student.
- d. **Batch Edit**: records attendance for a date range in the selected periods for an individual student or a group of students. Students would be marked absent for the same periods on all attendance days during the entered range.

**NOTE:** Do not use the Batch, Check In, or Check Out options.

2. Mode: O Daily O Period O Batch O Edit O Batch Edit O Check In O Check Out

#### 3. Students:

Use a combination or one of these search fields to search for students in the calendar to record attendance. If nothing is entered in the search fields, a list of all students will appear.

- Enter any information in the search fields desired.
- Click on Search to pull up a student or list of students in section B.
- Click on the students' names whose attendance needs to be recorded or edited to move them over to section **C**.
- Click on the student's name in section **C** to remove it from the list if they should not have attendance recorded.

| 3. Students: | A. Search for Stude | ents    |          |   | B. Select students to add to edit list | C. Click on a student to remove from list: |
|--------------|---------------------|---------|----------|---|----------------------------------------|--------------------------------------------|
|              | Last Name           |         |          |   | C                                      | C:                                         |
|              | First Name          |         |          |   |                                        | Ci<br>Ci                                   |
|              | Grade               |         |          |   | Compared the second second             | *                                          |
|              | SSN/PIN             | <u></u> |          |   |                                        |                                            |
|              | Student #           |         |          |   |                                        |                                            |
|              | Att Code            |         |          | • | C<br>C                                 |                                            |
|              | Status/Excuse       | × [     | <b>*</b> |   | <u>c</u>                               |                                            |
|              | Course - Section    | -       |          |   | lo U                                   |                                            |
|              | Period              |         |          |   | · · · · · · · · · · · · · · · · · · ·  | <b>v</b>                                   |
|              | Ad Hoc Filter       |         |          | ÷ | Select All                             |                                            |
|              |                     | Search  |          |   | · · · · · · · · · · · · · · · · · · ·  |                                            |

- 4. **Daily:** records attendance for the entire day using a single attendance code for an individual student or group of students.
  - Select the appropriate FULL DAY Attendance Code.
  - Enter the appropriate **Comment**.

**\*NOTE:** The comments will be applied to all periods and all students selected in the step above. Be sure this is not a student specific comment if multiple students have been selected.

- Select the appropriate **Comment Options.**
- Click Save Attendance.

| 4. Daily | Enter attendance information and click Save                                   |                                                                                     |                                                                                                    |
|----------|-------------------------------------------------------------------------------|-------------------------------------------------------------------------------------|----------------------------------------------------------------------------------------------------|
|          | Attendance Code                                                               |                                                                                     |                                                                                                    |
|          | Comments                                                                      |                                                                                     | AED: Abcent Evalueed Decumented                                                                                                    |
|          | Comments Options Append comments                                              | <b>•</b>                                                                            | AEDI: Absent Excused Documented Illness                                                                                                    |
|          | ✓ Overwrite Existing Data           Save Attendance           Save Attendance |                                                                                     | AEDP: Absent Excused Documented Part of Class<br>(AEDr: Absent Excused Documented Doctor/Dentist<br>AEN: Absent Excused Not Documented<br>AENI: Absent Excused Not Documented Illness |
|          |                                                                               | Overwrite existing comments<br>Append comments<br>Leave existing comments unchanged | AENP: Absent Excused Not Documented Part of Class<br>AU: Absent Unexcused<br>AUP : Absent Unexcused Part of Class<br>C: Counselor                                                     |
|          |                                                                               |                                                                                     | CA+: Contracted Agenerwith Senioss                                                                                                    |

Period: records attendance in the current period for an individual student or a group of students.

- Select the appropriate **Period** for which the student(s) is signing in or out.
- Select the appropriate Attendance Code.
- Enter the appropriate Comment.
   \*NOTE: The comments will be applied to all periods and all students selected in the step above. Be sure this is not a student specific comment if multiple students have been selected.
- Select the appropriate **Comment Options.**
- Click Save Attendance.

| 4. Period | Enter attendance info | ormation and click Save    |                                                  |      |                                                                                                    |                                                                                                    |                                                          |    |
|-----------|-----------------------|----------------------------|--------------------------------------------------|------|----------------------------------------------------------------------------------------------------|----------------------------------------------------------------------------------------------------|----------------------------------------------------------|----|
|           | Period Mode: The att  | endance code is applied to | o the selected period.                           |      | Red:                                                                                                    | HR (08:05 AM - 08:17 AM)                                                                                                    | - A                                                      |    |
|           | Current Period        |                            | ·                                                |      | Red:                                                                                                    | 1b (08:58 AM - 09:50 AM)                                                                                                    |                                                          |    |
|           | Attendance Code       |                            |                                                  |      | Red:                                                                                                    | 2a (09:50 AM - 10:36 AM)                                                                                                    | =                                                        |    |
|           | Comments              |                            |                                                  |      | Red:                                                                                                    | 3a (11:23 AM - 12:09 PM)                                                                                                    |                                                          |    |
|           | Comments Options      | Append comments            | <b>-</b>                                         |      |                                                                                                    |                                                                                                    | and the second                                           |    |
|           | Overwrite Existin     | g Data<br>lance            | Overwrite existing comments                      | 4    | AED: Absent E                                                                                                    | xcused Documented                                                                                                    |                                                          | _L |
|           |                       |                            | Append comments<br>Leave existing comments uncha | nged | AEDP: Absent I<br>AEDP: Absent E<br>AED: Absent E<br>AEN: Absent E<br>AENI: Absent E<br>AENP: Absent U<br>AU: Absent U<br>AUP : Absent U | Excused Documented ma<br>Excused Documented Do<br>xcused Not Documented<br>Excused Not Documented<br>Excused Not Documented<br>excused Not Documented<br>excused<br>Inexcused Part of Class | rt of Class<br>tor/Dentist<br>Illness<br>1 Part of Class | ш  |

**Edit**: allows an existing attendance record to be modified with a different attendance code or different comments for an individual student.

- Edit or add the attendance **Code(s)** for the appropriate period(s).
- Leave the **Present Minutes** column blank.
- Enter the appropriate **Comment** for each appropriate periods(s).
- Select **Fill Down** to fill the last selected attendance Code through the remainder of the periods.
- Select **Clear** to wipe out all attendance codes listed in the periods.
- Click Save Attendance.

| and the second second se |                                                                                                    |                                                                                                    |                                                                                                    |                                                                                                    |                                                                                                    |                                                                                                    |
|----------------------------------------------------------------------------------------------------|----------------------------------------------------------------------------------------------------|----------------------------------------------------------------------------------------------------|----------------------------------------------------------------------------------------------------|----------------------------------------------------------------------------------------------------|----------------------------------------------------------------------------------------------------|----------------------------------------------------------------------------------------------------|
| od Code                                                                                                    | 5                                                                                                    | Status I                                                                                                    | Excuse                                                                                                    | Prese                                                                                                    | ent Comments                                                                                                    |                                                                                                    |
| R AEN: Absent Excused Not Documented                                                                                                    | •                                                                                                    | Α                                                                                                    | Е                                                                                                    | 0                                                                                                    |                                                                                                    |                                                                                                    |
| a TEN: Tardy Excused Not Documented                                                                                                    | •                                                                                                    | Т                                                                                                    | Е                                                                                                    | 0                                                                                                    | 08:18 Signed in excused kmw                                                                                                    |                                                                                                    |
| b                                                                                                    | -                                                                                                    |                                                                                                    |                                                                                                    |                                                                                                    |                                                                                                    |                                                                                                    |
| a                                                                                                    |                                                                                                    |                                                                                                    |                                                                                                    |                                                                                                    |                                                                                                    |                                                                                                    |
| b                                                                                                    | -                                                                                                    |                                                                                                    |                                                                                                    |                                                                                                    |                                                                                                    |                                                                                                    |
| a                                                                                                    | -                                                                                                    |                                                                                                    |                                                                                                    | _                                                                                                    |                                                                                                    |                                                                                                    |
| b                                                                                                    | -                                                                                                    |                                                                                                    |                                                                                                    |                                                                                                    | AED Abased Enneral Designated                                                                                                    | 4                                                                                                    |
| a                                                                                                    | •                                                                                                    |                                                                                                    |                                                                                                    |                                                                                                    | AED: Absent Excused Documented<br>AEDI: Absent Excused Documented Illness                                                                                                    | Π                                                                                                    |
| b                                                                                                    | •                                                                                                    |                                                                                                    |                                                                                                    |                                                                                                    | AEDP: Absent Excused Documented Part of Class                                                                                                    |                                                                                                    |
| Fill Down Clear                                                                                                    |                                                                                                    |                                                                                                    |                                                                                                    |                                                                                                    | AEDr: Absent Excused Documented Doctor/Dentist                                                                                                    |                                                                                                    |
| Save Attendance                                                                                                    |                                                                                                    |                                                                                                    |                                                                                                    |                                                                                                    | AENI: Absent Excused Not Documented Illness                                                                                                    |                                                                                                    |
| **=Cannot record attendance. Student is not so                                                                                                    | cheduled or c                                                                                                    | ourse do                                                                                                    | oesn't ta                                                                                                    | ake atten                                                                                                    | ndance. AENP: Absent Excused Not Documented Part of Class                                                                                                    | ; E                                                                                                    |
|                                                                                                    |                                                                                                    |                                                                                                    |                                                                                                    |                                                                                                    | AU: Absent Unexcused<br>ALIP: Absent Linexcused Part of Class                                                                                                    |                                                                                                    |
|                                                                                                    | AEN: Absent Excused Not Documented<br>TEN: Tardy Excused Not Documented<br>Fill Down Clear<br>Save Attendance<br>*=Cannot record attendance. Student is not so | AEN: Absent Excused Not Documented<br>TEN: Tardy Excused Not Documented<br>TEN: Tardy Excu | A AEN: Absent Excused Not Documented A<br>TEN: Tardy Excused Not Documented T<br>T<br>Fill Down Clear<br>Save Attendance<br>**=Cannot record attendance. Student is not scheduled or course do | A EN: Absent Excused Not Documented A E<br>TEN: Tardy Excused Not Documented T E<br>T E<br>T E<br>T E<br>T E<br>T E<br>T E<br>T E<br>T E<br>T E | A AEN: Absent Excused Not Documented A E 0<br>TEN: Tardy Excused Not Documented T E 0<br>T E 0<br>T | A EN: Absent Excused Not Documented A E 0 08:18 Signed in excused kmw AED: Absent Excused Not Documented AED: Absent Excused Documented AED: Absent Excused Documented AED: Absent Excused Documented Inless AED: Absent Excused Documented Inless AED: Absent Excused Documented Inless AED: Absent Excused Documented Inless AED: Absent Excused Documented Inless AED: Absent Excused Documented Inless AED: Absent Excused Documented Inless AED: Absent Excused Documented Inless AED: Absent Excused Documented Inless AED: Absent Excused Documented Inless AED: Absent Excused Not Documented Inless AED: Absent Excused Not Docum |

**Batch Edit:** records attendance for a date range in the selected periods for an individual student or a group of students. Students would be marked absent for the same periods on all attendance days during the entered range.

- Select the **Date Range** you are entering the attendance for.
- Add the attendance **Code(s)** for the appropriate period(s).
- Leave the **Present Minutes** column blank.
- Enter the appropriate **Comment** for each appropriate periods(s).
- Select Fill Down to fill the last selected attendance Code through the remainder of the periods.
- Select **Clear** to wipe out all attendance codes listed in the periods.
- Click Save Attendance.

| 4. Batch Edit                         | Enter att | endance information and click Save |    |                            |                     |                                       |                                    |   |
|---------------------------------------|-----------|------------------------------------|----|----------------------------|---------------------|---------------------------------------|------------------------------------|---|
|                                       | From:     | 03/12/2013 <b>To:</b> 03/12/2013   |    |                            |                     |                                       |                                    |   |
| · · · · · · · · · · · · · · · · · · · | Period    | Code                               | St | atus Excuse <mark>F</mark> | Present<br>Comments |                                       |                                    |   |
|                                       | HR        |                                    | -  |                            |                     |                                       |                                    |   |
|                                       | 1a        |                                    |    |                            |                     |                                       |                                    |   |
|                                       | 1b        |                                    | -  |                            |                     |                                       |                                    |   |
|                                       | 2a        |                                    | -  |                            |                     | AED: Absent Excu                      | used Documented                    |   |
|                                       | 2b        |                                    | -  |                            |                     | AEDP: Absent Exc                      | cused Documented Part of Class     |   |
|                                       | 3a        |                                    | -  |                            |                     | AEDr: Absent Exc                      | used Documented Doctor/Dentist     |   |
|                                       | 3b        |                                    | -  |                            |                     | AEN: Absent Excu<br>AENI: Absent Excu | used Not Documented                |   |
|                                       | 4a        |                                    | -  |                            |                     | AENP: Absent Ex                       | cused Not Documented Part of Class | Ξ |
|                                       | 4b        |                                    | -  |                            |                     | AU: Absent Unex                       | cused                              |   |
|                                       |           | Fill Down Clear                    |    |                            |                     | AUP . Absent Une                      | Accused Part of Class              |   |
|                                       |           | Save Attendance                    |    |                            |                     |                                       |                                    |   |
|                                       |           | V Overwrite existing marks         |    |                            | Options Append      | comments 🔪                            |                                    |   |
|                                       |           |                                    |    |                            |                     |                                       |                                    |   |
|                                       |           |                                    |    |                            |                     | Overwrite existing com                | ments V                            |   |
|                                       |           |                                    |    |                            |                     | Append comments                       |                                    |   |
|                                       |           |                                    |    |                            |                     | Leave existing comme                  | ents unchanged                     |   |

# **APPENDIX E**

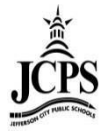

The Student Attendance Tab allows you to manually add or edit attendance for a specific student and print student level attendance reports.

1) Select the upcoming Year, School, and Calendar

| Infinite<br>Campus        |                                                                                                    |
|---------------------------|----------------------------------------------------------------------------------------------------|
| Year 13-14 💌 School Le    | wis & Clark Middle School 💽 Calendar 13-14 Lewis & Clark Middle Sch 💌                                                  |
| Index     Search     Help | • [07/09/2013]     Infinite Campus Upgrade     An upgrade was applied to Infinite Campus on 7/9/13. Feel free to email |

2) Under the Index Tab click on Student Information> General

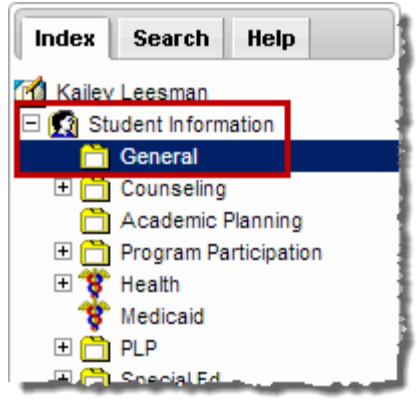

3) Search for the student, entering last name first, then hit Enter or click Go

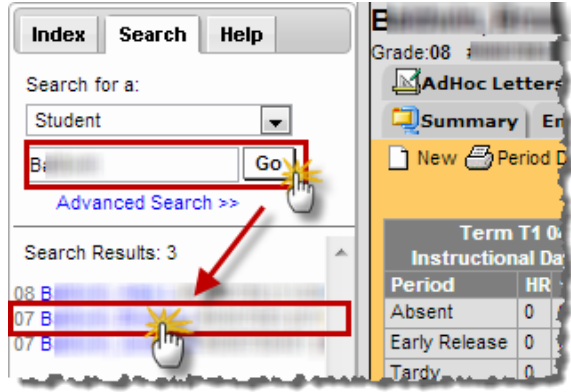

4) Add a new attendance record or edit an existing attendance record.

### Add

a. Click on the Attendance Tab, then click New

| Summary               | ) E           | nro          | ollm                   | nen       | ts         |              | Sc         | :he       | dul | e | 💥 Atter | ndance   | Flags     |
|-----------------------|---------------|--------------|------------------------|-----------|------------|--------------|------------|-----------|-----|---|---------|----------|-----------|
| 🗋 New 🔂 Pe            | , ou          | De           | tail                   | Ø         | Dai        | ly D         | etai       | 1         |     |   |         |          | •         |
| ( <sup>III</sup> )    |               |              |                        |           |            |              |            |           |     |   |         | Unknown  | Excused U |
| Term T<br>Instruction | 1 08<br>al Da | 3/16<br>ays: | /20 <sup>-</sup><br>43 | - 12<br>P | 10/<br>res | '17/:<br>ent | 201<br>Day | 2<br>/s:4 | 43  |   |         | Date     | 1         |
| Period                | HR            | 1a           | 1b                     | 2a        | 2b         | 3a           | 3b         | 4a        | 4b  | T |         | 03/12/20 | 13 Tue    |
| Absent                | 0             | 0            | 0                      | 0         | 0          | 0            | 0          | 0         | 0   | 0 |         | Red      |           |
| Early Release         | 0             | 0            | 0                      | 0.        | 0          | 0.           | 0          | 0.        | 0   | 0 |         | 02/04/20 | 13.Mon 🛛  |

b. The **Date** will display the current date by default. To view attendance from another date, enter the date in the **Date** field or select the calendar icon and click Refresh.

| Sum       | mary Enrollments | Schedule | ance Flags |
|-----------|------------------|----------|------------|
| 🔛 Save    |                  |          | 1          |
| Attendar  | ice Information  |          |            |
| Date:     | 03/12/2013       | Refresh  |            |
| Period Co | ode              |          | Status Exc |
| HR        |                  |          |            |

c. Add the attendance Code(s) for the appropriate period(s).

Leave the **Present Minutes** column blank.

Enter the appropriate **Comment** for each appropriate period(s).

Select **Fill Down** to fill the last selected attendance code through the remainder of the periods. Select **Clear** to wipe out all attendance codes listed in the periods.

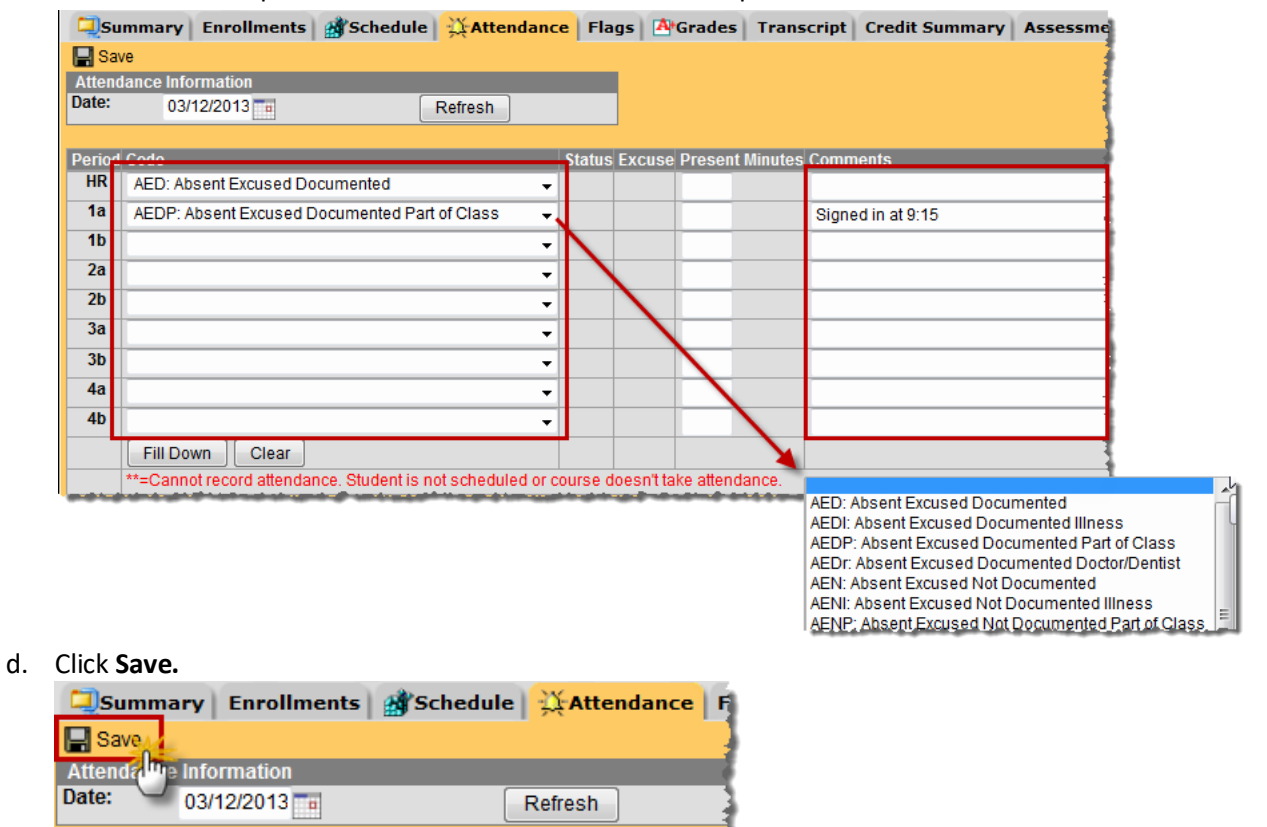

### Edit

a. Click on the attendance record that needs to be edited.

| Summary                     | E        | nro  | olln | nen  | ts  | đ    | Sc   | he    | dul  | e  | Attendance | Flags   | <b>A</b> +c | Grade | s)   | Tran | scrip | ot ) ( | Cred | it Su | mmə  |
|-----------------------------|----------|------|------|------|-----|------|------|-------|------|----|------------|---------|-------------|-------|------|------|-------|--------|------|-------|------|
| 🗋 New 🖂 Per                 | riod     | De   | tail | 8    | Dai | ly D | etai | il –  |      |    |            |         |             |       |      |      |       |        |      |       | - 7  |
| Unknown Excused Unexcused E |          |      |      |      |     |      |      |       |      |    |            |         |             |       | empt |      |       |        |      |       |      |
| Term T                      | 1 08     | 3/16 | /20  | 12 - | 10  | 17/  | 201  | 2     |      |    | and a      |         |             |       |      | P    | eriod |        |      |       |      |
| Instructiona                | il Da    | ays  | : 43 | P    | res | ent  | Day  | /s: 4 | 43   |    | Pale       |         | HR          | 1a    | 1b   | 2a   | 2b    | 3a     | 3b   | 4a    | 4b   |
| Period                      | HR       | 1a   | 1b   | 2a   | 2b  | 3a   | 3b   | 4a    | 4b   | Т  | 03/12/2    | 13 Tue  |             |       |      |      |       |        |      |       |      |
| Absent                      | 0        | 0    | 0    | 0    | 0   | 0    | 0    | 0     | 0    | 0  | Red        |         | AED         | AEDP  |      |      |       |        |      |       |      |
| Early Release               | 0        | 0    | 0    | 0    | 0   | 0    | 0    | 0     | 0    | 0  | 02/04/2    | 013 Mon |             |       |      |      |       |        |      |       |      |
| Tardy                       | 0        | 0    | 0    | 0    | 0   | 0    | 0    | 0     | 0    | 0  | Yellow     |         |             |       |      |      |       |        | AU   |       | - 1  |
| raray                       | <u> </u> | ·    |      | , v  |     | ·    | •    | ·     | •    | -  | 01/31/2    | )13 Thu |             |       |      |      |       |        |      |       |      |
|                             |          |      |      |      |     |      |      |       |      | _  | Yellow     |         | AEN         | TEN   | 1    |      |       |        |      |       |      |
| Term T                      | 210      | )/18 | /20  | 12 - | 12  | 21/  | 201  | 2     |      |    | 01/30/2    | 013 Wed |             |       | n,   |      |       |        |      |       |      |
| Instructional               | Day      | s: 4 | 3    | Pre  | sei | nt D | ays  | :40   | 0.03 |    | Red        |         | AENI        | AEN   | ENI  | AENI | AENI  | AENI   | AENI | AENI  | AENI |
| Period                      | HR       | 1a   | 1b   | 2a   | 2b  | 3a   | 3b 4 | 4a 4  | 4b 1 |    | 01/29/20   | )13 Tue |             |       |      |      |       |        |      |       |      |
| Absent                      | 3        | 3    | 3    | 3    | 3   | 3    | 3 3  | 3 (   | 3 2  | 27 | Yellow     |         |             |       |      |      | TEN   | AENI   | AENI | AENI  | AEN: |

b. Edit the attendance **Code(s)** for the appropriate period(s).

Leave the **Present Minutes** column blank.

Enter the appropriate **Comment** for each appropriate periods(s).

Select **Fill Down** to fill the last selected attendance Code through the remainder of the periods. Select **Clear** to wipe out all attendance codes listed in the periods.

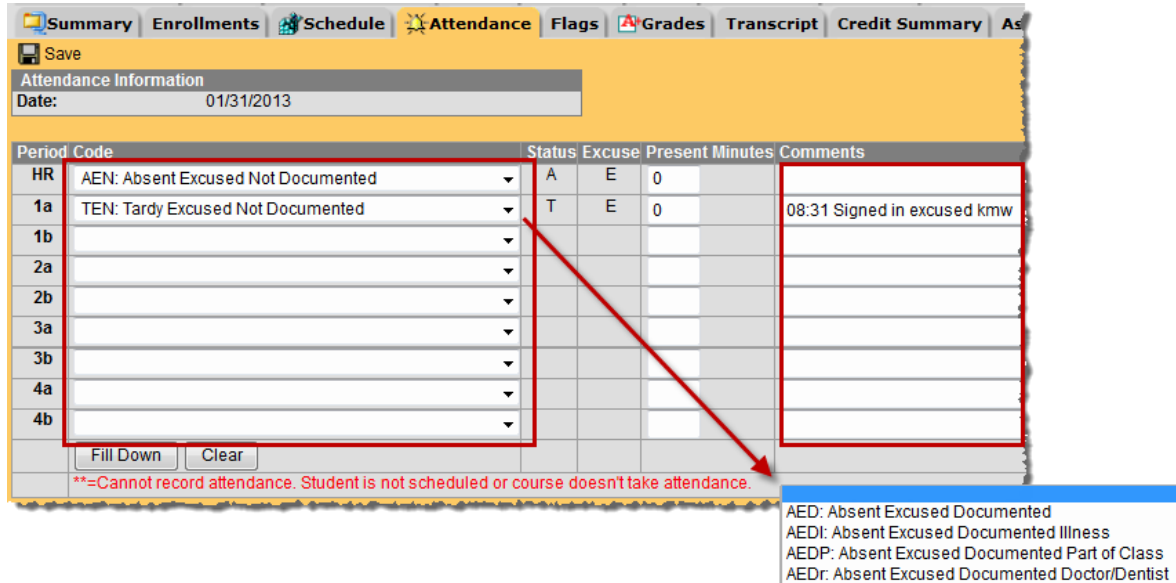

c. Click Save.

#### 5) Period Detail Report: prints a report of the student's attendance.

a. Click on the **Period Detail** print icon.

|   | Summary       | E     | nro        | ollm        | nen  | ts  |      | So   | he    | dul | e | ∰Atter | dance F     |
|---|---------------|-------|------------|-------------|------|-----|------|------|-------|-----|---|--------|-------------|
|   | 🗋 Nev 🖉 Pe    | riod  | De         | tail<br>The | 3    | Dai | ly D | etai | I.    |     |   |        |             |
|   |               |       |            |             |      |     |      |      |       |     |   |        | Unknown Exc |
|   | Term T        | 1 08  | 3/16       | /20         | 12 - | 10  | 17/  | 201  | 2     | 10  |   |        | Date        |
| Ш | Instructiona  | al Da | iys:       | 43          | _ P  | res | ent  | Day  | /s: 4 | 13  |   |        |             |
|   | Period        | HR    | <b>1</b> a | 1b          | 2a   | 2b  | 3a   | 3b   | 4a    | 4b  | Т |        | 03/12/2013  |
|   | Absent        | 0     | 0          | 0           | 0    | 0   | 0    | 0    | 0     | 0   | 0 |        | Red         |
| l | Early Release | 0     | 0          | 0           | 0    | 0   | 0    | 0    | 0     | 0   | 0 |        | 02/04/2013  |

AEN: Absent Excused Not Documented AENI: Absent Excused Not Documented Illness AENP: Absent Excused Not Documented Part of Clas

- An option editor displays allowing the user to select the terms and the type of attendance summaries they wish to include in the Attendance Period Detail Report.
   Options:
  - i. Term Summary: select the term(s) you wish to appear on the report.
  - ii. Attendance Summary: select the summary types you would like to display on the report (Course, Period, Day, Term).
  - iii. Select how you would like the report to be oriented.
  - iv. When the Attendance taken in non-instructional periods is selected, it will include attendance taken in non-instructional periods in the report.

| Summary                                                                                                    | Enrollments                                                                                                    | Schedule           | Attendance            | Flags Arades | Transcript | Credit Sum |  |  |  |
|----------------------------------------------------------------------------------------------------|----------------------------------------------------------------------------------------------------|--------------------|-----------------------|--------------|------------|------------|--|--|--|
| G Back to Attenda                                                                                                    | ance                                                                                                    |                    |                       |              |            |            |  |  |  |
| Attendance Peri                                                                                                    | ttendance Period Detail Report                                                                                                    |                    |                       |              |            |            |  |  |  |
| This report will print student attendance suitable for handing out to students. Select the Term and the Attendance<br>Summary type to include in the report. You can also choose to include attendance taken in non-instructional periods<br>then generate the report. |                                                                                                    |                    |                       |              |            |            |  |  |  |
| Which t                                                                                                    | erms would you                                                                                                    | ı like to include  | in the report?        |              |            |            |  |  |  |
| All T<br>T1 (<br>T2 (<br>T3 (<br>T4 (                                                                                                    | All Terms<br>T1 (08/16/2012 - 10/17/2012)<br>T2 (10/18/2012 - 12/21/2012)<br>T3 (01/03/2013 - 03/13/2013)<br>T4 (03/14/2013 - 05/21/2013) |                    |                       |              |            |            |  |  |  |
| CTR                                                                                                    | L-click or SHIFT                                                                                                    | -click to select n | nultiple              |              |            |            |  |  |  |
| Which A                                                                                                    | ttendance Sum                                                                                                    | nmaries would y    | ou like to include in | the report?  |            |            |  |  |  |
| C C                                                                                                    | ourse Summary                                                                                                    | /                  |                       |              |            |            |  |  |  |
| V P                                                                                                    | eriod Summary                                                                                                    |                    |                       |              |            |            |  |  |  |
| V D                                                                                                    | ay Summary                                                                                                    |                    |                       |              |            |            |  |  |  |
| 🗹 Te                                                                                                    | erm Summary                                                                                                    |                    |                       |              |            |            |  |  |  |
| How wo                                                                                                    | uld you like the                                                                                                    | report oriented    | ?                     |              |            | 1          |  |  |  |
| • P                                                                                                    | ortrait                                                                                                    |                    |                       |              |            | 1          |  |  |  |
| © L                                                                                                    | andscape                                                                                                    |                    |                       |              |            |            |  |  |  |
| 🗖 Inclu                                                                                                    | ude attendance                                                                                                    | taken in non-in    | structional periods   |              |            |            |  |  |  |
| the share to be a second                                                                                                    | an                                                                                                    | Generate Re        | eport                 |              |            |            |  |  |  |

#### c. Click Generate Report.

| 💌 ferm Summary                                            |                           |                   |       |            |                 |             |           |       |
|-----------------------------------------------------------|---------------------------|-------------------|-------|------------|-----------------|-------------|-----------|-------|
| How would you like the report                             | priented?                 | Ŧ                 |       |            |                 |             |           |       |
| Portrait                                                  |                           | ÷.                |       |            |                 |             |           |       |
| Landscape                                                 |                           | 1                 |       |            |                 |             |           |       |
|                                                           |                           |                   |       |            |                 |             |           |       |
| Include attendance taken i                                | n non-instructional p     | eriods            |       |            |                 |             |           |       |
|                                                           |                           | 4                 |       |            |                 |             |           |       |
| Ger                                                       | erate Report              | 3                 |       |            |                 |             |           |       |
|                                                           | A                         |                   |       |            |                 |             |           |       |
| 12-13                                                     |                           |                   |       |            |                 |             |           |       |
| Lowis & Clault Mit                                        | Idle School               |                   |       | Student Pe | riod Atten      | dance Detai | l         |       |
| 225 Lewis & Clark Drive Jaffer                            | an City MO 65101          |                   |       |            | trolls has been | 118         |           |       |
| Generated on 07/19/2013 01:34                             | 3 PM Page 1 of 2          |                   |       | ID#:       | Grade: 07 DO    | B:          |           |       |
|                                                           |                           |                   |       |            |                 |             |           |       |
| erms included: All Terms                                  |                           |                   |       |            |                 |             |           |       |
| Course Summary                                            |                           |                   |       | Period Su  | ummary          |             |           |       |
| Course                                                    | Excused                   | Unexcused         | Tardy |            | Period          | Excused     | Unexcused | Tardy |
| 100-11 Language Arts 7                                    | 4                         | 0                 | 0     |            | HR              | 7           | 0         | 0     |
| 200-8 Math 7<br>250-9 Math/Science Integration 7          | 2                         | 0                 |       |            | 16              | 5           | 0         | 2     |
| 300-12 Science 7                                          | 1                         | Ő                 | 1     |            | 2a              | 5           | ő         | ő     |
| 400-10 Social Studies 7                                   | 1                         | 0                 | 1     |            | 2b              | 5           | ŏ         | 1     |
| 500-9 Reading 7                                           | 4                         | 0                 | 1     |            | 3a              | 6           | 0         | 0     |
| 614-1 Choir 7                                             | 6                         | 0                 | 0     |            | 3b              | 6           | 1         | 0     |
| 712-12 Gateway to Technology 7                            | 2                         | 0                 | 0     |            | 4a              | 6           | 0         | 0     |
| 714-4 Health 7                                            | 2                         | 0                 | 0     |            | 4b              | 6           | 0         | 1     |
| 722-4 PE 7                                                | 2                         | 1                 | 0     |            |                 |             |           |       |
| 999-12 Blazer Time 7                                      | 7                         | 0                 | 0     |            |                 |             |           |       |
| ay Summary                                                |                           |                   |       |            |                 |             |           |       |
|                                                           |                           | Periods           |       |            | -               |             |           |       |
| Date HR                                                   | 1a 1b 2a                  | 2b 3              | a 3b  | 4a 4b      | _               |             |           |       |
| J3/12/2013 Red AED                                        | AEDP                      |                   |       |            | -               |             |           |       |
| Description: Absent Excused Documente                     | đ                         |                   |       |            |                 |             |           |       |
| Description: Absent Excused Documente<br>2/04/2013 Yellow | d Part of Class Comments: | Signed in at 9:15 | AU    |            |                 |             |           |       |
|                                                           |                           |                   |       |            |                 |             |           |       |
| Description: Absent Unexcused<br>1/31/2013 Yellow AEN     | TEN                       |                   |       |            |                 |             |           |       |

d. To return to the student attendance tab, click the **Back to Attendance** icon.

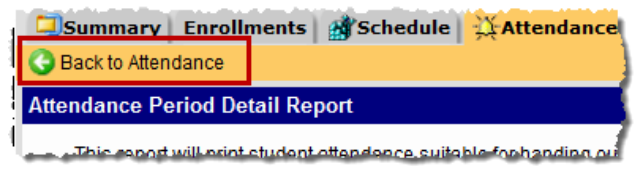

- 6) **Daily Detail Report:** displays a daily minute summary for each attendance entry in the selected school year.
  - a. Click on the Daily Detail print icon

| Summary                              | Enro                                                                                                    | Iments | Sche             | dule | Attendance                   |  |  |  |
|--------------------------------------|----------------------------------------------------------------------------------------------------|--------|------------------|------|------------------------------|--|--|--|
| 🗋 New 🏉 Period Detail 🥭 Daily Detail |                                                                                                    |        |                  |      |                              |  |  |  |
|                                      | and the second second se |        | ( <sup>111</sup> | -    | and the second second second |  |  |  |

|             |                             | Student Daily Attendance Deta         D#:       Grade: 07 DOB: | ail           | Generated: | Page 1 of<br>07/19/2013 01:41:21 F |
|-------------|-----------------------------|----------------------------------------------------------------|---------------|------------|------------------------------------|
| Missed Days | s Summary (Excludes Exempt) | Daily Minute Sum                                               | mary (Exclude | es Exempt) |                                    |
| Term        | Days Missed                 |                                                                |               | Half/Whole |                                    |
| Term T1     | 0                           | Date                                                           | Minutes       | Day        |                                    |
| Term T2     | 3                           | 03/12/2013                                                     | 53            |            |                                    |
| Term T3     | 2                           | 02/04/2013                                                     | 47            |            |                                    |
| Term T4     | 0                           | 01/31/2013                                                     | 12            |            |                                    |
|             |                             | 01/30/2013                                                     | 380           | W          |                                    |
|             |                             | 01/29/2013                                                     | 182           |            |                                    |
|             |                             | 01/15/2013                                                     | 380           | W          |                                    |
|             |                             | 11/13/2012                                                     | 380           | W          |                                    |

11/12/2012

11/09/2012

W

W

380

380

# **APPENDIX F**

### **Elementary Attendance Codes**

| Code | Description            | Status | Excuse  | Time Frame | Short Definition    | Long Definition                                                                                                    |
|------|------------------------|--------|---------|------------|---------------------|----------------------------------------------------------------------------------------------------|
| А    | Absent Teacher<br>Code | Absent | Unknown |            | Absent Teacher Code | When a teacher marks a student Absent in their class, a status of Absent is set in Yellow in the Daily Attendance.<br>An attendance code still needs to be set with this status. |
| т    | Tardy Teacher Code     | Tardy  | Unknown |            | Tardy Teacher Code  | When a teacher marks a student Tardy in their class, a status of Tardy is set in Yellow in the Daily Attendance. An attendance code still needs to be set with this status.      |

| SI   | Sign In                                           | Tardy  | Unexcused     | Less than half of a class<br>missed | Signs in after school starts -<br>Comments required                        | To be used in the period a student arrives when a student arrives after school starts. (Format of Comments: 08:15 am Sign In, 12:23 pm Sign Out)                                          |
|------|---------------------------------------------------|--------|---------------|-------------------------------------|----------------------------------------------------------------------------|----------------------------------------------------------------------------------------------------|
| SO   | Sign Out                                          | Tardy  | Early Release | Less than half of a class<br>missed | Signs out after school starts -<br>Comments required                       | To be used in the period a student leaves when a student leaves before school is over. (Format of Comments: 08:15 am Sign In, 12:23 pm Sign Out)                                          |
| AUP  | Absent Unexcused<br>Part of Class                 | Absent | Unexcused     | Half or more of class<br>missed     | Absent Part of Class not<br>verified - Comments required                   | Absence cannot be verified or when a parent says that the student should be at school. Place time arrived/left in the comments. (Format of Comments: 08:15 am Sign In, 12:23 pm Sign Out) |
| AEDP | Absent Excused<br>Documented Part of<br>Class     | Absent | Excused       | Half or more of class<br>missed     | Absent Part of Class -<br>Documentation provided -<br>Comments required    | Documentation is provided as to why the student was absent. Place time arrived/left in the comments. (Format of Comments: 08:15 am Sign In, 12:23 pm Sign Out)                            |
| AENP | Absent Excused Not<br>Documented Part of<br>Class | Absent | Excused       | Half or more of class<br>missed     | Absent Part of Class - No<br>documentation provided -<br>Comments required | No documentation is provided as to why the student was absent. Place time arrived/left in the comments. (Format of Comments: 08:15 am Sign In, 12:23 pm Sign Out)                         |

| AU   | Absent Unexcused                               | Absent  | Unexcused | Full period/day absence | Absence not verified                                                   | Used when an absence cannot be verified or when a parent says the student should be at school.                                                                                                    |
|------|------------------------------------------------|---------|-----------|-------------------------|------------------------------------------------------------------------|----------------------------------------------------------------------------------------------------|
| AED  | Absent Excused<br>Documented                   | Absent  | Excused   | Full period/day absence | Absence verified -<br>Documentation provided -<br>Comments required    | Used when a parent notifies the school that the student will be absent. Documentation or note would need to be provided to use this code. Enter the reason for the request in the comments (ex. Funeral, Legal, College Visit, etc.).                                                                                        |
| AEN  | Absent Excused Not<br>Documented               | Absent  | Excused   | Full period/day absence | Absence verified - No<br>documentation provided -<br>Comments required | Used when a parent notifies the school that the student will be absent with no documentation. Enter reason for request in the comments (ex. Personal, Vacation, etc.).                                                                                                    |
| AEDr | Absent Excused<br>Documented<br>Doctor/Dentist | Absent  | Excused   | Full period/day absence | Absence due to Doctor/Dentist<br>- Documentation provided              | Used when a parent notifies the school that the student will be absent due to a Doctor, Dentist, or LPC appointment.<br>Documentation or note would need to be provided to use this code.                                                                                                    |
| AEDI | Absent Excused<br>Documented Illness           | Absent  | Excused   | Full period/day absence | Absence due to Illness -<br>Documentation provided                     | Used when a parent notifies the school that the student will be absent due to an Illness, Injury, Hospitalization or if a student is sent home by the nurse. Documentation or note would need to be provided to use this code. NOTE: If the student is out due to head lice, please put "Head Lice" in the comments section. |
| AENI | Absent Excused Not<br>Documented Illness       | Absent  | Excused   | Full period/day absence | Absence due to Illness -<br>Documentation not provided                 | Used when a parent notifies the school that the student will be absent due to an Illness or Injury and no documentation is provided.                                                                                                    |
| ISS  | In School Suspension                           | Present | Excused   | Full period/day absence | In School Suspension                                                   | Used when a student is assigned to In School Suspension.                                                                                                    |
| CA+  | Contracted Agency<br>with Services             | Present | Excused   | Full period/day absence | Contracted Agency with<br>Services                                     | Prior approval from the Office of Student Information, Planning and Assessment must be given before using this code. Used for students who are receiving services from a contracted agency.                                                                                                    |

| Code Description S | tati |
|--------------------|------|

atus Excuse Time Frame

Short Definition

finition Long Definition

| s    | School Activity                              | Present | Excused | Part of Class/full period/day absence | School Activity - Comments required                         | Used when a student is away from their regularly scheduled class due to a school activity. Enter school activity in the comments (ex. Field trip, Music, Football).                                                                                                    |
|------|----------------------------------------------|---------|---------|---------------------------------------|-------------------------------------------------------------|----------------------------------------------------------------------------------------------------|
|      |                                              |         |         |                                       |                                                             |                                                                                                    |
| тс   | <b>T</b> Cl                                  |         |         |                                       | Attending the Transiiton                                    |                                                                                                    |
| IC   | Transition Classroom                         | Present | Excused | Full day absence                      | Classroom                                                   | Used when a student is placed in the transition classroom and is present.                                                                                                    |
| тсл  | I ransition Classroom                        | Abcont  | Evenced | Full day absonse                      | Absent from the Transition                                  | Used when a student is placed in the transition electroom and is abcent                                                                                                    |
| ICA  | Absent                                       | Absent  | Excuseu | Full day absence                      | Classicolli                                                 | Used when a student is placed in the transition classiform and is absent.                                                                                                    |
| н    | Homebound                                    | Present | Excused | Full day absence                      | Receiving homebound services                                | Used when a student is receiving homebound services provided by our own district staff.                                                                                                    |
| НА   | Homebound Absent                             | Absent  | Excused | Full day absence                      | Receiving less than 5 hours per<br>week homebound services  | Used when a student hasn't received the required 5 hours per week of service ith our own district staff. Hours not obtained through that week will be marked with this code.                                                                                                    |
| R    | Res Care/Rehab                               | Absent  | Excused | Full day absence                      | In-patient treatment without<br>services                    | Used for in-patient treatment (Residential Care, Rehab, etc.).                                                                                                    |
| R+   | Res Care/Rehab with<br>Services              | Present | Excused | Full day absence                      | In-patient treatment with services                          | Prior approval from the Office of Student Information, Planning and Assessment must be given before using this code. Used for in-patient treatment where the student is receiving services provided by the treatment facility and not claimed by an other district. (Residential Care, Rehab, etc.). |
| OSS  | Out of School<br>Suspension                  | Absent  | Excused | Full day absence                      | Out of School Supsension -<br>Any amount of time            | Used when a student is suspended from school for any amount of time.                                                                                                    |
| OSS+ | Out of School<br>Suspension with<br>Services | Present | Excused | Full day absence                      | Out of School Supsension with services - Any amount of time | Used when a student is suspended from school for any amount of time and is receiving services while out of school.                                                                                                    |
| INC  | Incarcerated                                 | Absent  | Excused | Full day absence                      | Incarcerated without services                               | Used for students who are incarcerated.                                                                                                    |
| INC+ | Incarcerated with<br>Services                | Present | Excused | Full day absence                      | Incarcerated with services                                  | Used for IEP students who are receiving services while incarcerated.                                                                                                    |

### **Secondary Attendance Codes**

| Code | Description                                       | Status           | Excuse    | Time Frame                          | Short Definition                                                           | Long Definition                                                                                                    |
|------|---------------------------------------------------|------------------|-----------|-------------------------------------|----------------------------------------------------------------------------|----------------------------------------------------------------------------------------------------|
| А    | Absent Teacher<br>Code                            | Absent           | Unknown   |                                     | Absent Teacher Code                                                        | When a teacher marks a student Absent in their class, a status of Absent is set in Yellow in the Daily Attendance. An attendance code still needs to be set with this status.                                                               |
| т    | Tardy Teacher<br>Code                             | Tardy            | Unknown   |                                     | Tardy Teacher Code                                                         | When a teacher marks a student Tardy in their class, a status of Tardy is set in Yellow in the Daily Attendance. An attendance code still needs to be set with this status.                                                                 |
|      |                                                   |                  |           |                                     |                                                                            |                                                                                                    |
| TU   | Tardy Unexcused                                   | Tardy            | Unexcused | Less than half of a class<br>missed | Tardy not verified - Comments<br>Required                                  | The tardy cannot be verified or when a parent says that student should be at school or in class on time.<br>(Format of Comments: 08:15 am Sign In)                                                                                          |
| TED  | Tardy Excused<br>Documented                       | Tardy            | Excused   | Less than half of a class<br>missed | Tardy - Documentation provided -<br>Comments required                      | The tardy is verified and documentation is provided for the tardy. (Format of Comments: 08:15 am Sign In)                                                                                                    |
| TEN  | Tardy Excused Not<br>Documented                   | Tardy            | Excused   | Less than half of a class<br>missed | Tardy - No documentation provided -<br>Comments required                   | The tardy is verified and no documentation is provided for the tardy. (Format of Comments: 08:15 am Sign In)                                                                                                    |
| ERU  | Early Release<br>Unexcused                        | Early<br>Release | Unexcused | Less than half of a class<br>missed | Leaves Class Early - Non verified -<br>Comments Required                   | Student Leaves early from class and it can not be verified. (Format of Comments: 08:45 Sign Out)                                                                                                    |
| ERED | Early Release<br>Excused<br>Documented            | Early<br>Release | Excused   | Less than half of a class<br>missed | Leaves Class Early - Documentation<br>Provided - Comments Required         | Student Leaves early from class and documentation is provided. (Format of Comments: 08:45 Sign Out)                                                                                                    |
| EREN | Early Release<br>Excused Not<br>Documented        | Early<br>Release | Excused   | Less than half of a class<br>missed | Leaves Class Early - No documentation<br>provided - Comments required      | Student Leaves early from class and no documentationis provided. (Format of Comments: 08:45 Sign Out)                                                                                                    |
| AUP  | Absent Unexcused<br>Part of Class                 | Absent           | Unexcused | Half or more of class<br>missed     | Absent Part of Class not verified                                          | Absence cannot be verified or when a parent says that the student should be at school. Place time arrived/left in the comments. (Format of Comments: 08:15 am Sign In, 12:23 pm Sign Out)                                                   |
| AEDP | Absent Excused<br>Documented Part of<br>Class     | Absent           | Excused   | Half or more of class<br>missed     | Absent Part of Class - Documentation<br>provided - Comments required       | Documentation is provided as to why the student was absent. Place time arrived/left in the comments.<br>(Format of Comments: 08:15 am Sign In, 12:23 pm Sign Out)                                                                           |
| AENP | Absent Excused Not<br>Documented Part of<br>Class | Absent           | Excused   | Half or more of class<br>missed     | Absent Part of Class - No<br>documentation provided - Comments<br>required | No documentation is provided as to why the student was absent. Place time arrived/left in the comments.<br>(Format of Comments: 08:15 am Sign In, 12:23 pm Sign Out)                                                                        |
|      |                                                   |                  |           |                                     |                                                                            |                                                                                                    |
| AU   | Absent Unexcused                                  | Absent           | Unexcused | Full period/day absence             | Absence not verified                                                       | Used when an absence cannot be verified or when a parent says the student should be at school.                                                                                                    |
| AED  | Absent Excused<br>Documented                      | Absent           | Excused   | Full period/day absence             | Absence verified - Documentation<br>provided - Comments required           | Used when a parent notifies the school that the student will be absent. Documentation or note would<br>need to be provided to use this code. Enter the reason for the request in the comments (ex. Funeral,<br>Legal, College Visit, etc.). |
| AEN  | Absent Excused Not<br>Documented                  | Absent           | Excused   | Full period/day absence             | Absence verified - No documentation<br>provided - Comments required        | Used when a parent notifies the school that the student will be absent with no documentation. Enter reason for request in the comments (ex. Personal, Vacation, etc.).                                                                      |
| AEDr | Absent Excused<br>Documented<br>Doctor/Dentist    | Absent           | Excused   | Full period/day absence             | Absence due to Doctor/Dentist -<br>Documentation provided                  | Used when a parent notifies the school that the student will be absent due to a Doctor, Dentist, or LPC appointment. Documentation or note would need to be provided to use this code.                                                      |
| AEDI | Absent Excused<br>Documented Illness              | Absent           | Excused   | Full period/day absence             | Absence due to Illness -<br>Documentation provided                         | Hospitalization or if a student is sent home by the nurse. Documentation or note would need to be provided to use this code. NOTE: If the student is out due to head lice, please put "Head Lice" in the comments section.                  |
| AENI | Absent Excused Not<br>Documented Illness          | Absent           | Excused   | Full period/day absence             | Absence due to Illness -<br>Documentation not provided                     | Used when a parent notifies the school that the student will be absent due to an Illness or Injury and no documentation is provided.                                                                                                    |
|      | Suspended Student                                 |                  |           |                                     |                                                                            |                                                                                                    |

Suspended Student Classroom

Used when a student is attending the Suspended Student Classroom.

SSC

Classroom

Present

Excused Full period/day absence

| Code | Description                                  | Status  | Fxcuse  | Time Frame                               | Short Definition                                               | Long Definition                                                                                                    |
|------|----------------------------------------------|---------|---------|------------------------------------------|----------------------------------------------------------------|----------------------------------------------------------------------------------------------------|
| couc | Beschiption                                  | Status  | Excuse  |                                          |                                                                |                                                                                                    |
| ISS  | In School Suspension                         | Present | Excused | Full period/day absence                  | In School Suspension                                           | Used when a student is assigned to In School Suspension.                                                                                                    |
| CA+  | Contracted Agency<br>with Services           | Present | Excused | Full period/day absence                  | Contracted Agency with Services                                | Prior approval from the Office of Student Information, Planning and Assessment must be given before<br>using this code. Used for students who are receiving services from a contracted agency.                                                                                                    |
|      |                                              |         |         |                                          |                                                                |                                                                                                    |
| F    | Office                                       | Present | Excused | Full period absence                      | Office during class                                            | Used when a student is in the office during class time.                                                                                                    |
| с    | Counselor                                    | Present | Excused | Full period absence                      | Counselor during class                                         | Used when a student is in the counselor's office during class time.                                                                                                    |
| N    | Nurse                                        | Present | Excused | Full period absence                      | Nurse during class                                             | Used when a student is in the nurse's office during class time.                                                                                                    |
|      |                                              |         |         |                                          | 1                                                              |                                                                                                    |
| S    | School Activity                              | Present | Excused | Part of Class/full<br>period/day absence | School Activity - Comments required                            | Used when a student is away from their regularly scheduled class due to a school activity. Enter school activity in the comments (ex. Field trip, Music, Football).                                                                                                    |
|      |                                              |         |         |                                          |                                                                |                                                                                                    |
|      |                                              |         |         |                                          |                                                                |                                                                                                    |
| Н    | Homebound                                    | Present | Excused | Full day absence                         | Receiving homebound services                                   | Used when a student is receiving homebound services provided by our own district staff.                                                                                                    |
| НА   | Homebound Absent                             | Absent  | Excused | Full day absence                         | Receiving less than 5 hours per week<br>homebound services     | Used when a student hasn't received the required 5 hours per week of service ith our own district staff.<br>Hours not obtained through that week will be marked with this code.                                                                                                    |
| R    | Res Care/Rehab                               | Absent  | Excused | Full day absence                         | In-patient treatment without services                          | Used for in-patient treatment (Residential Care, Rehab, etc.).                                                                                                    |
| R+   | Res Care/Rehab with<br>Services              | Present | Excused | Full day absence                         | In-patient treatment with services                             | Prior approval from the Office of Student Information, Planning and Assessment must be given before using this code. Used for in-patient treatment where the student is receiving services provided by the treatment facility and not claimed by an other district. (Residential Care, Rehab, etc.). |
| J    | JAC (Cole Co)                                | Present | Excused | Full day absence                         | At Prenger                                                     | Used for a student attending class at Prenger. Only use for full day absences.                                                                                                    |
| OSS  | Out of School<br>Suspension                  | Absent  | Excused | Full day absence                         | Out of School Supsension - Any amount<br>of time               | Used when a student is suspended from school for any amount of time.                                                                                                    |
| OSS+ | Out of School<br>Suspension with<br>Services | Present | Excused | Full day absence                         | Out of School Supsension with services -<br>Any amount of time | Used when a student is suspended from school for any amount of time and is receiving services while out of school.                                                                                                    |
| INC  | Incarcerated                                 | Absent  | Excused | Full day absence                         | Incarcerated without services                                  | Used for students who are incarcerated.                                                                                                    |
| INC+ | Incarcerated with<br>Services                | Present | Excused | Full day absence                         | Incarcerated with services                                     | Used for IEP students who are receiving services while incarcerated.                                                                                                    |

### Nichols Career Center ONLY Codes

| Code | Description                                     | Status | Excuse  | Time Frame       | Short Definition | Long Definition                                                                   |
|------|-------------------------------------------------|--------|---------|------------------|------------------|-----------------------------------------------------------------------------------|
| DHI  | NCC_Discip at home<br>for IN school susp        | Absent | Excused | Full day absence | NCC ONLY         | Used when a NCC sending-school student is absent due to In School Suspension.     |
| DHO  | NCC_Discip at home<br>for OUT of school<br>susp | Absent | Excused | Full day absence | NCC ONLY         | Used when a NCC sending-school student is absent due to Out of School Suspension. |

# **APPENDIX G**

|                                  | 0 11 1        |                          |               |                          |  |
|----------------------------------|---------------|--------------------------|---------------|--------------------------|--|
| Southwest Early Childhood Center |               |                          |               |                          |  |
| REGULAR SCHEDULE                 |               |                          |               |                          |  |
| Student IN                       |               |                          |               |                          |  |
| <u>Period</u>                    | Sign In Time  | Sign In Code             | Sign In Time  | Sign In Code             |  |
| 1                                | 8:00-9:24     | SI: Sign In              | 9:25-10:50    | AEDP, AENP <b>or</b> AUP |  |
| 2                                | 10:50-11:19   | SI: Sign In              | 11:20-11:50   | AEDP, AENP <b>or</b> AUP |  |
| 3                                | 11:50-1:24    | SI: Sign In              | 1:25-3:00     | AEDP, AENP <b>or</b> AUP |  |
|                                  |               |                          |               |                          |  |
|                                  | Student OUT   |                          |               |                          |  |
| <u>Period</u>                    | Sign Out Time | Sign Out Code            | Sign Out Time | Sign Out Code            |  |
| 1                                | 8:00-9:25     | AEDP, AENP or AUP        | 9:26-10:50    | SO: Sign Out             |  |
| 2                                | 10:50-11:20   | AEDP, AENP or AUP        | 11:21-11:50   | SO: Sign Out             |  |
| 3                                | 11:50-1:25    | AEDP, AENP <b>or</b> AUP | 1:26-3:00     | SO: Sign Out             |  |

| 2 HOUR EARLY RELEASE |                                                            |                   |               |                          |  |  |
|----------------------|------------------------------------------------------------|-------------------|---------------|--------------------------|--|--|
| Student IN           |                                                            |                   |               |                          |  |  |
| Period               | Period Sign In Time Sign In Code Sign In Time Sign In Code |                   |               |                          |  |  |
| 1                    | 8:00-9:24                                                  | SI: Sign In       | 9:25-10:50    | AEDP, AENP or AUP        |  |  |
| 2                    | 10:50-11:54                                                | SI: Sign In       | 11:55-1:00    | AEDP, AENP <b>or</b> AUP |  |  |
|                      |                                                            |                   |               |                          |  |  |
|                      | Student OUT                                                |                   |               |                          |  |  |
| Period               | Sign Out Time                                              | Sign Out Code     | Sign Out Time | Sign Out Code            |  |  |
| 1                    | 8:00-9:25                                                  | AEDP, AENP or AUP | 9:26-10:50    | SO: Sign Out             |  |  |
| 2                    | 10:50-11:55                                                | AEDP, AENP or AUP | 11:56-1:00    | SO: Sign Out             |  |  |

| 3 HOUR EARLY RELEASE                                       |               |                   |               |                          |  |
|------------------------------------------------------------|---------------|-------------------|---------------|--------------------------|--|
|                                                            | Student IN    |                   |               |                          |  |
| Period Sign In Time Sign In Code Sign In Time Sign In Code |               |                   |               |                          |  |
| 1                                                          | 8:00-9:24     | SI: Sign In       | 9:25-10:50    | AEDP, AENP <b>or</b> AUP |  |
| 2                                                          | 10:50-11:24   | SI: Sign In       | 11:25-12:00   | AEDP, AENP <b>or</b> AUP |  |
|                                                            |               |                   |               |                          |  |
|                                                            | Student OUT   |                   |               |                          |  |
| Period                                                     | Sign Out Time | Sign Out Code     | Sign Out Time | Sign Out Code            |  |
| 1                                                          | 8:00-9:25     | AEDP, AENP or AUP | 9:26-10:50    | SO: Sign Out             |  |
| 2                                                          | 10:50-11:24   | AEDP, AENP or AUP | 11:25-12:00   | SO: Sign Out             |  |

| Southwest Early Childhood Center |               |                          |               |                          |
|----------------------------------|---------------|--------------------------|---------------|--------------------------|
| 2 HOUR LATE START                |               |                          |               |                          |
| Student IN                       |               |                          |               |                          |
| Period                           | Sign In Time  | Sign In Code             | Sign In Time  | Sign In Code             |
| 1                                | 10:00-9:24    | SI: Sign In              | 9:25-10:50    | AEDP, AENP <b>or</b> AUP |
| 2                                | 10:50-11:19   | SI: Sign In              | 11:20-11:50   | AEDP, AENP <b>or</b> AUP |
| 3                                | 11:50-1:24    | SI: Sign In              | 1:25-3:00     | AEDP, AENP <b>or</b> AUP |
|                                  |               |                          |               |                          |
|                                  |               | Student OUT              |               |                          |
| <u>Period</u>                    | Sign Out Time | Sign Out Code            | Sign Out Time | Sign Out Code            |
| 1                                | 10:00-9:25    | AEDP, AENP <b>or</b> AUP | 9:26-10:50    | SO: Sign Out             |
| 2                                | 10:50-11:20   | AEDP, AENP or AUP        | 11:21-11:50   | SO: Sign Out             |
| 3                                | 11:50-1:25    | AEDP, AENP or AUP        | 1:26-3:00     | SO: Sign Out             |

| 3 HOUR LATE START |                      |                   |               |                          |
|-------------------|----------------------|-------------------|---------------|--------------------------|
| Student IN        |                      |                   |               |                          |
| Period            | Sign In Time         | Sign In Code      | Sign In Time  | Sign In Code             |
| 1                 |                      |                   |               |                          |
| 2                 | 11:00-11:24          | SI: Sign In       | 11:25-11:50   | AEDP, AENP <b>or</b> AUP |
| 3                 | 11:50-1:24           | SI: Sign In       | 1:25-3:00     | AEDP, AENP or AUP        |
|                   |                      |                   |               |                          |
|                   |                      | Student OUT       |               |                          |
| <u>Period</u>     | <u>Sign Out Time</u> | Sign Out Code     | Sign Out Time | Sign Out Code            |
| 1                 |                      |                   |               |                          |
| 2                 | 11:00-11:25          | AEDP, AENP or AUP | 11:26-11:50   | SO: Sign Out             |
| 3                 | 11:50-1:25           | AEDP, AENP or AUP | 1:26-3:00     | SO: Sign Out             |

| Early Childhood SPED |                     |                   |               |                          |
|----------------------|---------------------|-------------------|---------------|--------------------------|
| REGULAR SCHEDULE     |                     |                   |               |                          |
| Student IN           |                     |                   |               |                          |
| Period               | <u>Sign In Time</u> | Sign In Code      | Sign In Time  | Sign In Code             |
| 1                    | 7:30-8:59           | SI: Sign In       | 9:00-10:30    | AEDP, AENP <b>or</b> AUP |
| 2                    | 10:30-12:59         | SI: Sign In       | 1:00-2:30     | AEDP, AENP <b>or</b> AUP |
|                      |                     |                   |               |                          |
| Student OUT          |                     |                   |               |                          |
| <u>Period</u>        | Sign Out Time       | Sign Out Code     | Sign Out Time | Sign Out Code            |
| 1                    | 7:30-9:00           | AEDP, AENP or AUP | 9:01-10:30    | SO: Sign Out             |
| 2                    | 10:30-1:00          | AEDP, AENP or AUP | 1:01-2:30     | SO: Sign Out             |

| Elementary |               |                   |               |                          |
|------------|---------------|-------------------|---------------|--------------------------|
|            |               | REGULAR SCHEE     | DULE          |                          |
|            |               | Student IN        | <i>c</i>      |                          |
| Period     | Sign In Time  | Sign In Code      | Sign In Time  | Sign In Code             |
| 1          | 7:45-8:17     | SI: Sign In       | 8:18-8:51     | AEDP, AENP or AUP        |
| 2          | 8:51-9:23     | SI: Sign In       | 9:24-9:57     | AEDP, AENP <b>or</b> AUP |
| 3          | 9:57-10:29    | SI: Sign In       | 10:30-11:03   | AEDP, AENP or AUP        |
| 4          | 11:03-11:47   | SI: Sign In       | 11:47-12:33   | AEDP, AENP <b>or</b> AUP |
| 5          | 12:33-1:05    | SI: Sign In       | 1:06-1:39     | AEDP, AENP or AUP        |
| 6          | 1:39-2:11     | SI: Sign In       | 2:12-2:45     | AEDP, AENP <b>or</b> AUP |
|            |               |                   |               |                          |
|            |               | Student OUL       | 7             |                          |
| Period     | Sign Out Time | Sign Out Code     | Sign Out Time | Sign Out Code            |
| 1          | 7:45-8:18     | AEDP, AENP or AUP | 8:19-8:51     | SO: Sign Out             |
| 2          | 8:51-9:24     | AEDP, AENP or AUP | 9:25-9:57     | SO: Sign Out             |
| 3          | 9:57-10:30    | AEDP, AENP or AUP | 10:31-11:03   | SO: Sign Out             |
| 4          | 11:03-11:48   | AEDP, AENP or AUP | 11:49-12:33   | SO: Sign Out             |
| 5          | 12:33-1:06    | AEDP, AENP or AUP | 1:07-1:39     | SO: Sign Out             |
| 6          | 1:39-2:12     | AEDP, AENP or AUP | 2:13-2:45     | SO: Sign Out             |

| 2 HOUR EARLY RELEASE |                     |                          |                     |                          |
|----------------------|---------------------|--------------------------|---------------------|--------------------------|
|                      |                     | Student IN               | r                   |                          |
| <u>Period</u>        | <u>Sign In Time</u> | Sign In Code             | <u>Sign In Time</u> | Sign In Code             |
| 1                    | 7:45-8:17           | SI: Sign In              | 8:18-8:51           | AEDP, AENP <b>or</b> AUP |
| 2                    | 8:51-9:23           | SI: Sign In              | 9:24-9:57           | AEDP, AENP <b>or</b> AUP |
| 3                    | 9:57-10:29          | SI: Sign In              | 10:30-11:03         | AEDP, AENP <b>or</b> AUP |
| 4                    | 11:03-11:53         | SI: Sign In              | 11:54-12:45         | AEDP, AENP <b>or</b> AUP |
| 5                    |                     |                          |                     |                          |
| 6                    |                     |                          |                     |                          |
|                      |                     |                          |                     |                          |
|                      |                     | Student OU               | T                   |                          |
| <u>Period</u>        | Sign Out Time       | Sign Out Code            | Sign Out Time       | Sign Out Code            |
| 1                    | 7:45-8:18           | AEDP, AENP <b>or</b> AUP | 8:19-8:51           | SO: Sign Out             |
| 2                    | 8:51-9:24           | AEDP, AENP <b>or</b> AUP | 9:25-9:57           | SO: Sign Out             |
| 3                    | 9:57-10:30          | AEDP, AENP <b>or</b> AUP | 10:31-11:03         | SO: Sign Out             |
| 4                    | 11:03-11:54         | AEDP, AENP or AUP        | 11:55-12:45         | SO: Sign Out             |
| 5                    |                     |                          |                     |                          |
| 6                    |                     |                          |                     |                          |

| Elementary |               |                        |               |                   |
|------------|---------------|------------------------|---------------|-------------------|
|            |               | <b>3 HOUR EARLY RE</b> | LEASE         |                   |
|            |               | Student IN             | ~             |                   |
| Period     | Sign In Time  | Sign In Code           | Sign In Time  | Sign In Code      |
| 1          | 7:45-8:17     | SI: Sign In            | 8:18-8:51     | AEDP, AENP or AUP |
| 2          | 8:51-9:23     | SI: Sign In            | 9:24-9:57     | AEDP, AENP or AUP |
| 3          | 9:57-10:29    | SI: Sign In            | 10:30-11:03   | AEDP, AENP or AUP |
| 4          | 11:03-11:23   | SI: Sign In            | 11:24-11:45   | AEDP, AENP or AUP |
| 5          |               |                        |               |                   |
| 6          |               |                        |               |                   |
|            |               |                        |               |                   |
|            |               | Student OUL            | <i></i>       |                   |
| Period     | Sign Out Time | Sign Out Code          | Sign Out Time | Sign Out Code     |
| 1          | 7:45-8:18     | AEDP, AENP or AUP      | 8:19-8:51     | SO: Sign Out      |
| 2          | 8:51-9:24     | AEDP, AENP or AUP      | 9:25-9:57     | SO: Sign Out      |
| 3          | 9:57-10:30    | AEDP, AENP or AUP      | 10:31-11:03   | SO: Sign Out      |
| 4          | 11:03-11:24   | AEDP, AENP or AUP      | 11:25-11:45   | SO: Sign Out      |
| 5          |               |                        |               |                   |
| 6          |               |                        |               |                   |

| 2 HOUR LATE START |              |              |              |                          |
|-------------------|--------------|--------------|--------------|--------------------------|
|                   |              | Student IN   | c            |                          |
| Period            | Sign In Time | Sign In Code | Sign In Time | Sign In Code             |
| 1                 |              |              |              |                          |
| 2                 |              |              |              |                          |
| 3                 | 9:45-10:23   | SI: Sign In  | 10:24-11:03  | AEDP, AENP or AUP        |
| 4                 | 11:03-11:47  | SI: Sign In  | 11:47-12:33  | AEDP, AENP <b>or</b> AUP |
| 5                 | 12:33-1:05   | SI: Sign In  | 1:06-1:39    | AEDP, AENP or AUP        |
| 6                 | 1:39-2:11    | SI: Sign In  | 2:12-2:45    | AEDP, AENP or AUP        |
|                   |              |              |              |                          |

| Student OUT   |                      |                          |                      |               |
|---------------|----------------------|--------------------------|----------------------|---------------|
| <u>Period</u> | <u>Sign Out Time</u> | Sign Out Code            | <u>Sign Out Time</u> | Sign Out Code |
| 1             |                      |                          |                      |               |
| 2             |                      |                          |                      |               |
| 3             | 9:45-10:25           | AEDP, AENP or AUP        | 10:26-11:03          | SO: Sign Out  |
| 4             | 11:03-11:48          | AEDP, AENP or AUP        | 11:49-12:33          | SO: Sign Out  |
| 5             | 12:33-1:06           | AEDP, AENP <b>or</b> AUP | 1:07-1:39            | SO: Sign Out  |
| 6             | 1:39-2:12            | AEDP, AENP <b>or</b> AUP | 2:13-2:45            | SO: Sign Out  |

| Elementary |               |                          |               |                          |
|------------|---------------|--------------------------|---------------|--------------------------|
|            |               | 3 HOUR LATE ST           | ART           |                          |
|            |               | Student IN               | •             |                          |
| Period     | Sign In Time  | Sign In Code             | Sign In Time  | Sign In Code             |
| 1          |               |                          |               |                          |
| 2          |               |                          |               |                          |
| 3          |               |                          |               |                          |
| 4          | 10:45-11:38   | SI: Sign In              | 11:39-12:33   | AEDP, AENP or AUP        |
| 5          | 12:33-1:05    | SI: Sign In              | 1:06-1:39     | AEDP, AENP or AUP        |
| 6          | 1:39-2:11     | SI: Sign In              | 2:12-2:45     | AEDP, AENP <b>or</b> AUP |
|            |               |                          |               |                          |
|            |               | Student OUL              | T             |                          |
| Period     | Sign Out Time | Sign Out Code            | Sign Out Time | Sign Out Code            |
| 1          |               |                          |               |                          |
| 2          |               |                          |               |                          |
| 3          |               |                          |               |                          |
| 4          | 10:45-11:39   | AEDP, AENP <b>or</b> AUP | 11:40-12:33   | SO: Sign Out             |
| 5          | 12:33-1:06    | AEDP, AENP <b>or</b> AUP | 1:07-1:39     | SO: Sign Out             |
| 6          | 1:39-2:12     | AEDP, AENP or AUP        | 2:13-2:45     | SO: Sign Out             |

| Lewis & Clark |                               |                   |               |                           |  |  |
|---------------|-------------------------------|-------------------|---------------|---------------------------|--|--|
|               | REGULAR SCHEDULE (Red/Yellow) |                   |               |                           |  |  |
|               | Student IN                    |                   |               |                           |  |  |
| Period        | Sign In Time                  | Code              | Sign In Time  | <u>Code</u>               |  |  |
| 1             | 8:50-9:17                     | TE or TU          | 9:18-9:46     | AEDP, AENP or AUP         |  |  |
| 2             | 9:46-10:13                    | TE or TU          | 10:14-10:42   | AEDP, AENP or AUP         |  |  |
| 3             | 10:42-11:09                   | TE or TU          | 11:10-11:38   | AEDP, AENP or AUP         |  |  |
| 4             | 11:38-12:21                   | TE or TU          | 12:22-1:06    | AEDP, AENP or AUP         |  |  |
| 5             | 1:06-1:33                     | TE <b>or</b> TU   | 1:34-2:02     | AEDP, AENP or AUP         |  |  |
| 6             | 2:02-2:29                     | TE or TU          | 2:30-2:58     | AEDP, AENP or AUP         |  |  |
| 7             | 2:58-3:23                     | TE or TU          | 3:24-3:50     | AEDP, AENP or AUP         |  |  |
|               |                               |                   |               |                           |  |  |
|               |                               | Student OUT       |               |                           |  |  |
| Period        | Sign Out Time                 | Code              | Sign Out Time | <u>Code</u>               |  |  |
| 1             | 8:50-9:18                     | AEDP, AENP or AUP | 9:19-9:46     | ERU, ERED, <b>or</b> EREN |  |  |
| 2             | 9:46-10:14                    | AEDP, AENP or AUP | 10:15-10:42   | ERU, ERED, or EREN        |  |  |
| 3             | 10:42-11:10                   | AEDP, AENP or AUP | 11:11-11:38   | ERU, ERED, or EREN        |  |  |
| 4             | 11:38-12:22                   | AEDP, AENP or AUP | 12:23-1:06    | ERU, ERED, or EREN        |  |  |
| 5             | 1:06-1:34                     | AEDP, AENP or AUP | 1:35-2:02     | ERU, ERED, or EREN        |  |  |
| 6             | 2:02-2:30                     | AEDP, AENP or AUP | 2:31-2:58     | ERU, ERED, or EREN        |  |  |
| 7             | 2:58-3:24                     | AEDP, AENP or AUP | 3:25-3:50     | ERU, ERED, or EREN        |  |  |

| 2 HOUR EARLY RELEASE (Red/Yellow) |               |                   |               |                           |  |  |
|-----------------------------------|---------------|-------------------|---------------|---------------------------|--|--|
|                                   | Student IN    |                   |               |                           |  |  |
| Period                            | Sign In Time  | <u>Code</u>       | Sign In Time  | <u>Code</u>               |  |  |
| 1                                 | 8:50-9:09     | TE <b>or</b> TU   | 9:10-9:29     | AEDP, AENP or AUP         |  |  |
| 2                                 | 9:29-9:48     | TE or TU          | 9:49-10:08    | AEDP, AENP or AUP         |  |  |
| 3                                 | 10:08-10:27   | TE <b>or</b> TU   | 10:28-10:47   | AEDP, AENP or AUP         |  |  |
| 4                                 | 10:47-11:21   | TE or TU          | 11:22-11:58   | AEDP, AENP or AUP         |  |  |
| 5                                 | 11:58-12:17   | TE <b>or</b> TU   | 12:18-12:37   | AEDP, AENP or AUP         |  |  |
| 6                                 | 12:37-12:56   | TE or TU          | 12:57-1:16    | AEDP, AENP or AUP         |  |  |
| 7                                 | 1:16-1:32     | TE <b>or</b> TU   | 1:33-1:50     | AEDP, AENP or AUP         |  |  |
|                                   |               |                   |               |                           |  |  |
|                                   |               | Student OUT       |               |                           |  |  |
| Period                            | Sign Out Time | <u>Code</u>       | Sign Out Time | <u>Code</u>               |  |  |
| 1                                 | 8:50-9:10     | AEDP, AENP or AUP | 9:11-9:29     | ERU, ERED, or EREN        |  |  |
| 2                                 | 9:29-9:49     | AEDP, AENP or AUP | 9:50-10:08    | ERU, ERED, or EREN        |  |  |
| 3                                 | 10:08-10:28   | AEDP, AENP or AUP | 10:29-10:47   | ERU, ERED, <b>or</b> EREN |  |  |
| 4                                 | 10:47-11:22   | AEDP, AENP or AUP | 11:23-11:58   | ERU, ERED, or EREN        |  |  |
| 5                                 | 11:58-12:18   | AEDP, AENP or AUP | 12:19-12:37   | ERU, ERED, or EREN        |  |  |
| 6                                 | 12:37-12:57   | AEDP, AENP or AUP | 12:58-1:16    | ERU, ERED, or EREN        |  |  |
| 7                                 | 1:16-1:33     | AEDP, AENP or AUP | 1:34-1:50     | ERU, ERED, or EREN        |  |  |

| Lewis & Clark |               |                   |               |                           |  |  |
|---------------|---------------|-------------------|---------------|---------------------------|--|--|
|               | 3 HOUR E      | ARLY RELEASE (Re  | ed/Yellow)    |                           |  |  |
|               | Student IN    |                   |               |                           |  |  |
| Period        | Sign In Time  | Code              | Sign In Time  | Code                      |  |  |
| 1             | 8:50-9:05     | TE or TU          | 9:06-9:21     | AEDP, AENP or AUP         |  |  |
| 2             | 9:21-9:36     | TE or TU          | 9:37-9:52     | AEDP, AENP or AUP         |  |  |
| 3             | 9:52-10:07    | TE or TU          | 10:08-10:23   | AEDP, AENP <b>or</b> AUP  |  |  |
| 4             | 10:23-10:38   | TE or TU          | 10:39-10:54   | AEDP, AENP or AUP         |  |  |
| 5             | 10:54-11:23   | TE <b>or</b> TU   | 11:24-11:53   | AEDP, AENP or AUP         |  |  |
| 6             | 11:53-12:07   | TE or TU          | 12:08-12:22   | AEDP, AENP or AUP         |  |  |
| 7             | 12:22-12:35   | TE <b>or</b> TU   | 12:36-12:50   | AEDP, AENP or AUP         |  |  |
|               |               |                   |               |                           |  |  |
|               |               | Student OUT       |               |                           |  |  |
| Period        | Sign Out Time | <u>Code</u>       | Sign Out Time | <u>Code</u>               |  |  |
| 1             | 8:50-9:06     | AEDP, AENP or AUP | 9:07-9:21     | ERU, ERED, <b>or</b> EREN |  |  |
| 2             | 9:21-9:37     | AEDP, AENP or AUP | 9:38-9:52     | ERU, ERED, or EREN        |  |  |
| 3             | 9:52-10:08    | AEDP, AENP or AUP | 10:09-10:23   | ERU, ERED, or EREN        |  |  |
| 4             | 10:23-10:39   | AEDP, AENP or AUP | 10:40-10:54   | ERU, ERED, or EREN        |  |  |
| 5             | 10:54-11:24   | AEDP, AENP or AUP | 11:25-11:53   | ERU, ERED, or EREN        |  |  |
| 6             | 11:53-12:08   | AEDP, AENP or AUP | 12:09-12:22   | ERU, ERED, or EREN        |  |  |
| 7             | 12:22-12:36   | AEDP, AENP or AUP | 12:37-12:50   | ERU, ERED, or EREN        |  |  |

| 2 HOUR LATE START (Red/Yellow) |               |                          |                     |                           |  |  |
|--------------------------------|---------------|--------------------------|---------------------|---------------------------|--|--|
|                                | Student IN    |                          |                     |                           |  |  |
| Period                         | Sign In Time  | Code                     | <u>Sign In Time</u> | Code                      |  |  |
| 1                              | 10:50-11:09   | TE or TU                 | 11:10-11:29         | AEDP, AENP or AUP         |  |  |
| 2                              | 11:29-12:04   | TE or TU                 | 12:05-12:40         | AEDP, AENP or AUP         |  |  |
| 3                              | 12:40-12:59   | TE <b>or</b> TU          | 1:00-1:19           | AEDP, AENP <b>or</b> AUP  |  |  |
| 4                              | 1:19-1:38     | TE or TU                 | 1:39-1:59           | AEDP, AENP or AUP         |  |  |
| 5                              | 1:59-2:18     | TE or TU                 | 2:19-2:37           | AEDP, AENP or AUP         |  |  |
| 6                              | 2:37-2:56     | TE or TU                 | 2:57-3:16           | AEDP, AENP or AUP         |  |  |
| 7                              | 3:16-3:32     | TE <b>or</b> TU          | 3:33-3:50           | AEDP, AENP <b>or</b> AUP  |  |  |
|                                |               |                          |                     |                           |  |  |
|                                |               | Student OUT              |                     |                           |  |  |
| Period                         | Sign Out Time | Code                     | Sign Out Time       | Code                      |  |  |
| 1                              | 10:50-11:10   | AEDP, AENP <b>or</b> AUP | 11:11-11:29         | ERU, ERED, <b>or</b> EREN |  |  |
| 2                              | 11:29-12:05   | AEDP, AENP or AUP        | 12:06-12:40         | ERU, ERED, <b>or</b> EREN |  |  |
| 3                              | 12:40-1:00    | AEDP, AENP or AUP        | 1:01-1:19           | ERU, ERED, or EREN        |  |  |
| 4                              | 1:19-1:39     | AEDP, AENP or AUP        | 1:40-1:59           | ERU, ERED, or EREN        |  |  |
| 5                              | 1:59-2:19     | AEDP, AENP or AUP        | 2:20-2:37           | ERU, ERED, or EREN        |  |  |
| 6                              | 2:37-2:57     | AEDP, AENP or AUP        | 2:58-3:16           | ERU, ERED, or EREN        |  |  |
| 7                              | 3:16-3:33     | AEDP, AENP or AUP        | 3:34-3:50           | ERU, ERED, or EREN        |  |  |

| Lewis & Clark |                                |                   |               |                           |  |  |
|---------------|--------------------------------|-------------------|---------------|---------------------------|--|--|
|               | 3 HOUR LATE START (Red/Yellow) |                   |               |                           |  |  |
|               | Student IN                     |                   |               |                           |  |  |
| <u>Period</u> | Sign In Time                   | Code              | Sign In Time  | <u>Code</u>               |  |  |
| 1             | 11:50-12:04                    | TE or TU          | 12:05-12:20   | AEDP, AENP or AUP         |  |  |
| 2             | 12:20-12:51                    | TE or TU          | 12:52-1:24    | AEDP, AENP or AUP         |  |  |
| 3             | 1:24-1:38                      | TE or TU          | 1:39-1:54     | AEDP, AENP or AUP         |  |  |
| 4             | 1:54-2:08                      | TE or TU          | 2:09-2:24     | AEDP, AENP or AUP         |  |  |
| 5             | 2:24-2:38                      | TE or TU          | 2:39-2:54     | AEDP, AENP or AUP         |  |  |
| 6             | 2:54-3:08                      | TE or TU          | 3:09-3:24     | AEDP, AENP or AUP         |  |  |
| 7             | 3:24-3:38                      | TE or TU          | 3:39-3:50     | AEDP, AENP or AUP         |  |  |
|               |                                |                   |               |                           |  |  |
|               |                                | Student OUT       |               |                           |  |  |
| Period        | Sign Out Time                  | Code              | Sign Out Time | <u>Code</u>               |  |  |
| 1             | 11:50-12:05                    | AEDP, AENP or AUP | 12:06-12:20   | ERU, ERED, or EREN        |  |  |
| 2             | 12:20-12:52                    | AEDP, AENP or AUP | 12:53-1:24    | ERU, ERED, or EREN        |  |  |
| 3             | 1:24-1:39                      | AEDP, AENP or AUP | 1:40-1:54     | ERU, ERED, or EREN        |  |  |
| 4             | 1:54-2:09                      | AEDP, AENP or AUP | 2:10-2:24     | ERU, ERED, or EREN        |  |  |
| 5             | 2:24-2:39                      | AEDP, AENP or AUP | 2:40-2:54     | ERU, ERED, or EREN        |  |  |
| 6             | 2:54-3:09                      | AEDP, AENP or AUP | 3:10-3:24     | ERU, ERED, or EREN        |  |  |
| 7             | 3:24-3:39                      | AEDP, AENP or AUP | 3:40-3:50     | ERU, ERED, <b>or</b> EREN |  |  |

| Thomas Jefferson |               |                   |               |                           |  |
|------------------|---------------|-------------------|---------------|---------------------------|--|
|                  | REGULA        | AR SCHEDULE (Re   | d/Blue)       |                           |  |
|                  |               | Student IN        |               |                           |  |
| Period           | Sign In Time  | <u>Code</u>       | Sign In Time  | <u>Code</u>               |  |
| 1                | 8:50-9:17     | TE or TU          | 9:18-9:46     | AEDP, AENP or AUP         |  |
| 2                | 9:46-10:13    | TE or TU          | 10:14-10:42   | AEDP, AENP or AUP         |  |
| 3                | 10:42-11:09   | TE or TU          | 11:10-11:38   | AEDP, AENP or AUP         |  |
| 4                | 11:38-12:21   | TE or TU          | 12:22-1:06    | AEDP, AENP or AUP         |  |
| 5                | 1:06-1:33     | TE or TU          | 1:34-2:02     | AEDP, AENP or AUP         |  |
| 6                | 2:02-2:29     | TE or TU          | 2:30-2:58     | AEDP, AENP or AUP         |  |
| 7                | 2:58-3:23     | TE or TU          | 3:24-3:50     | AEDP, AENP or AUP         |  |
|                  |               |                   |               |                           |  |
|                  |               | Student OUT       |               |                           |  |
| Period           | Sign Out Time | Code              | Sign Out Time | Code                      |  |
| 1                | 8:50-9:18     | AEDP, AENP or AUP | 9:19-9:46     | ERU, ERED, <b>or</b> EREN |  |
| 2                | 9:46-10:14    | AEDP, AENP or AUP | 10:15-10:42   | ERU, ERED, or EREN        |  |
| 3                | 10:42-11:10   | AEDP, AENP or AUP | 11:11-11:38   | ERU, ERED, or EREN        |  |
| 4                | 11:38-12:22   | AEDP, AENP or AUP | 12:23-1:06    | ERU, ERED, or EREN        |  |
| 5                | 1:06-1:34     | AEDP, AENP or AUP | 1:35-2:02     | ERU, ERED, or EREN        |  |
| 6                | 2:02-2:30     | AEDP, AENP or AUP | 2:31-2:58     | ERU, ERED, or EREN        |  |
| 7                | 2:58-3:24     | AEDP, AENP or AUP | 3:25-3:50     | ERU, ERED, or EREN        |  |

| 2 HOUR EARLY RELEASE (Red/Blue) |               |                          |               |                           |  |  |
|---------------------------------|---------------|--------------------------|---------------|---------------------------|--|--|
|                                 | Student IN    |                          |               |                           |  |  |
| Period                          | Sign In Time  | Code                     | Sign In Time  | Code                      |  |  |
| 1                               | 8:50-9:09     | TE or TU                 | 9:10-9:30     | AEDP, AENP <b>or</b> AUP  |  |  |
| 2                               | 9:30-9:49     | TE or TU                 | 9:50-10:10    | AEDP, AENP or AUP         |  |  |
| 3                               | 10:10-10:29   | TE <b>or</b> TU          | 10:30-10:50   | AEDP, AENP <b>or</b> AUP  |  |  |
| 4                               | 10:50-11:21   | TE or TU                 | 11:22-11:54   | AEDP, AENP or AUP         |  |  |
| 5                               | 11:54-12:13   | TE <b>or</b> TU          | 12:14-12:34   | AEDP, AENP <b>or</b> AUP  |  |  |
| 6                               | 12:34-12:53   | TE or TU                 | 12:54-1:14    | AEDP, AENP or AUP         |  |  |
| 7                               | 1:14-1:31     | TE or TU                 | 1:32-1:50     | AEDP, AENP or AUP         |  |  |
|                                 |               |                          |               |                           |  |  |
|                                 |               | Student OUT              |               |                           |  |  |
| Period                          | Sign Out Time | Code                     | Sign Out Time | Code                      |  |  |
| 1                               | 8:50-9:10     | AEDP, AENP <b>or</b> AUP | 9:11-9:30     | ERU, ERED, <b>or</b> EREN |  |  |
| 2                               | 9:30-9:50     | AEDP, AENP or AUP        | 9:51-10:10    | ERU, ERED, <b>or</b> EREN |  |  |
| 3                               | 10:10-10:30   | AEDP, AENP or AUP        | 10:31-10:50   | ERU, ERED, <b>or</b> EREN |  |  |
| 4                               | 10:50-11:22   | AEDP, AENP or AUP        | 11:23-11:54   | ERU, ERED, or EREN        |  |  |
| 5                               | 11:54-12:14   | AEDP, AENP or AUP        | 12:15-12:34   | ERU, ERED, or EREN        |  |  |
| 6                               | 12:34-12:54   | AEDP, AENP or AUP        | 12:55-1:14    | ERU, ERED, or EREN        |  |  |
| 7                               | 1:14-1:32     | AEDP, AENP or AUP        | 1:33-1:50     | ERU, ERED, or EREN        |  |  |

| Thomas Jefferson |                                 |                   |                     |                           |  |  |
|------------------|---------------------------------|-------------------|---------------------|---------------------------|--|--|
|                  | 3 HOUR EARLY RELEASE (Red/Blue) |                   |                     |                           |  |  |
|                  |                                 | Student IN        |                     |                           |  |  |
| <u>Period</u>    | <u>Sign In Time</u>             | <u>Code</u>       | <u>Sign In Time</u> | <u>Code</u>               |  |  |
| 1                | 8:50-9:05                       | TE or TU          | 9:06-9:21           | AEDP, AENP or AUP         |  |  |
| 2                | 9:21-9:36                       | TE <b>or</b> TU   | 9:37-9:52           | AEDP, AENP or AUP         |  |  |
| 3                | 9:52-10:07                      | TE or TU          | 10:08-10:23         | AEDP, AENP or AUP         |  |  |
| 4                | 10:23-10:38                     | TE <b>or</b> TU   | 10:39-10:54         | AEDP, AENP or AUP         |  |  |
| 5                | 10:54-11:22                     | TE <b>or</b> TU   | 11:23-11:52         | AEDP, AENP or AUP         |  |  |
| 6                | 11:52-12:07                     | TE or TU          | 12:08-12:23         | AEDP, AENP or AUP         |  |  |
| 7                | 12:23-12:36                     | TE <b>or</b> TU   | 12:37-12:50         | AEDP, AENP or AUP         |  |  |
|                  |                                 |                   |                     |                           |  |  |
|                  |                                 | Student OUT       |                     |                           |  |  |
| Period           | Sign Out Time                   | <u>Code</u>       | Sign Out Time       | <u>Code</u>               |  |  |
| 1                | 8:50-9:06                       | AEDP, AENP or AUP | 9:07-9:21           | ERU, ERED, or EREN        |  |  |
| 2                | 9:21-9:37                       | AEDP, AENP or AUP | 9:38-9:52           | ERU, ERED, <b>or</b> EREN |  |  |
| 3                | 9:52-10:08                      | AEDP, AENP or AUP | 10:09-10:23         | ERU, ERED, <b>or</b> EREN |  |  |
| 4                | 10:23-10:39                     | AEDP, AENP or AUP | 10:40-10:54         | ERU, ERED, or EREN        |  |  |
| 5                | 10:54-11:23                     | AEDP, AENP or AUP | 11:24-11:52         | ERU, ERED, or EREN        |  |  |
| 6                | 11:52-12:08                     | AEDP, AENP or AUP | 12:09-12:23         | ERU, ERED, or EREN        |  |  |
| 7                | 12:23-12:37                     | AEDP, AENP or AUP | 12:38-12:50         | ERU, ERED, or EREN        |  |  |

| 2 HOUR LATE START (Red/Blue) |               |                          |                     |                           |  |
|------------------------------|---------------|--------------------------|---------------------|---------------------------|--|
| Student IN                   |               |                          |                     |                           |  |
| <u>Period</u>                | Sign In Time  | <u>Code</u>              | <u>Sign In Time</u> | Code                      |  |
| 1                            | 10:50-11:09   | TE <b>or</b> TU          | 11:10-11:30         | AEDP, AENP <b>or</b> AUP  |  |
| 2                            | 11:30-11:49   | TE <b>or</b> TU          | 11:50-12:10         | AEDP, AENP or AUP         |  |
| 3                            | 10:10-12:41   | TE <b>or</b> TU          | 12:42-1:14          | AEDP, AENP or AUP         |  |
| 4                            | 1:14-1:33     | TE <b>or</b> TU          | 1:33-1:54           | AEDP, AENP or AUP         |  |
| 5                            | 1:54-2:13     | TE <b>or</b> TU          | 2:14-2:34           | AEDP, AENP <b>or</b> AUP  |  |
| 6                            | 2:34-2:53     | TE or TU                 | 2:54-3:14           | AEDP, AENP or AUP         |  |
| 7                            | 3:14-3:31     | TE or TU                 | 3:32-3:50           | AEDP, AENP or AUP         |  |
|                              |               |                          |                     |                           |  |
|                              |               | Student OUT              |                     |                           |  |
| <u>Period</u>                | Sign Out Time | <u>Code</u>              | Sign Out Time       | Code                      |  |
| 1                            | 10:50-11:10   | AEDP, AENP <b>or</b> AUP | 11:11-11:30         | ERU, ERED, <b>or</b> EREN |  |
| 2                            | 11:30-11:50   | AEDP, AENP or AUP        | 11:51-12:10         | ERU, ERED, <b>or</b> EREN |  |
| 3                            | 10:10-12:42   | AEDP, AENP or AUP        | 12:43-1:14          | ERU, ERED, or EREN        |  |
| 4                            | 1:14-1:34     | AEDP, AENP <b>or</b> AUP | 1:35-1:54           | ERU, ERED, or EREN        |  |
| 5                            | 1:54-2:14     | AEDP, AENP or AUP        | 2:15-2:34           | ERU, ERED, or EREN        |  |
| 6                            | 2:34-2:54     | AEDP, AENP or AUP        | 2:55-3:14           | ERU, ERED, or EREN        |  |
| 7                            | 3:14-3:32     | AEDP, AENP or AUP        | 3:33-3:50           | ERU, ERED, or EREN        |  |

| Thomas Jefferson |                              |                   |               |                    |  |  |
|------------------|------------------------------|-------------------|---------------|--------------------|--|--|
|                  | 3 HOUR LATE START (Red/Blue) |                   |               |                    |  |  |
|                  | Student IN                   |                   |               |                    |  |  |
| Period           | Sign In Time                 | Code              | Sign In Time  | Code               |  |  |
| 1                | 11:50-12:05                  | TE <b>or</b> TU   | 12:06-12:21   | AEDP, AENP or AUP  |  |  |
| 2                | 12:21-12:36                  | TE or TU          | 12:37-12:52   | AEDP, AENP or AUP  |  |  |
| 3                | 12:52-1:20                   | TE or TU          | 1:21-1:50     | AEDP, AENP or AUP  |  |  |
| 4                | 1:50-2:05                    | TE or TU          | 2:06-2:21     | AEDP, AENP or AUP  |  |  |
| 5                | 2:21-2:36                    | TE or TU          | 2:37-2:52     | AEDP, AENP or AUP  |  |  |
| 6                | 2:52-3:07                    | TE or TU          | 3:08-3:23     | AEDP, AENP or AUP  |  |  |
| 7                | 3:23-3:36                    | TE or TU          | 3:36-3:50     | AEDP, AENP or AUP  |  |  |
|                  |                              |                   |               |                    |  |  |
|                  |                              | Student OUT       |               |                    |  |  |
| Period           | Sign Out Time                | Code              | Sign Out Time | <u>Code</u>        |  |  |
| 1                | 11:50-12:06                  | AEDP, AENP or AUP | 12:07-12:21   | ERU, ERED, or EREN |  |  |
| 2                | 12:21-12:37                  | AEDP, AENP or AUP | 12:38-12:52   | ERU, ERED, or EREN |  |  |
| 3                | 12:52-1:21                   | AEDP, AENP or AUP | 1:22-1:50     | ERU, ERED, or EREN |  |  |
| 4                | 1:50-2:06                    | AEDP, AENP or AUP | 2:07-2:21     | ERU, ERED, or EREN |  |  |
| 5                | 2:21-2:37                    | AEDP, AENP or AUP | 2:38-2:52     | ERU, ERED, or EREN |  |  |
| 6                | 2:52-3:08                    | AEDP, AENP or AUP | 3:09-3:23     | ERU, ERED, or EREN |  |  |
| 7                | 3:23-3:37                    | AEDP, AENP or AUP | 3:38-3:50     | ERU, ERED, or EREN |  |  |
| JCAC Middle |               |                   |               |                    |
|-------------|---------------|-------------------|---------------|--------------------|
|             | REG           | ULAR SCHEDULE (   | (A/B)         |                    |
|             |               | Student IN        |               |                    |
| Period      | Sign In Time  | Code              | Sign In Time  | Code               |
| 1           | 8:50-9:17     | TE or TU          | 9:18-9:46     | AEDP, AENP or AUP  |
| 2           | 9:46-10:13    | TE <b>or</b> TU   | 10:14-10:42   | AEDP, AENP or AUP  |
| 3           | 10:42-11:09   | TE or TU          | 11:10-11:38   | AEDP, AENP or AUP  |
| 4           | 11:38-12:21   | TE or TU          | 12:22-1:06    | AEDP, AENP or AUP  |
| 5           | 1:06-1:33     | TE <b>or</b> TU   | 1:34-2:02     | AEDP, AENP or AUP  |
| 6           | 2:02-2:29     | TE or TU          | 2:30-2:58     | AEDP, AENP or AUP  |
| 7           | 2:58-3:23     | TE <b>or</b> TU   | 3:24-3:50     | AEDP, AENP or AUP  |
|             |               |                   |               |                    |
|             |               | Student OUT       |               |                    |
| Period      | Sign Out Time | Code              | Sign Out Time | <u>Code</u>        |
| 1           | 8:50-9:18     | AEDP, AENP or AUP | 9:19-9:46     | ERU, ERED, or EREN |
| 2           | 9:46-10:14    | AEDP, AENP or AUP | 10:15-10:42   | ERU, ERED, or EREN |
| 3           | 10:42-11:10   | AEDP, AENP or AUP | 11:11-11:38   | ERU, ERED, or EREN |
| 4           | 11:38-12:22   | AEDP, AENP or AUP | 12:23-1:06    | ERU, ERED, or EREN |
| 5           | 1:06-1:34     | AEDP, AENP or AUP | 1:35-2:02     | ERU, ERED, or EREN |
| 6           | 2:02-2:30     | AEDP, AENP or AUP | 2:31-2:58     | ERU, ERED, or EREN |
| 7           | 2:58-3:24     | AEDP, AENP or AUP | 3:25-3:50     | ERU, ERED, or EREN |

| 2 HOUR EARLY RELEASE (Red/Yellow) |               |                   |               |                    |
|-----------------------------------|---------------|-------------------|---------------|--------------------|
|                                   |               | Student IN        |               |                    |
| Period                            | Sign In Time  | Code              | Sign In Time  | <u>Code</u>        |
| 1                                 | 8:50-9:09     | TE or TU          | 9:10-9:29     | AEDP, AENP or AUP  |
| 2                                 | 9:29-9:48     | TE or TU          | 9:49-10:08    | AEDP, AENP or AUP  |
| 3                                 | 10:08-10:27   | TE <b>or</b> TU   | 10:28-10:47   | AEDP, AENP or AUP  |
| 4                                 | 10:47-11:21   | TE or TU          | 11:22-11:58   | AEDP, AENP or AUP  |
| 5                                 | 11:58-12:17   | TE <b>or</b> TU   | 12:18-12:37   | AEDP, AENP or AUP  |
| 6                                 | 12:37-12:56   | TE <b>or</b> TU   | 12:57-1:16    | AEDP, AENP or AUP  |
| 7                                 | 1:16-1:32     | TE <b>or</b> TU   | 1:33-1:50     | AEDP, AENP or AUP  |
|                                   |               |                   |               |                    |
|                                   |               | Student OUT       |               |                    |
| Period                            | Sign Out Time | Code              | Sign Out Time | Code               |
| 1                                 | 8:50-9:10     | AEDP, AENP or AUP | 9:11-9:29     | ERU, ERED, or EREN |
| 2                                 | 9:29-9:49     | AEDP, AENP or AUP | 9:50-10:08    | ERU, ERED, or EREN |
| 3                                 | 10:08-10:28   | AEDP, AENP or AUP | 10:29-10:47   | ERU, ERED, or EREN |
| 4                                 | 10:47-11:22   | AEDP, AENP or AUP | 11:23-11:58   | ERU, ERED, or EREN |
| 5                                 | 11:58-12:18   | AEDP, AENP or AUP | 12:19-12:37   | ERU, ERED, or EREN |
| 6                                 | 12:37-12:57   | AEDP, AENP or AUP | 12:58-1:16    | ERU, ERED, or EREN |
| 7                                 | 1:16-1:33     | AEDP, AENP or AUP | 1:34-1:50     | ERU, ERED, or EREN |

| JCAC Middle |               |                   |               |                    |
|-------------|---------------|-------------------|---------------|--------------------|
|             | 3 HOU         | IR EARLY RELEASI  | Е (А/В)       |                    |
|             |               | Student IN        |               |                    |
| Period      | Sign In Time  | Code              | Sign In Time  | Code               |
| 1           | 8:50-9:05     | TE or TU          | 9:06-9:21     | AEDP, AENP or AUP  |
| 2           | 9:21-9:36     | TE or TU          | 9:37-9:52     | AEDP, AENP or AUP  |
| 3           | 9:52-10:07    | TE or TU          | 10:08-10:23   | AEDP, AENP or AUP  |
| 4           | 10:23-10:38   | TE or TU          | 10:39-10:54   | AEDP, AENP or AUP  |
| 5           | 10:54-11:23   | TE or TU          | 11:24-11:53   | AEDP, AENP or AUP  |
| 6           | 11:53-12:07   | TE or TU          | 12:08-12:22   | AEDP, AENP or AUP  |
| 7           | 12:22-12:35   | TE or TU          | 12:36-12:50   | AEDP, AENP or AUP  |
|             |               |                   |               |                    |
|             |               | Student OUT       |               |                    |
| Period      | Sign Out Time | Code              | Sign Out Time | Code               |
| 1           | 8:50-9:06     | AEDP, AENP or AUP | 9:07-9:21     | ERU, ERED, or EREN |
| 2           | 9:21-9:37     | AEDP, AENP or AUP | 9:38-9:52     | ERU, ERED, or EREN |
| 3           | 9:52-10:08    | AEDP, AENP or AUP | 10:09-10:23   | ERU, ERED, or EREN |
| 4           | 10:23-10:39   | AEDP, AENP or AUP | 10:40-10:54   | ERU, ERED, or EREN |
| 5           | 10:54-11:24   | AEDP, AENP or AUP | 11:25-11:53   | ERU, ERED, or EREN |
| 6           | 11:53-12:08   | AEDP, AENP or AUP | 12:09-12:22   | ERU, ERED, or EREN |
| 7           | 12:22-12:36   | AEDP, AENP or AUP | 12:37-12:50   | ERU, ERED, or EREN |

| 2 HOUR LATE START (A/B) |               |                   |               |                           |  |  |
|-------------------------|---------------|-------------------|---------------|---------------------------|--|--|
|                         | Student IN    |                   |               |                           |  |  |
| Period                  | Sign In Time  | Code              | Sign In Time  | Code                      |  |  |
| 1                       | 10:50-11:09   | TE or TU          | 11:10-11:29   | AEDP, AENP or AUP         |  |  |
| 2                       | 11:29-12:04   | TE or TU          | 12:05-12:40   | AEDP, AENP <b>or</b> AUP  |  |  |
| 3                       | 12:40-12:59   | TE or TU          | 1:00-1:19     | AEDP, AENP or AUP         |  |  |
| 4                       | 1:19-1:38     | TE or TU          | 1:39-1:59     | AEDP, AENP or AUP         |  |  |
| 5                       | 1:59-2:18     | TE or TU          | 2:19-2:37     | AEDP, AENP or AUP         |  |  |
| 6                       | 2:37-2:56     | TE or TU          | 2:57-3:16     | AEDP, AENP or AUP         |  |  |
| 7                       | 3:16-3:32     | TE or TU          | 3:33-3:50     | AEDP, AENP or AUP         |  |  |
|                         |               |                   |               |                           |  |  |
|                         |               | Student OUT       |               |                           |  |  |
| Period                  | Sign Out Time | Code              | Sign Out Time | <u>Code</u>               |  |  |
| 1                       | 10:50-11:10   | AEDP, AENP or AUP | 11:11-11:29   | ERU, ERED, or EREN        |  |  |
| 2                       | 11:29-12:05   | AEDP, AENP or AUP | 12:06-12:40   | ERU, ERED, <b>or</b> EREN |  |  |
| 3                       | 12:40-1:00    | AEDP, AENP or AUP | 1:01-1:19     | ERU, ERED, <b>or</b> EREN |  |  |
| 4                       | 1:19-1:39     | AEDP, AENP or AUP | 1:40-1:59     | ERU, ERED, or EREN        |  |  |
| 5                       | 1:59-2:19     | AEDP, AENP or AUP | 2:20-2:37     | ERU, ERED, or EREN        |  |  |
| 6                       | 2:37-2:57     | AEDP, AENP or AUP | 2:58-3:16     | ERU, ERED, or EREN        |  |  |
| 7                       | 3:16-3:33     | AEDP, AENP or AUP | 3:34-3:50     | ERU, ERED, or EREN        |  |  |

| JCAC Middle |               |                   |               |                    |  |  |
|-------------|---------------|-------------------|---------------|--------------------|--|--|
|             | 3 HC          | OUR LATE START (  | A/B)          |                    |  |  |
|             | Student IN    |                   |               |                    |  |  |
| Period      | Sign In Time  | Code              | Sign In Time  | Code               |  |  |
| 1           | 11:50-12:04   | TE or TU          | 12:05-12:20   | AEDP, AENP or AUP  |  |  |
| 2           | 12:20-12:51   | TE or TU          | 12:52-1:24    | AEDP, AENP or AUP  |  |  |
| 3           | 1:24-1:38     | TE or TU          | 1:39-1:54     | AEDP, AENP or AUP  |  |  |
| 4           | 1:54-2:08     | TE or TU          | 2:09-2:24     | AEDP, AENP or AUP  |  |  |
| 5           | 2:24-2:38     | TE or TU          | 2:39-2:54     | AEDP, AENP or AUP  |  |  |
| 6           | 2:54-3:08     | TE or TU          | 3:09-3:24     | AEDP, AENP or AUP  |  |  |
| 7           | 3:24-3:38     | TE or TU          | 3:39-3:50     | AEDP, AENP or AUP  |  |  |
|             |               |                   |               |                    |  |  |
|             | Student OUT   |                   |               |                    |  |  |
| Period      | Sign Out Time | Code              | Sign Out Time | <u>Code</u>        |  |  |
| 1           | 11:50-12:05   | AEDP, AENP or AUP | 12:06-12:20   | ERU, ERED, or EREN |  |  |
| 2           | 12:20-12:52   | AEDP, AENP or AUP | 12:53-1:24    | ERU, ERED, or EREN |  |  |
| 3           | 1:24-1:39     | AEDP, AENP or AUP | 1:40-1:54     | ERU, ERED, or EREN |  |  |
| 4           | 1:54-2:09     | AEDP, AENP or AUP | 2:10-2:24     | ERU, ERED, or EREN |  |  |
| 5           | 2:24-2:39     | AEDP, AENP or AUP | 2:40-2:54     | ERU, ERED, or EREN |  |  |
| 6           | 2:54-3:09     | AEDP, AENP or AUP | 3:10-3:24     | ERU, ERED, or EREN |  |  |
| 7           | 3:24-3:39     | AEDP, AENP or AUP | 3:40-3:50     | ERU, ERED, or EREN |  |  |

## JCAC After School Program

|             |               |               | 0                 |               |                          |
|-------------|---------------|---------------|-------------------|---------------|--------------------------|
| Student IN  |               |               |                   |               |                          |
| Period      | Time Frame    | Sign In Time  | Sign In Code      | Sign In Time  | Sign In Code             |
| 1           | 3:30pm-6:00pm | 3:30-4:00     | TE <b>or</b> TU   | 4:01-6:00     | AEDP, AENP <b>or</b> AUP |
|             |               |               |                   |               |                          |
| Student OUT |               |               |                   |               |                          |
| Period      | Time Frame    | Sign Out Time | Sign Out Code     | Sign Out Time | Sign Out Code            |
| 1           | 3:30pm-6:00pm | 3:30-4:00     | AEDP, AENP or AUP | 4:01-6:00     | ERU, ERED, or EREN       |

| Jefferson City Academic Center                                             |               |                   |               |                    |  |  |
|----------------------------------------------------------------------------|---------------|-------------------|---------------|--------------------|--|--|
|                                                                            | R             | EGULAR SCHEDUI    | .E            |                    |  |  |
|                                                                            |               | Student IN        |               |                    |  |  |
| Period         Sign In Time         Code         Sign In Time         Code |               |                   |               |                    |  |  |
| ZH                                                                         | 7:30-7:54     | TE or TU          | 7:55-8:20     | AEDP, AENP or AUP  |  |  |
| 1                                                                          | 8:40-9:19     | TE or TU          | 9:20-9:59     | AEDP, AENP or AUP  |  |  |
| 2                                                                          | 9:59-10:38    | TE or TU          | 10:39-11:18   | AEDP, AENP or AUP  |  |  |
| 3                                                                          | 11:18-12:10   | TE or TU          | 12:11-1:03    | AEDP, AENP or AUP  |  |  |
| 4                                                                          | 1:03-1:42     | TE or TU          | 1:43-2:22     | AEDP, AENP or AUP  |  |  |
| 5                                                                          | 2:22-3:00     | TE or TU          | 3:01-3:40     | AEDP, AENP or AUP  |  |  |
|                                                                            |               |                   |               |                    |  |  |
|                                                                            |               | Student OUT       |               |                    |  |  |
| Period                                                                     | Sign Out Time | <u>Code</u>       | Sign Out Time | Code               |  |  |
| ZH                                                                         | 7:30-7:55     | AEDP, AENP or AUP | 7:56-8:20     | ERU, ERED, or EREN |  |  |
| 1                                                                          | 8:40-9:20     | AEDP, AENP or AUP | 9:21-9:59     | ERU, ERED, or EREN |  |  |
| 2                                                                          | 9:59-10:39    | AEDP, AENP or AUP | 10:40-11:18   | ERU, ERED, or EREN |  |  |
| 3                                                                          | 11:18-12:11   | AEDP, AENP or AUP | 12:12-1:03    | ERU, ERED, or EREN |  |  |
| 4                                                                          | 1:03-1:43     | AEDP, AENP or AUP | 1:44-2:22     | ERU, ERED, or EREN |  |  |
| 5                                                                          | 2:22-3:01     | AEDP, AENP or AUP | 3:02-3:40     | ERU, ERED, or EREN |  |  |

| 2 HOUR EARLY RELEASE |              |                 |              |                          |  |  |
|----------------------|--------------|-----------------|--------------|--------------------------|--|--|
|                      | Student IN   |                 |              |                          |  |  |
| Period               | Sign In Time | Code            | Sign In Time | Code                     |  |  |
| ZH                   | 7:30-7:54    | TE <b>or</b> TU | 7:55-8:20    | AEDP, AENP or AUP        |  |  |
| 1                    | 8:40-9:07    | TE <b>or</b> TU | 9:08-9:35    | AEDP, AENP or AUP        |  |  |
| 2                    | 9:35-10:02   | TE <b>or</b> TU | 10:03-10:30  | AEDP, AENP <b>or</b> AUP |  |  |
| 3                    | 10:30-10:57  | TE <b>or</b> TU | 10:58-11:25  | AEDP, AENP or AUP        |  |  |
| 4                    | 11:25-12:04  | TE <b>or</b> TU | 12:05-12:44  | AEDP, AENP <b>or</b> AUP |  |  |
| 5                    | 12:44-1:11   | TE <b>or</b> TU | 1:12-1:40    | AEDP, AENP or AUP        |  |  |
|                      |              |                 |              |                          |  |  |
|                      |              | Student OUT     |              |                          |  |  |

| <u>Period</u> | Sign Out Time | <u>Code</u>              | Sign Out Time | <u>Code</u>               |
|---------------|---------------|--------------------------|---------------|---------------------------|
| ZH            | 7:30-7:55     | AEDP, AENP or AUP        | 7:56-8:20     | ERU, ERED, <b>or</b> EREN |
| 1             | 8:40-9:08     | AEDP, AENP <b>or</b> AUP | 9:09-9:35     | ERU, ERED, <b>or</b> EREN |
| 2             | 9:35-10:03    | AEDP, AENP <b>or</b> AUP | 10:04-10:30   | ERU, ERED, <b>or</b> EREN |
| 3             | 10:30-10:58   | AEDP, AENP or AUP        | 10:59-11:25   | ERU, ERED, <b>or</b> EREN |
| 4             | 11:25-12:05   | AEDP, AENP <b>or</b> AUP | 12:06-12:44   | ERU, ERED, <b>or</b> EREN |
| 5             | 12:44-1:12    | AEDP, AENP or AUP        | 1:13-1:40     | ERU, ERED, or EREN        |

| Jefferson City Academic Center |               |                   |               |                           |
|--------------------------------|---------------|-------------------|---------------|---------------------------|
|                                | 3 H           | OUR EARLY RELE    | ASE           |                           |
|                                |               | Student IN        |               |                           |
| Period                         | Sign In Time  | Code              | Sign In Time  | Code                      |
| ZH                             | 7:30-7:54     | TE or TU          | 7:55-8:20     | AEDP, AENP or AUP         |
| 1                              | 8:40-9:01     | TE or TU          | 9:02-9:23     | AEDP, AENP or AUP         |
| 2                              | 9:23-9:44     | TE or TU          | 9:45-10:06    | AEDP, AENP or AUP         |
| 3                              | 10:06-10:27   | TE or TU          | 10:28-10:49   | AEDP, AENP or AUP         |
| 4                              | 10:49-11:22   | TE or TU          | 11:23-11:56   | AEDP, AENP or AUP         |
| 5                              | 11:56-12:17   | TE or TU          | 12:18-12:40   | AEDP, AENP or AUP         |
|                                |               |                   |               |                           |
|                                |               | Student OUT       |               |                           |
| Period                         | Sign Out Time | Code              | Sign Out Time | Code                      |
| ZH                             | 7:30-7:55     | AEDP, AENP or AUP | 7:56-8:20     | ERU, ERED, <b>or</b> EREN |
| 1                              | 8:40-9:02     | AEDP, AENP or AUP | 9:03-9:23     | ERU, ERED, <b>or</b> EREN |
| 2                              | 9:23-9:45     | AEDP, AENP or AUP | 9:46-10:06    | ERU, ERED, <b>or</b> EREN |
| 3                              | 10:06-10:28   | AEDP, AENP or AUP | 10:29-10:49   | ERU, ERED, <b>or</b> EREN |
| 4                              | 10:49-11:23   | AEDP, AENP or AUP | 11:24-11:56   | ERU, ERED, <b>or</b> EREN |
| 5                              | 11:56-12:18   | AEDP, AENP or AUP | 12:19-12:40   | ERU, ERED, or EREN        |

| 2 HOUR LATE START |              |             |                     |                          |  |
|-------------------|--------------|-------------|---------------------|--------------------------|--|
| Student IN        |              |             |                     |                          |  |
| <u>Period</u>     | Sign In Time | <u>Code</u> | <u>Sign In Time</u> | <u>Code</u>              |  |
| ZH                | 9:30-9:54    | TE or TU    | 9:55-10:20          | AEDP, AENP <b>or</b> AUP |  |
| 1                 | 10:40-11:07  | TE or TU    | 11:08-11:35         | AEDP, AENP or AUP        |  |
| 2                 | 11:35-12:14  | TE or TU    | 12:15-12:54         | AEDP, AENP <b>or</b> AUP |  |
| 3                 | 12:54-1:21   | TE or TU    | 1:22-1:49           | AEDP, AENP or AUP        |  |
| 4                 | 1:49-2:16    | TE or TU    | 2:17-2:44           | AEDP, AENP or AUP        |  |
| 5                 | 2:44-3:11    | TE or TU    | 3:12-3:40           | AEDP, AENP or AUP        |  |
|                   |              |             |                     |                          |  |
| Student MIIT      |              |             |                     |                          |  |

| <u>Period</u> | <u>Sign Out Time</u> | <u>Code</u>              | <u>Sign Out Time</u> | <u>Code</u>               |  |
|---------------|----------------------|--------------------------|----------------------|---------------------------|--|
| ZH            | 9:30-9:55            | AEDP, AENP or AUP        | 9:56-10:20           | ERU, ERED, <b>or</b> EREN |  |
| 1             | 10:40-11:08          | AEDP, AENP or AUP        | 11:09-11:35          | ERU, ERED, <b>or</b> EREN |  |
| 2             | 11:35-12:15          | AEDP, AENP <b>or</b> AUP | 12:16-12:54          | ERU, ERED, <b>or</b> EREN |  |
| 3             | 12:54-1:22           | AEDP, AENP <b>or</b> AUP | 1:23-1:49            | ERU, ERED, <b>or</b> EREN |  |
| 4             | 1:49-2:17            | AEDP, AENP <b>or</b> AUP | 2:18-2:44            | ERU, ERED, <b>or</b> EREN |  |
| 5             | 2:44-3:12            | AEDP, AENP or AUP        | 3:13-3:40            | ERU, ERED, or EREN        |  |

| Jefferson City Academic Center |               |                          |               |                           |  |  |
|--------------------------------|---------------|--------------------------|---------------|---------------------------|--|--|
|                                | 3             | HOUR LATE STAF           | RT            |                           |  |  |
|                                | Student IN    |                          |               |                           |  |  |
| Period                         | Sign In Time  | Code                     | Sign In Time  | <u>Code</u>               |  |  |
| ZH                             | 10:30-10:54   | TE <b>or</b> TU          | 10:55-11:20   | AEDP, AENP <b>or</b> AUP  |  |  |
| 1                              | 11:40-12:16   | TE <b>or</b> TU          | 12:14-12:47   | AEDP, AENP or AUP         |  |  |
| 2                              | 12:47-1:08    | TE <b>or</b> TU          | 1:09-1:30     | AEDP, AENP or AUP         |  |  |
| 3                              | 1:30-1:51     | TE <b>or</b> TU          | 1:52-2:13     | AEDP, AENP or AUP         |  |  |
| 4                              | 2:13-2:34     | TE <b>or</b> TU          | 2:35-2:56     | AEDP, AENP <b>or</b> AUP  |  |  |
| 5                              | 2:56-3:17     | TE <b>or</b> TU          | 3:18-3:40     | AEDP, AENP or AUP         |  |  |
|                                |               |                          |               |                           |  |  |
|                                |               | Student OUT              |               |                           |  |  |
| <u>Period</u>                  | Sign Out Time | <u>Code</u>              | Sign Out Time | <u>Code</u>               |  |  |
| ZH                             | 10:30-10:55   | AEDP, AENP or AUP        | 10:57-11:20   | ERU, ERED, <b>or</b> EREN |  |  |
| 1                              | 11:40-12:17   | AEDP, AENP or AUP        | 12:18-12:47   | ERU, ERED, <b>or</b> EREN |  |  |
| 2                              | 12:47-1:09    | AEDP, AENP <b>or</b> AUP | 1:10-1:30     | ERU, ERED, or EREN        |  |  |
| 3                              | 1:30-1:52     | AEDP, AENP or AUP        | 1:53-2:13     | ERU, ERED, or EREN        |  |  |
| 4                              | 2:13-2:35     | AEDP, AENP or AUP        | 2:36-2:56     | ERU, ERED, <b>or</b> EREN |  |  |
| 5                              | 2:56-3:18     | AEDP, AENP or AUP        | 3:19-3:40     | ERU, ERED, or EREN        |  |  |

| Capital City High School |               |                   |               |                           |
|--------------------------|---------------|-------------------|---------------|---------------------------|
|                          |               | Student IN        |               |                           |
| Deried                   |               | Simerii 257       |               | Cada                      |
| Perioa                   | Sign in Time  | code              | Sign in Time  | code                      |
| ZH                       | 7:30-7:54     | TE or TU          | 7:55-8:20     | AEDP, AENP or AUP         |
| 1                        | 8:40-9:07     | TE or TU          | 9:08-9:36     | AEDP, AENP or AUP         |
| 2                        | 9:36-10:03    | TE or TU          | 10:04-10:32   | AEDP, AENP or AUP         |
| 3                        | 10:32-10:59   | TE or TU          | 11:00-11:28   | AEDP, AENP or AUP         |
| 4                        | 11:28-12:12   | TE or TU          | 12:13-12:57   | AEDP, AENP or AUP         |
| 5                        | 12:57-1:24    | TE or TU          | 1:25-1:53     | AEDP, AENP or AUP         |
| 6                        | 1:53-2:20     | TE or TU          | 2:21-2:49     | AEDP, AENP or AUP         |
| 7                        | 2:49-3:14     | TE or TU          | 3:15-3:40     | AEDP, AENP or AUP         |
|                          |               |                   |               |                           |
|                          |               | Student OUT       |               |                           |
| Period                   | Sign Out Time | Code              | Sign Out Time | Code                      |
| ZH                       | 7:30-7:55     | AEDP, AENP or AUP | 7:56-8:20     | ERU, ERED, or EREN        |
| 1                        | 8:40-9:08     | AEDP, AENP or AUP | 9:09-9:36     | ERU, ERED, or EREN        |
| 2                        | 9:36-10:04    | AEDP, AENP or AUP | 10:05-10:32   | ERU, ERED, <b>or</b> EREN |
| 3                        | 10:32-11:00   | AEDP, AENP or AUP | 11:01-11:28   | ERU, ERED, or EREN        |
| 4                        | 11:28-12:13   | AEDP, AENP or AUP | 12:14-12:57   | ERU, ERED, or EREN        |
| 5                        | 12:57-1:25    | AEDP, AENP or AUP | 1:26-1:53     | ERU, ERED, or EREN        |
| 6                        | 1:53-2:21     | AEDP, AENP or AUP | 2:22-2:49     | ERU, ERED, or EREN        |
| 7                        | 2:49-3:15     | AEDP, AENP or AUP | 3:16-3:40     | ERU, ERED, or EREN        |

| 2 HOUR EARLY RELEASE |                      |                          |                      |                           |  |
|----------------------|----------------------|--------------------------|----------------------|---------------------------|--|
| Student IN           |                      |                          |                      |                           |  |
| <u>Period</u>        | <u>Sign In Time</u>  | <u>Code</u>              | <u>Sign In Time</u>  | <u>Code</u>               |  |
| ZH                   | 7:30-7:54            | TE <b>or</b> TU          | 7:55-8:20            | AEDP, AENP <b>or</b> AUP  |  |
| 1                    | 8:40-8:57            | TE <b>or</b> TU          | 8:58-9:16            | AEDP, AENP or AUP         |  |
| 2                    | 9:16-9:33            | TE <b>or</b> TU          | 9:34-9:52            | AEDP, AENP <b>or</b> AUP  |  |
| 3                    | 9:52-10:09           | TE <b>or</b> TU          | 10:10-10:28          | AEDP, AENP or AUP         |  |
| 4                    | 10:28-11:12          | TE <b>or</b> TU          | 11:13-11:57          | AEDP, AENP <b>or</b> AUP  |  |
| 5                    | 11:57-12:14          | TE <b>or</b> TU          | 12:15-12:33          | AEDP, AENP or AUP         |  |
| 6                    | 12:33-12:50          | TE <b>or</b> TU          | 12:51-1:09           | AEDP, AENP <b>or</b> AUP  |  |
| 7                    | 1:09-1:24            | TE <b>or</b> TU          | 1:25-1:40            | AEDP, AENP or AUP         |  |
|                      |                      |                          |                      |                           |  |
|                      |                      | Student OUT              |                      |                           |  |
| <u>Period</u>        | <u>Sign Out Time</u> | <u>Code</u>              | <u>Sign Out Time</u> | <u>Code</u>               |  |
| ZH                   | 7:30-7:55            | AEDP, AENP <b>or</b> AUP | 7:56-8:20            | ERU, ERED, <b>or</b> EREN |  |
| 1                    | 8:40-8:58            | AEDP, AENP <b>or</b> AUP | 8:59-9:16            | ERU, ERED, <b>or</b> EREN |  |
| 2                    | 9:16-9:34            | AEDP, AENP <b>or</b> AUP | 9:35-9:52            | ERU, ERED, <b>or</b> EREN |  |
| 3                    | 9:52-10:10           | AEDP, AENP <b>or</b> AUP | 10:11-10:28          | ERU, ERED, <b>or</b> EREN |  |
| 4                    | 10:28-11:13          | AEDP, AENP or AUP        | 11:14-11:57          | ERU, ERED, or EREN        |  |
| 5                    | 11:57-12:15          | AEDP, AENP or AUP        | 12:16-12:33          | ERU, ERED, or EREN        |  |
| 6                    | 12:33-12:51          | AEDP, AENP or AUP        | 12:52-1:09           | ERU, ERED, or EREN        |  |
| 7                    | 1:09-1:25            | AEDP, AENP or AUP        | 1:26-1:40            | ERU, ERED, or EREN        |  |

| Capital City High School |               |                          |               |                           |
|--------------------------|---------------|--------------------------|---------------|---------------------------|
| 3 HOUR EARLY RELEASE     |               |                          |               |                           |
|                          |               | Student IN               |               |                           |
| Period                   | Sign In Time  | Code                     | Sign In Time  | Code                      |
| ZH                       | 7:30-7:54     | TE <b>or</b> TU          | 7:55-8:20     | AEDP, AENP or AUP         |
| 1                        | 8:40-8:53     | TE or TU                 | 8:54-9:07     | AEDP, AENP or AUP         |
| 2                        | 9:07-9:20     | TE or TU                 | 9:21-9:34     | AEDP, AENP or AUP         |
| 3                        | 9:34-9:47     | TE or TU                 | 9:48-10:01    | AEDP, AENP or AUP         |
| 4                        | 10:01-10:42   | TE or TU                 | 10:43-11:24   | AEDP, AENP or AUP         |
| 5                        | 11:24-11:37   | TE or TU                 | 11:38-11:51   | AEDP, AENP or AUP         |
| 6                        | 11:51-12:04   | TE or TU                 | 12:05-12:18   | AEDP, AENP or AUP         |
| 7                        | 12:18-12:28   | TE or TU                 | 12:29-12:40   | AEDP, AENP or AUP         |
|                          |               |                          |               |                           |
|                          |               | Student OUT              |               |                           |
| Period                   | Sign Out Time | Code                     | Sign Out Time | Code                      |
| ZH                       | 7:30-7:55     | AEDP, AENP or AUP        | 7:56-8:20     | ERU, ERED, or EREN        |
| 1                        | 8:40-8:54     | AEDP, AENP or AUP        | 8:55-9:07     | ERU, ERED, or EREN        |
| 2                        | 9:07-9:21     | AEDP, AENP or AUP        | 9:23-9:34     | ERU, ERED, or EREN        |
| 3                        | 9:34-9:48     | AEDP, AENP or AUP        | 9:49-10:01    | ERU, ERED, or EREN        |
| 4                        | 10:01-10:43   | AEDP, AENP or AUP        | 10:44-11:24   | ERU, ERED, <b>or</b> EREN |
| 5                        | 11:24-11:38   | AEDP, AENP or AUP        | 11:39-11:51   | ERU, ERED, <b>or</b> EREN |
| 6                        | 11:51-12:05   | AEDP, AENP or AUP        | 12:06-12:18   | ERU, ERED, <b>or</b> EREN |
| 7                        | 12:18-12:29   | AEDP, AENP <b>or</b> AUP | 12:30-12:40   | ERU, ERED, <b>or</b> EREN |

| 2 HOUR LATE START |                     |                          |                     |                           |
|-------------------|---------------------|--------------------------|---------------------|---------------------------|
| Student IN        |                     |                          |                     |                           |
| Period            | <u>Sign In Time</u> | Code                     | <u>Sign In Time</u> | Code                      |
| ZH                | 9:30-9:54           | TE <b>or</b> TU          | 9:55-10:20          | AEDP, AENP <b>or</b> AUP  |
| 1                 | 10:40-10:57         | TE <b>or</b> TU          | 10:58-11:16         | AEDP, AENP or AUP         |
| 2                 | 11:16-11:33         | TE <b>or</b> TU          | 11:34-11:52         | AEDP, AENP or AUP         |
| 3                 | 11:52-12:09         | TE <b>or</b> TU          | 12:10-12:28         | AEDP, AENP or AUP         |
| 4                 | 12:28-1:12          | TE <b>or</b> TU          | 1:13-1:57           | AEDP, AENP <b>or</b> AUP  |
| 5                 | 1:57-2:14           | TE <b>or</b> TU          | 2:15-2:33           | AEDP, AENP or AUP         |
| 6                 | 2:33-2:50           | TE <b>or</b> TU          | 2:51-3:09           | AEDP, AENP or AUP         |
| 7                 | 3:09-3:24           | TE <b>or</b> TU          | 3:25-3:40           | AEDP, AENP or AUP         |
|                   |                     |                          |                     |                           |
|                   |                     | Student OUT              |                     |                           |
| Period            | Sign Out Time       | Code                     | Sign Out Time       | Code                      |
| ZH                | 9:30-9:55           | AEDP, AENP <b>or</b> AUP | 9:56-10:20          | ERU, ERED, <b>or</b> EREN |
| 1                 | 10:40-10:58         | AEDP, AENP <b>or</b> AUP | 10:59-11:16         | ERU, ERED, <b>or</b> EREN |
| 2                 | 11:16-11:34         | AEDP, AENP <b>or</b> AUP | 11:35-11:52         | ERU, ERED, <b>or</b> EREN |
| 3                 | 11:52-12:10         | AEDP, AENP or AUP        | 12:11-12:28         | ERU, ERED, <b>or</b> EREN |
| 4                 | 12:28-1:13          | AEDP, AENP or AUP        | 1:14-1:57           | ERU, ERED, <b>or</b> EREN |
| 5                 | 1:57-2:15           | AEDP, AENP or AUP        | 2:16-2:33           | ERU, ERED, or EREN        |
| 6                 | 2:33-2:51           | AEDP, AENP or AUP        | 2:52-3:09           | ERU, ERED, <b>or</b> EREN |
| 7                 | 3:09-3:25           | AEDP, AENP or AUP        | 3:26-3:40           | ERU, ERED, or EREN        |

|        | Capita            | al City High S    | chool         |                           |  |  |
|--------|-------------------|-------------------|---------------|---------------------------|--|--|
|        | 3 HOUR LATE START |                   |               |                           |  |  |
|        |                   | Student IN        |               |                           |  |  |
| Period | Sign In Time      | Code              | Sign In Time  | Code                      |  |  |
| ZH     | 10:30-10:54       | TE or TU          | 10:55-11:20   | AEDP, AENP or AUP         |  |  |
| 1      | 11:40-11:53       | TE or TU          | 11:54-12:07   | AEDP, AENP or AUP         |  |  |
| 2      | 12:07-12:20       | TE or TU          | 12:21-12:34   | AEDP, AENP or AUP         |  |  |
| 3      | 12:34-12:47       | TE <b>or</b> TU   | 12:48-1:01    | AEDP, AENP or AUP         |  |  |
| 4      | 1:01-1:42         | TE <b>or</b> TU   | 1:43-2:24     | AEDP, AENP <b>or</b> AUP  |  |  |
| 5      | 2:24-2:37         | TE <b>or</b> TU   | 2:38-2:51     | AEDP, AENP or AUP         |  |  |
| 6      | 2:51-3:04         | TE <b>or</b> TU   | 3:05-3:18     | AEDP, AENP <b>or</b> AUP  |  |  |
| 7      | 3:18-3:28         | TE or TU          | 3:29-3:40     | AEDP, AENP or AUP         |  |  |
|        |                   |                   |               |                           |  |  |
|        |                   | Student OUT       |               |                           |  |  |
| Period | Sign Out Time     | Code              | Sign Out Time | Code                      |  |  |
| ZH     | 10:30-10:55       | AEDP, AENP or AUP | 10:56-11:20   | ERU, ERED, <b>or</b> EREN |  |  |
| 1      | 11:40-11:54       | AEDP, AENP or AUP | 11:55-12:07   | ERU, ERED, <b>or</b> EREN |  |  |
| 2      | 12:07-12:21       | AEDP, AENP or AUP | 12:22-12:34   | ERU, ERED, <b>or</b> EREN |  |  |
| 3      | 12:34-12:48       | AEDP, AENP or AUP | 12:49-1:01    | ERU, ERED, <b>or</b> EREN |  |  |
| 4      | 1:01-1:43         | AEDP, AENP or AUP | 1:44-2:24     | ERU, ERED, <b>or</b> EREN |  |  |
| 5      | 2:24-2:38         | AEDP, AENP or AUP | 2:39-2:51     | ERU, ERED, <b>or</b> EREN |  |  |
| 6      | 2:51-3:05         | AEDP, AENP or AUP | 3:06-3:18     | ERU, ERED, or EREN        |  |  |
| 7      | 3:18-3:29         | AEDP. AENP or AUP | 3:30-3:40     | ERU, ERED, or EREN        |  |  |

| FINALS DAY 1 |               |                   |               |                    |
|--------------|---------------|-------------------|---------------|--------------------|
|              |               | Student IN        |               |                    |
| Period       | Sign In Time  | Code              | Sign In Time  | Code               |
| ZH           | 7:30-7:54     | TE or TU          | 7:55-8:20     | AEDP, AENP or AUP  |
| 1            |               |                   |               |                    |
| 2            | 8:40-9:13     | TE or TU          | 9:14-9:47     | AEDP, AENP or AUP  |
| 3            | 9:47-10:20    | TE or TU          | 10:21-10:54   | AEDP, AENP or AUP  |
| 4            | 10:54-11:38   | TE or TU          | 11:39-12:24   | AEDP, AENP or AUP  |
| 5            | 12:24-12:57   | TE or TU          | 12:58-1:31    | AEDP, AENP or AUP  |
| 6            | 1:31-2:04     | TE or TU          | 2:05-2:38     | AEDP, AENP or AUP  |
| 7            | 2:38-3:08     | TE or TU          | 3:09-3:40     | AEDP, AENP or AUP  |
|              |               |                   |               |                    |
|              |               | Student OUT       |               |                    |
| Period       | Sign Out Time | Code              | Sign Out Time | Code               |
| ZH           | 7:30-7:55     | AEDP, AENP or AUP | 7:56-8:20     | ERU, ERED, or EREN |
| 1            |               |                   |               |                    |
| 2            | 8:40-9:14     | AEDP, AENP or AUP | 9:15-9:47     | ERU, ERED, or EREN |
| 3            | 9:47-10:21    | AEDP, AENP or AUP | 10:22-10:54   | ERU, ERED, or EREN |
| 4            | 10:54-11:39   | AEDP, AENP or AUP | 11:40-12:24   | ERU, ERED, or EREN |

AEDP, AENP or AUP

AEDP, AENP or AUP

AEDP, AENP or AUP

12:59-1:31

2:06-2:38

3:10-3:40

ERU, ERED, or EREN

ERU, ERED, or EREN

ERU, ERED, or EREN

5

6

7

12:24-12:58

1:31-2:05

2:38-3:09

| Capital City High School |                     |                   |               |                           |
|--------------------------|---------------------|-------------------|---------------|---------------------------|
| FINALS DAY 2             |                     |                   |               |                           |
|                          |                     | Student IN        |               |                           |
| Period                   | <u>Sign In Time</u> | <u>Code</u>       | Sign In Time  | <u>Code</u>               |
| ZH                       | 7:30-7:54           | TE or TU          | 7:55-8:20     | AEDP, AENP or AUP         |
| 1                        | 8:40-9:13           | TE or TU          | 9:14-9:47     | AEDP, AENP or AUP         |
| 2                        |                     |                   |               |                           |
| 3                        |                     |                   |               |                           |
| 4                        | 9:47-10:42          | TE <b>or</b> TU   | 10:43-11:38   | AEDP, AENP or AUP         |
| 5                        | 11:38-12:08         | TE or TU          | 12:09-12:40   | AEDP, AENP or AUP         |
| 6                        |                     |                   |               |                           |
| 7                        |                     |                   |               |                           |
|                          |                     |                   |               |                           |
|                          |                     | Student OUT       |               |                           |
| Period                   | Sign Out Time       | Code              | Sign Out Time | Code                      |
| ZH                       | 7:30-7:55           | AEDP, AENP or AUP | 7:56-8:20     | ERU, ERED, <b>or</b> EREN |
| 1                        | 8:40-9:14           | AEDP, AENP or AUP | 9:15-9:47     | ERU, ERED, <b>or</b> EREN |
| 2                        |                     |                   |               |                           |
| 3                        |                     |                   |               |                           |
| 4                        | 9:47-10:43          | AEDP, AENP or AUP | 10:44-11:38   | ERU, ERED, or EREN        |
| 5                        | 11:38-12:09         | AEDP, AENP or AUP | 12:10-12:40   | ERU, ERED, or EREN        |
| 6                        |                     |                   |               |                           |
| 7                        |                     |                   |               |                           |

| Jefferson City High School |               |                          |               |                           |
|----------------------------|---------------|--------------------------|---------------|---------------------------|
| REGULAR SCHEDULE           |               |                          |               |                           |
| Student IN                 |               |                          |               |                           |
| Period                     | Sign In Time  | Code                     | Sign In Time  | Code                      |
| ZH                         | 7:30-7:54     | TE <b>or</b> TU          | 7:55-8:20     | AEDP, AENP <b>or</b> AUP  |
| 1                          | 8:40-9:06     | TE or TU                 | 9:07-9:34     | AEDP, AENP or AUP         |
| 2                          | 9:34-10:00    | TE <b>or</b> TU          | 10:01-10:28   | AEDP, AENP <b>or</b> AUP  |
| 3                          | 10:28-10:54   | TE or TU                 | 10:55-11:22   | AEDP, AENP or AUP         |
| 4                          | 11:22-12:12   | TE <b>or</b> TU          | 12:13-1:04    | AEDP, AENP <b>or</b> AUP  |
| 5                          | 1:04-1:30     | TE or TU                 | 1:31-1:58     | AEDP, AENP or AUP         |
| 6                          | 1:58-2:24     | TE or TU                 | 2:25-2:52     | AEDP, AENP <b>or</b> AUP  |
| 7                          | 2:52-3:15     | TE or TU                 | 3:16-3:40     | AEDP, AENP or AUP         |
|                            |               |                          |               |                           |
|                            |               | Student OUT              |               |                           |
| Period                     | Sign Out Time | Code                     | Sign Out Time | Code                      |
| ZH                         | 7:30-7:55     | AEDP, AENP or AUP        | 7:56-8:20     | ERU, ERED, or EREN        |
| 1                          | 8:40-9:07     | AEDP, AENP <b>or</b> AUP | 9:08-9:34     | ERU, ERED, <b>or</b> EREN |
| 2                          | 9:34-10:01    | AEDP, AENP or AUP        | 10:02-10:28   | ERU, ERED, or EREN        |
| 3                          | 10:28-10:55   | AEDP, AENP or AUP        | 10:56-11:22   | ERU, ERED, or EREN        |
| 4                          | 11:22-12:13   | AEDP, AENP <b>or</b> AUP | 12:14-1:04    | ERU, ERED, <b>or</b> EREN |
| 5                          | 1:04-1:31     | AEDP, AENP or AUP        | 1:31-1:58     | ERU, ERED, or EREN        |
| 6                          | 1:58-2:25     | AEDP, AENP <b>or</b> AUP | 2:26-2:52     | ERU, ERED, <b>or</b> EREN |
| 7                          | 2:52-3:14     | AEDP, AENP or AUP        | 3:17-3:40     | ERU, ERED, or EREN        |

| 2 HOUR EARLY RELEASE |               |                   |                     |                    |
|----------------------|---------------|-------------------|---------------------|--------------------|
|                      |               | Student IN        |                     |                    |
| <u>Period</u>        | Sign In Time  | Code              | <u>Sign In Time</u> | Code               |
| ZH                   | 7:30-7:54     | TE or TU          | 7:55-8:20           | AEDP, AENP or AUP  |
| 1                    | 8:40-8:57     | TE or TU          | 8:58-9:14           | AEDP, AENP or AUP  |
| 2                    | 9:14-9:31     | TE or TU          | 9:32-9:48           | AEDP, AENP or AUP  |
| 3                    | 9:48-10:05    | TE or TU          | 10:06-10:22         | AEDP, AENP or AUP  |
| 4                    | 10:22-11:13   | TE or TU          | 11:14-12:04         | AEDP, AENP or AUP  |
| 5                    | 12:04-12:21   | TE or TU          | 12:22-12:38         | AEDP, AENP or AUP  |
| 6                    | 12:38-12:55   | TE or TU          | 12:56-1:12          | AEDP, AENP or AUP  |
| 7                    | 1:12-1:26     | TE or TU          | 1:27-1:40           | AEDP, AENP or AUP  |
|                      |               |                   |                     |                    |
|                      |               | Student OUT       |                     |                    |
| Period               | Sign Out Time | Code              | Sign Out Time       | Code               |
| ZH                   | 7:30-7:55     | AEDP, AENP or AUP | 7:56-8:20           | ERU, ERED, or EREN |
| 1                    | 8:40-8:58     | AEDP, AENP or AUP | 8:59-9:14           | ERU, ERED, or EREN |
| 2                    | 9:14-9:32     | AEDP, AENP or AUP | 9:33-9:48           | ERU, ERED, or EREN |
| 3                    | 9:48-10:06    | AEDP, AENP or AUP | 10:07-10:22         | ERU, ERED, or EREN |
| 4                    | 10:22-11:14   | AEDP, AENP or AUP | 11:15-12:04         | ERU, ERED, or EREN |
| 5                    | 12:04-12:22   | AEDP, AENP or AUP | 12:23-12:38         | ERU, ERED, or EREN |
| 6                    | 12:38-12:56   | AEDP, AENP or AUP | 12:57-1:12          | ERU, ERED, or EREN |
| 7                    | 1:12-1:27     | AEDP, AENP or AUP | 1:28-1:40           | ERU, ERED, or EREN |

|        | Jefferson City High School |                   |               |                    |
|--------|----------------------------|-------------------|---------------|--------------------|
|        | 3 H                        | OUR EARLY RELE    | ASE           |                    |
|        |                            | Student IN        |               |                    |
| Period | Sign In Time               | Code              | Sign In Time  | Code               |
| ZH     | 7:30-7:54                  | TE or TU          | 7:55-8:20     | AEDP, AENP or AUP  |
| 1      | 8:40-9:05                  | TE or TU          | 9:06-9:30     | AEDP, AENP or AUP  |
| 2      | 9:30-9:55                  | TE or TU          | 9:56-10:19    | AEDP, AENP or AUP  |
| 3      | 10:19-10:44                | TE or TU          | 10:45-11:08   | AEDP, AENP or AUP  |
| 4      | 11:08-11:54                | TE or TU          | 11:55-12:40   | AEDP, AENP or AUP  |
| 5      |                            |                   |               |                    |
| 6      |                            |                   |               |                    |
| 7      |                            |                   |               |                    |
|        |                            |                   |               |                    |
|        |                            | Student OUT       |               |                    |
| Period | Sign Out Time              | Code              | Sign Out Time | Code               |
| ZH     | 7:30-7:55                  | AEDP, AENP or AUP | 7:56-8:20     | ERU, ERED, or EREN |
| 1      | 8:40-9:06                  | AEDP, AENP or AUP | 9:07-9:30     | ERU, ERED, or EREN |
| 2      | 9:30-9:56                  | AEDP, AENP or AUP | 9:57-10:19    | ERU, ERED, or EREN |
| 3      | 10:19-10:45                | AEDP, AENP or AUP | 10:46-11:08   | ERU, ERED, or EREN |
| 4      | 11:08-11:55                | AEDP, AENP or AUP | 11:56-12:40   | ERU, ERED, or EREN |
| 5      |                            |                   |               |                    |
| 6      |                            |                   |               |                    |
| 7      |                            |                   |               |                    |

| 2 HOUR LATE START |               |                          |               |                           |
|-------------------|---------------|--------------------------|---------------|---------------------------|
| Student IN        |               |                          |               |                           |
| Period            | Sign In Time  | <u>Code</u>              | Sign In Time  | Code                      |
| ZH                | 9:30-9:54     | TE or TU                 | 9:55-10:20    | AEDP, AENP <b>or</b> AUP  |
| 1                 | 10:40-10:57   | TE or TU                 | 10:58-11:14   | AEDP, AENP or AUP         |
| 2                 | 11:14-11:31   | TE <b>or</b> TU          | 11:32-11:48   | AEDP, AENP or AUP         |
| 3                 | 11:48-12:05   | TE or TU                 | 12:06-12:22   | AEDP, AENP or AUP         |
| 4                 | 12:22-1:13    | TE <b>or</b> TU          | 1:14-2:04     | AEDP, AENP or AUP         |
| 5                 | 2:04-2:21     | TE or TU                 | 2:22-2:38     | AEDP, AENP or AUP         |
| 6                 | 2:38-2:55     | TE or TU                 | 2:56-3:12     | AEDP, AENP <b>or</b> AUP  |
| 7                 | 3:12-3:26     | TE <b>or</b> TU          | 3:27-3:40     | AEDP, AENP or AUP         |
|                   |               |                          |               |                           |
|                   |               | Student OUT              |               |                           |
| Period            | Sign Out Time | <u>Code</u>              | Sign Out Time | <u>Code</u>               |
| ZH                | 9:30-9:55     | AEDP, AENP <b>or</b> AUP | 9:56-10:20    | ERU, ERED, <b>or</b> EREN |
| 1                 | 10:40-10:58   | AEDP, AENP or AUP        | 10:59-11:14   | ERU, ERED, <b>or</b> EREN |
| 2                 | 11:14-11:32   | AEDP, AENP or AUP        | 11:33-11:48   | ERU, ERED, <b>or</b> EREN |
| 3                 | 11:48-12:06   | AEDP, AENP or AUP        | 12:07-12:22   | ERU, ERED, or EREN        |
| 4                 | 12:22-1:14    | AEDP, AENP or AUP        | 1:15-2:04     | ERU, ERED, or EREN        |
| 5                 | 2:04-2:22     | AEDP, AENP or AUP        | 2:23-2:38     | ERU, ERED, or EREN        |
| 6                 | 2:38-2:26     | AEDP, AENP or AUP        | 2:57-3:12     | ERU, ERED, or EREN        |
| 7                 | 3:12-3:27     | AEDP, AENP or AUP        | 3:28-3:40     | ERU, ERED, or EREN        |

| Jefferson City High School |                     |                   |                     |                          |
|----------------------------|---------------------|-------------------|---------------------|--------------------------|
|                            | 3                   | HOUR LATE STAF    | RT                  |                          |
|                            |                     | Student IN        |                     |                          |
| Period                     | <u>Sign In Time</u> | <u>Code</u>       | <u>Sign In Time</u> | <u>Code</u>              |
| ZH                         | 10:30-10:54         | TE or TU          | 10:55-11:20         | AEDP, AENP <b>or</b> AUP |
| 1                          | 11:40-11:54         | TE or TU          | 11:55-12:10         | AEDP, AENP or AUP        |
| 2                          | 12:10-12:24         | TE <b>or</b> TU   | 12:25-12:40         | AEDP, AENP or AUP        |
| 3                          |                     |                   |                     |                          |
| 4                          | 12:40-1:11          | TE <b>or</b> TU   | 1:12-1:43           | AEDP, AENP or AUP        |
| 5                          | 1:43-2:14           | TE or TU          | 2:15-2:46           | AEDP, AENP or AUP        |
| 6                          | 2:46-3:00           | TE <b>or</b> TU   | 3:01-3:16           | AEDP, AENP or AUP        |
| 7                          | 3:16-3:27           | TE or TU          | 3:28-3:40           | AEDP, AENP or AUP        |
|                            |                     |                   |                     |                          |
|                            |                     | Student OUT       |                     |                          |
| Period                     | Sign Out Time       | Code              | Sign Out Time       | Code                     |
| ZH                         | 10:30-10:55         | AEDP, AENP or AUP | 10:57-11:20         | ERU, ERED, or EREN       |
| 1                          | 11:40-11:55         | AEDP, AENP or AUP | 11:56-12:10         | ERU, ERED, or EREN       |
| 2                          | 12:10-12:25         | AEDP, AENP or AUP | 12:26-12:40         | ERU, ERED, or EREN       |
| 3                          |                     |                   |                     |                          |
| 4                          | 12:40-1:12          | AEDP, AENP or AUP | 1:13-1:43           | ERU, ERED, or EREN       |
| 5                          | 1:43-2:15           | AEDP, AENP or AUP | 2:16-2:46           | ERU, ERED, or EREN       |
| 6                          | 2:46-3:01           | AEDP, AENP or AUP | 3:02-3:16           | ERU, ERED, or EREN       |
| 7                          | 3:16-3:28           | AEDP, AENP or AUP | 3:29-3:40           | ERU, ERED, or EREN       |

| FINALS DAY 1 |                      |                   |                      |                           |
|--------------|----------------------|-------------------|----------------------|---------------------------|
| Student IN   |                      |                   |                      |                           |
| Period       | <u>Sign In Time</u>  | <u>Code</u>       | Sign In Time         | <u>Code</u>               |
| ZH           | 7:30-7:54            | TE or TU          | 7:55-8:20            | AEDP, AENP or AUP         |
| 1            | 8:40-9:00            | TE or TU          | 9:01-9:20            | AEDP, AENP or AUP         |
| 2            | 9:20-10:01           | TE or TU          | 10:02-10:41          | AEDP, AENP or AUP         |
| 3            | 10:41-11:02          | TE or TU          | 11:03-11:22          | AEDP, AENP or AUP         |
| 4            | 11:22-12:13          | TE or TU          | 12:14-1:04           | AEDP, AENP or AUP         |
| 5            |                      |                   |                      |                           |
| 6            | 1:04-1:45            | TE or TU          | 1:46-2:25            | AEDP, AENP or AUP         |
| 7            | 2:25-3:03            | TE or TU          | 3:04-3:40            | AEDP, AENP or AUP         |
|              |                      |                   |                      |                           |
|              |                      | Student OUT       |                      |                           |
| Period       | <u>Sign Out Time</u> | <u>Code</u>       | <u>Sign Out Time</u> | <u>Code</u>               |
| ZH           | 7:30-7:55            | AEDP, AENP or AUP | 7:56-8:20            | ERU, ERED, <b>or</b> EREN |
| 1            | 8:40-9:01            | AEDP, AENP or AUP | 9:02-9:20            | ERU, ERED, <b>or</b> EREN |
| 2            | 9:20-10:02           | AEDP, AENP or AUP | 10:03-10:41          | ERU, ERED, <b>or</b> EREN |
| 3            | 10:41-11:03          | AEDP, AENP or AUP | 11:04-11:22          | ERU, ERED, <b>or</b> EREN |
| 4            | 11:22-12:14          | AEDP, AENP or AUP | 12:15-1:04           | ERU, ERED, or EREN        |
| 5            |                      |                   |                      |                           |
| 6            | 1:04-1:46            | AEDP, AENP or AUP | 1:47-2:25            | ERU, ERED, or EREN        |
| 7            | 2:25-3:04            | AEDP, AENP or AUP | 3:05-3:40            | ERU, ERED, <b>or</b> EREN |

| Jefferson City High School |                     |                   |                     |                    |
|----------------------------|---------------------|-------------------|---------------------|--------------------|
|                            |                     | FINALS DAY 2      |                     |                    |
|                            |                     | Student IN        |                     |                    |
| Period                     | <u>Sign In Time</u> | <u>Code</u>       | <u>Sign In Time</u> | <u>Code</u>        |
| ZH                         | 7:30-7:54           | TE or TU          | 7:55-8:20           | AEDP, AENP or AUP  |
| 1                          | 8:40-9:13           | TE or TU          | 9:14-9:54           | AEDP, AENP or AUP  |
| 2                          |                     |                   |                     |                    |
| 3                          | 9:54-10:34          | TE or TU          | 10:35-11:14         | AEDP, AENP or AUP  |
| 4                          |                     |                   |                     |                    |
| 5                          | 11:14-11:57         | TE or TU          | 11:58-12:40         | AEDP, AENP or AUP  |
| 6                          |                     |                   |                     |                    |
| 7                          |                     |                   |                     |                    |
|                            |                     |                   |                     |                    |
|                            |                     | Student OUT       |                     |                    |
| Period                     | Sign Out Time       | Code              | Sign Out Time       | Code               |
| ZH                         | 7:30-7:55           | AEDP, AENP or AUP | 7:56-8:20           | ERU, ERED, or EREN |
| 1                          | 8:40-9:14           | AEDP, AENP or AUP | 9:15-9:54           | ERU, ERED, or EREN |
| 2                          |                     |                   |                     |                    |
| 3                          | 9:54-10:35          | AEDP, AENP or AUP | 10:36-11:14         | ERU, ERED, or EREN |
| 4                          |                     |                   |                     |                    |
| 5                          | 11:14-11:58         | AEDP, AENP or AUP | 11:59-2:40          | ERU, ERED, or EREN |
| 6                          |                     |                   |                     |                    |
| 7                          |                     |                   |                     |                    |

| Prenger       |                      |                      |                     |               |  |
|---------------|----------------------|----------------------|---------------------|---------------|--|
|               |                      | Out of District      |                     |               |  |
|               |                      | Student IN           |                     |               |  |
| <u>Period</u> | Sign In Time         | Sign In Code         | <u>Sign In Time</u> | Sign In Code  |  |
| 1             | 8:40-9:37            | Tardy                | 9:38-12:00          | Absent        |  |
| 2             | 12:00-1:09           | Tardy                | 1:10-3:40           | Absent        |  |
|               |                      |                      |                     |               |  |
|               | Student OUT          |                      |                     |               |  |
| <u>Period</u> | <u>Sign Out Time</u> | <u>Sign Out Code</u> | Sign Out Time       | Sign Out Code |  |
| 1             | 8:40-9:38            | Absent               | 9:39-12:00          | Tardy         |  |
| 2             | 12:00-1:10           | Absent               | 1:10-3:40           | Tardy         |  |

| Nichols Career Center - JCHS |               |                          |               |                          |
|------------------------------|---------------|--------------------------|---------------|--------------------------|
| REGULAR SCHEDULE             |               |                          |               |                          |
|                              |               | Student IN               |               |                          |
| Period                       | Sign In Time  | Code                     | Sign In Time  | Code                     |
| 1                            | 8:40-9:06     | TE or TU                 | 9:07-9:34     | AEDP, AENP or AUP        |
| 2                            | 9:34-10:00    | TE <b>or</b> TU          | 10:01-10:28   | AEDP, AENP <b>or</b> AUP |
| 3                            | 10:28-10:54   | TE or TU                 | 10:55-11:22   | AEDP, AENP or AUP        |
| 4                            | 11:22-12:00   | TE <b>or</b> TU          | 12:01-12:40   | AEDP, AENP or AUP        |
| 5                            | 12:40-1:18    | TE or TU                 | 1:19-1:58     | AEDP, AENP or AUP        |
| 6                            | 1:58-2:24     | TE <b>or</b> TU          | 2:25-2:52     | AEDP, AENP or AUP        |
| 7                            | 2:52-3:15     | TE or TU                 | 3:16-3:40     | AEDP, AENP or AUP        |
|                              |               |                          |               |                          |
|                              |               | Student OUT              |               |                          |
| Period                       | Sign Out Time | Code                     | Sign Out Time | Code                     |
| 1                            | 8:40-9:07     | AEDP, AENP or AUP        | 9:08-9:34     | ERU, ERED, or EREN       |
| 2                            | 9:34-10:01    | AEDP, AENP <b>or</b> AUP | 10:02-10:28   | ERU, ERED, or EREN       |
| 3                            | 10:28-10:55   | AEDP, AENP or AUP        | 10:56-11:22   | ERU, ERED, or EREN       |
| 4                            | 11:22-12:01   | AEDP, AENP or AUP        | 12:02-12:40   | ERU, ERED, or EREN       |
| 5                            | 12:40-1:19    | AEDP, AENP or AUP        | 1:20-1:58     | ERU, ERED, or EREN       |
| 6                            | 1:58-2:25     | AEDP, AENP or AUP        | 2:26-2:52     | ERU, ERED, or EREN       |
| 7                            | 2:52-3:14     | AEDP, AENP or AUP        | 3:17-3:40     | ERU, ERED, or EREN       |

| 2 HOUR EARLY RELEASE |               |                   |               |                          |
|----------------------|---------------|-------------------|---------------|--------------------------|
|                      |               | Student IN        |               |                          |
| Period               | Sign In Time  | Code              | Sign In Time  | Code                     |
| 1                    | 8:40-8:57     | TE or TU          | 8:58-9:16     | AEDP, AENP or AUP        |
| 2                    | 9:16-9:33     | TE <b>or</b> TU   | 9:34-9:52     | AEDP, AENP <b>or</b> AUP |
| 3                    | 9:52-10:09    | TE or TU          | 10:10-10:28   | AEDP, AENP or AUP        |
| 4                    | 10:28-10:59   | TE <b>or</b> TU   | 11:00-11:31   | AEDP, AENP <b>or</b> AUP |
| 5                    | 11:31-12:02   | TE or TU          | 12:03-12:34   | AEDP, AENP or AUP        |
| 6                    | 12:34-12:51   | TE <b>or</b> TU   | 12:52-1:10    | AEDP, AENP <b>or</b> AUP |
| 7                    | 1:10-1:24     | TE or TU          | 1:25-1:40     | AEDP, AENP or AUP        |
|                      |               |                   |               |                          |
| Student OUT          |               |                   |               |                          |
| Period               | Sign Out Time | Code              | Sign Out Time | Code                     |
| 1                    | 8.40-8.28     | AFDP AFNP or ALIP | 8.20-0.16     | FRU FRED or FREN         |

| 1 | 8:40-8:58   | AEDP, AENP <b>or</b> AUP | 8:59-9:16   | ERU, ERED, <b>or</b> EREN |
|---|-------------|--------------------------|-------------|---------------------------|
| 2 | 9:16-9:34   | AEDP, AENP <b>or</b> AUP | 9:35-9:52   | ERU, ERED, <b>or</b> EREN |
| 3 | 9:52-10:10  | AEDP, AENP <b>or</b> AUP | 10:11-10:28 | ERU, ERED, <b>or</b> EREN |
| 4 | 10:28-11:00 | AEDP, AENP <b>or</b> AUP | 11:01-11:31 | ERU, ERED, <b>or</b> EREN |
| 5 | 11:31-12:03 | AEDP, AENP <b>or</b> AUP | 12:04-12:34 | ERU, ERED, <b>or</b> EREN |
| 6 | 12:34-12:52 | AEDP, AENP or AUP        | 12:53-1:10  | ERU, ERED, or EREN        |
| 7 | 1:10-1:25   | AEDP, AENP or AUP        | 1:26-1:40   | ERU, ERED, or EREN        |

| Nichols Career Center - JCHS |               |                   |               |                    |
|------------------------------|---------------|-------------------|---------------|--------------------|
|                              | 3 H           | OUR EARLY RELEA   | ASE           |                    |
|                              |               | Student IN        |               |                    |
| Period                       | Sign In Time  | Code              | Sign In Time  | Code               |
| 1                            | 8:40-9:06     | TE or TU          | 9:07-9:34     | AEDP, AENP or AUP  |
| 2                            | 9:34-10:00    | TE or TU          | 10:01-10:28   | AEDP, AENP or AUP  |
| 3                            |               |                   |               |                    |
| 4                            | 10:28-11:06   | TE or TU          | 11:07-11:46   | AEDP, AENP or AUP  |
| 5                            | 11:46-12:12   | TE or TU          | 12:13-12:40   | AEDP, AENP or AUP  |
| 6                            |               |                   |               |                    |
| 7                            |               |                   |               |                    |
|                              |               |                   |               |                    |
|                              |               | Student OUT       |               |                    |
| Period                       | Sign Out Time | Code              | Sign Out Time | Code               |
| 1                            | 8:40-9:07     | AEDP, AENP or AUP | 9:08-9:34     | ERU, ERED, or EREN |
| 2                            | 9:34-10:01    | AEDP, AENP or AUP | 10:02-10:28   | ERU, ERED, or EREN |
| 3                            |               |                   |               |                    |
| 4                            | 10:28-11:07   | AEDP, AENP or AUP | 11:08-11:46   | ERU, ERED, or EREN |
| 5                            | 11:46-12:13   | AEDP, AENP or AUP | 12:14-12:40   | ERU, ERED, or EREN |
| 6                            |               |                   |               |                    |
| 7                            |               |                   |               |                    |

| 2 HOUR LATE START |               |                          |               |                           |  |
|-------------------|---------------|--------------------------|---------------|---------------------------|--|
|                   | Student IN    |                          |               |                           |  |
| Period            | Sign In Time  | Code                     | Sign In Time  | Code                      |  |
| 1                 | 10:40-10:55   | TE <b>or</b> TU          | 10:56-11:10   | AEDP, AENP or AUP         |  |
| 2                 | 11:10-11:24   | TE <b>or</b> TU          | 11:25-11:40   | AEDP, AENP or AUP         |  |
| 3                 | 11:40-11:54   | TE or TU                 | 11:55-12:10   | AEDP, AENP or AUP         |  |
| 4                 | 12:10-12:48   | TE <b>or</b> TU          | 12:49-1:28    | AEDP, AENP or AUP         |  |
| 5                 | 1:28-2:06     | TE or TU                 | 2:07-2:46     | AEDP, AENP or AUP         |  |
| 6                 | 2:46-3:00     | TE or TU                 | 3:01-3:16     | AEDP, AENP or AUP         |  |
| 7                 | 3:16-3:27     | TE or TU                 | 3:28-3:40     | AEDP, AENP or AUP         |  |
|                   |               |                          |               |                           |  |
|                   |               | Student OUT              |               |                           |  |
| Period            | Sign Out Time | Code                     | Sign Out Time | Code                      |  |
| 1                 | 10:40-10:56   | AEDP, AENP or AUP        | 10:57-11:10   | ERU, ERED, <b>or</b> EREN |  |
| 2                 | 11:10-11:25   | AEDP, AENP <b>or</b> AUP | 11:26-11:40   | ERU, ERED, <b>or</b> EREN |  |
| 3                 | 11:40-11:55   | AEDP, AENP or AUP        | 11:56-12:10   | ERU, ERED, <b>or</b> EREN |  |
| 4                 | 12:10-12:49   | AEDP, AENP or AUP        | 12:50-1:28    | ERU, ERED, or EREN        |  |
| 5                 | 1:28-2:07     | AEDP, AENP or AUP        | 2:08-2:46     | ERU, ERED, <b>or</b> EREN |  |
| 6                 | 2:46-3:01     | AEDP, AENP or AUP        | 3:02-3:16     | ERU, ERED, or EREN        |  |
| 7                 | 3:16-3:28     | AEDP, AENP or AUP        | 3:29-3:40     | ERU, ERED, or EREN        |  |

| Nichols Career Center - JCHS |                                            |                   |               |                    |  |  |
|------------------------------|--------------------------------------------|-------------------|---------------|--------------------|--|--|
|                              | 3                                          | HOUR LATE STAP    | RT            |                    |  |  |
|                              |                                            | Student IN        |               |                    |  |  |
| Period                       | Period Sign In Time Code Sign In Time Code |                   |               |                    |  |  |
| 1                            | 11:40-11:54                                | TE or TU          | 11:55-12:10   | AEDP, AENP or AUP  |  |  |
| 2                            | 12:10-12:24                                | TE <b>or</b> TU   | 12:25-12:40   | AEDP, AENP or AUP  |  |  |
| 3                            |                                            |                   |               |                    |  |  |
| 4                            | 12:40-1:11                                 | TE or TU          | 1:12-1:43     | AEDP, AENP or AUP  |  |  |
| 5                            | 1:43-2:14                                  | TE or TU          | 2:15-2:46     | AEDP, AENP or AUP  |  |  |
| 6                            | 2:46-3:00                                  | TE or TU          | 3:01-3:16     | AEDP, AENP or AUP  |  |  |
| 7                            | 3:16-3:27                                  | TE or TU          | 3:28-3:40     | AEDP, AENP or AUP  |  |  |
|                              |                                            |                   |               |                    |  |  |
|                              |                                            | Student OUT       |               |                    |  |  |
| Period                       | Sign Out Time                              | Code              | Sign Out Time | <u>Code</u>        |  |  |
| 1                            | 11:40-11:55                                | AEDP, AENP or AUP | 11:56-12:10   | ERU, ERED, or EREN |  |  |
| 2                            | 12:10-12:25                                | AEDP, AENP or AUP | 12:26-12:40   | ERU, ERED, or EREN |  |  |
| 3                            |                                            |                   |               |                    |  |  |
| 4                            | 12:40-1:12                                 | AEDP, AENP or AUP | 1:13-1:43     | ERU, ERED, or EREN |  |  |
| 5                            | 1:43-2:15                                  | AEDP, AENP or AUP | 2:16-2:46     | ERU, ERED, or EREN |  |  |
| 6                            | 2:46-3:01                                  | AEDP, AENP or AUP | 3:02-3:16     | ERU, ERED, or EREN |  |  |
| 7                            | 3:16-3:28                                  | AEDP, AENP or AUP | 3:29-3:40     | ERU, ERED, or EREN |  |  |

| FINALS DAY 1 |               |                   |               |                           |  |
|--------------|---------------|-------------------|---------------|---------------------------|--|
| Student IN   |               |                   |               |                           |  |
| Period       | Sign In Time  | Code              | Sign In Time  | Code                      |  |
| 1            |               | •                 |               |                           |  |
| 2            | 8:40-9:13     | TE <b>or</b> TU   | 9:14-9:47     | AEDP, AENP or AUP         |  |
| 3            | 9:47-10:20    | TE or TU          | 10:21-10:54   | AEDP, AENP or AUP         |  |
| 4            | 10:54-11:32   | TE or TU          | 11:33-12:12   | AEDP, AENP or AUP         |  |
| 5            | 12:12-12:50   | TE or TU          | 12:51-1:30    | AEDP, AENP or AUP         |  |
| 6            | 1:30-2:03     | TE or TU          | 2:04-2:38     | AEDP, AENP or AUP         |  |
| 7            | 2:38-3:08     | TE or TU          | 3:09-3:40     | AEDP, AENP or AUP         |  |
|              |               |                   |               |                           |  |
|              |               | Student OUT       |               |                           |  |
| Period       | Sign Out Time | Code              | Sign Out Time | Code                      |  |
| 1            |               |                   |               |                           |  |
| 2            | 8:40-9:14     | AEDP, AENP or AUP | 9:15-9:47     | ERU, ERED, <b>or</b> EREN |  |
| 3            | 9:47-10:21    | AEDP, AENP or AUP | 10:22-10:54   | ERU, ERED, <b>or</b> EREN |  |
| 4            | 10:54-11:33   | AEDP, AENP or AUP | 11:34-12:12   | ERU, ERED, <b>or</b> EREN |  |
| 5            | 12:12-12:51   | AEDP, AENP or AUP | 12:52-1:30    | ERU, ERED, <b>or</b> EREN |  |
| 6            | 1:30-2:04     | AEDP, AENP or AUP | 2:05-2:38     | ERU, ERED, or EREN        |  |
| 7            | 2:38-3:09     | AFDP, AFNP or AUP | 3:10-3:40     | FRU, FRED, or FREN        |  |

| Nichols Career Center - JCHS |               |                   |               |                    |
|------------------------------|---------------|-------------------|---------------|--------------------|
|                              |               | FINALS DAY 2      |               |                    |
|                              |               | Student IN        |               |                    |
| Period                       | Sign In Time  | Code              | Sign In Time  | Code               |
| 1                            | 8:40-9:12     | TE or TU          | 9:13-9:46     | AEDP, AENP or AUP  |
| 2                            |               |                   |               |                    |
| 3                            |               |                   |               |                    |
| 4                            | 9:46-10:30    | TE or TU          | 10:31-11:15   | AEDP, AENP or AUP  |
| 5                            | 11:15-11:57   | TE or TU          | 11:58-12:40   | AEDP, AENP or AUP  |
| 6                            |               |                   |               |                    |
| 7                            |               |                   |               |                    |
|                              |               |                   |               |                    |
|                              |               | Student OUT       |               |                    |
| Period                       | Sign Out Time | Code              | Sign Out Time | Code               |
| 1                            | 8:40-9:13     | AEDP, AENP or AUP | 9:14-9:46     | ERU, ERED, or EREN |
| 2                            |               |                   |               |                    |
| 3                            |               |                   |               |                    |
| 4                            | 9:46-10:31    | AEDP, AENP or AUP | 10:32-11:15   | ERU, ERED, or EREN |
| 5                            | 11:15-11:58   | AEDP, AENP or AUP | 11:59-12:40   | ERU, ERED, or EREN |
| 6                            |               |                   |               |                    |
| 7                            |               |                   |               |                    |

| Nichols Career Center - JCAC |               |                   |                     |                           |
|------------------------------|---------------|-------------------|---------------------|---------------------------|
|                              | R             | EGULAR SCHEDUI    | LE                  |                           |
|                              |               | Student IN        |                     |                           |
| Period                       | Sign In Time  | <u>Code</u>       | <u>Sign In Time</u> | <u>Code</u>               |
| ZH                           | 7:30-7:54     | TE or TU          | 7:55-8:20           | AEDP, AENP or AUP         |
| 1                            | 8:40-9:19     | TE or TU          | 9:20-9:59           | AEDP, AENP or AUP         |
| 2                            | 9:59-10:38    | TE or TU          | 10:39-11:18         | AEDP, AENP or AUP         |
| 3                            | 11:18-12:10   | TE or TU          | 12:11-1:03          | AEDP, AENP or AUP         |
| 4                            | 1:03-1:42     | TE or TU          | 1:43-2:22           | AEDP, AENP or AUP         |
| 5                            | 2:22-3:00     | TE or TU          | 3:01-3:40           | AEDP, AENP or AUP         |
|                              |               |                   |                     |                           |
|                              |               | Student OUT       |                     |                           |
| Period                       | Sign Out Time | <u>Code</u>       | Sign Out Time       | Code                      |
| ZH                           | 7:30-7:55     | AEDP, AENP or AUP | 7:56-8:20           | ERU, ERED, <b>or</b> EREN |
| 1                            | 8:40-9:20     | AEDP, AENP or AUP | 9:21-9:59           | ERU, ERED, or EREN        |
| 2                            | 9:59-10:39    | AEDP, AENP or AUP | 10:40-11:18         | ERU, ERED, or EREN        |
| 3                            | 11:18-12:11   | AEDP, AENP or AUP | 12:12-1:03          | ERU, ERED, or EREN        |
| 4                            | 1:03-1:43     | AEDP, AENP or AUP | 1:44-2:22           | ERU, ERED, or EREN        |
| 5                            | 2:22-3:01     | AEDP, AENP or AUP | 3:02-3:40           | ERU, ERED, or EREN        |

| 2 HOUR EARLY RELEASE |               |                          |                     |                           |
|----------------------|---------------|--------------------------|---------------------|---------------------------|
|                      |               | Student IN               |                     |                           |
| Period               | Sign In Time  | <u>Code</u>              | <u>Sign In Time</u> | <u>Code</u>               |
| ZH                   | 7:30-7:54     | TE <b>or</b> TU          | 7:55-8:20           | AEDP, AENP <b>or</b> AUP  |
| 1                    | 8:40-9:07     | TE <b>or</b> TU          | 9:08-9:35           | AEDP, AENP or AUP         |
| 2                    | 9:35-10:02    | TE <b>or</b> TU          | 10:03-10:30         | AEDP, AENP <b>or</b> AUP  |
| 3                    | 10:30-10:57   | TE <b>or</b> TU          | 10:58-11:25         | AEDP, AENP or AUP         |
| 4                    | 11:25-12:04   | TE <b>or</b> TU          | 12:05-12:44         | AEDP, AENP <b>or</b> AUP  |
| 5                    | 12:44-1:11    | TE or TU                 | 1:12-1:40           | AEDP, AENP or AUP         |
|                      |               |                          |                     |                           |
|                      | Student OUT   |                          |                     |                           |
| Period               | Sign Out Time | <u>Code</u>              | Sign Out Time       | <u>Code</u>               |
| ZH                   | 7:30-7:55     | AEDP, AENP <b>or</b> AUP | 7:56-8:20           | ERU, ERED, <b>or</b> EREN |
| 1                    | 8:40-9:08     | AEDP, AENP or AUP        | 9:09-9:35           | ERU, ERED, <b>or</b> EREN |
| 2                    | 9:35-10:03    | AEDP, AENP <b>or</b> AUP | 10:04-10:30         | ERU, ERED, <b>or</b> EREN |
| 3                    | 10:30-10:58   | AEDP, AENP or AUP        | 10:59-11:25         | ERU, ERED, or EREN        |
| 4                    | 11:25-12:05   | AEDP, AENP or AUP        | 12:06-12:44         | ERU, ERED, or EREN        |
| 5                    | 12:44-1:12    | AEDP, AENP or AUP        | 1:13-1:40           | ERU, ERED, or EREN        |

| Nichols Career Center - JCAC |               |                   |                     |                           |
|------------------------------|---------------|-------------------|---------------------|---------------------------|
|                              | 3 H           | OUR EARLY RELE    | ASE                 |                           |
|                              |               | Student IN        |                     |                           |
| Period                       | Sign In Time  | Code              | <u>Sign In Time</u> | Code                      |
| ZH                           | 7:30-7:54     | TE or TU          | 7:55-8:20           | AEDP, AENP or AUP         |
| 1                            | 8:40-9:01     | TE or TU          | 9:02-9:23           | AEDP, AENP or AUP         |
| 2                            | 9:23-9:44     | TE or TU          | 9:45-10:06          | AEDP, AENP or AUP         |
| 3                            | 10:06-10:27   | TE or TU          | 10:28-10:49         | AEDP, AENP or AUP         |
| 4                            | 10:49-11:22   | TE or TU          | 11:23-11:56         | AEDP, AENP or AUP         |
| 5                            | 11:56-12:17   | TE or TU          | 12:18-12:40         | AEDP, AENP or AUP         |
|                              |               |                   |                     |                           |
|                              |               | Student OUT       |                     |                           |
| Period                       | Sign Out Time | Code              | Sign Out Time       | Code                      |
| ZH                           | 7:30-7:55     | AEDP, AENP or AUP | 7:56-8:20           | ERU, ERED, <b>or</b> EREN |
| 1                            | 8:40-9:02     | AEDP, AENP or AUP | 9:03-9:23           | ERU, ERED, or EREN        |
| 2                            | 9:23-9:45     | AEDP, AENP or AUP | 9:46-10:06          | ERU, ERED, or EREN        |
| 3                            | 10:06-10:28   | AEDP, AENP or AUP | 10:29-10:49         | ERU, ERED, or EREN        |
| 4                            | 10:49-11:23   | AEDP, AENP or AUP | 11:24-11:56         | ERU, ERED, or EREN        |
| 5                            | 11:56-12:18   | AEDP, AENP or AUP | 12:19-12:40         | ERU, ERED, or EREN        |

| 2 HOUR LATE START |                      |                          |                      |                           |
|-------------------|----------------------|--------------------------|----------------------|---------------------------|
|                   | Student IN           |                          |                      |                           |
| <u>Period</u>     | <u>Sign In Time</u>  | <u>Code</u>              | <u>Sign In Time</u>  | <u>Code</u>               |
| ZH                | 9:30-9:54            | TE <b>or</b> TU          | 9:55-10:20           | AEDP, AENP <b>or</b> AUP  |
| 1                 | 10:40-11:07          | TE <b>or</b> TU          | 11:08-11:35          | AEDP, AENP or AUP         |
| 2                 | 11:35-12:14          | TE <b>or</b> TU          | 12:15-12:54          | AEDP, AENP <b>or</b> AUP  |
| 3                 | 12:54-1:21           | TE <b>or</b> TU          | 1:22-1:49            | AEDP, AENP <b>or</b> AUP  |
| 4                 | 1:49-2:16            | TE <b>or</b> TU          | 2:17-2:44            | AEDP, AENP <b>or</b> AUP  |
| 5                 | 2:44-3:11            | TE <b>or</b> TU          | 3:12-3:40            | AEDP, AENP <b>or</b> AUP  |
|                   |                      |                          |                      |                           |
|                   |                      | Student OUT              |                      |                           |
| <u>Period</u>     | <u>Sign Out Time</u> | <u>Code</u>              | <u>Sign Out Time</u> | <u>Code</u>               |
| ZH                | 9:30-9:55            | AEDP, AENP <b>or</b> AUP | 9:56-10:20           | ERU, ERED, <b>or</b> EREN |
| 1                 | 10:40-11:08          | AEDP, AENP <b>or</b> AUP | 11:09-11:35          | ERU, ERED, <b>or</b> EREN |
| 2                 | 11:35-12:15          | AEDP, AENP or AUP        | 12:16-12:54          | ERU, ERED, <b>or</b> EREN |
| 3                 | 12:54-1:22           | AEDP, AENP or AUP        | 1:23-1:49            | ERU, ERED, or EREN        |
| 4                 | 1:49-2:17            | AEDP, AENP or AUP        | 2:18-2:44            | ERU, ERED, or EREN        |
| 5                 | 2:44-3:12            | AEDP, AENP or AUP        | 3:13-3:40            | ERU, ERED, or EREN        |

| Nichols Career Center - JCAC |                     |                   |                     |                           |
|------------------------------|---------------------|-------------------|---------------------|---------------------------|
|                              | 3                   | HOUR LATE STAF    | RT                  |                           |
|                              |                     | Student IN        |                     |                           |
| Period                       | <u>Sign In Time</u> | <u>Code</u>       | <u>Sign In Time</u> | <u>Code</u>               |
| ZH                           | 10:30-10:54         | TE <b>or</b> TU   | 10:55-11:20         | AEDP, AENP <b>or</b> AUP  |
| 1                            | 11:40-12:16         | TE <b>or</b> TU   | 12:14-12:47         | AEDP, AENP <b>or</b> AUP  |
| 2                            | 12:47-1:08          | TE <b>or</b> TU   | 1:09-1:30           | AEDP, AENP <b>or</b> AUP  |
| 3                            | 1:30-1:51           | TE or TU          | 1:52-2:13           | AEDP, AENP or AUP         |
| 4                            | 2:13-2:34           | TE <b>or</b> TU   | 2:35-2:56           | AEDP, AENP <b>or</b> AUP  |
| 5                            | 2:56-3:17           | TE or TU          | 3:18-3:40           | AEDP, AENP or AUP         |
|                              |                     |                   |                     |                           |
| Student OUT                  |                     |                   |                     |                           |
| Period                       | Sign Out Time       | Code              | Sign Out Time       | Code                      |
| ZH                           | 10:30-10:55         | AEDP, AENP or AUP | 10:57-11:20         | ERU, ERED, <b>or</b> EREN |
| 1                            | 11:40-12:17         | AEDP, AENP or AUP | 12:18-12:47         | ERU, ERED, <b>or</b> EREN |
| 2                            | 12:47-1:09          | AEDP, AENP or AUP | 1:10-1:30           | ERU, ERED, or EREN        |
| 3                            | 1:30-1:52           | AEDP, AENP or AUP | 1:53-2:13           | ERU, ERED, or EREN        |
| 4                            | 2:13-2:35           | AEDP, AENP or AUP | 2:36-2:56           | ERU, ERED, or EREN        |
| 5                            | 2:56-3:18           | AEDP, AENP or AUP | 3:19-3:40           | ERU, ERED, <b>or</b> EREN |

|             | Nichols - Sending School |                   |               |                           |
|-------------|--------------------------|-------------------|---------------|---------------------------|
|             |                          | Regular Schedule  |               |                           |
| Student IN  |                          |                   |               |                           |
| Period      | Sign In Time             | Sign In Code      | Sign In Time  | Sign In Code              |
| 1           | 7:55-8:24                | TE or TU          | 8:25-8:55     | AEDP, AENP or AUP         |
| 2           | 8:55-9:24                | TE or TU          | 9:25-9:55     | AEDP, AENP or AUP         |
| 3           | 9:55-10:24               | TE or TU          | 10:25-10:55   | AEDP, AENP or AUP         |
|             |                          |                   |               |                           |
| Student OUT | Student OUT              |                   |               |                           |
| Period      | Sign Out Time            | Sign Out Code     | Sign Out Time | Sign Out Code             |
| 1           | 7:55-8:25                | AEDP, AENP or AUP | 8:26-8:55     | ERU, ERED, <b>or</b> EREN |
| 2           | 8:55-9:25                | AEDP, AENP or AUP | 9:26-9:55     | ERU, ERED, or EREN        |
| 3           | 9:55-10:25               | AEDP, AENP or AUP | 10:26-10:55   | ERU, ERED, or EREN        |

| 2 HR Early Release |               |                   |               |                           |
|--------------------|---------------|-------------------|---------------|---------------------------|
| Student IN         |               |                   |               |                           |
| Period             | Sign In Time  | Sign In Code      | Sign In Time  | Sign In Code              |
| 1                  | 7:55-8:24     | TE or TU          | 8:25-8:55     | AEDP, AENP or AUP         |
| 2                  | 8:55-9:24     | TE or TU          | 9:25-9:55     | AEDP, AENP or AUP         |
| 3                  | 9:55-10:24    | TE or TU          | 10:25-10:55   | AEDP, AENP or AUP         |
|                    |               |                   |               |                           |
| Student OUT        |               |                   |               |                           |
| Period             | Sign Out Time | Sign Out Code     | Sign Out Time | Sign Out Code             |
| 1                  | 7:55-8:25     | AEDP, AENP or AUP | 8:26-8:55     | ERU, ERED, or EREN        |
| 2                  | 8:55-9:25     | AEDP, AENP or AUP | 9:26-9:55     | ERU, ERED, or EREN        |
| 3                  | 9:55-10:25    | AEDP, AENP or AUP | 10:26-10:55   | ERU, ERED, <b>or</b> EREN |

|             |              | 3 HR Early Release | 9            |                          |
|-------------|--------------|--------------------|--------------|--------------------------|
| Student IN  |              |                    |              |                          |
| Period      | Sign In Time | Sign In Code       | Sign In Time | Sign In Code             |
| 1           | 7:55-8:24    | TE or TU           | 8:25-8:55    | AEDP, AENP or AUP        |
| 2           | 8:55-9:24    | TE or TU           | 9:25-9:55    | AEDP, AENP <b>or</b> AUP |
| 3           | 9:55-10:24   | TE or TU           | 10:25-10:55  | AEDP, AENP or AUP        |
|             |              |                    |              |                          |
| Student OUT |              |                    |              |                          |

| Period | Sign Out Time | Sign Out Code     | Sign Out Time | Sign Out Code             |
|--------|---------------|-------------------|---------------|---------------------------|
| 1      | 7:55-8:25     | AEDP, AENP or AUP | 8:26-8:55     | ERU, ERED, or EREN        |
| 2      | 8:55-9:25     | AEDP, AENP or AUP | 9:26-9:55     | ERU, ERED, or EREN        |
| 3      | 9:55-10:25    | AEDP, AENP or AUP | 10:26-10:55   | ERU, ERED, <b>or</b> EREN |

| 2 HR Late Start |                        |                                          |                                            |                       |
|-----------------|------------------------|------------------------------------------|--------------------------------------------|-----------------------|
| Student IN      |                        |                                          |                                            |                       |
| Period          | Sign In Time           | Sign In Code                             | Sign In Time                               | Sign In Code          |
| 1-3             | All sending school are | e coded as Absent unless<br>coded as Scl | their home school is in s<br>hool Activity | ession, then they are |
|                 | •                      |                                          |                                            |                       |
| Student OUT     |                        |                                          |                                            |                       |
| Period          | Sign Out Time          | Sign Out Code                            | Sign Out Time                              | Sign Out Code         |
| 1-3             | All sending school are | e coded as Absent unless<br>coded as Scl | their home school is in s<br>hool Activity | ession, then they are |

|             |                                                                                                    | 3 HR Late Start |               |               |
|-------------|----------------------------------------------------------------------------------------------------|-----------------|---------------|---------------|
| Student IN  |                                                                                                    |                 |               |               |
| Period      | Sign In Time                                                                                                    | Sign In Code    | Sign In Time  | Sign In Code  |
| 1-3         | All sending school are coded as Absent unless their home school is in session, then they are<br>coded as School Activity |                 |               |               |
|             |                                                                                                    |                 |               |               |
| Student OUT |                                                                                                    |                 |               |               |
| Period      | Sign Out Time                                                                                                    | Sign Out Code   | Sign Out Time | Sign Out Code |
| 1.2         | All sending school are coded as Absent unless their home school is in session, then they are                             |                 |               |               |
| 1-2         |                                                                                                    | coded as Sc     | hool Activity |               |

# **APPENDIX H**

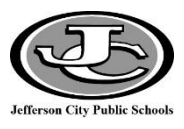

Absence and Tardy letters for all Elementary Buildings are generated out of Infinite Campus based off the criteria below. The following are the steps for how to generate an attendance letter out of Infinite Campus to be sent home to a parent/guardian.

#### **Letter Criteria**

A Tardy or Absence letter will generate out of Infinite Campus when a student has missed the amount of days listed at the end of the month or the amount of tardies accrued in the month listed below.

| Month     | Minimum amount of days missed OR<br>amount of Tardies by the end of the<br>month |
|-----------|----------------------------------------------------------------------------------|
| September | 3                                                                                |
| October   | 5                                                                                |
| November  | 7                                                                                |
| December  | 8                                                                                |
| January   | 10                                                                               |
| February  | 12                                                                               |
| March     | 13                                                                               |
| April     | 16                                                                               |
| May       | 17                                                                               |

### **Generating a Letter out of Infinite Campus**

1) Select the current Year, School, and Calendar

| Infinite<br>Campus    |          |                                                                                                    | _                                                                   |
|-----------------------|----------|----------------------------------------------------------------------------------------------------|---------------------------------------------------------------------|
| Year 19-20            | ✓ School | Belair Elementary School  V Calendar 19-20 Belair Elementary School  V                                                                                                    | ]                                                                   |
| Index                 | Search   | Uistrict Announcements                                                                                                    |                                                                     |
| Search Campus Tools   |          | <ul> <li><u>Online Resources</u></li> <li>A link to online resources for Infinite Campus has been added u</li> <li>Campus Staff Resources page. The Office of Student Information</li> </ul> | inder the Index Tab called JCPS i<br>on Planning and Assessment has |
| ▶ Student Information |          | We will continue to add and update documentation to these page                                                                                                    | es. If there is documentation that                                  |
| A shake a             |          | cheol Announcements                                                                                                    | المعيني المحاصية فصيدي المستحا                                      |

2) Under the Index Tab click on **Attendance > Attendance Letters** 

| Index                  | Search     | 3  |
|------------------------|------------|----|
| Search Campus Too      | 3          |    |
|                        |            | ₹  |
| Student Information    | mation     |    |
| ▶ Census               |            | 1  |
| ▼ Attendance           |            | 12 |
| Attendan               | ce Letters |    |
| Attendanc              | 1          |    |
| Attendanc              | dule       |    |
| والمعاد والعرب والمرار | - Minorda  |    |

3) Expand the **\*(School)** Attendance Letters group for your building and select the appropriate Month Absence or Tardy Letter

| Attendance Letter Wizard                                                                       |                                      |                                                                                                    |
|------------------------------------------------------------------------------------------------|--------------------------------------|----------------------------------------------------------------------------------------------------|
| To create a new letter, click the New button<br>To generate a letter, select a saved letter an | to set up the att<br>d click Preview | endance letter qualification criteria and pri-<br>and Print Letters. A screen with qualifying                                                                                                    |
| Saved Letters                                                                                  |                                      | Please enter an End Date. The Start Da<br>automatically. The letter will only includ<br>occurring within the provided date ran<br>Start Date:<br>*End Date:<br>Duration in Calendar Days: 61<br>Preview and Print Letters |
| The second second second second second second second                                           | م الم                                | the and a strength and a second                                                                                                    |

4) In the *End Date* field enter the last day of the Month you are running the letter for (i.e. September – 9/30/2018). Once you enter the end date, the start date should populate with the first day of school.

| Saved Letters        |                            |   |                                                                                                    |  |  |  |
|----------------------|----------------------------|---|----------------------------------------------------------------------------------------------------|--|--|--|
| 🗆 🕵                  | *Belair Attendance Letters | ^ | Please enter an End Date. The Start Date will populate                                                     |  |  |  |
|                      | BEL 1-Sept Absence Letter  |   | automatically. The letter will only include attendance events<br>occurring within the provided date range. |  |  |  |
|                      | BEL 1-Sept Tardy Letter    |   |                                                                                                    |  |  |  |
|                      | BEL 2-Oct Absence Letter   |   | Start Date: 08/27/2019                                                                                     |  |  |  |
|                      | BEL 2-Oct Tardy Letter     |   | *End Date: 9/30/2019                                                                                       |  |  |  |
|                      | BEL 3-Nov Absence Letter   |   | Duration in Calendar Days: 61                                                                              |  |  |  |
|                      | BEL 3-Nov Tardy Letter     |   |                                                                                                    |  |  |  |
|                      | BEL 4-Dec Absence Letter   |   | Preview and Print Letters                                                                                  |  |  |  |
|                      | BEL 4-Dec Tardy Letter     |   |                                                                                                    |  |  |  |
|                      | BEL 5-Jan Absence Letter   | ¥ | 4                                                                                                    |  |  |  |
| Edit Delete Copy New |                            |   |                                                                                                    |  |  |  |

#### 5) Select the *Preview and Print* Button

| Attendance Letter Wizard                                                                                                    |   |                                                                                                    |  |  |  |  |
|----------------------------------------------------------------------------------------------------|---|----------------------------------------------------------------------------------------------------|--|--|--|--|
| To create a new letter, click the New button to set up the attendance letter qualification criteria and printing format. Once a letter<br>To generate a letter, select a saved letter and click Preview and Print Letters. A screen with qualifying students appears. A lette |   |                                                                                                    |  |  |  |  |
| Saved Letters                                                                                                    | ^ | Please enter an End Date. The Start Date will populate automatically. The letter will only include attendance events |  |  |  |  |
| BEL 1-Sept Tardy Letter       BEL 2-Oct Absence Letter       BEL 2-Oct Tardy Letter                                                                                                    |   | occurring within the provided date range.<br>Start Date: 08/16/2018<br>*End Date: 9/30/2018                          |  |  |  |  |
| BEL 3-Nov Absence Letter<br>BEL 3-Nov Tardy Letter<br>BEL 4-Dec Absence Letter<br>BEL 4-Dec Tardy Letter                                                                                                    |   | Preview and Print Letters                                                                                            |  |  |  |  |

6) Review the list of students that met the criteria of the letter. Unselect any student you do not want a letter to generate for.

\*NOTE: It is important to unselect students you do not plan to send a letter to, as the system will create a record indicating that a letter has been sent and will be displayed on the Profile tab and Contact Log reports.

- a. All students who meet the attendance letter criteria, whether currently active students or have ended enrollment since the last time the attendance letter was printed, are included in the letter.
  - i. For students who meet the letter criteria but have since ended enrollment in the current calendar, their names display in red with the word withdrawn.
  - ii. For students who meet the letter criteria in a previous calendar, their names display in red with the word end dated.

| Attendance Letter Wizard                                                                                                    |                                   |                                                                                                    |                                                                                                    |                              |                                |  |  |  |
|----------------------------------------------------------------------------------------------------|-----------------------------------|----------------------------------------------------------------------------------------------------|----------------------------------------------------------------------------------------------------|------------------------------|--------------------------------|--|--|--|
| Select the students that may receive a printed attendance letter. By default, students that have already received this letter will be unchecked, and a new letter will not be |                                   |                                                                                                    |                                                                                                    |                              |                                |  |  |  |
| Click Print Letters to access options for sorting and posting information to the PLP Contact Log.                                                                             |                                   |                                                                                                    |                                                                                                    |                              |                                |  |  |  |
| Students v                                                                                                    | who have only a non-Primary servi | ce type enrollment in this calendar have                                                                                                    | an asterisk next to their grade                                                                                  | e level. Students whose enro | oliment or calendar end d      |  |  |  |
|                                                                                                    |                                   |                                                                                                    |                                                                                                    |                              |                                |  |  |  |
|                                                                                                    |                                   |                                                                                                    |                                                                                                    |                              |                                |  |  |  |
| <b>V</b>                                                                                                    | Name                              |                                                                                                    | *                                                                                                    | Grade                        | Qualified                      |  |  |  |
| <b>V</b>                                                                                                    |                                   |                                                                                                    |                                                                                                    | 10                           | 08/31/2015                     |  |  |  |
| 7                                                                                                    |                                   |                                                                                                    |                                                                                                    | 12                           | 09/01/2015                     |  |  |  |
| 7                                                                                                    |                                   |                                                                                                    |                                                                                                    | 12                           | 09/01/2015                     |  |  |  |
| 7                                                                                                    |                                   |                                                                                                    |                                                                                                    | 10                           | 09/01/2015                     |  |  |  |
| V                                                                                                    | t (wi                             | ihdrawn)                                                                                                    |                                                                                                    | 12                           | 09/08/2015                     |  |  |  |
|                                                                                                    |                                   | and the second second sec | and the second second second second second second second second second second second second second second second | And shares the second        | and and have a strength of the |  |  |  |

7) If this is not the first time this letter is run, you will see information in the Printed, Logged Contact and Reset columns displaying when the letter generated and was printed for these students. To hide these students select the Hide printed student's checkbox.

| Preview Summary - BEL 1-Sept Absence Letter |   |      |   |         |             |            |                | Hide printed stude | ents . |   |
|---------------------------------------------|---|------|---|---------|-------------|------------|----------------|--------------------|--------|---|
|                                             | ] | Name | • | Grade 🔷 | Qualified 🔻 | Printed \$ | Logged Contact | ¢                  | Reset  | ^ |
|                                             |   |      |   | к       | 08/22/2018  |            |                |                    |        |   |
|                                             |   |      |   | 05      | 08/23/2018  |            | a para         |                    |        |   |

8) Select the *Preview* button to review the letters and the format before printing.

|                       |                              |                              | 04              | 00/30/2010        |              |                                                                                                    |                                       | lb, |
|-----------------------|------------------------------|------------------------------|-----------------|-------------------|--------------|----------------------------------------------------------------------------------------------------|---------------------------------------|-----|
|                       |                              |                              | к               | 09/06/2018        |              |                                                                                                    |                                       |     |
|                       |                              |                              | 02              | 09/06/2018        |              |                                                                                                    |                                       |     |
|                       |                              |                              | 05              | 09/10/2018        |              |                                                                                                    |                                       |     |
|                       |                              |                              | к               | 09/10/2018        |              |                                                                                                    |                                       |     |
|                       |                              |                              | 05              | 09/10/2018        |              |                                                                                                    |                                       |     |
|                       |                              |                              | 05              | 09/10/2018        |              |                                                                                                    |                                       |     |
|                       |                              |                              | 04              | 09/10/2018        |              |                                                                                                    |                                       |     |
|                       |                              |                              | 00              | 00/40/2040        |              |                                                                                                    | · · · · · · · · · · · · · · · · · · · | J)  |
|                       |                              |                              |                 |                   |              |                                                                                                    |                                       | 2   |
| Back                  |                              |                              |                 |                   | Export       | Preview                                                                                                    | Print Letters                         | 3   |
|                       |                              |                              |                 |                   |              |                                                                                                    |                                       | 4   |
| And the second second | and the second second second | مامال معرفتهم المعدية المعلو | and present for | the second second | A. Andrewson | And the second second s | and a second second                   | ø   |

- 9) Select the *Print Letters* button when your list is accurate.
  - a. Sort by Student Name or Zip
  - b. Contacted by Principal Name
  - c. Update PLP Contact Log Yes
    - i. Setting this to Yes will automatically create a contact a contact log record that will display in various locations in the product.

|                          |              | Student Name         | Ì |
|--------------------------|--------------|----------------------|---|
|                          |              | Zip                  |   |
| Sort printed letters by: | Student Name |                      |   |
| Contacted by*:           | 1            |                      |   |
| Update PLP Contact Log:  | Yes 🗸        | Miller, Valerie      |   |
|                          | Close Print  | Milhollin, Elizabeth | 5 |
|                          |              |                      |   |
# **APPENDIX I**

# Enrollment and Attendance Procedures for Prenger Classroom Students

Below are enrollment, schedule, and attendance procedures for In-District and Out of District students who are attending the classroom at the Prenger Center. If a student is at the Prenger Center, but not getting instructional services in the classroom, please see the <u>Detention students NOT attending</u> <u>Prenger Classroom</u> section below.

# Contents

| In-District Students attend Prenger Classroom (not including homebound placements) | 2 |
|------------------------------------------------------------------------------------|---|
| Enrollment Process                                                                 | 2 |
| Schedule                                                                           | 2 |
| Attendance                                                                         | 2 |
| Out-of-District Students attending Prenger Classroom                               | 3 |
| Enrollment Process                                                                 | 3 |
| Schedule                                                                           | 3 |
| Attendance                                                                         | 4 |
| Drop Process                                                                       | 4 |
| Resident Prenger Students Who Attend JCPS Schools                                  | 5 |
| Enrollment Process                                                                 | 5 |
| Schedule                                                                           | 5 |
| Attendance                                                                         | 5 |
| Drop Process                                                                       | 5 |
| In-District Students attend Prenger Classroom on Homebound Placement               | 5 |
| Enrollment Process                                                                 | 5 |
| Schedule                                                                           | 5 |
| Attendance                                                                         | 6 |
| In-District Prenger students NOT attending Prenger Classroom (i.e. Detention)      | 6 |
| Enrollment Process                                                                 | 6 |
| Schedule                                                                           | 6 |
| Attendance                                                                         | 6 |
| Summer School Procedures (In-District & Out-of-District Students)                  | 6 |
| Enrollment Process                                                                 | 6 |
| Schedule                                                                           | 6 |
| Attendance                                                                         | 7 |
| Drop Process                                                                       | 7 |
| Appendix A: Grade Transcript Form                                                  | 8 |

# **In-District** Students attend Prenger Classroom (not including homebound placements)

## **Enrollment Process**

- 1. Students will remain enrolled in their regular school calendar
  - a. If student's schedule changes in the amount of time they are on school property while at Prenger, student needs a part time enrollment with the appropriate part time percentage. Be sure to create the new enrollment before end dating the old enrollment.

# **Schedule**

- 1. The appropriate JCPS School will schedule students into a Prenger course section in the regular school calendar.
  - Course:
    - High School, Simonsen, JCAC:
      - 8004 E2020-Prenger
    - Middle School:
      - 9881P Prenger Attendance
    - Elementary:
      - 9881P ES Prenger Attendance
  - **Section:** Roster student into an all-day section in the classes listed above for the appropriate school.
    - High School, Simonsen, JCAC:
      - If a student is taking specific E2020 classes, schedule the appropriate V course in the ZH block of the student's schedule.
    - Middle School:
      - If a student is working on specific course work, either teacher-directed or E2020, schedule the student into the appropriate P course listed below.
        - 9882P Prenger Encore

        - 9884P Prenger Language Arts
- 9885P Prenger Social Studies
- 9883P Prenger Science
   9886P Prenger Reading
  - 9887P Prenger PE
- Primary Teacher: Prenger Classroom Teacher

NOTE: If the student is not attending that class for the full length of time, a different section will need to be created with the appropriate time marked in the section placement boxes based on how long the student is attending the class. Additionally, a new enrollment will need to be created to reflect the percentage of time a student is enrolled. Please reference Entering a Part-time Enrollment.

## Attendance

1. Initial Attendance will be marked by the classroom teacher

**NOTE:** The classroom teacher will enter the arrival and/or departure time in the comments. If the classroom teacher misses putting attendance in for students, they will contact the building Attendance Secretaries

- 2. Attendance will then be verified by the **School attendance secretary** 
  - Verify the time entered in the comments using the Tardy/Absent Chart for your building
    - If the teacher enters a comment (other than the arrival/departure time)– Documented
    - If teacher does not enter comment Not Documented

# **Out-of-District Students attending Prenger Classroom**

This includes students who are not currently enrolled in our district and reside in our district boundaries prior to being placed at Prenger (e.g. Helias Students)

## **Enrollment Process**

- 1. **Classroom Teacher (Prenger Classroom Teacher)** brings the Student Information Form (that is filled out by the student's legal guardian) to the Welcome Center.
- 2. Classroom Teacher (Prenger Classroom Teacher) informs Welcome Center of the student's official start date.
- 3. Welcome Center processes the Student Information Form (enters enrollment and household information into Infinite Campus)
  - Students will be enrolled into the Prenger Calendar
    - If a student is not attending for the full day, a part-time enrollment will need to be created.
    - Enter information on the Enrollment and Central Enrollment tabs.
  - Students will be added to the Prenger Household
    - Michael Couty and Heather Erickson are connected to the student in the household and given the relationship of "caseworker"
      - NOTE: Do NOT mark "mailing" no mail is to be sent to the Prenger Center
    - o Add the student's other caseworkers as non-household contacts
  - Do not enter any information into the Misc. or Transportation tabs.
- 4. **Welcome Center** requests records from the previous school and asks that those records be sent to the Special Services Office for review. Welcome Center then scans the SIF and the Request for Records on to the SIPA folder on the Central Enrollment server.
- 5. Welcome Center emails Special Services that a student has been enrolled.
- 6. **Welcome Center** gives the hard copy of the Student Information Form and the Request for Records Form to the Office of Special Services.
- 7. The **Special Services Office** creates the student's file.

**<u>NOTE</u>**: At the end of every three months, the **Special Services Office** will forward any end dated student records to the appropriate JCPS School building for record retention.

## Schedule

- 1. Special Services Office will schedule students into <u>TWO</u> Prenger course sections in the Prenger calendar
  - Course: 2P Prenger
  - Sections: Section 1: 8:40 AM 12:00 PM Section 2: 12:00 PM – 3:40 PM

**NOTE:** If the student is not attending class for the full section length, contact the Office of Student Information Planning and Assessment to create a new section based on the time the student is attending class. Once the new section has been created, schedule the student into the newly created section.

• Primary Teacher (Prenger Classroom Teacher)

# Attendance

1. Initial Attendance will be marked by the classroom teacher (Prenger Classroom Teacher)

|        |               | Prenger         |               |               |
|--------|---------------|-----------------|---------------|---------------|
|        |               | Out of District |               |               |
|        |               | Student IN      |               |               |
| Period | Sign In Time  | Sign In Code    | Sign In Time  | Sign In Code  |
| 1      | 8:40-9:37     | Tardy           | 9:38-12:00    | Absent        |
| 2      | 12:00-1:09    | Tardy           | 1:10-3:40     | Absent        |
|        |               |                 |               |               |
|        |               | Student OUT     |               |               |
| Period | Sign Out Time | Sign Out Code   | Sign Out Time | Sign Out Code |
| 1      | 8:40-9:38     | Absent          | 9:39-12:00    | Tardy         |
| 2      | 12:00-1:10    | Absent          | 1:10-3:40     | Tardy         |

**NOTE:** If the classroom teacher misses putting attendance in for students, they will contact the Office of Special Services with the attendance for the days that were missed.

- 2. Attendance will then be verified by the Office of Special Services
  - a. AE: Absent Excused
  - b. TE: Tardy Excused

#### **Drop Process**

- 1. When a student leaves Prenger, the classroom teacher (Prenger Classroom Teacher) notifies the Special Services Office
- 2. The **Special Services Office** enters the End Date, End Status, Transfer To District, Transfer To School, and End Comments on the enrollment record for that student based upon the Receiving School portion of the Grade Transcript form (Appendix A) received from Prenger.

**NOTE:** If no information is known about the receiving school, an end status of D06: Drop not known to be continuing is entered.

- 3. The **Special Services Office** will email the **Welcome Center** to notify them of the student's move.
- 4. The Welcome Center end dates the student's membership in the Prenger household.
- 5. The **Special Services Office** adds the Grade Transcript form to the student's file and holds the records awaiting the request for records. At the end of every three months, the Special Services Office (Letha Piper) will forward any end dated student records to the appropriate JCPS School building for record retention.

**NOTE:** When/If a JCPS School receives the records request from the school that the student has transferred to, the **JCPS School** will check to see if they are in possession of the student's file. If not, the **JCPS School** will forward the records request to the **Special Services Office** to provide the records to the receiving school. If the receiving school was unknown at the time of discharge, then the Special Services Office or the JCPS School that completes the records request changes the drop end status to an appropriate transfer end status and enters the Transfer To District, Transfer to School, and the appropriate comments.

# **Resident Prenger Students Who Attend JCPS Schools**

# **Enrollment Process**

- 1. If at any point the student transitions from attending classes at Prenger to attending classes in a JCPS school building, the **classroom teacher (Prenger Classroom Teacher)** will notify the **Special Services Office** and the appropriate building of the transfer and send someone with legal authorization to enroll the student to the appropriate building.
- 2. The **JCPS school secretary** collects the required enrollment documents (Household/Census Form, Health Form, Technology Usage Agreement Form, Media Release Form, etc.) from the legal guardian and enters the data into Infinite Campus. The secretary also creates the student's enrollment in that building's calendar.
- 3. The student should already be in the Prenger household, but "mailing" will now need to be marked.

# Schedule

1. The appropriate JCPS School will schedule the student into an appropriate school schedule

## Attendance

Attendance will be marked by the regular school attendance secretary.

## **Drop Process**

1. When a student leaves the school building, the **JCPS school secretary** enters the End Date, End Status, Transfer To District, Transfer To School, and End Comments on the enrollment record for that student.

**NOTE:** If no records request has been received, an end status of D06: Drop not known to be continuing is entered. When/If the JCPS School receives the records request from the school that the student has transferred to, the JCPS School will send the records and change the drop end status to an appropriate transfer end status and enters the Transfer To District, Transfer to School, and the appropriate comments.

2. The JCPS school secretary will also end date the student's membership in the Prenger household.

# **In-District Students attend Prenger Classroom on Homebound Placement**

#### **Enrollment Process**

1. Students will remain enrolled in their regular school calendar

## Schedule

- 1. The *appropriate JCPS School* will schedule students into a Prenger course section in the regular school calendar.
  - Course:
    - High School, Simonsen, JCAC:
      - 8004 E2020-Prenger
    - Middle School:
      - 9881P Prenger Attendance
  - Section: Roster student into an all-day section in the classes listed above for the appropriate school.
     High School, Simonsen, JCAC:
    - If a student is taking specific E2020 classes, schedule the appropriate V course in the ZH block of the student's schedule.

- Middle School:
  - If a student is working on specific course work, either teacher-directed or E2020, schedule the student into the appropriate P course listed below.
    - 9882P Prenger Encore
    - 9883P Prenger Science

9884P Prenger Language Arts

- 9885P Prenger Social Studies
- 9886P Prenger Reading
- 9887P Prenger PE
- Primary Teacher: Prenger Classroom Teacher

٠

**NOTE:** If the student is not attending that class for the full length of time, a different section will need to be created with the appropriate time marked in the section placement boxes based on how long the student is attending the class. Additionally, a new enrollment will need to be created to reflect the percentage of time a student is enrolled. Please reference **Entering a Part-time Enrollment**.

#### Attendance

3. Initial Attendance will be marked by the **school secretary** using the H: Homebound code for the length of time the student will be on homebound.

# In-District Prenger students NOT attending Prenger Classroom (i.e. Detention)

#### **Enrollment Process**

1. Students will remain enrolled in their regular school calendar

#### **Schedule**

1. Student will remain in their schedule

#### Attendance

1. The school attendance secretary will mark the student's attendance as INC+: Incarcerated with Services for the length of time the student is at Prenger but not in the Prenger Classroom.

**<u>NOTE</u>**: Prenger Classroom teacher is instructing these students outside of the school day, therefore we can collect attendance on them.

# Summer School Procedures (In-District & Out-of-District Students)

#### **Enrollment Process**

Students will be enrolled in the Prenger Summer School calendar. The **Primary Teacher (Prenger Classroom Teacher)** will send a list of enrollees to the **Welcome Center**.

#### Schedule

- 1. Special Services Office will schedule students into TWO Prenger course sections in the Prenger calendar
  - Course: 3P: Summer Drug Court
  - Sections:
    - $\circ$  Section 1: 8:30 11:30
    - Section 2: 11:30 2:30
  - Primary Teacher: Prenger Classroom Teacher

## Attendance

- 4. Initial Attendance will be marked by the classroom teacher (Prenger Classroom Teacher)
  - AE: Absent Excused
    - Used when a student misses half or more of the class
    - <u>Arrives</u> between 10:00 11:30 or <u>Leaves</u> between 8:30 10:00

OR

- <u>Arrives</u> between 1:00 2:30 or <u>Leaves</u> between 11:30 1:00
- TE: Tardy Excused
  - $\circ$   $\;$  Used when a student misses less than half of the class
  - <u>Arrives</u> between 8:30 9:59 or <u>Leaves</u> between 10:01 11:30
     OR
  - <u>Arrives</u> between 11:30 12:59 or <u>Leaves</u> between 1:01 2:30
- Attendance will then be verified by the Office of Special Services
   NOTE: If the classroom teacher misses putting attendance in for students, they will contact the Office of
   Special Services with the attendance for the days that were missed.

## **Drop Process**

- 1. When a student leaves Prenger, the **classroom teacher (Prenger Classroom Teacher)** notifies the Office of Special Services.
- 2. The **Special Services Office** enters an end date and end status of R001: Remained Advanced on the enrollment record for that student.
- 3. The **Special Services Office** will email the **Welcome Center** to end date the student's membership in the Prenger household.

# **Appendix A: Grade Transcript Form**

| GRADE | TRANS | CRIPT |
|-------|-------|-------|
|-------|-------|-------|

From Jefferson City Public Schools at Prenger Family Center, 400 Stadium Blvd., Jefferson City, MO 65101

| release and emaile | d to <u>letha.piper@jcscho</u>                                                                                                    | <u>ols.us</u>                                                                                                    |
|--------------------|----------------------------------------------------------------------------------------------------|----------------------------------------------------------------------------------------------------|
|                    | Grade:                                                                                                    |                                                                                                    |
|                    | Gender: Male                                                                                                    | Female                                                                                                    |
| ast day in class.  | :                                                                                                    |                                                                                                    |
| White Multi        | i Other Pac. Island                                                                                                    |                                                                                                    |
| ſ:                 |                                                                                                    |                                                                                                    |
| FAX:               |                                                                                                    |                                                                                                    |
|                    |                                                                                                    |                                                                                                    |
| ZIP:               |                                                                                                    |                                                                                                    |
| AUGHT:             |                                                                                                    |                                                                                                    |
|                    |                                                                                                    |                                                                                                    |
| CAREER EX          | PLORATIONS                                                                                                    |                                                                                                    |
| Percent            | age Earned                                                                                                    |                                                                                                    |
| Percent            | age Earned                                                                                                    |                                                                                                    |
| Percent            | age Earned                                                                                                    |                                                                                                    |
| Percenta           | age Earned                                                                                                    |                                                                                                    |
| Percent            | age Earned                                                                                                    |                                                                                                    |
| Percent            | age Earned                                                                                                    |                                                                                                    |
|                    | Date:                                                                                                    |                                                                                                    |
|                    |                                                                                                    |                                                                                                    |
|                    |                                                                                                    |                                                                                                    |
|                    | release and emaile<br>Last day in class<br>White Multi<br>[:<br>FAX:<br>ZIP:<br>ZIP:<br>Percent:<br>Percent: | release and emailed to letha piper@jcscho Grade: Gender: Male Last day in class: White Multi Other Pac. Island I:FAX:IPAX:ZIP: CAREER EXPLORATIONS Per centage Earned Per centage Earned Per centage Earned Per centage Earned Per centage Earned Per centage Earned Per centage Earned Per centage Earned Per centage Earned Per centage Earned Per centage Earned Date: |

Grading Table: A = 93--100% / A- = 90--92% / B+ = 87--89% / B = 83--86% / B- = 80--82% / C+ = 77--79% / C = 73--76% / C- = 70--72% / D+ = 67--69% / D = 63--66% / D- = 60--62% / F = <59% and below /

# **APPENDIX J**

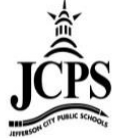

# Enrollment and Attendance Procedures for Preferred Family Students

# Contents

| n-District Students                                              | 2 |
|------------------------------------------------------------------|---|
| Enrollment Process                                               | 2 |
| Schedule                                                         | 2 |
| Attendance                                                       | 2 |
| Dut-of-District-Students                                         | 2 |
| Enrollment Process                                               | 2 |
| Schedule                                                         | 3 |
| Attendance                                                       | 3 |
| Drop Process                                                     | 3 |
| ummer School Procedures (In-District & Out-of-District Students) | 4 |
| Enrollment, Schedule, Attendance Process                         | 4 |
| Drop Process                                                     | 4 |
| Appendix A: Grade Transcript Form                                | 5 |

# **In-District Students**

## **Enrollment Process**

1. Student's needs to be placed in a part time enrollment with a Percent enrolled of 28%. Be sure to create the new enrollment before end dating the old enrollment.

# Schedule

- 1. The *appropriate JCPS School* will schedule students into a Prenger course section in the regular school calendar.
  - Course:
    - High School, Simonsen, JCAC:
      - 8005 E2020-Preferred Family
    - Middle School:
      - 1P Preferred Family
  - Section: Roster student into a 2 hour section in the classes listed above for the appropriate school. <u>NOTE:</u> High School, Simonsen, JCAC: If a student is taking specific E2020 classes, schedule the appropriate V course in the ZH block of the student's schedule.

## Attendance

1. Initial Attendance will be marked by the classroom teacher

**NOTE:** The classroom teacher will enter the arrival and/or departure time in the comments. If the classroom teacher misses putting attendance in for students, they will contact the building Attendance Secretaries

- 2. Attendance will then be verified by the **School attendance secretary** 
  - Verify the time entered in the comments using the Tardy/Absent Chart for your building
    - If the teacher enters a comment (other than the arrival/departure time) Documented
    - If teacher does not enter comment Not Documented

# **Out-of-District-Students**

# This includes students who are not currently enrolled in our district and reside in our district boundaries prior to being placed at Preferred Family (e.g. Helias Students)

**NOTE:** Per the District's auditor, we are able to consider Preferred Family students as receiving homebound services, from an attendance perspective. This decision became effective at the start of the 15-16 school year. Enrollment, schedule and attendance procedures have been updated to reflect this change.

## **Enrollment Process**

- 1. **Special Services Office (Letha Piper)** brings the Student Information Form that is filled out by the student's legal guardian or Preferred Family to the Welcome Center.
- 2. Special Services Office (Letha Piper) informs Welcome Center of the student's official start date.
- 3. Welcome Center processes the Student Information Form (enters enrollment and household information into Infinite Campus).
  - The students will be enrolled into the Preferred Family Calendar
     Part-Time Enrollment with a Percent Enrolled of 28%
  - Students will be added to the Preferred Family Household NOTE: Do NOT mark "mailing" – no mail is to be sent to Preferred Family
  - Do not enter any information into the Misc. or Transportation tabs.

- 4. **Welcome Center** requests records from the previous school and asks that those records be sent to the Special Services Office for review. Welcome Center then scans the SIF and Request for Records on to the SIPA folder on the Central Enrollment server.
- 5. Welcome Center emails Special Services (Letha Piper) that the student has been enrolled.
- 6. **Welcome Center** gives the hard copy of the Student Information Form and Request for Records Form to the Office of Special Services.
- 7. The Special Services Office (Letha Piper) creates the student's file.

**<u>NOTE</u>**: At the end of every three months, the **Special Services Office (Letha Piper)** will forward any end dated student records to the appropriate JCPS School building for record retention.

## **Schedule**

- 1. **Special Services Office (Letha Piper)** will schedule students into **ONE** Preferred Family course section in the Preferred Family calendar
  - Course: 1P Preferred Family
  - Sections: Section 1: 8:00 AM 10:00 PM Section 2: 10:00 PM – 12:00 PM

#### Attendance

- 3. Initial Attendance will be marked by the secondary teacher (Tracy Jameson)
  - AE: Absent Excused
    - Used when a student misses half or more of the class
    - <u>Arrives</u> between 9:00-10:00 or <u>Leaves</u> between 8:00-9:00

OR

- <u>Arrives</u> between 11:00 12:00 or <u>Leaves</u> between 10:00 11:00
- TE: Tardy Excused
  - Used when a student misses less than half of the class
  - <u>Arrives</u> between 8:00-8:59 or <u>Leaves</u> between 9:01-10:00

#### OR

- <u>Arrives</u> between 10:00 10:59 or <u>Leaves</u> between 11:01 12:00
- 4. Attendance will then be verified by the Office of Special Services.

#### **Drop Process**

- 1. When a student leaves Preferred Family, the classroom teacher (Tracey Jameson) notifies the Special Services Office (Letha Piper).
- 2. The **Special Services Office (Letha Piper)** enters the End Date, End Status, Transfer To District, Transfer To School, and End Comments on the enrollment record for that student based upon the Receiving School portion of the Grade Transcript form (Appendix A) received from Preferred Family.

**NOTE:** If no information is known about the receiving school, an end status of D06: Drop not known to be continuing is entered.

- 3. The **Special Services Office (Letha Piper)** will email the **Welcome Center** to notify them of the student's move.
- 4. The Welcome Center end dates the student's membership in the Preferred Family household.
- 5. The **Special Services Office** adds the Grade Transcript form to the student's file and holds the records awaiting the request for records. At the end of every three months, the Special Services Office (Letha Piper) will forward any end dated student records to the appropriate JCPS School for record retention.

**NOTE:** When/If a JCPS School receives the records request from the school that the student has transferred to, the **JCPS School** will check to see if they are in possession of the student's file. If not, the **JCPS School** will forward the records request to the **Special Services Office (Letha Piper)** to provide the records to the receiving school. If the receiving school was unknown at the time of discharge, then the Special Services Office or the JCPS School that completes the records request changes the drop end status to an appropriate transfer end status and enters the Transfer To District, Transfer to School, and the appropriate comments.

# **Summer School Procedures (In-District & Out-of-District Students)**

# **Enrollment, Schedule, Attendance Process**

Follow the Enrollment, Schedule and Attendance Processes above during Summer School.

#### **Drop Process**

- 1. When a student leaves Preferred Family, the **secondary teacher (Tracy Jameson)** notifies the Special Services office (Letha Piper).
- 2. The **Special Services Office (Letha Piper)** enters an end date and end status of R001: Remained Advanced on the enrollment record for that student.

**NOTE:** If the student is enrolled with Preferred Family past the last day of summer school, but leaves Preferred Family before the start of the new school year, a Transfer end status will need to be used.

3. The **Special Services Office** will email the **Welcome Center** to end date the student's membership in the Preferred Family household.

# **Appendix A: Grade Transcript Form**

| from Jefferson City Public Schools                                  |
|---------------------------------------------------------------------|
| at Preferred Family Healthcare, 101 Adams, Jefferson City, MO 65101 |

| One form per student is to be completed within 48 hours of release and emaile<br>or fax to 573-632-3475 | d to letha.piper@jcschools.us, |
|----------------------------------------------------------------------------------------------------|--------------------------------|
| Student's Legal Name:                                                                                   | Grade:                         |
| Birth Date:                                                                                             | Gender: Male Female            |
| First day in class: Last day in class                                                                   | c                              |
| Ethnicity: Asian Black Hispanic Indian White Mult                                                       | i Other Pac Island             |
| SCHOOL DISTRICT RECEIVING STUDENT:                                                                      |                                |
| NAME:FAX:                                                                                               |                                |
| ADDRESS:                                                                                                |                                |
| CITY:ZIP                                                                                                | :                              |
| PERCENTAGES FOR BASIC SKILLS CLASSES TAUGHT                                                             | Γ:                             |
| E20/20 CoursePercent                                                                                    | tage Earned                    |
| E20/20 CoursePercent                                                                                    | tage Earned                    |
| Intro to Art                                                                                            |                                |
| Healthy Living                                                                                          |                                |
| Academic Teacher's Signature:                                                                           | Date:                          |
| Comments:                                                                                               |                                |
|                                                                                                    |                                |

Grading Table: A = 93--100% / A- = 90--92% / B+ = 87--89% / B = 83--86% / B- = 80--82% / C+ = 77--79% / C = 73--76% / C- = 70--72% / D+ = 67--69% / D = 63--66% / D- = 60--62% / F = < 59% and below /

# **APPENDIX K**

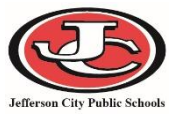

# Virtual and Online Learning Enrollment & Scheduling

# Contents

| General Information                                  | 1 |
|------------------------------------------------------|---|
| Courses                                              | 2 |
| Enrollment                                           | 3 |
| Scheduling                                           | 3 |
| Campus Calculations (calculating for V courses only) | 4 |

# **General Information**

- The district uses the E2020 program for its virtual coursework. A teacher monitors and scores the coursework as the student progresses.
- The following range will determine the amount of attendance the district can claim on a student taking virtual courses.
  - 100% Course Completion =94% attendance claimed
  - 50-99% Course Completion= 47% attendance claimed
  - 0-49% Course Completion= 0% attendance claimed
- Two types of subject level courses
  - Online Learning
    - Student is in seat during the regular school day under the direct supervision of a certified teacher working on online coursework in a classroom setting.
  - o Virtual
    - Student is on- or off-site independently working on coursework in an online environment.

# Courses

- Roster Courses
  - Students completing E2020 course work during the regular school day under the direct supervision of a certified teacher will be rostered to a Study Skills, Jay Time, or Cavalier Time class in the school calendar.
    - Attendance will be taken during class time via this course
  - Students completing E2020 courses work outside of a designated classroom will be rostered into one of the following courses.
    - 8000 E2020
      - Attendance is tracked through this course
      - There are no grades linked to this course.
    - 8002 E2020-Homebound
      - Attendance is tracked through this course if student is on homebound and not exclusively working on E2020. Attendance is not tracked through this course if the student is exclusively working on E2020; student attendance gets calculated based off virtual attendance rules
      - There are no grades linked to this course.
    - 8003 E2020-Virtual
      - No attendance is tracked through this courses, students attendance gets calculated based off virtual attendance rules
      - There are no grades linked to this course.
    - 8004 E2020-Prenger
      - Attendance is tracked through this course if NOT enrolled at JCAC ASP. If student is enrolled in JCAC ASP, attendance gets calculated based off virtual attendance rules
      - There are no grades linked to this course.
    - 8005 E2020-Preferred Family
      - Attendance is tracked through this course if NOT enrolled at JCAC ASP. If student is enrolled in JCAC ASP, students attendance gets calculated based off virtual attendance rules
      - There are no grades linked to this course.
    - 8006 E2020-SSC
      - Attendance is tracked through this course if NOT enrolled at JCAC ASP, , if student is enrolled in JCAC ASP students attendance gets calculated based off virtual attendance rules
      - There are no grades linked to this course.
- Subject Courses
  - Students will also be scheduled into subject-level courses into the V/OL period.
  - Subject-level course numbers are designated with the following code
    - Online Learning "OL":
      - Student is under the direct supervision of a certified teacher working on coursework in an online environment.
        - Can collect full attendance based on student presence/absence.
        - Course Tab : Online Learning field is set to Blank or No
    - Virtual "V":
      - Student is on- or off-site independently working on coursework in an online environment.
      - Virtual attendance calculations apply
      - Course Tab: Online Learning Field is set to Yes
      - Section Tab: Delivery Method is set to V:Virtual Class

# **Enrollment**

- Online Learning
  - Full-time Online Learning
    - Percent Enrolled = 100
  - o Part-time Online Learning
    - Use the number of periods scheduled in the regular school day and refer to the Percent Enrolled chart on the Entering a Part-Time Enrollment documentation (pg. 7)
  - NOTE: Anytime the number of periods attending changes, a new enrollment with a new percentage would need to be created
- Virtual
  - Full-time during the school day with additional Virtual Classes
    - Percent Enrolled = 100
  - Full-time Virtual (7 virtual classes being taken at one time)
    - Percent Enrolled = 100
  - o Part-time Virtual
    - Use the number of virtual classes scheduled and refer to the Percent Enrolled chart on the Entering a Part-Time Enrollment documentation (pg. 7).

# Scheduling

- Schedule students based on the following guidelines
  - Online Learning: Student is in seat during the regular school day under the direct supervision of a certified teacher working on online coursework in a classroom setting.
    - Attendance Course (i.e. E2020)
      - Scheduled in a period during the school day
    - "OL" Credit Course(s)
      - Scheduled in the V/OL period (non-instructional period)
      - If student doesn't complete 100% of the course work, nothing else needs to be done
      - If student completes 100% of the course work, enter a posted grade for the course under the Course > Section > Grading by Student
        - Grade will be posted to transcript at the end of the term
  - Virtual students: Student is on- or off-site independently working on coursework in an online environment.
    - "V" Credit Course(s)
      - Scheduled in the V/OL period (non-instructional period)
      - If student completes less than 50% the course work, enter roster end date the same as the roster start date
      - If student completes from 50% to 99% of the course work, nothing needs to be done
      - If student completes 100% of the course work, enter a posted grade for the course under the Course > Section > Grading by Student
        - Grade will be posted to transcript at the end of the term

# **Campus Calculations (calculating for V courses only)**

- Course requirements
  - Online Learning field must be set to Yes in the Course Tab
     \*Note this does not refer to the OL course numbers in Infinite Campus
  - Does not need to be marked for attendance; the period does not have to be marked as instructional.
- The Regular Hours Attended field uses the following logic for Virtual Attendance: **X minutes / 60 = hours**, which is then multiplied by either .47 (if there is no transcript entry) or .94 (if there is a transcript entry). This value is calculated into the Regular Hours Attended field.
  - Once the initial calculation is complete, Transcript entries are reviewed.
    - During the selected year for a course marked as Online, if a Transcript entry exists, all hours for which the student was enrolled in that course/section are calculated. 94% of those hours are added to the first attendance calculation for the Regular Hours Attendance value.
    - If there is no transcript entry for a course marked as Online, all hours of the course/section are calculated, and 47% of those hours are added to the first attendance calculation.
    - If the student's roster start date and end date are the same, hours are not calculated.
  - If multiple online courses are scheduled (aka skinnied) into a period, the full period is counted for each course. Ex: 2 online courses skinnied into a period with 60 minutes, each course will calculate the 60 minutes.
  - A students' attendance is calculation as usual, minus all courses and course sections marked as Online. Non-instructional minutes are not calculated.
  - The Regular Hours Attended value cannot exceed the Calendar Instructional minutes. Regular hours attended must equal calendar minutes if they exceed calendar instructional minutes for the entire calculation.
- Regular hours absent does NOT calculate absent hours for virtual classes. An absent calculation is not done for online courses, even if there is an absence for the period.
  - JCPS manually adds absence hours based on the following
    - 6% absence for each .5 credits earned
    - 3% for students who have completed 50% or more of a class with 0 credits earned

# **APPENDIX** L

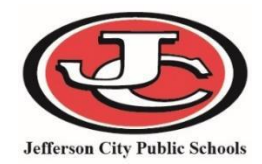

Students who have been absent for more than 20 consecutive <u>CALENDAR</u> days may be dropped from Infinite Campus, provided the appropriate steps have been taken to get the student back in school.

**IMPORTANT:** If the student has an IEP, you <u>MUST</u> contact the Case Manager to verify that there are no further actions taking place with the student (i.e. IEP meeting.) If there is a planned meeting, or other action pending, do <u>NOT</u> drop the student until at least the date of the meeting and/or action. In these instances, the last day will be the date of the last action, **NOT** the last day of attendance.

# Save & Upload Attendance Report

- Run the Period Detail report for Day Summary on the student
  - Student Information > General > Attendance Tab > Period Detail button

| Infinite District Edition    |                   |                   |                  |                       |               |        |            |            | 1         |
|------------------------------|-------------------|-------------------|------------------|-----------------------|---------------|--------|------------|------------|-----------|
| Year 17-18 V School Jeffer   | son City High Sch | nool - NCC 🗸      | Calendar 1       | 7-18 Jefferson City H | igh Scho      | ~      |            |            |           |
| Index Search <               | 100101-0          |                   |                  |                       |               |        |            |            |           |
| Kallast                      |                   |                   |                  |                       |               |        |            |            |           |
| Kalley Leesman               | Lockers           | Graduation        | Athletics        | AdHoc Letters         | Waiver        | Re     | cords Tr   | ansfer     | Misç      |
| Student Information          | Restraint or Rer  | moval Ce          | entral Enrollmen | JCPS Waivers          | Pers          | on Doc | uments     | 2          | 1st Centu |
| General                      | Summary           | Enrollments       | Schedule         | Attendance            | Flags         | Gr     | ades       | Trar       | nscript   |
| ▼ Counseling student.ToolSet | New               | Period Detai      | i 🖸 Daily [      | Detail Jefferson City | High School - | NCC (P | eriod Detr | ail Report |           |
| General                      |                   | 5                 |                  |                       |               |        |            |            | - 4       |
| Meetings                     |                   |                   |                  | Unknown Excus         | ed Unexcused  | Exempt |            |            |           |
|                              | Term T            | 1 08/17/2017 - 10 | /17/2017         | Date                  |               |        | Period     |            |           |
| BlankForms                   | Instructional (   | Days: 42 Prese    | nt Days: 36.34   |                       | ZH 1          | 2      | FAST       | 4 5        | AS        |
| Academic Planning            | Absent            | 0 5 4 5           | 7 7 0 28         | 09/01/2017 Fi<br>RS   | AEN           | AENI   | AENI A     | ENI AEN    |           |
| SST                          | Early Release     | 0 0 0 0           | 0 0 0 0          | 08/31/2017            | ти            | ти     | AU A       |            |           |
| Program Participation        | Tardy             | 0 5 1 1           | 0007             | Thu RS                |               |        |            |            |           |
| - rrogram ratucipation       | Term T            | 2 10/18/2017 - 12 | 122/2017         | 08/30/2017            | TIL.          |        | -          | سماب       | السلميملة |

Unselect all boxes except Day Summary and click Generate Report

| Athletics AdHoc Letters Waiver A Plus OLD Records Transfer Misc DER 911 DLEP Ser                                                                                                    |
|----------------------------------------------------------------------------------------------------|
| Summary Enrollments Schedule Attendance Flags(formerly Programs)                                                                                                    |
| G Back to Attendance                                                                                                    |
| Attendance Period Detail Report                                                                                                    |
| This report will print student attendance suitable for handing out to students. Select the Term and the Attendance<br>Summary type to include in the report. You can also choose to include attendance taken in non-instructional periods then<br>generate the report.                                                                              |
| Which terms would you like to include in the report?                                                                                                    |
| Al Terms<br>Tr (08/16/2012 - 10/17/2012)<br>T2 (10/18/2012 - 12/21/2012)<br>T3 (01/10/2013 - 0308/2013)<br>T4 (03/11/2013 - 036/17/2013)<br>TCRL-click or SHIFT-click to select multiple<br>Which Attendance Summary<br>Course Summary<br>Period Summary<br>Period Summary<br>Day Summary<br>Day Summary<br>How would you like the report oriented? |
| Portrait                                                                                                    |
| © Landscape                                                                                                    |
| Include attendance taken in non-instructional periods                                                                                                    |
| Generate Report                                                                                                    |

#### The report will pull up in a PDF. Save the report to the computer.

|                                                                                                    | 10 12         |                                                                                                    |         |      |                                                                                                    |      |      |      |      |       |      |      |      |      |      |         |
|----------------------------------------------------------------------------------------------------|---------------|----------------------------------------------------------------------------------------------------|---------|------|----------------------------------------------------------------------------------------------------|------|------|------|------|-------|------|------|------|------|------|---------|
| 12-13<br>Jefferson City High School - NCC<br>609 Union Street, Jefferson City MO 65101<br>Generated on 12/04/2012 02:47:12 PM Page 1 of 2 |               |                                                                                                    |         |      | -13<br>Igh School - NCC<br>Grow Option Official Student Period Attendance Detail<br>Oct-912 PM - Pagel of 2 |      |      |      |      |       |      |      |      |      |      |         |
|                                                                                                    | -             |                                                                                                    |         |      |                                                                                                    |      |      |      |      |       |      |      |      |      |      |         |
| Terms Included: All                                                                                                    | Terms         |                                                                                                    |         |      |                                                                                                    |      |      |      |      |       |      |      |      |      |      |         |
|                                                                                                    |               |                                                                                                    |         |      |                                                                                                    |      |      |      |      |       |      |      |      |      |      |         |
| Day Summary                                                                                                    |               |                                                                                                    |         |      |                                                                                                    |      |      |      |      |       |      |      |      |      |      |         |
|                                                                                                    |               |                                                                                                    |         |      |                                                                                                    |      |      | Per  | iods |       |      |      |      |      |      |         |
| Date                                                                                                    | 01            | 02                                                                                                    | 03      | 04   | 05                                                                                                    | 06   | 07   | 08   | 09   | 10    | 11   | 12   | 13   | 14   | 15   | 16      |
| 12/03/2012 A (MW/F)                                                                                                    | TU            | 17                                                                                                    | 18      | 19   | 20                                                                                                    | 21   |      |      |      |       |      |      |      |      |      |         |
| Description: Tardy Unexc                                                                                                    | used Comm     | ents: arriv                                                                                                    | ed 8.01 |      |                                                                                                    |      |      |      |      |       |      |      |      |      |      |         |
| 11/30/2012 A (MW/F)                                                                                                    | AENI          | AENI                                                                                                    | AENI    | AENI | AENI                                                                                                    | AENI | AENI | AENI | AENI | AENI  | AENI | AENI | AENI | AENI | AENI | AENI    |
| Description: Absent Excu                                                                                                    | sed Not Doci  | umented If                                                                                                    | Iness   |      |                                                                                                    |      |      |      |      |       |      |      |      |      |      |         |
| 11/29/2012 B (T/Th)                                                                                                    | AENI          | AENI                                                                                                    | AENI    | AENI | AENI                                                                                                    | AENI | AENI | AENI | AENI | AENI  | AENI | AENI | AENI | AENI | AENI | AENI    |
| Output the state of the                                                                                                    | AENI          | AENI                                                                                                    | AENI    | AENI | AENI                                                                                                    | AENI |      |      |      |       |      |      |      |      |      |         |
| 11/28/2012 A (MW/F)                                                                                                    | AENI          | AENI                                                                                                    | AENI    | AENI | AENI                                                                                                    | AENI | AENI | AENI | AENI | AENI  | AENI | AENI | AENI | AENI | AENI | AENI    |
|                                                                                                    |               | AENI                                                                                                    | AENI    | AENI | AENI                                                                                                    | AENI |      |      |      |       |      |      |      |      |      |         |
| Description: Absent Excu<br>11/07/0012 P. (T/Th)                                                                                          | ised Not Doci | umented II                                                                                                    | Iness   | AEM  | 4.5M                                                                                                    | AEM  | AEM  | AEM  |      | AEM   | AEMI | AENI | AEM  | AENI | AENI | ACAU    |
| 11/2//2012 0 (1/11)                                                                                                    | AENI          | AENI                                                                                                    | AENI    | AENI | AENI                                                                                                    | AENI |      |      |      | 74214 |      |      |      |      |      | 1942141 |
| Description: Absent Excu                                                                                                    | sed Not Doci  | unacted If                                                                                                    | Iness   |      |                                                                                                    |      |      |      |      |       |      |      |      |      |      |         |
| 11/26/2012 A (MW/F)                                                                                                    | AENI          | ANI                                                                                                    | AENI    | AENI | AENI                                                                                                    | AENI | AENI | AENI | AENI | AENI  | AENI | AENI | AENI | AENI | AENI | AENI    |
|                                                                                                    |               | AEN                                                                                                    | AENI    | AENI | AENI                                                                                                    | AENI |      |      |      |       |      |      |      |      |      |         |
| Description (Description)                                                                                                    |               | Compared and the second second s |         |      |                                                                                                    |      |      |      |      |       |      |      |      |      |      |         |
| Description: Absent Excu<br>11/13/2012 B (T/Th)                                                                                           | AENI          | AENI                                                                                                    | AENI    | AENI | AENI                                                                                                    | AENI | AENI | AENI | AENI | AENI  | AENI | AENI | AENI | AENI | AENI | AENI    |

## Upload the report into Documents on the Attendance tab

#### Student Information > General > Attendance > Documents button

| Year 15-16 • School Je | fferson City Hig | n School - NCC                             | <ul> <li>Caler</li> </ul>  | ndar 15-16 Jef  | ferson City High Scho | •                |                   |       |
|------------------------|------------------|--------------------------------------------|----------------------------|-----------------|-----------------------|------------------|-------------------|-------|
| Index Search Help <    | 10000-08         |                                            | -                          |                 |                       |                  |                   |       |
| Student 👻              | Fees             | Lockers Gr                                 | aduation                   | Athletics       | AdHoc Letters         | Waiver           | Records Trans     | fer   |
| Go                     | Report Com       | ments 504                                  | Restra                     | aint or Removal | Medical Academ        | y Cent           | ral Enrollment    | JCP   |
| Advanced Search        | Summary          | Enrollments                                | Schedu                     | ule Attend      | dance Flags           | Grades           | Transcript        | Cre   |
| Search Results: 1      | New              | Period Deta                                | il 🚍 Da                    | ily Detai       | Documents             | Exempt           |                   |       |
|                        | Ter<br>Instruct  | m T1 08/20/2015 - 1<br>tional Days: 41 Pre | 0/19/2015<br>sent Days: 41 | Dat             | te ZH 1A 1B 2         | Peri<br>2A 2B 3A | od<br>3B 4A 4B 5A | 5B AS |

Select the Upload Document button and then select the Add File button

| nf | finite (                              |                                    |                                                      |           | ×    |
|----|---------------------------------------|------------------------------------|------------------------------------------------------|-----------|------|
| ι  | Jpload Document                       |                                    |                                                      |           |      |
| 1  | Upload Documents                      |                                    |                                                      |           | ×    |
|    |                                       |                                    |                                                      |           |      |
|    | Name                                  | Description                        | Campus Tool                                          | Size      | ^    |
|    |                                       |                                    |                                                      |           |      |
|    |                                       |                                    |                                                      |           |      |
|    |                                       |                                    |                                                      |           |      |
|    |                                       |                                    |                                                      |           |      |
|    |                                       |                                    |                                                      |           |      |
|    |                                       |                                    |                                                      |           |      |
|    |                                       |                                    |                                                      |           | Ŧ    |
|    | Add Files Max File Size: 3MB          |                                    |                                                      |           |      |
|    | I consent to be bound by the Terms ar | nd Conditions of the Acceptable Us | e Policies of both the District and Infinite Campus. |           |      |
|    |                                       |                                    |                                                      | Cancel Up | load |

Browse for the report saved in the previous steps, select it and click open

| Wile Upload                                                    |     |                                                                       |                |       | × |
|----------------------------------------------------------------|-----|-----------------------------------------------------------------------|----------------|-------|---|
| 🕞 🕞 - 📃 Desktop 🔸                                              |     | <b>√</b> 4 <del>9</del>                                               | Search Desktop |       | Q |
| Organize 👻 New folder                                          |     |                                                                       | 17<br>17       | •     | 0 |
| ★ Favorites<br>■ Desktop<br>↓ Downloads                        | *   | 12-13 Strategic Planning To Do<br>Microsoft OneNote Section<br>163 KB |                |       | ŕ |
| Secent Places Libraries                                        | ш   | Adobe Acrobat Document                                                |                |       |   |
| <ul> <li>Documents</li> <li>Music</li> <li>Pictures</li> </ul> |     | Google Chrome<br>Shortcut<br>2.43 KB                                  |                |       |   |
| Videos                                                         |     | Lit Group assignment 2<br>Microsoft Word 97 - 2003 Docum<br>22.0 KB   |                |       | = |
| P Computer<br>S OS (C:)<br>P Ian (\\dns) (I:)                  |     | Lit Group assignment 2<br>Microsoft Word Document<br>13.9 KB          |                |       |   |
| File name                                                      | : a | ttendance report 🔹                                                    | All Files Open | Cance | • |

Name the document and give it a description. \*NOTE: Please do not use special characters in the name of the file as this can cause issues when uploading the file.\* Suggested file name: Attendance records Nov 2015; Suggested Description: Student Period Attendance Detail for Drop

| Then | select | Upl   | load. |
|------|--------|-------|-------|
|      |        | ~ ~ . |       |

| Campus                             |                                  |                                                        | ×             |
|------------------------------------|----------------------------------|--------------------------------------------------------|---------------|
| Upload Document                    |                                  |                                                        |               |
| Upload Documents                   |                                  |                                                        | ×             |
|                                    |                                  |                                                        |               |
| Name                               | Description                      | Campus Tool                                            | Size          |
| X Attendance records N             | Student Period Attend:           | Student Information > General > Attendance             | 1.75 MB       |
|                                    |                                  |                                                        |               |
|                                    |                                  |                                                        |               |
|                                    |                                  |                                                        |               |
|                                    |                                  |                                                        |               |
|                                    |                                  |                                                        |               |
|                                    |                                  |                                                        | ~             |
| Add Files Max File Size: 3MB       |                                  |                                                        |               |
| I consent to be bound by the Terms | and Conditions of the Acceptable | Use Policies of both the District and Infinite Campus. |               |
|                                    |                                  |                                                        | Cancel Upload |

# **Grades 9-12: Document Attendance Communication Attempts**

- Student Information > General > Attendance Documentation
  - Select New Status
  - Enter Date Contact was made
  - Select type of contact
  - Enter the name of the person who made the contact and any notes needed

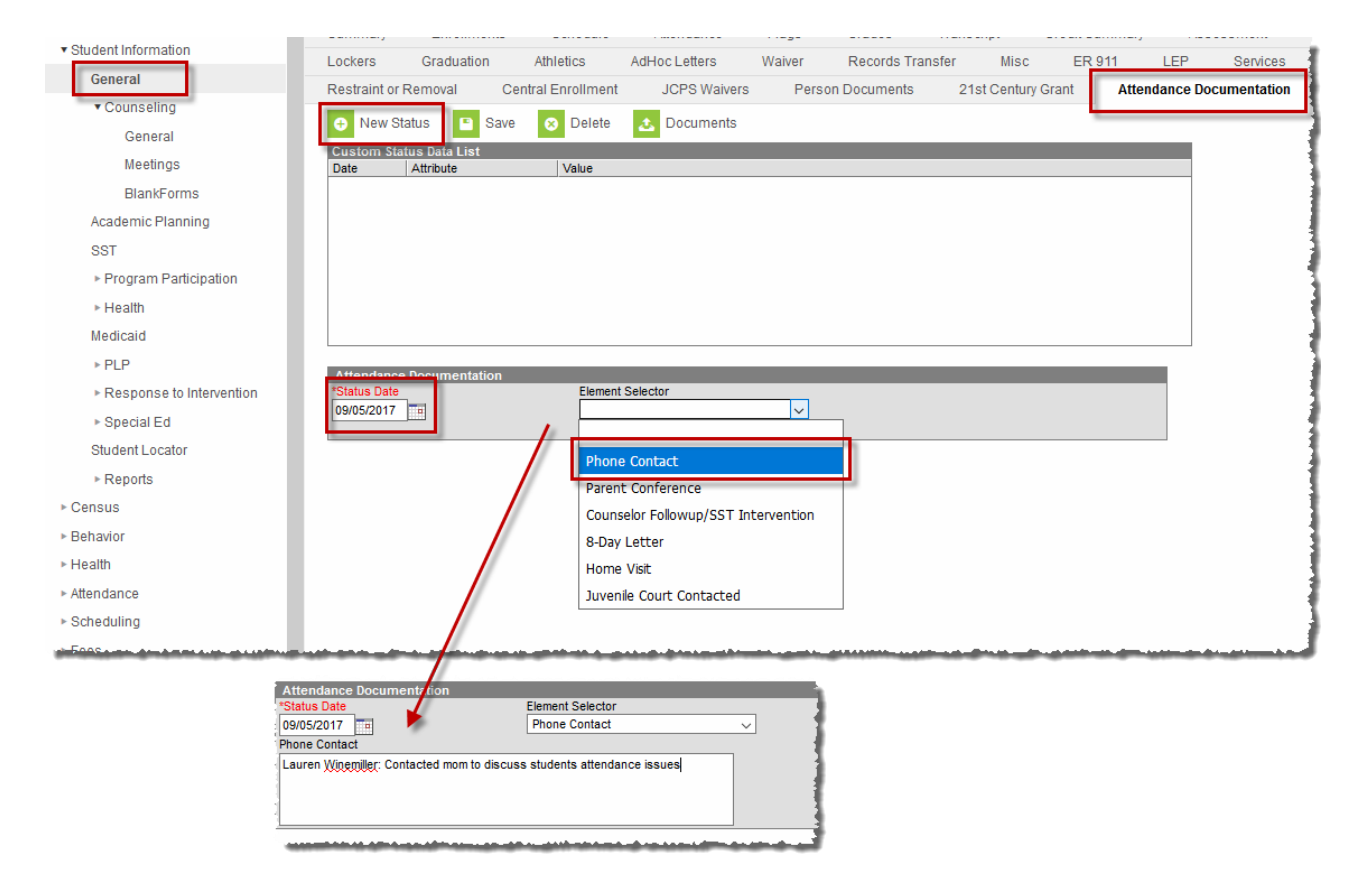

v

# **Student Enrollment**

- End Date the Student's Enrollment
  - **\*NOTE:** Be sure to save the Attendance Sheet first. Once the enrollment has been deleted, the attendance record will be lost
    - End Date should be the last day the student attended **OR** date of last action taken on an IEP/504 student, whichever is more recent.
    - End Status will be a D01: Dropped Out: Other
      - If there has been information given that the student has moved but no record request has been received use the D06: Moved not known continuing end status.
    - Specify in End Date comments "Due to Non-Attendance"

\*See End Status Documentation for full details

|     | AdHoc Let    | tters     | Waiver 🗅 A Plus         | OLD Records Transfer  | n DMisc DEF              | 1911 BLEP     | Services A Plus          | 7 R |
|-----|--------------|-----------|-------------------------|-----------------------|--------------------------|---------------|--------------------------|-----|
|     | Summary      | Enrol     | Iments 💣 Schedi         | ule 🂢 Attendance Fl   | ags(formerly Pro         | ograms) 🐴 Gra | ades Transcript Credit S | um  |
|     | Save 🗙 De    | elete 🖂   | Print Enrollment Histor | y 🗋 New 📄 New Enrollm | ent History              |               |                          |     |
| En  | rollment E   | ditor     |                         |                       |                          |               |                          |     |
| Edi | t Grade      | Туре      | Calendar                |                       | Start Date               | End Date      |                          |     |
| 2   | 10           | P         | 12-13 Jefferson C       | ity High Scho         | 08/16/2012               |               | <b>^</b>                 |     |
| 3   | 09           | Р         | 11-12 Simonsen Nin      | th Grade Cen          | 08/18/2011               | 05/21/2012    |                          |     |
| 2   | 08           | Р         | 10-11 Thomas Jeffe      | rson Middle           | 08/17/2010               | 05/27/2011    |                          |     |
| 2   | 07           | Р         | 09-10 Thomas Jeffe      | erson Middle          | 08/19/2009               | 09/25/2009    | -                        |     |
|     | Genera       | al Enroll | ment Information        |                       |                          |               |                          |     |
|     | Calendar     |           |                         | Schedule (read only)  | *Grade                   | Class Ra      | ink Exclude              | 1   |
|     | 12-13 Jeff   | erson C   | City High Scho          | Main 👻                | 10 🗸                     |               |                          |     |
|     | *Start Date  |           | No Show                 | End Date              | End Action *Service Type |               |                          |     |
|     | 08/16/201    | 2 🗖       |                         | 11/19/2012            | P: Primary               |               |                          |     |
|     | *Start Statu | IS        |                         |                       | End Status               |               |                          |     |
|     | R101: Rer    | nained: A | Advanced                | -                     | D01: Dropped C           | Out: Other    |                          |     |
|     |              |           |                         |                       |                          |               |                          |     |
|     | Transfer To  | District  |                         |                       | Transfer To Sch          | ool           |                          |     |
|     |              |           | •                       |                       |                          |               |                          |     |
|     | Start Comn   | nents     |                         |                       | End Comments             |               |                          |     |
|     |              |           |                         |                       | Due to Non-Atte          | endance       |                          |     |
|     |              |           |                         |                       |                          |               |                          |     |
|     |              |           |                         |                       |                          |               |                          |     |
|     |              |           |                         |                       |                          |               |                          |     |
|     | E Future     | Enrollm   | nent                    |                       |                          |               |                          |     |
|     | Next Calen   | dar       |                         |                       | Next Schedule St         | ructure       | Next Grade               |     |
| -   |              | _         |                         |                       | _                        |               |                          | _   |

# **APPENDIX M**

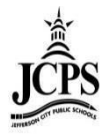

# Early Childhood SPED Summer School Clerk

# **Table of Contents**

| Attendance                    | 2  |
|-------------------------------|----|
| Attendance Codes              | 2  |
| Absent/Tardy/Left Early Chart | 2  |
| Classroom Monitor             | 3  |
| Daily Attendance              | 5  |
| Daily Attendance Report       | 7  |
| Caller Report                 | 8  |
| Attendance Wizard             | 9  |
| Student Attendance            | 11 |
| Enrollment & Rostering        |    |

# Attendance

Attendance will be taken by the teachers each day. Once the attendance has been taken by the teachers, the <u>Classroom Monitor</u> needs to be checked to verify that every teacher has taken attendance. Students that were marked absent will need to have their absence verified by placing an attendance code on the absence. <u>Daily Attendance</u> will b e tool you use to do this. If an absence needs to be created or changed, there are two d ifferent methods to do this. The <u>Attendance Wizard</u> allows the user to apply attendance to a **group** of students at one time. The <u>Student Attendance</u> allows the user to enter attendance for an **individual** student.

# **Attendance Codes**

- Absent
  - Used when a student misses half or more of a period and contact with parent has been made as to why the student is absent. Use the Comment Field to explain the reason for the absence.
- Unexcused
  - Used when a student misses half or more of a period and no contact with parent has been made as to why the student is absent.
- Tardy
  - o Used when a student comes into school missing less than half of a period
- Left Early
  - Used when a student leaves school missing less than half of a period

# Absent/Tardy/Left Early Chart

|        | ECSE Kindergarten SS |               |                          |               |                          |  |  |  |  |  |  |
|--------|----------------------|---------------|--------------------------|---------------|--------------------------|--|--|--|--|--|--|
|        | Student <u>IN</u>    |               |                          |               |                          |  |  |  |  |  |  |
| Period | Time Frame           | Sign In Time  | Sign In Code             | Sign In Time  | Sign In Code             |  |  |  |  |  |  |
| 1      | 7:30-8:59            | 7:30-8:14     | T: Tardy                 | 8:15-8:59     | A: Absent or U:Unexcused |  |  |  |  |  |  |
| 2      | 8:59-10:13           | 8:59-9:35     | T: Tardy                 | 9:36-10:13    | A: Absent or U:Unexcused |  |  |  |  |  |  |
| 3      | 10:13-11:27          | 10:13-10:49   | T: Tardy                 | 10:50-11:27   | A: Absent or U:Unexcused |  |  |  |  |  |  |
| 4      | 11:27-1:01           | 11:27-12:13   | T: Tardy                 | 12:14-1:01    | A: Absent or U:Unexcused |  |  |  |  |  |  |
| 5      | 1:01-2:15            | 1:01-1:37     | T: Tardy                 | 1:38-2:15     | A: Absent or U:Unexcused |  |  |  |  |  |  |
| 6      | 2:15-3:30            | 2:15-2:51     | T: Tardy                 | 2:52-3:30     | A: Absent or U:Unexcused |  |  |  |  |  |  |
|        |                      |               |                          |               |                          |  |  |  |  |  |  |
|        |                      |               | Student <u>OUI</u>       | •<br>•        |                          |  |  |  |  |  |  |
| Period | Time Frame           | Sign Out Time | Sign Out Code            | Sign Out Time | Sign Out Code            |  |  |  |  |  |  |
| 1      | 7:30-8:59            | 7:30-8:15     | A: Absent or U:Unexcused | 8:16-8:59     | L: Left Early            |  |  |  |  |  |  |
| 2      | 8:59-10:13           | 8:59-9:36     | A: Absent or U:Unexcused | 9:37-10:13    | L: Left Early            |  |  |  |  |  |  |
| 3      | 10:13-11:27          | 10:13-10:50   | A: Absent or U:Unexcused | 10:51-11:27   | L: Left Early            |  |  |  |  |  |  |
| 4      | 11:27-1:01           | 11:27-12:14   | A: Absent or U:Unexcused | 12:15-1:01    | L: Left Early            |  |  |  |  |  |  |
| 5      | 1:01-2:15            | 1:01-1:38     | A: Absent or U:Unexcused | 1:39-2:15     | L: Left Early            |  |  |  |  |  |  |
| 6      | 2:15-3:30            | 2:15-2:52     | A: Absent or U:Unexcused | 2:53-3:30     | L: Left Early            |  |  |  |  |  |  |

|        |            |              | ECSE SS           |              |                          |
|--------|------------|--------------|-------------------|--------------|--------------------------|
|        |            |              | Student <u>IN</u> |              |                          |
| Period | Time Frame | Sign In Time | Sign In Code      | Sign In Time | Sign In Code             |
| 1      | 7:45-11:15 | 7:45-9:29    | T: Tardy          | 9:30-11:15   | A: Absent or U:Unexcused |
| 2      | 12:00-3:30 | 12:00-1:44   | T: Tardy          | 1:45-3:30    | A: Absent or U:Unexcused |
|        |            |              |                   |              |                          |

|        | Student <u>OUT</u> |               |                          |               |               |  |  |  |  |  |
|--------|--------------------|---------------|--------------------------|---------------|---------------|--|--|--|--|--|
| Period | Time Frame         | Sign Out Time | Sign Out Code            | Sign Out Time | Sign Out Code |  |  |  |  |  |
| 1      | 7:45-11:15         | 7:45-9:30     | A: Absent or U:Unexcused | 9:31-11:15    | L: Left Early |  |  |  |  |  |
| 2      | 12:00-3:30         | 12:00-1:45    | A: Absent or U:Unexcused | 1:46-3:30     | L: Left Early |  |  |  |  |  |

# **Classroom Monitor**

The Classroom Monitor shows which teachers have recorded attendance for a courses ection during the appropriate period. In addition, the Classroom Monitor allows the attendance clerk to rapidly enter attendance for teachers or substitute teachers if they are provided attendance via a roster or other list of students in that section.

1) Select the upcoming Year, and School

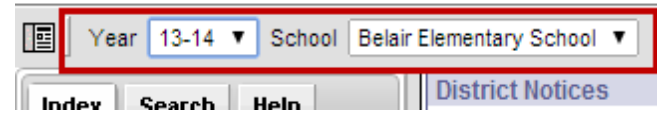

2) Click Attendance > Classroom Monitor

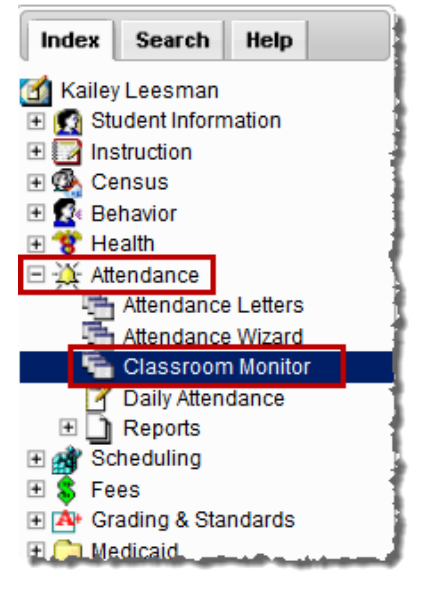

3) The date will default to the current date. If the date needs changed to a different date, enter the date and click **Refresh**.

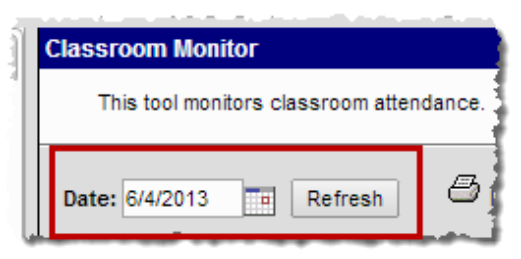

4) The Classroom Monitor lists all the primary teachers in the building along with the two periods they are scheduled. If the teacher has taken attendance in the class, the Classroom Monitor will display Green for the section. If the teacher has not taken attendance, the section will display in Red.

| Clas   | sroom Monito     | or              |           |                        |             |                              |                              |                              |                              |                              |                                            |
|--------|------------------|-----------------|-----------|------------------------|-------------|------------------------------|------------------------------|------------------------------|------------------------------|------------------------------|--------------------------------------------|
|        | This tool monito | ors classroom a | ttendance |                        |             |                              |                              |                              |                              |                              |                                            |
| Dat    | te: 6/4/2013     | Refresh         | 8         | Incomple               | te Te       | acher Attenda                | ance 🗆 p                     | Primary Teache               | ers Only L                   | ast Refreshed:               | Teacher has<br>NOT takend<br>attendance in |
| Teac   | her              | Dept            | Contact   | 1                      |             | 2                            | 3                            | 4                            | 5                            | 6                            | this close                                 |
| -      | 100. 100         | Teaching Staff  |           | 500-1 (7/<br>600-1 (9/ | 7)<br>11)   | 600-1 (9/11)<br>500-1 (7/7)  | 500-1 (7/7)<br>600-1 (9/11)  | 600-1 (9/11)<br>500-1 (7/7)  | 500-1 (7/7)<br>600-1 (9/11)  | 600-1 (9/11)<br>500-1 (7/7)  |                                            |
| 10.1   | Darf In          | Teaching Staff  | 2         | 200-1 (                | /16)        | 200-1 (/16)                  | 200-1 (/16)                  | 200-1 (/16)                  | 200-1 (/16)                  | 200-1 (/16)                  | -                                          |
| 1.211  |                  | reaching Statt  |           | 100-1 (11              | 1/13)       | 100-1 (11/13)                | 100-1 (11/13)                | 100-1 (11/13)                | 100-1 (11/13)                | 100-1 (11/13)                |                                            |
| 10.000 | 10.000           |                 |           | 400-1 (13<br>500-2 (6/ | 3/13)<br>6) | 500-2 (6/6)<br>400-1 (13/13) | 400-1 (13/13)<br>500-2 (6/6) | 500-2 (6/6)<br>400-1 (13/13) | 400-1 (13/13)<br>500-2 (6/6) | 500-2 (6/6)<br>400-1 (13/13) |                                            |
| 111111 | B. (1998)        |                 | 2         | 01-1 (12/              | 13)         | 01-1 (12/13)                 | 01-1 (12/13)                 | 01-1 (12/13)                 | 01-1 (12/13)                 | 01-1 (12/13)                 |                                            |
| 2000   | LAND, BLIER,     | Teaching Staff  |           | 01-2 (17/              | 17)         | 01-2 (17/17)                 | 01-2 (17/17)                 | 01-2 (17/17)                 | 01-2 (17/17)                 | 01-2 (17/17)                 |                                            |
|        |                  | Teaching Staff  |           | 300-1 (11              | 1/12)       | 300-1 (11/12)                | 300-1 (11/12)                | 300-1 (11/12)                | 300-1 (11/12)                | 300-1 (11/12)                |                                            |

5) To narrow the list to only view primary teachers, select the **Primary Teachers Only** check box.

| į | Classroom Monitor                                                                                              |               |                   |                |                |                |                |                |              |
|---|----------------------------------------------------------------------------------------------------|---------------|-------------------|----------------|----------------|----------------|----------------|----------------|--------------|
| : | This tool monitors classroom attendance.                                                                       |               |                   |                |                |                |                |                |              |
|   | Date: 03/12/2013 📻 Refresh 🖉 Incomplete Teacher Attendance 🗹 Primary Teachers Only Last Refreshed: 03:31:13 PM |               |                   |                |                |                |                |                | 03:31:13 PM  |
| 1 | Teacher                                                                                                    | Dept          | Contact           | HR             | 1a             | 1b             | 2a             | 2b             | 3a           |
| ł | Adkmann, Clane                                                                                                 | Music         | $\mathbf{\times}$ |                |                |                | 8606-1 (15/16) |                | 7602-1 (6/7) |
| ł | Access Taxan                                                                                                   | Language Arts | ×                 | 7999-5 (25/26) | 7100-5 (25/26) | 7100-5 (25/26) | 7100-7 (25/26) | 7100-7 (25/26) | المحسبي      |

6) To view a report of all teachers who have not completed their attendance, click on the **Incomplete Teacher Attendance** print icon.

| į  | Classroom Monit  | or                                       | r                               |                |                 |                |                |                |              |  |  |  |  |
|----|------------------|------------------------------------------|---------------------------------|----------------|-----------------|----------------|----------------|----------------|--------------|--|--|--|--|
| į. | This tool mon    | This tool monitors classroom attendance. |                                 |                |                 |                |                |                |              |  |  |  |  |
|    | Date: 03/12/2013 | Refresh                                  | C Incomplete Teacher Attendance |                |                 |                | 03:31:13 PM    |                |              |  |  |  |  |
|    | Teacher          | Dept                                     | Contact                         | HR             | 1a              | 1b             | 2a             | 2b             | 3a           |  |  |  |  |
| !  | Aclimann, Cliane | Music                                    | 2                               |                |                 |                | 8606-1 (15/16) |                | 7602-1 (6/7) |  |  |  |  |
| 1  | tone Super-      | Language Arts                            | ×.                              | 7999-5 (25/26) | 7.100-5 (25/26) | 7100-5.(25/26) | 7100-7 (25/26) | 7100.7 (25/26) | قيت من ما    |  |  |  |  |

7) If there is a substitute for the teacher that day and you have a paper attendance sheet, attendance can be entered straight from this screen by the Attendance Clerk. Click on the section that attendance needs to be taken.

| Classroom M      | onitor                 |                   |                 |         |
|------------------|------------------------|-------------------|-----------------|---------|
| This tool r      | monitors classroom att | endance.          |                 |         |
| Date: 03/12/2    | 2013 Refresh           | 🖰 Inc             | complete Teache | r Atter |
| Teacher          | Dept                   | Contact           | HR              |         |
| Service 1998     | Music                  | $\sim$            |                 |         |
| free: Texas      | Language Arts          |                   | 7999-5 (25/26)  | 7100    |
| NAME OF ADDRESS  | Science                |                   | 6999-7 (25/27)  | 6300    |
| Barroom Ton      | Social Studies         | $\mathbf{\times}$ | 7999-2 (24/27)  | 7400    |
| BRANK MARK       | Social Studies         |                   | 8999-10 (24/26) | 8400    |
| PLANE TRANS      | Science                | 2                 |                 |         |
| PARTY TANK       | Science                |                   | 6999-11 (/25)   | 6300    |
| Berreres States  | Mathematics            |                   | 8999-12 (23/2   | 8200    |
| Service: Manager |                        | <b>N</b>          | 4               | 3       |
8) A window will appear over the Classroom Monitor. Mark attendance and attendance comments for the students who are not in class and click **Save**.

| Classroom Moni                                                                                                    | tor                                      |              |                 |          |                        |    |            |         |       |                                 |   |
|----------------------------------------------------------------------------------------------------|------------------------------------------|--------------|-----------------|----------|------------------------|----|------------|---------|-------|---------------------------------|---|
| This tool mor                                                                                                    | This tool monitors classroom attendance. |              |                 |          |                        |    |            |         |       |                                 |   |
|                                                                                                    |                                          |              |                 |          | 6999-11 Blazer Time 6  |    |            |         |       |                                 | Ղ |
|                                                                                                    |                                          | <i>(</i> 72) |                 |          | Teacher: Ellana, Scott |    |            |         |       |                                 |   |
| Date: 03/12/201                                                                                                    | 3 Refresh                                | 😂 Ind        | complete Teache | r Attend | Close 🔚 Save           |    |            |         |       |                                 |   |
| Teacher                                                                                                    | Dept                                     | Contact      | HR              |          | Date Selector          |    |            |         |       |                                 |   |
| Sectore Tests                                                                                                    | Music                                    |              |                 |          | 03/12/2013 Change Date |    |            |         |       |                                 | 1 |
| NAMES OF TAXABLE                                                                                                    | Language Arts                            |              | 7999-5 (25/26)  | 7100-5   |                        | _  |            |         |       |                                 | 1 |
| States - House Inc.                                                                                                    | Science                                  |              | 6999-7 (25/27)  | 6300-5   | Student Name           | Р  | A          | Т       | xcuse | Comments                        | 1 |
| THE PARTY OF THE PARTY OF THE P | Social Studies                           |              | 7999-2 (24/27)  | 7400-1   | 6999-11 Blazer Time 6  |    |            |         |       |                                 | 1 |
| TRACTO AND                                                                                                    | Social Studies                           |              | 8999-10 (24/26) | 8400-9   | Students: 25 Totals    | 24 | 1          | 0       |       |                                 | 1 |
| HALFS THEFT                                                                                                    | Science                                  |              |                 |          |                        |    |            | Ŭ       | -     | Interface that DD answered laws | 1 |
| States - States                                                                                                    | Science                                  |              | 6999-11 (/25)   | 6300-9   |                        | 0  | 0          | 0       | E     | dad called, PR, excused kmw     | 1 |
| Sectores - Sectores                                                                                                    | Mathematics                              |              | 8999-12 (23/24) | 8200-9   | 06                     | ۲  | $\odot$    | 0       |       |                                 | 1 |
| STREET, STREET,                                                                                                    |                                          |              |                 |          | 06                     |    |            |         |       |                                 | 1 |
|                                                                                                    | Science                                  |              | 7999-11 (/25)   | 7300-9   |                        | •  | 0          | 0       |       |                                 | 1 |
| Standard, States.                                                                                                    |                                          |              |                 |          | 06                     | ۲  | $\bigcirc$ | $\odot$ |       |                                 | 1 |
|                                                                                                    | Mathematics                              |              | 8999-4 (20/22)  | 8200-1   | 06                     | ۲  |            |         |       |                                 | 1 |
| COMPANYAL CONTRACTOR                                                                                                    | Social Studies                           | 🖂 🎒          | 7999-10 (24/25) | 7400-9   | 06                     |    | 0          |         |       |                                 | 1 |
|                                                                                                    | Language Arts                            | . w.s.       | 7999-9 (23/27)  | 7100-9   |                        |    |            | 9       |       |                                 | 1 |

9) After the attendance is saved, the section will turn from **Red** to **Green** showing that attendance has been taken for the class.

| Classroom Monitor                        |                                                                                                    |                                                |                               |        |  |  |  |
|------------------------------------------|----------------------------------------------------------------------------------------------------|------------------------------------------------|-------------------------------|--------|--|--|--|
| This tool monitors classroom attendance. |                                                                                                    |                                                |                               |        |  |  |  |
| Date: 03/12/2013                         |                                                                                                    |                                                |                               |        |  |  |  |
| Teacher                                  | Dept                                                                                                    | Contact                                        | HR                            |        |  |  |  |
| Seriman Teas                             | Music                                                                                                    |                                                |                               |        |  |  |  |
| NUMBER OF STREET                         | Language Arts                                                                                                  | 2                                              | 7999-5 (25/26)                | 7100-  |  |  |  |
| TAXES - HEAR IN                          | Science                                                                                                    |                                                | 6999-7 (25/27)                | 6300-5 |  |  |  |
| Teast rates - Taxes                      | Social Studies                                                                                                 |                                                | 7999-2 (24/27)                | 7400-1 |  |  |  |
| HERE HERE                                | Social Studies                                                                                                 |                                                | 8999-10 (24/26)               | 8400-9 |  |  |  |
| House, Heat                              | Science                                                                                                    |                                                | 1                             | . 1    |  |  |  |
| Parts Traff                              | Science                                                                                                    | ×                                              | 6999-11 (24/25)               | 6300-9 |  |  |  |
| Sectores - Sugar                         | Mathematics                                                                                                    |                                                | 8999-12 (23/24)               | 8200-9 |  |  |  |
| STREET, STREET,                          |                                                                                                    | 2                                              |                               |        |  |  |  |
| I see the state of the second second     | and a second second second second second second second second second second second second second second second | di wana da da da da da da da da da da da da da | and the local division of the |        |  |  |  |

## **Daily Attendance**

Once the attendance has been taken by the teachers (verified by the classroom monitor), the Daily Attendance page can be used to verify student attendance taken by the teachers. The Daily Attendance tool displays student attendance events (absences or tardies) for a given day. From here, individual student attendance can be processed.

1) Select the upcoming Year, and School

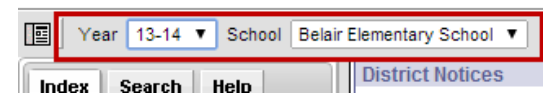

2) Click Attendance > Daily Attendance

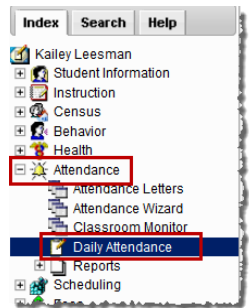

3) **Daily Attendance** displays the current date by default. To view attendance from another date, enter the date in the **Date** field or select the calendar icon.

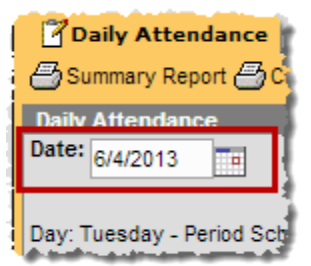

4) The attendance records are color coded based on the type of attendance code that has been placed on the record. All records in <u>YELLOW</u> indicate that the attendance information was entered by a teacher and needs to be processed/verified by the attendance clerk. All attendance should be processed at the end of the day; no records should be left in yellow.

Select an attendance record to verify or edit the attendance on a student. Once the attendance has been saved from this screen, the record will populate as green or red based on the attendance code applied.

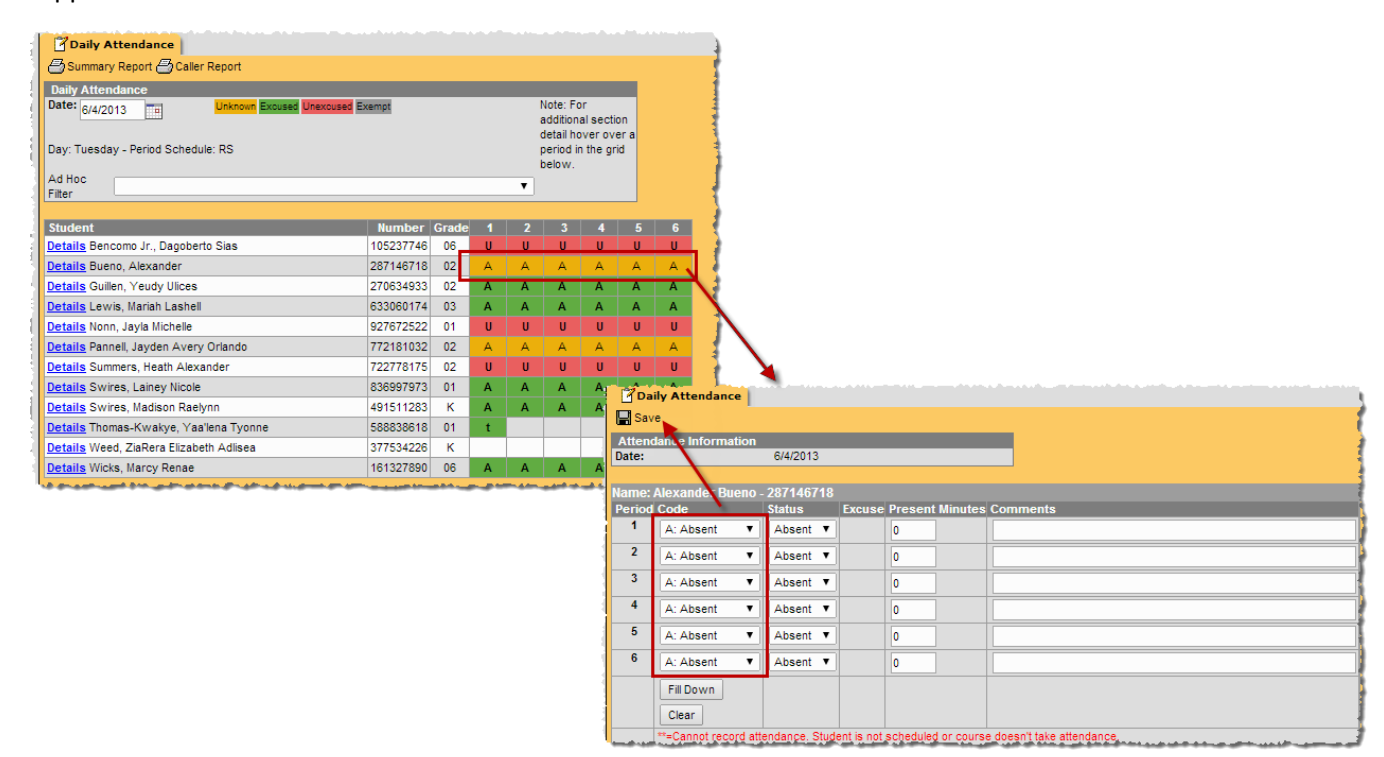

5) The attendance record will change from yellow to green, red, or gray depending on what attendance code is applied to the record.

| 1 | Daily Attendance                            |           |       |   |   |                      |                |     |   |   |
|---|---------------------------------------------|-----------|-------|---|---|----------------------|----------------|-----|---|---|
|   | 🗁 Summary Report 🗁 Caller Report            |           |       |   |   |                      |                |     |   |   |
|   | Daily Attendance                            |           |       |   |   |                      |                |     |   |   |
|   | Date: 6/4/2013 Unknown Excused Unexcused Ex | kempt     |       |   |   | Note: Fo<br>addition | or<br>al secti | 00  |   |   |
|   |                                             |           |       |   |   | detail ho            | over ov        | era |   |   |
|   | Day: Tuesday - Period Schedule: RS          |           |       |   |   | period in            | n the gr       | id  |   |   |
|   | Ad Hoc                                      |           |       |   | - | Delow.               |                |     |   |   |
|   | Filter                                      |           |       |   | • |                      |                |     |   |   |
|   | Student                                     | Number    | Grade | 1 | 2 | 3                    | 4              | 5   | 6 |   |
|   | Details Bencomo Jr., Dagoberto Sias         | 105237746 | 06    | U | U | U                    | U              | U   | U |   |
| I | Details Bueno, Alexander                    | 287146718 | 02    | Α | Α | Α                    | Α              | Α   | Α |   |
| 1 | Details Guillen, Yeudy Ulices               | 270634933 | 02    | А | Α | Α                    | Α              | Α   | Α |   |
|   | <u>Details</u> Lewis, Mariah Lashell        | 633060174 | 03    | Α | Α | Α                    | Α              | Α   | Α |   |
|   | <u>Details</u> Nonn, Jayla Michelle         | 927672522 | 01    | U | U | U                    | U              | U   | U |   |
|   | Details Pannell, Jayden Avery Orlando       | 772181032 | 02    | A | Α | A                    | A              | Α   | A |   |
|   | Details Summers, Heath Alexander            | 722778175 | 02    | U | U | U                    | U              | U   | U |   |
| l | Details Swires, Lainey Nicole               | 836997973 | 01    | Α | Α | Α                    | Α              | Α   | Α |   |
|   | Details Swires, Madison Raelynn             | 491511283 | K     | Α | Α | Α                    | Α              | Α   | Α |   |
|   | Details Thomas-Kwakye, Yaa'lena Tyonne      | 588838618 | 01    | t |   |                      |                |     |   |   |
|   | Details Weed, ZiaRera Elizabeth Adlisea     | 377534226 | K     |   |   |                      |                |     | L |   |
| Į | Details Wicks, Marcy Renae                  | 161327890 | 06    | Α | A | A                    | A              | A   | Α | Ŀ |

## **Daily Attendance Report**

The **Daily Attendance Summary Report** displays the attendance events for each student and period for the day entered on the Daily Attendance Tab. An explanation of the codes describing each attendance event appears at the end of the report. Homeroom teacher, when used, appears below the student's name. This report displays all attendance entries for the day, including those with an Unknown excuse and those that have been processed by the attendance office.

1) Click on **Summary Report** to get a print out of the day's attendance.

| i | Daily Attendance                                |         |       |   |             | 1                                                                                                    |
|---|-------------------------------------------------|---------|-------|---|-------------|----------------------------------------------------------------------------------------------------|
|   | Summary Report                                  |         |       |   |             | - 1                                                                                                    |
|   | Daily Attendanc                                 |         |       |   |             |                                                                                                    |
| i | Date: 6/8/2012 III Unknown Excused Unexcused Ex | empt    |       |   | Note<br>sec | e: For adi<br>tion detai                                                                                                    |
| ļ | Day: Friday - Period Schedule: 1                |         |       |   | ove         | r a perior<br>below                                                                                                    |
|   | Ad Hoc Filter                                   |         |       |   | <b>▼</b>    |                                                                                                    |
| l |                                                 |         |       |   |             |                                                                                                    |
| ł | Student                                         | Number  | Grade | 1 | 2           | 3                                                                                                    |
| l | Details Everheart, Keja Monay                   | 9703994 | 08    | t |             | 1                                                                                                    |
|   | Details Ferrell, Eric Dewayne Michael           | 9711807 | 09    | U | U           | U                                                                                                    |
| ų |                                                 |         |       | a |             | and the second second se |

2) The Summary Report will give you a print out of the daily attendance tab

|        | 1<br>Lewis & Clar<br>325 Lewis & Clark Driv<br>Generated on 05/14/201. | <b>2-13</b><br><b>k Middle</b><br>e, Jefferson Ci<br>3 04:52:39 PM | Schoo<br>ty MO 65<br>Page 1 | <b>1</b><br>101<br>of 1 |                   | Daily Attendance Summary Report<br>Date: 6/8/2012<br>Report generated for Twehous, Cheri |
|--------|------------------------------------------------------------------------|--------------------------------------------------------------------|-----------------------------|-------------------------|-------------------|------------------------------------------------------------------------------------------|
|        |                                                                        | 22                                                                 |                             | Period                  |                   |                                                                                          |
| Grade  | Student                                                                | Number                                                             | _1                          | _2_                     | 3                 |                                                                                          |
| 08 E   | Vallage Trag Private                                                   | 9723934                                                            | t                           |                         |                   |                                                                                          |
| Comme  | ent: Signed in at 8:06am - unexc                                       | ussed ct                                                           |                             |                         |                   |                                                                                          |
| 09 F   | email, Eric Dewayne Michael                                            | 9711807                                                            | U                           |                         | U                 |                                                                                          |
| 08 H   | lampton , Jondan Kanneth Hyde                                          | 9906248                                                            |                             | <u> </u>                | <u>    U     </u> |                                                                                          |
| 09 H   | lett , Jorden Justine                                                  | 073570130                                                          |                             |                         | _U_               |                                                                                          |
| 09 F   | halps Jr., Richard Harlan                                              | 9603771                                                            | _A_                         |                         | 9 <u></u> 1-      |                                                                                          |
| 08 F   | Innada , Nicholas Stephen                                              | 9000913                                                            | Α                           | A                       | A                 |                                                                                          |
| Comme  | ent: Called mom - ill ct                                               |                                                                    |                             |                         |                   |                                                                                          |
| 07 R   | schar , Shavon Makal                                                   | 0011915                                                            | U                           | U                       | _U_               |                                                                                          |
| 09 S   | mith , Clanial John                                                    | 9722648                                                            |                             |                         | _U_               |                                                                                          |
| 08 T   | hurman , Tyra Lakolo                                                   | 9808783                                                            |                             |                         | _ <u>A</u>        |                                                                                          |
| 07 V   | Valler , Ruby Pauline Ann                                              | 450544057                                                          | А                           | A                       | A                 |                                                                                          |
| Comme  | ent: ill - dad called ct                                               |                                                                    |                             |                         |                   |                                                                                          |
| 08 V   | Vaturon , Daillas S                                                    | 9611788                                                            | A                           | A                       | _A                |                                                                                          |
| Comme  | ent: ill - grandma called ct                                           |                                                                    |                             |                         |                   |                                                                                          |
| 09 V   | Vymn., Temance L.                                                      | 341428403                                                          | _A                          |                         |                   |                                                                                          |
| Attend | lance Code Legend:                                                     | r                                                                  | Tardy                       |                         |                   | U: Unexcused                                                                             |

## **Caller Report**

The **Daily Attendance Caller Report** can be run to generate a list of students whose parents/guardians may need to be contacted to determine the status of the attendance event. Contact information displays along with the details of the attendance event for each student. The Caller Report displays attendance events on the entered date that have a status of Absent and an Excuse type of Unknown.

1) Click on **Caller Report** 

| Cally Attendance     Summary Report     Caller Report     Daily Attendance     Date:      p/a/2012     Orknown Excused Unexo | used Exempt | _     | - | Not                | e: For a                       | idditional               |
|----------------------------------------------------------------------------------------------------|-------------|-------|---|--------------------|--------------------------------|--------------------------|
| Day: Friday - Period Schedule: 1<br>Ad Hoc Filter                                                                            |             |       |   | sec<br>ove<br>grid | tion def<br>r a peri<br>below. | tail hover<br>iod in the |
| Student                                                                                                    | Number      | Grade | 1 | 2                  | 3                              |                          |
| Details Ev                                                                                                    |             | 08    | t |                    |                                |                          |
| Details Fe                                                                                                    | 1011000     | 09    | U | U                  | U                              |                          |
| Details H                                                                                                    | 10000100    | 08    | U | U                  | U                              |                          |

2) The Caller Report generates a list of students whose attendance has not been verified and will display parent/guardian contact information.

|                      | Lewis & Cl<br>325 Lewis & Clark E<br>Generated on 05/14/2 | 2-13     Attendance Caller Report       k Middle School     Date: 6/82012       c. Jefferson City MO 65101     Date: 6/82012       3 04.49:06 PM     Page 1 of 1 |  |
|----------------------|-----------------------------------------------------------|----------------------------------------------------------------------------------------------------|--|
|                      |                                                           | Period                                                                                                    |  |
| Grade                | Student                                                   | Number 1 2 3                                                                                                    |  |
| 09 P                 | adigen, pr. / Weithamski i Haariaan                       | 9803771 <u>A</u>                                                                                                    |  |
|                      |                                                           | F fer Mother Home: (573)6 Work: (573)6 Cell: (573)6*<br>F Father Home: (573)6 Work: (573)88                                                                      |  |
| 08 TI                | services, There is addition                               | 9808783                                                                                                    |  |
|                      |                                                           | Turnan Edit Mother Home: (573)6 email: e @embargmail.com                                                                                                    |  |
| 09 W                 | Permanan (                                                | 341428403 A                                                                                                    |  |
|                      |                                                           | Walls Delly Mother Home: (314)43 Cell: (314)43 email: b @yahoo.com                                                                                               |  |
| Attenda<br>A: Absent | ance Code Legend:                                         | t: Tardy U: Unexcused                                                                                                    |  |

## **Attendance Wizard**

#### Under the Index Tab click on Attendance > Attendance Wizard

| Infinite<br>Campus         |                                |                                                      |                                        |                                            |
|----------------------------|--------------------------------|------------------------------------------------------|----------------------------------------|--------------------------------------------|
| Year 13-14 💌 School Belair | Elementary School 👻            |                                                      |                                        |                                            |
| Index Search Help          | 1. Attendance Date: 04/30/2    | 013                                                  |                                        | i                                          |
| Summer Belair              | 2. Mode: O Daily O Per         | iod 💮 Batch 💮 Edit 💮 Batch Edit 💮 Check In 💮 Check O | ut                                     |                                            |
| General                    | 3. Students: A. Search for St  | udents                                               | B. Select students to add to edit list | C. Click on a student to remove from list: |
| Census                     | Last Name                      |                                                      |                                        | <b>^</b>                                   |
| ⊡ 💥 Attendance             | First Name                     |                                                      |                                        |                                            |
| The Dialer Activity        | Grade                          |                                                      |                                        |                                            |
| Daily Attendance           | SSN/PIN                        |                                                      |                                        |                                            |
|                            | Student #                      |                                                      |                                        |                                            |
| E Reports                  | Att Code                       | <b>T</b>                                             |                                        |                                            |
| Ad Hoc Reporting           | Statue/Evouea                  |                                                      |                                        |                                            |
| Letter Designer            | Status/Excuse                  |                                                      |                                        |                                            |
| Letter Builder             | Course - Section               |                                                      |                                        |                                            |
| Data Export                | Period                         |                                                      |                                        |                                            |
|                            | Ad Hoc Filter                  |                                                      | Select All                             | · · · · · · · · · · · · · · · · · · ·      |
|                            |                                | Search                                               |                                        |                                            |
|                            | Enter attendance information a | ind click Save                                       |                                        |                                            |

Follow the steps through the wizard:

1. Attendance Date: This date will default to the current date

| 1. Attendance Date: | 06/03/2013 |  |
|---------------------|------------|--|
|---------------------|------------|--|

- 2. Mode:
  - a. **Daily**: records student attendance for the entire day
  - b. **Period**: records student attendance for the selected period
  - c. Batch Edit: records attendance for a date range for the selected periods

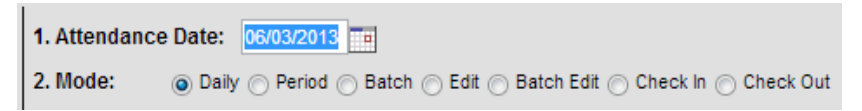

#### 3. Students:

- Click on Search to pull up a list of all students in section B
- Click on the students' names whose attendance needs to be placed to move them over to section **C**.

| 3. Students: | A. Search for Students                                                                                      | B. Select students to add to edit list                                                                                                    | C. Click on a student to remove from lis |
|--------------|----------------------------------------------------------------------------------------------------|----------------------------------------------------------------------------------------------------|------------------------------------------|
|              | Last Name First Name Grade SSN/PIN Student # Att Code Status/Excuse Course - Section - Period Ad Hoc Filter | Wé           Wé           Wé | Ba<br>Bo<br>Bu<br>He<br>Rh<br>Toi<br>Zin |

- 4. **Daily:** records student attendance for the entire day
  - Attendance code: A: Absent or U: Unexcused
  - Click Save Attendance

| 4. Daily | Enter attendance information and click Save |  |
|----------|---------------------------------------------|--|
|          | Attendance Code A: Absent                   |  |
|          | Comments                                    |  |
|          | Comments Options Append comments            |  |
|          | V Overwrite Existing Data                   |  |

Period: records student attendance for the selected period

- **<u>Period</u>**: The period the student is signing in or out
- Attendance Code: T: Tardy or L: Left Early
- **<u>Comments</u>**: Enter whether the student signed in or out and the time.
- Click Save Attendance

| 4. Period | Enter attendance information and click Save |                                                    |  |  |  |  |  |  |
|-----------|---------------------------------------------|----------------------------------------------------|--|--|--|--|--|--|
|           | Period Mode: The                            | attendance code is applied to the selected period. |  |  |  |  |  |  |
|           | Current Period                              | 1 (07:25 AM - 08:35 AM)                            |  |  |  |  |  |  |
|           | Attendance Code                             | t. Tardy                                           |  |  |  |  |  |  |
|           | Comments                                    | Signed in at 7:45                                  |  |  |  |  |  |  |
|           | Comments Options                            | Append comments                                    |  |  |  |  |  |  |
|           | Overwrite Exis                              | ting Data<br>ndance                                |  |  |  |  |  |  |

Batch Edit: records attendance for a date range for the selected periods

- From: Select the date range you are entering the attendance for
- **<u>Code</u>**: Enter an attendance code for each period the student has missed
- **Comments:** Enter whether the student signed in or out and the time.
- Click Save Attendance

| 4. Bat | tch Edit | Enter att | endance information and c  | lick Save     |                    |                       |
|--------|----------|-----------|----------------------------|---------------|--------------------|-----------------------|
|        |          | From:     | 06/03/2013 <b>To:</b> 06/0 | 3/2013 💼      |                    |                       |
|        |          | Period    | Code                       | Status Excuse | Present<br>Minutes | Comments              |
|        |          | 1         | A: Absent 💌                |               |                    |                       |
|        |          | 2         | A: Absent 💌                |               |                    |                       |
|        |          | 3         | t: Tardy 💌                 |               |                    | Signed in at 10:00 am |
|        |          | 4         |                            |               |                    |                       |
|        |          | 5         |                            |               |                    |                       |
|        |          | 6         | -                          |               |                    |                       |
|        |          |           | Fill Down Clear            |               |                    |                       |
|        |          | [         | Save Attendance            |               |                    |                       |
|        |          |           | Overwrite existing m       | arks          |                    | Append comments       |

# **Student Attendance**

Under the Index Tab click on Student Information> General

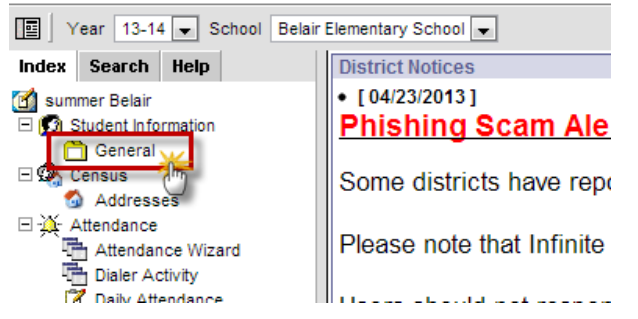

Search for the student, entering last name first, then hit Enter or click Go.

| 🔄 🛛 Year 13-14 💌 School Belair | Elementary School 💌                               |
|--------------------------------|---------------------------------------------------|
| Index Search Help              | E affiliates, inclution and the                   |
| Search for a:                  | Gender                                            |
| Er Go                          | Person Summary Report Perso<br>Person Information |
| Advanced Search >>             | PersonID                                          |
| Search Results: 1              | Name Nickname                                     |
| K Er                           | Gender Dace Ethr                                  |
|                                | F State<br>Race/Eth                               |

Click on the Attendance Tab, then click New

| Elementary School | •                                       |       |       |      |      |     |            |       |              |        |      |     |        |      |   |  |
|-------------------|-----------------------------------------|-------|-------|------|------|-----|------------|-------|--------------|--------|------|-----|--------|------|---|--|
| Entries           |                                         |       |       | 2    |      |     |            |       |              |        |      |     |        |      |   |  |
| Summary           | Enrollmer                               | Ger   | nder: | Sch  | edul | e 💢 | Attendance |       | Transport    | ation  | ٦Į   | AdH | oc Let | ters |   |  |
| New BPeri         | od Detail 🕭                             | Daily | Det   | ail  |      |     | Unkno      | wn Ex | cused Unexci | Jsed E | ixem | pt  |        |      |   |  |
| Term Full         | Year 06/03/2                            | 013   | - 06/ | 28/2 | 2013 |     | Dete       |       |              |        |      | Per | iod    |      |   |  |
| Instructiona      | Instructional Days: 20 Present Days: 20 |       |       |      |      |     | Date       |       |              |        | 2    | 3   | 4      |      | 6 |  |
| Period            | 1                                       | 2     | 3 4   | 1 5  | 6    | Т   |            |       |              |        |      |     |        |      |   |  |
| Absent            | 0                                       | 0 0   | 0     | 0    | 0    | 0   |            |       |              |        |      |     |        |      |   |  |

#### Date: Will default to today's date

Code: Enter an attendance code for each period the student has missed

|                 |                                 | -                                      |                      |                       |
|-----------------|---------------------------------|----------------------------------------|----------------------|-----------------------|
| Su              | mmary Enrollments               | r<br>Schedule <mark>XAttendance</mark> | Transportation       | AdHoc Letters DER 911 |
| 🔡 Sav           | /e                              |                                        |                      |                       |
| Attend<br>Date: | dance Information<br>06/03/2013 | Refresh                                |                      |                       |
| Perioc          | Code : tatus E                  | ixcuse Present Minutes Co              | omments              |                       |
| 1               | A: Absent 💌                     |                                        |                      |                       |
| 2               | A: Absent 💌                     |                                        |                      |                       |
| 3               | t: Tardy 💌                      | s                                      | igned in at 10:00 am |                       |
| 4               |                                 |                                        |                      |                       |
| 5               |                                 |                                        |                      |                       |
| 6               |                                 |                                        |                      |                       |
|                 | Fill Down                       |                                        |                      |                       |
|                 | Clear                           |                                        |                      |                       |

# **Enrollment & Rostering**

- There will be two summer school calendars in the Early Childhood SPED School.
  - Any students aging into Kindergarten in the upcoming year or any current Kindergartner that is remaining at Southwest for summer school will be enrolled in the <u>SS</u> <u>Kindergarten SPED</u> calendar.
  - Any Pre-K students that are not aging into Kindergarten for the upcoming school year will be enrolled in the <u>SS Early Childhood SPED</u> calendar.
- If a student is enrolled in summer school but never shows up to participate:
  - If we are able to verify with the parent the student will not be attending, the enrollment can be deleted.
  - If we are not able to verify with the parent within the first two weeks, the enrollment can be deleted.
- If a student attends at any point during summer school, then stops attending:
  - If we are able to verify with the parent the student will no longer be attending, the student can be dropped as of the last day of attendance.
  - If we are not able to verify with the parent on whether the student will be returning, leave the student enrolled until the end of summer school and mark them absent for those days.

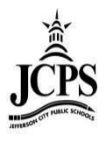

# Elementary Summer School Clerk

# **Table of Contents**

| Infinite Campus               | 1   |
|-------------------------------|-----|
| Attendance                    | 3   |
| Attendance Codes              | 3   |
| Absent/Tardy/Left Early Chart | 3   |
| Classroom Monitor             | 4   |
| Daily Attendance              | . 6 |
| Daily Attendance Report       | 8   |
| Caller Report                 | 9   |
| Attendance Wizard             | 0   |
| Student Attendance            | 2   |
| Enrollment & Rostering        | 3   |
| Transportation1               | 3   |
| Dismissal Duties:             | 3   |
| Other Information13           | 3   |

# **Infinite Campus**

Infinite Campus is our student information system. You will need to track student's attendance in Infinite Campus for summer school. Student schedules and demographics can also be found in Infinite Campus.

Open **Firefox** and go to the **intranet page** (http://intranet.jcschools.us). Click on the **Infinite Campus** button to get to the log in screen.

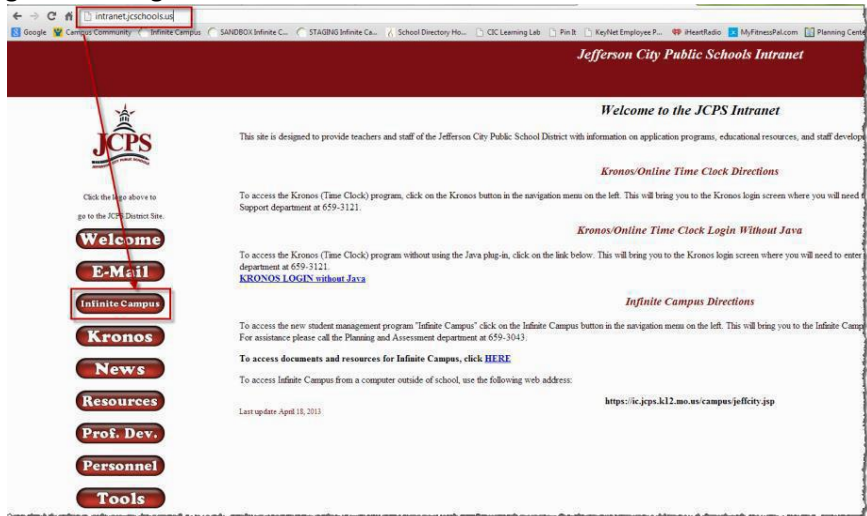

Enter your substitute password and click Sign In.

|                                                     | District Edition                                 |
|-----------------------------------------------------|--------------------------------------------------|
| Username<br>belair.summer                           | Version: Campus.1541.4<br>Jefferson City Schools |
| Password                                            |                                                  |
| Sign In 🔊                                           |                                                  |
| Trouble accessing your account? Contact your admini | strator.                                         |

When you log in, you should automatically be in the current summer school calendar.

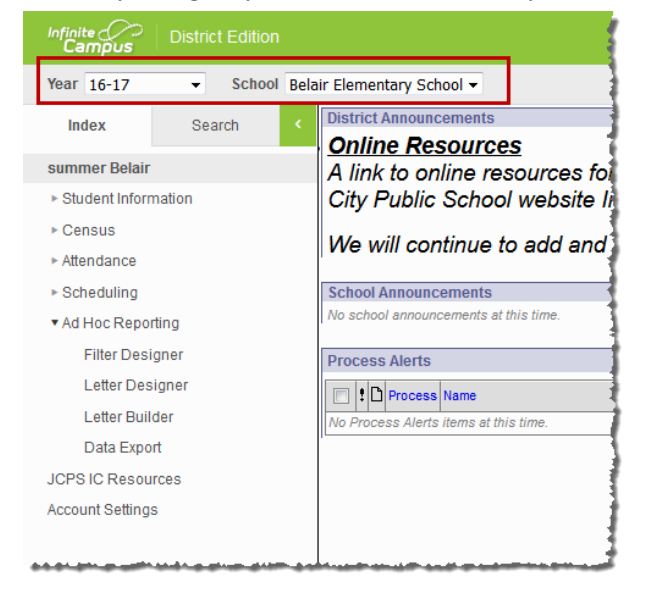

# Attendance

Attendance will be taken by the teachers each day. Once the attendance has been taken by the teachers, the <u>Classroom Monitor</u> needs to be checked to verify that every teacher has taken attendance. Students that were marked absent will need to have their absence verified by placing an attendance code on the absence. <u>Daily Attendance</u> will b e tool you use to do this. If an absence needs to be created or changed, there are two d ifferent methods to do this. The <u>Attendance Wizard</u> allows the user to apply attendance to a **group** of students at one time. The <u>Student Attendance</u> allows the user to enter attendance for an **individual** student.

## **Attendance Codes**

- Absent
  - Used when a student misses half or more of a period and contact with parent has been made as to why the student is absent. Use the Comment Field to explain the reason for the absence.
- Unexcused
  - Used when a student misses half or more of a period and no contact with parent has been made as to why the student is absent.
- Tardy
  - $\circ$  ~ Used when a student comes into school missing less than half of a period
- Left Early
  - Used when a student leaves school missing less than half of a period

| 1000011 | , i ui uj / 201 | e Lui iy chiai e |                   |              |                          |  |  |  |  |  |  |
|---------|-----------------|------------------|-------------------|--------------|--------------------------|--|--|--|--|--|--|
|         | Elementary SS   |                  |                   |              |                          |  |  |  |  |  |  |
|         |                 |                  | Student <u>IN</u> |              |                          |  |  |  |  |  |  |
| Period  | Time Frame      | Sign In Time     | Sign In Code      | Sign In Time | Sign In Code             |  |  |  |  |  |  |
| 1       | 7:30-8:59       | 7:30-8:14        | T: Tardy          | 8:15-8:59    | A: Absent or U:Unexcused |  |  |  |  |  |  |
| 2       | 8:59-10:13      | 8:59-9:35        | T: Tardy          | 9:36-10:13   | A: Absent or U:Unexcused |  |  |  |  |  |  |
| 3       | 10:13-11:27     | 10:13-10:49      | T: Tardy          | 10:50-11:27  | A: Absent or U:Unexcused |  |  |  |  |  |  |
| 4       | 11:27-1:01      | 11:27-12:13      | T: Tardy          | 12:14-1:01   | A: Absent or U:Unexcused |  |  |  |  |  |  |
| 5       | 1:01-2:15       | 1:01-1:37        | T: Tardy          | 1:38-2:15    | A: Absent or U:Unexcused |  |  |  |  |  |  |
| 6       | 2:15-3:30       | 2:15-2:51        | T: Tardy          | 2:52-3:30    | A: Absent or U:Unexcused |  |  |  |  |  |  |
|         |                 |                  |                   |              |                          |  |  |  |  |  |  |

# Absent/Tardy/Left Early Chart

# Student <u>OUT</u>

| Period | Time Frame  | Sign Out Time | Sign Out Code            | Sign Out Time | Sign Out Code |
|--------|-------------|---------------|--------------------------|---------------|---------------|
| 1      | 7:30-8:59   | 7:30-8:15     | A: Absent or U:Unexcused | 8:16-8:59     | L: Left Early |
| 2      | 8:59-10:13  | 8:59-9:36     | A: Absent or U:Unexcused | 9:37-10:13    | L: Left Early |
| 3      | 10:13-11:27 | 10:13-10:50   | A: Absent or U:Unexcused | 10:51-11:27   | L: Left Early |
| 4      | 11:27-1:01  | 11:27-12:14   | A: Absent or U:Unexcused | 12:15-1:01    | L: Left Early |
| 5      | 1:01-2:15   | 1:01-1:38     | A: Absent or U:Unexcused | 1:39-2:15     | L: Left Early |
| 6      | 2:15-3:30   | 2:15-2:52     | A: Absent or U:Unexcused | 2:53-3:30     | L: Left Early |

## **Classroom Monitor**

The Classroom Monitor shows which teachers have recorded attendance for a courses ection during the appropriate period. In addition, the Classroom Monitor allows the attendance clerk to rapidly enter attendance for teachers or substitute teachers if they are provided attendance via a roster or other list of students in that section.

1) Select the upcoming Year, and School

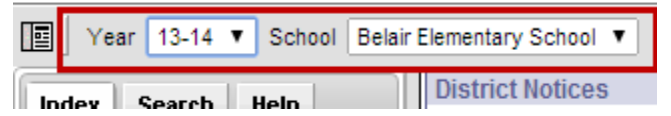

2) Click Attendance > Classroom Monitor

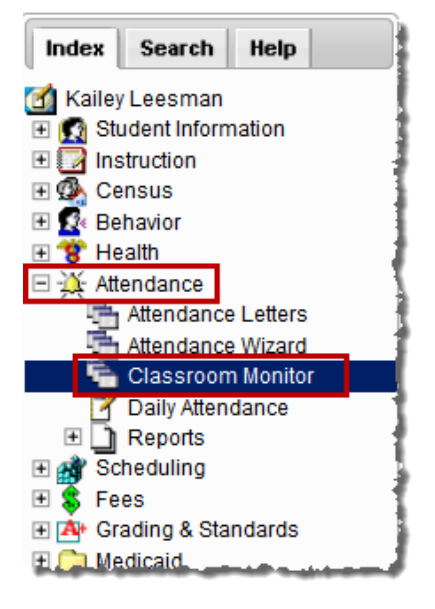

3) The date will default to the current date. If the date needs changed to a different date, enter the date and click **Refresh**.

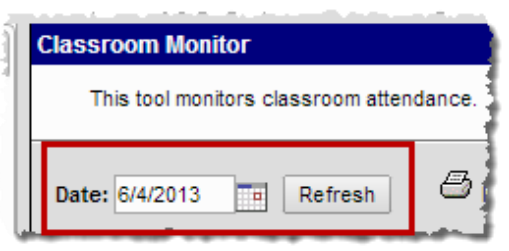

4) The Classroom Monitor lists all the primary teachers in the building along with the two periods they are scheduled. If the teacher has taken attendance in the class, the Classroom Monitor will display Green for the section. If the teacher has not taken attendance, the section will display in Red.

|   | Classroom Monito           | or                                                                                                    |                |                              |                                                                                                    |                              |                              |                                                                                                    |                              |                           |
|---|----------------------------|----------------------------------------------------------------------------------------------------|----------------|------------------------------|----------------------------------------------------------------------------------------------------|------------------------------|------------------------------|----------------------------------------------------------------------------------------------------|------------------------------|---------------------------|
|   | This tool monito           | rs classroom a                                                                                                 | ttendance      |                              |                                                                                                    |                              |                              |                                                                                                    | 1                            |                           |
|   | Date: 6/4/2013             | Refresh                                                                                                    | 8              | Incomplete T                 | eacher Attend                                                                                                    | ance 🗆 p                     | Primary Teache               | ers Only L                                                                                                    | ast Refreshed:               | Teacher has<br>NOT takend |
|   | Teacher                    | Dept                                                                                                    | Contact        | 1                            | 2                                                                                                    | 3                            | 4                            | 5                                                                                                    | 6                            | this close                |
|   | STREET, SHE                | Teaching Staff                                                                                                 | 2              | 500-1 (7/7)<br>600-1 (9/11)  | 600-1 (9/11)<br>500-1 (7/7)                                                                                                    | 500-1 (7/7)<br>600-1 (9/11)  | 600-1 (9/11)<br>500-1 (7/7)  | 500-1 (7/7)<br>600-1 (9/11)                                                                                                    | 600-1 (9/11)<br>500-1 (7/7)  |                           |
|   | NA TRAFFIC                 | Teaching Staff                                                                                                 |                | 200-1 (/16)                  | 200-1 (/16)                                                                                                    | 200-1 (/16)                  | 200-1 (/16)                  | 200-1 (/16)                                                                                                    | 200-1 (/16)                  | -                         |
|   |                            | reaching Statt                                                                                                 | <u> </u>       | 100-1 (11/13                 | ) 100-1 (11/13)                                                                                                    | 100-1 (11/13)                | 100-1 (11/13)                | 100-1 (11/13)                                                                                                    | 100-1 (11/13)                |                           |
|   | Anton Indian               |                                                                                                    |                | 400-1 (13/13)<br>500-2 (6/6) | 500-2 (6/6)<br>400-1 (13/13)                                                                                                    | 400-1 (13/13)<br>500-2 (6/6) | 500-2 (6/6)<br>400-1 (13/13) | 400-1 (13/13)<br>500-2 (6/6)                                                                                                    | 500-2 (6/6)<br>400-1 (13/13) |                           |
|   | AND THE PARTY OF           |                                                                                                    | 2              | 01-1 (12/13)                 | 01-1 (12/13)                                                                                                    | 01-1 (12/13)                 | 01-1 (12/13)                 | 01-1 (12/13)                                                                                                    | 01-1 (12/13)                 |                           |
|   | BARRING BETHE              | Teaching Staff                                                                                                 |                | 01-2 (17/17)                 | 01-2 (17/17)                                                                                                    | 01-2 (17/17)                 | 01-2 (17/17)                 | 01-2 (17/17)                                                                                                    | 01-2 (17/17)                 |                           |
|   | NEED TRAFF.                | Teaching Staff                                                                                                 |                | 300-1 (11/12                 | 300-1 (11/12)                                                                                                    | 300-1 (11/12)                | 300-1 (11/12)                | 300-1 (11/12)                                                                                                    | 300-1 (11/12)                |                           |
| ų | and and a loss of the loss | and a second second second second second second second second second second second second second second second | and the second | and the second second        | And in the local division of the local division of the local divis | diameter da se               | all a state of the           | A Designation of the local division of the local division of the l | inen a de la seni            |                           |

5) To narrow the list to only view primary teachers, select the **Primary Teachers Only** check box.

| į | Classroom Monit                                                                                                | or                   |         |                |                |                |                |                |              |
|---|----------------------------------------------------------------------------------------------------|----------------------|---------|----------------|----------------|----------------|----------------|----------------|--------------|
| i | This tool mon                                                                                                  | itors classroom atte | ndance. |                |                |                |                |                |              |
|   | Date: 03/12/2013 🔤 Refresh 🖉 Incomplete Teacher Attendance 🛛 Primary Teachers Only Last Refreshed: 03:31:13 PM |                      |         |                |                |                |                |                | 03:31:13 PM  |
| 1 | Teacher                                                                                                    | Dept                 | Contact | HR             | 1a             | 1b             | 2a             | 2b             | 3a           |
| ł | Adkmann, Diane                                                                                                 | Music                | $\sim$  |                |                |                | 8606-1 (15/16) |                | 7602-1 (6/7) |
| 1 | Access Dution                                                                                                  | Language Arts        | ×       | 7999-5 (25/26) | 7100-5 (25/26) | 7100-5 (25/26) | 7100-7 (25/26) | 7100-7 (25/26) | المحسبي      |

مستري والمتحد ومحاجب والمرجع والمرجع المصبح والمحمد والمرجع والمرجع والمرجع والمرجع والمرجع

6) To view a report of all teachers who have not completed their attendance, click on the **Incomplete Teacher Attendance** print icon.

| Classroom Mor  | ssroom Monitor        |          |                 |                 |                |                |                 |              |  |
|----------------|-----------------------|----------|-----------------|-----------------|----------------|----------------|-----------------|--------------|--|
| This tool mo   | nitors classroom atte | endance. |                 |                 |                |                |                 |              |  |
| Date: 03/12/20 | 13 Tefresh            | ⊖ Inc    | complete Teache | r Attendance    | V Primary Te   | achers Only    | Last Refreshed: | 03:31:13 PM  |  |
| Teacher        | Dept                  | Contact  | HR              | 1a              | 1b             | 2a             | 2b              | 3a           |  |
| Adimann, Clane | Music                 |          |                 |                 |                | 8606-1 (15/16) |                 | 7602-1 (6/7) |  |
| Arres Sugar    | Language Arts         |          | 7999-5 (25/26)  | 7.100-5 (25/26) | 7100-5.(25/26) | 7100-7 (25/26) | 7100-7 (25/26)  | المحمدين     |  |

7) If there is a substitute for the teacher that day and you have a paper attendance sheet, attendance can be entered straight from this screen by the Attendance Clerk. Click on the section that attendance needs to be taken.

| Classroom M         | onitor                |           |                  |         |
|---------------------|-----------------------|-----------|------------------|---------|
| This tool           | monitors classroom at | tendance. |                  |         |
| Date: 03/12/        | 2013 Tefresh          | 🖰 Inc     | complete Teacher | r Atter |
| Teacher             | Dept                  | Contact   | HR               |         |
| Service and a state | Music                 |           |                  |         |
| Series Travelle     | Language Arts         |           | 7999-5 (25/26)   | 7100    |
| NAME OF A           | Science               |           | 6999-7 (25/27)   | 6300    |
| Heat Prairie - The  | Social Studies        | $\sim$    | 7999-2 (24/27)   | 7400    |
| BRANK BAR           | Social Studies        |           | 8999-10 (24/26)  | 8400    |
| PAGES TREET         | Science               |           |                  |         |
| THE PLAT            | Science               |           | 6999-11 (/25)    | 6300    |
| Sectores States     | Mathematics           |           | 8999-12 (23/2    | 8200    |
| STREET, STREET,     | -                     | 87        | N                | 5       |

8) A window will appear over the Classroom Monitor. Mark attendance and attendance comments for the students who are not in class and click **Save**.

| Classroom Moni       | Classroom Monitor                        |         |                 |                   |                                                                                                    |    |   |   |      |                              |   |
|----------------------|------------------------------------------|---------|-----------------|-------------------|----------------------------------------------------------------------------------------------------|----|---|---|------|------------------------------|---|
| This tool mor        | This tool monitors classroom attendance. |         |                 |                   |                                                                                                    |    |   |   |      |                              |   |
|                      | 6999-11 Blazer Time 6                    |         |                 |                   |                                                                                                    |    |   |   |      | L                            |   |
|                      |                                          | (Th     |                 |                   | Teacher: Blanks, Scott                                                                                                    |    |   |   |      |                              |   |
| Date: 03/12/201      | Refresh                                  | 🖾 Ind   | complete Teache | er Attend         | 😮 Close 🔚 Save                                                                                                    |    |   |   |      |                              |   |
| Teacher              | Dept                                     | Contact | HR              |                   | Date Selector                                                                                                    |    |   |   |      |                              |   |
| Section Test         | Music                                    |         |                 |                   | 03/12/2013 Change Date                                                                                                    |    |   |   |      |                              |   |
| NAMES TRANSF         | Language Arts                            | 2       | 7999-5 (25/26)  | 7100-             |                                                                                                    | _  | _ |   |      |                              |   |
| TALKS. THERE IS      | Science                                  | 2       | 6999-7 (25/27)  | 6300-4            | Student Name                                                                                                    | Р  | A | т | xcus | e Comments                   |   |
|                      | Social Studies                           | 2       | 7999-2 (24/27)  | 7400-1            | 6999-11 Blazer Time 6                                                                                                    |    |   |   |      |                              |   |
| Street, Street       | Social Studies                           |         | 8999-10 (24/26  | 5) 8400-9         | Students: 25 Totals                                                                                                    | 24 | 1 | 0 |      |                              |   |
| House Heat           | Science                                  |         |                 |                   | 0.0                                                                                                    | -  |   | - | -    | ded celled DD avauand laws   |   |
| State Test           | Science                                  |         | 6999-11 (/25)   | 6300-9            |                                                                                                    | 0  | 0 | 0 | -    | dad called, FR, excused kniw |   |
| Station in the state | Mathematics                              |         | 8999-12 (23/24  | l) 8200-9         | 06 Harden Marken M                                                                                                    | ۲  | 0 | 0 |      |                              |   |
|                      |                                          |         |                 |                   | 06                                                                                                    |    |   |   |      |                              |   |
| 1980 (1980)          | Science                                  |         | 7999-11 (/25)   | 7300-9            | The second second | •  |   |   |      |                              |   |
| Storester, States.   |                                          |         |                 |                   | 06 #110000 / 10000 /                                                                                                    | ۲  |   |   |      |                              |   |
|                      | Mathematics                              |         | 8999-4 (20/22)  | 8200-1            | 06                                                                                                    | 0  | 0 | 0 |      |                              |   |
| THE OWNER OWNER      | Social Studies                           | 🖂 🌮     | 7999-10 (24/25  | 5) 7400- <u>9</u> | 06                                                                                                    |    | 0 | 0 |      |                              |   |
|                      | Language Arts.                           | - S     | 7999.9 (23/27)  | 7100-9            |                                                                                                    |    |   |   |      |                              | L |

9) After the attendance is saved, the section will turn from **Red** to **Green** showing that attendance has been taken for the class.

| Classroom Monitor                        |                |             |                     |                |  |  |  |  |
|------------------------------------------|----------------|-------------|---------------------|----------------|--|--|--|--|
| This tool monitors classroom attendance. |                |             |                     |                |  |  |  |  |
| Date: 03/12/2013 Refresh                 |                |             |                     |                |  |  |  |  |
| Teacher                                  | Dept           | Contact     | HR                  |                |  |  |  |  |
| territoan Tean                           | Music          |             |                     |                |  |  |  |  |
| NAMES TRANSFE                            | Language Arts  |             | 7999-5 (25/26)      | 7100-          |  |  |  |  |
| TALKS - HEAR IN                          | Science        |             | 6999-7 (25/27)      | 6300-5         |  |  |  |  |
| Tenerrouter Trees                        | Social Studies |             | 7999-2 (24/27)      | 7400-1         |  |  |  |  |
| HEALTH HALL                              | Social Studies |             | 8999-10 (24/26)     | 8400-9         |  |  |  |  |
| House Hear                               | Science        |             | 1                   | _ 1            |  |  |  |  |
| Person Tradit                            | Science        |             | 6999-11 (24/25)     | 6300- <u>9</u> |  |  |  |  |
| Sectores - Sugar                         | Mathematics    |             | 8999-12 (23/24)     | 8200-9         |  |  |  |  |
| Seconder Street                          |                |             |                     |                |  |  |  |  |
| In succession of the second second       |                | in work and | and the first state |                |  |  |  |  |

## **Daily Attendance**

Once the attendance has been taken by the teachers (verified by the classroom monitor), the Daily Attendance page can be used to verify student attendance taken by the teachers. The Daily Attendance tool displays student attendance events (absences or tardies) for a given day. From here, individual student attendance can be processed.

1) Select the upcoming Year, and School

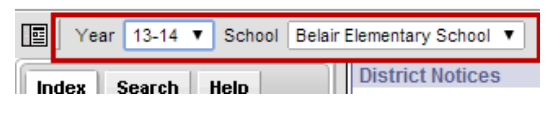

2) Click Attendance > Daily Attendance

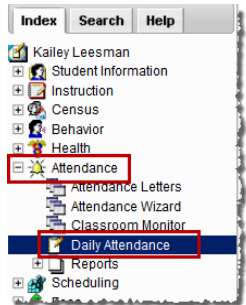

3) **Daily Attendance** displays the current date by default. To view attendance from another date, enter the date in the **Date** field or select the calendar icon.

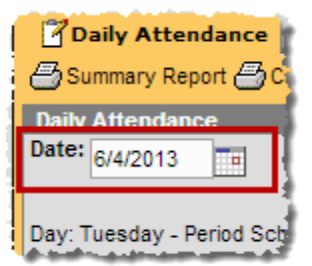

4) The attendance records are color coded based on the type of attendance code that has been placed on the record. All records in <u>YELLOW</u> indicate that the attendance information was entered by a teacher and needs to be processed/verified by the attendance clerk. All attendance should be processed at the end of the day; no records should be left in yellow.

Select an attendance record to verify or edit the attendance on a student. Once the attendance has been saved from this screen, the record will populate as green or red based on the attendance code applied.

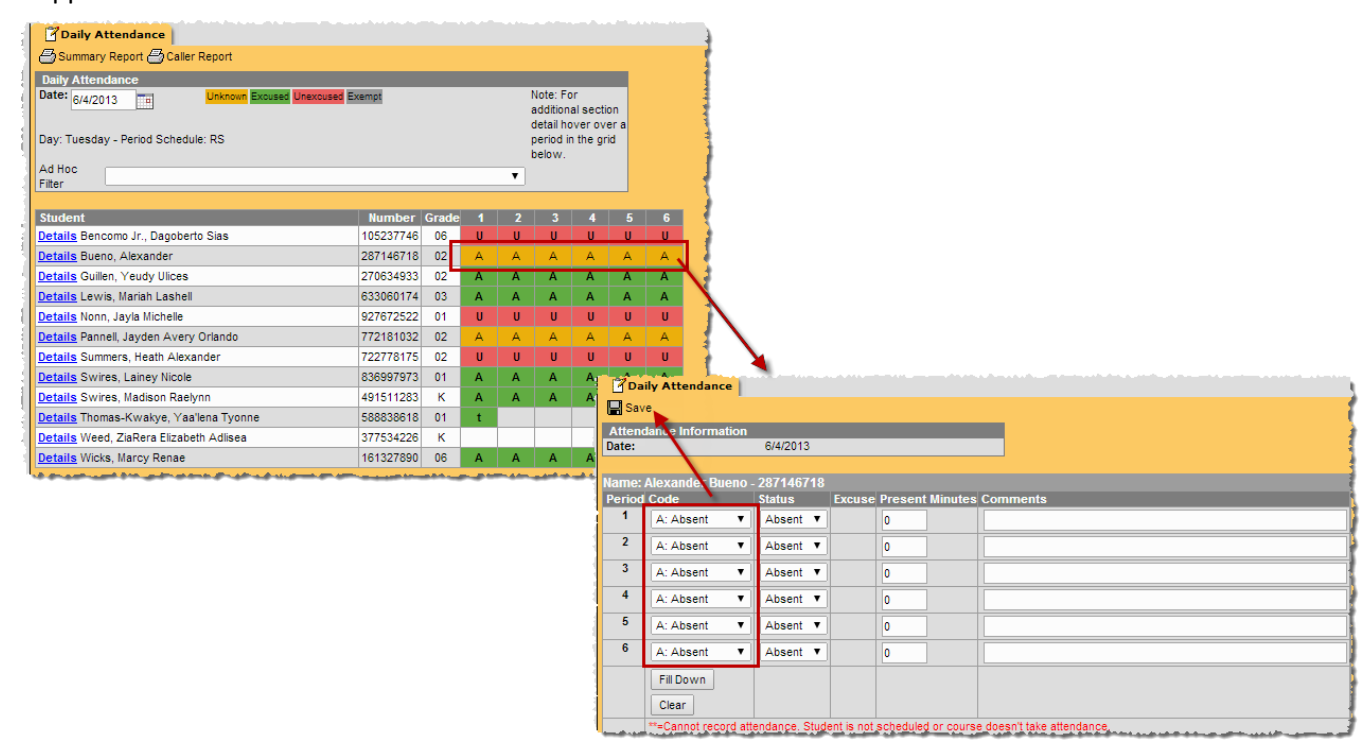

5) The attendance record will change from yellow to green, red, or gray depending on what attendance code is applied to the record.

| Daily Attendance                                                                                                    |                                                                                         |                                 |                       |                  |                  |                  |                                                                              |                       |  |  |
|----------------------------------------------------------------------------------------------------|-----------------------------------------------------------------------------------------|---------------------------------|-----------------------|------------------|------------------|------------------|------------------------------------------------------------------------------|-----------------------|--|--|
| Date: 6/4/2013 Unknown Excused Unexcused Exempt                                                                                                    |                                                                                         |                                 |                       |                  |                  |                  | Note: For<br>additional section<br>detail hover over a<br>period in the grid |                       |  |  |
| Ad Hoc<br>Filter                                                                                                    |                                                                                         |                                 |                       | T                | 0010117.         |                  |                                                                              |                       |  |  |
| Student                                                                                                    | Number                                                                                  | Grade                           | 1                     | 2                | 3                | 4                | 5                                                                            | 6                     |  |  |
| Details Bencomo Jr., Dagoberto Sias                                                                                                    | 105237746                                                                               | 06                              | U                     | U                | U                | U                | U                                                                            | U                     |  |  |
| Details Bueno, Alexander                                                                                                    | 287146718                                                                               | 02                              | Α                     | Α                | Α                | Α                | Α                                                                            | Α                     |  |  |
| Details Guillen, Yeudy Ulices                                                                                                    | 270634933                                                                               | 02                              | А                     | А                | Α                | Α                | Α                                                                            | Α                     |  |  |
| Details Lewis, Mariah Lashell                                                                                                    | 633060174                                                                               | 03                              | Α                     | Α                | Α                | Α                | Α                                                                            | Α                     |  |  |
|                                                                                                    |                                                                                         | 0.4                             |                       |                  | U                | U                | U                                                                            | U                     |  |  |
| Details Nonn, Jayla Michelle                                                                                                    | 927672522                                                                               | 01                              |                       | ~                |                  |                  |                                                                              |                       |  |  |
| Details Nonn, Jayla Michelle<br>Details Pannell, Jayden Avery Orlando                                                                                                    | 927672522<br>772181032                                                                  | 02                              | A                     | A                | A                | A                | A                                                                            | А                     |  |  |
| Details Nonn, Jayla Michelle<br>Details Pannell, Jayden Avery Orlando<br>Details Summers, Heath Alexander                                                                                                    | 927672522<br>772181032<br>722778175                                                     | 01<br>02<br>02                  | A<br>U                | A                | A                | AU               | A<br>U                                                                       | A<br>U                |  |  |
| Details Nonn, Jayla Michelle<br>Details Pannell, Jayden Avery Orlando<br>Details Summers, Heath Alexander<br>Details Swires, Lainey Nicole                                                                                                    | 927672522<br>772181032<br>722778175<br>836997973                                        | 02<br>02<br>01                  | A<br>U<br>A           | A<br>U<br>A      | A<br>U<br>A      | A<br>U<br>A      | A<br>U<br>A                                                                  | A<br>U<br>A           |  |  |
| Details Nonn, Jayla Michelle Details Pannell, Jayden Avery Orlando Details Summers, Heath Alexander Details Swires, Lainey Nicole Details Swires, Madison Raelynn                                                                                | 927672522<br>772181032<br>722778175<br>836997973<br>491511283                           | 02<br>02<br>01<br>K             | A<br>U<br>A<br>A      | A<br>U<br>A<br>A | A<br>U<br>A<br>A | A<br>U<br>A<br>A | A<br>U<br>A<br>A                                                             | A<br>U<br>A<br>A      |  |  |
| Details Nonn, Jayla Michelle<br>Details Pannell, Jayden Avery Orlando<br>Details Summers, Heath Alexander<br>Details Swires, Lainey Nicole<br>Details Swires, Madison Raelynn<br>Details Thomas-Kwakye, Yaa'lena Tyonne                          | 927672522<br>772181032<br>722778175<br>836997973<br>491511283<br>588838618              | 01<br>02<br>02<br>01<br>K<br>01 | A<br>U<br>A<br>A<br>t | A<br>U<br>A<br>A | A<br>U<br>A<br>A | A<br>U<br>A<br>A | A<br>U<br>A<br>A                                                             | A<br>U<br>A<br>A      |  |  |
| Details Nonn, Jayla Michelle Details Pannell, Jayden Avery Orlando Details Summers, Heath Alexander Details Swires, Lainey Nicole Details Swires, Madison Raelynn Details Thomas-Kwakye, Yaa'lena Tyonne Details Weed, ZiaRera Elizabeth Adlisea | 927672522<br>772181032<br>722778175<br>836997973<br>491511283<br>588838618<br>377534226 | 01<br>02<br>01<br>K<br>01<br>K  | A<br>U<br>A<br>A<br>t | A<br>U<br>A<br>A | A<br>U<br>A<br>A | A<br>U<br>A<br>A | A<br>U<br>A<br>A                                                             | A<br>U<br>A<br>A<br>L |  |  |

## **Daily Attendance Report**

The **Daily Attendance Summary Report** displays the attendance events for each student and period for the day entered on the Daily Attendance Tab. An explanation of the codes describing each attendance event appears at the end of the report. Homeroom teacher, when used, appears below the student's name. This report displays all attendance entries for the day, including those with an Unknown excuse and those that have been processed by the attendance office.

1) Click on **Summary Report** to get a print out of the day's attendance.

| i | Daily Attendance                                   |        |       |   |      |                       |  |  |  |
|---|----------------------------------------------------|--------|-------|---|------|-----------------------|--|--|--|
|   | Summary Report                                     |        |       |   |      | - 1                   |  |  |  |
| Į | Daily Attendance                                   |        |       |   | Net  | - Free di             |  |  |  |
| ł | Unknown Excused Unexcused Exemp                    | 1      |       |   | sect | tion detai            |  |  |  |
| i | Day: Friday - Period Schedule: 1 over a period     |        |       |   |      |                       |  |  |  |
|   | Ad Hoc Filter                                      |        |       |   | grid | below.                |  |  |  |
| i |                                                    |        |       |   | ·    |                       |  |  |  |
| 1 | Student Nu                                         | mber ( | Grade | 1 | 2    | 3                     |  |  |  |
| ł | Details Everheart, Keja Monay 970                  | 3994   | 08    | t |      | 1                     |  |  |  |
| 1 | Details Ferrell, Eric Dewayne Michael 9711807 09 U |        |       |   |      |                       |  |  |  |
| ٩ |                                                    |        | -     |   |      | and the second second |  |  |  |

# **Infinite Campus**

Infinite Campus is our student information system.

Open **Firefox** and go to the **intranet page** (<u>http://intranet.jcschools.us</u>). Click on the **Infinite Campus** button to get to the log in screen.

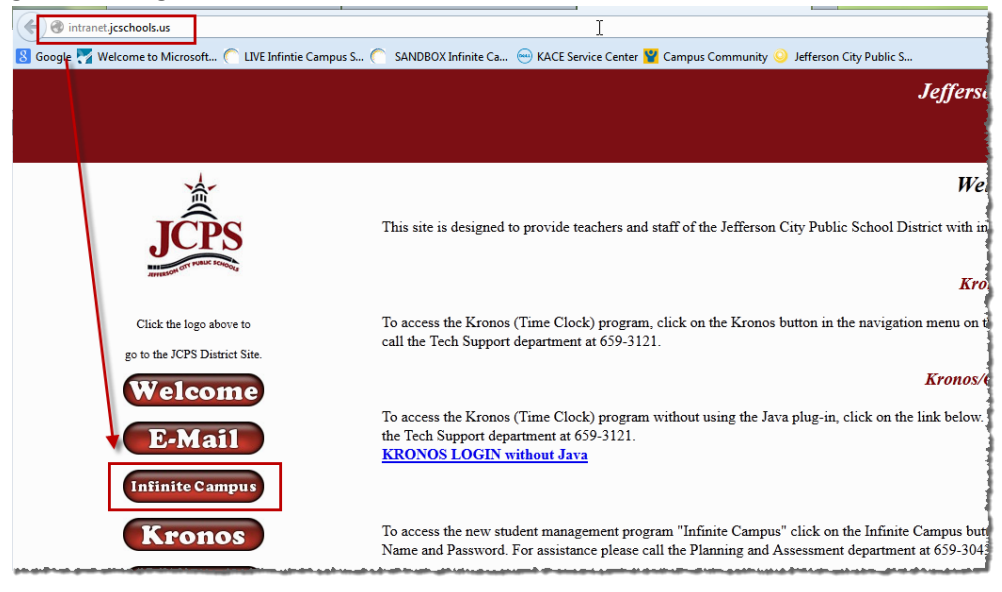

Enter your user name & password and click Sign In.

|                                                | District Edition       |
|------------------------------------------------|------------------------|
| Username                                       | Version: Campus.1541.4 |
| kailey.leesman                                 | Jefferson City Schools |
| Password                                       |                        |
| •••••                                          |                        |
| Sign In 🔉                                      |                        |
| Trouble accessing your account? Contact your a | administrator.         |
| Forgot your password?   Forgot your username?  |                        |

To access the 8<sup>th</sup> grade students obtaining credit through the high school, select Jefferson City High School in the school drop down.

| Infinite<br>Campus | District Edition                                                         |                                                                              |  |  |  |  |  |
|--------------------|--------------------------------------------------------------------------|------------------------------------------------------------------------------|--|--|--|--|--|
| Year 16-17         | - Schoo                                                                  | Jefferson City High School - NCC 👻 Calendar SS 16-17 Jefferson City High S 💌 |  |  |  |  |  |
| Index              | Search                                                                   | District Announcements     Optime Resources                                  |  |  |  |  |  |
| Kailey Leesmai     | Kailey Leesman A link to online resources for Infinite Campus has been a |                                                                              |  |  |  |  |  |
| Student lafor      | Student Jeformation                                                      |                                                                              |  |  |  |  |  |

#### 2) The Summary Report will give you a print out of the daily attendance tab

| 12-13<br>Lewis & Clark Middle School<br>325 Lewis & Clark Drive, Jefferson City MO 65101<br>Generated on 05/14/2013 04:52:39 PM Page 1 of 1 |                                   |           |          |          |                   | Daily Attendance Summary Report<br>Date: 6/8/2012<br>Report generated for Twehous, Cheri |
|----------------------------------------------------------------------------------------------------|-----------------------------------|-----------|----------|----------|-------------------|------------------------------------------------------------------------------------------|
|                                                                                                    |                                   |           |          | Period   |                   |                                                                                          |
| Grade                                                                                                    | Student                           | Number    |          | 2        | 3                 |                                                                                          |
| 08 E                                                                                                    | Evalitati mas finas.              | 9703934   |          |          |                   |                                                                                          |
| Comm                                                                                                    | ent: Signed in at 8:06am - unexci | ussed ct  |          |          |                   |                                                                                          |
| 09 F                                                                                                    | errall, Eric Dewayne Michael      | 9711807   | <u>U</u> |          |                   |                                                                                          |
| 08 H                                                                                                    | lampton , Jordan Kanneth Hyde     | 9906248   |          | <u> </u> | <u>    U     </u> |                                                                                          |
| 09 H                                                                                                    | Hart , Jorden Justine             | 073670130 |          | U        |                   |                                                                                          |
| 09 F                                                                                                    | Italips Jr., Richard Harlan       | 9603771   | _A_      |          | · · · · ·         |                                                                                          |
| 08 F                                                                                                    | Boads , Nicholas Stephen          | 9000913   | А        | A        | A                 |                                                                                          |
| Comm                                                                                                    | ent: Called mom - ill ct          |           |          |          |                   |                                                                                          |
| 07 F                                                                                                    | Rectiver , Shavon Makal           | 0011915   | U        | _U_      | U                 |                                                                                          |
| 09 \$                                                                                                    | Smith , Clamial John              | 9702648   |          | _U_      | U                 |                                                                                          |
| 08 1                                                                                                    | Norman , Tyra Lakolo              | 9808783   |          |          | A                 |                                                                                          |
| 07 \                                                                                                    | Valler , Ruby Pauline Ann         | 450544057 | А        | А        | А                 |                                                                                          |
| Comm                                                                                                    | ent: ill - dad called ct          |           |          |          |                   |                                                                                          |
| 08 \                                                                                                    | Watson , Daillas S                | 9011708   | А        | A        | A                 |                                                                                          |
| Comm                                                                                                    | ent: ill - grandma called ct      |           |          |          |                   |                                                                                          |
| 09 \                                                                                                    | Nymm , Temance L                  | 341420403 | _A_      |          |                   |                                                                                          |
| Atten<br>A: Abs                                                                                                    | dance Code Legend:<br>ent         | t         | Tardy    |          |                   | U: Unexcused                                                                             |

#### **Caller Report**

The **Daily Attendance Caller Report** can be run to generate a list of students whose parents/guardians may need to be contacted to determine the status of the attendance event. Contact information displays along with the details of the attendance event for each student. The Caller Report displays attendance events on the entered date that have a status of Absent and an Excuse type of Unknown.

1) Click on **Caller Report** 

| Daily Attendance     Summary Report     Daily Attendance     Date:      p/8/2012     Day: Friday - Period Schedule: 1 | ed Unexcused Exempt |       |   | Note<br>sec<br>ove<br>grid | e:Fora<br>tiondet<br>raperi<br>below. | idditional<br>tail hover<br>iod in the |
|----------------------------------------------------------------------------------------------------|---------------------|-------|---|----------------------------|---------------------------------------|----------------------------------------|
| Ad Hoc Filter                                                                                                    |                     |       |   | •                          |                                       |                                        |
| Student                                                                                                    | Number              | Grade | 1 | 2                          | 3                                     | 1                                      |
| Details Ev                                                                                                    |                     | 08    | t |                            |                                       |                                        |
| Details Fe                                                                                                    | 1011000             | 09    | U | U                          | U                                     |                                        |
| Details H                                                                                                    | 1000100             | 08    | U | U                          | U                                     |                                        |

2) The Caller Report generates a list of students whose attendance has not been verified and will display parent/guardian contact information.

|                | Lewis & Cla<br>325 Lewis & Clark D<br>Generated on 05/14/2                                                                                                    | -13 Attendance Caller Report<br>(Middle School Date: 6/8/2012<br>Jefferson City MO 65101<br>04:49:06 PM Page 1 of 1 Report generated for Twehous, Cheri |
|----------------|----------------------------------------------------------------------------------------------------|----------------------------------------------------------------------------------------------------|
| Grade          | e Student                                                                                                    | Number Period                                                                                                    |
| 09             | Plana a Suden                                                                                                    | 9803771 A                                                                                                    |
|                |                                                                                                    | F fer Mother Home: (573)6 Work: (573)6 Cell: (573)6<br>F Father Home: (573)6 Work: (573)8                                                               |
| 08             | Thursday, Tanai Lakoka                                                                                                    | 9808783 A                                                                                                    |
|                |                                                                                                    | Turnan Edit Mother Home: (573)6 email: elemente @embarqmail.com                                                                                         |
| 09             | Manage and a second second sec | 341428403 _A                                                                                                    |
|                |                                                                                                    | Waits Berry Mother Home: (314)43 Cell: (314)43 email: b @yahoo.com                                                                                      |
| Atter<br>A: Ab | ndance Code Legend:<br>osent                                                                                                    | t: Tardy U: Unexcused                                                                                                    |

1

## **Attendance Wizard**

Under the Index Tab click on Attendance > Attendance Wizard

| Infinite<br>Campus                                 |              |                                                                     |                                        |                                            |  |  |  |  |
|----------------------------------------------------|--------------|---------------------------------------------------------------------|----------------------------------------|--------------------------------------------|--|--|--|--|
| 🗐 🛛 Year 13-14 💌 School Belair Elementary School 💌 |              |                                                                     |                                        |                                            |  |  |  |  |
| Index Search Help                                  | 1. Attendanc | e Date: 04/30/2013                                                  |                                        |                                            |  |  |  |  |
| summer Belair     Student Information              | 2. Mode:     | 💿 Daily 💿 Period 💿 Batch 💿 Edit 💿 Batch Edit 💿 Check In 💿 Check Out |                                        |                                            |  |  |  |  |
| General                                            | 3. Students: | A. Search for Students                                              | B. Select students to add to edit list | C. Click on a student to remove from list: |  |  |  |  |
| Census                                             |              | Last Name                                                           |                                        | A                                          |  |  |  |  |
| 드 💥 Attendance                                     |              | First Name                                                          |                                        |                                            |  |  |  |  |
| Attendance Wizard                                  |              | Grade                                                               |                                        |                                            |  |  |  |  |
| Daily Attendance                                   | 1            | SSN/PIN                                                             |                                        |                                            |  |  |  |  |
| Reports                                            |              | Shudaat #                                                           |                                        |                                            |  |  |  |  |
| T Reports                                          |              | Student #                                                           |                                        |                                            |  |  |  |  |
| Ad Hoc Reporting                                   |              | Att Code                                                            |                                        |                                            |  |  |  |  |
| Filter Designer                                    |              | Status/Excuse                                                       |                                        |                                            |  |  |  |  |
| Letter Designer                                    |              | Course - Section -                                                  |                                        |                                            |  |  |  |  |
| Data Export                                        |              | Period                                                              |                                        |                                            |  |  |  |  |
| O Log Off                                          |              | Ad Hoc Filter                                                       | Select All                             | · · · · · · · · · · · · · · · · · · ·      |  |  |  |  |
|                                                    |              | Search                                                              |                                        |                                            |  |  |  |  |
|                                                    | Enter attend | ance information and click Save                                     |                                        |                                            |  |  |  |  |

Follow the steps through the wizard:

1. Attendance Date: This date will default to the current date

| 1. Attendance Date: | 06/03/2013 |  |
|---------------------|------------|--|
|---------------------|------------|--|

- 2. Mode:
  - a. Daily: records student attendance for the entire day
  - b. Period: records student attendance for the selected period
  - c. Batch Edit: records attendance for a date range for the selected periods

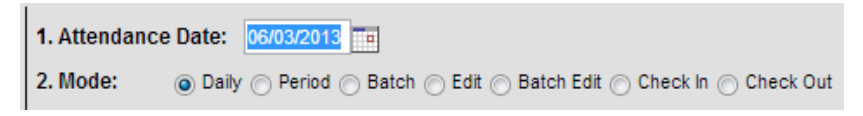

#### 3. Students:

- Click on Search to pull up a list of all students in section B
- Click on the students' names whose attendance needs to be placed to move them over to section **C**.

| 3. Students: | A. Search for Students                                                                                           | B. Select students to add to edit list                                                       | C. Click on a student to remove from lis |
|--------------|----------------------------------------------------------------------------------------------------|----------------------------------------------------------------------------------------------|------------------------------------------|
|              | Last Name First Name Grade SSN/PIN Student # Att Code Status/Excuse Course - Section Period Ad Hoc Filter Search | Wé<br>Wé<br>Wé<br>Wi<br>Wi<br>Wi<br>Wi<br>Wi<br>Wi<br>Wi<br>Wi<br>Wi<br>Wi<br>Wi<br>Wi<br>Wi | Ba<br>Bo<br>Bu<br>He<br>Rh<br>Toi<br>Zin |

- 4. **Daily:** records student attendance for the entire day
  - Attendance code: A: Absent or U: Unexcused
  - Click Save Attendance

| 4. Daily | Enter attendance information and click Save |  |  |  |  |  |  |  |  |  |
|----------|---------------------------------------------|--|--|--|--|--|--|--|--|--|
|          | Attendance Code A: Absent                   |  |  |  |  |  |  |  |  |  |
|          | Comments                                    |  |  |  |  |  |  |  |  |  |
|          | Comments Options Append comments            |  |  |  |  |  |  |  |  |  |
|          | Verwrite Existing Data                      |  |  |  |  |  |  |  |  |  |

Period: records student attendance for the selected period

- **<u>Period</u>**: The period the student is signing in or out
- Attendance Code: T: Tardy or L: Left Early
- **<u>Comments</u>**: Enter whether the student signed in or out and the time.
- Click Save Attendance

| Enter attendance information and click Save                         |                                                                                                    |  |  |  |  |  |  |  |
|---------------------------------------------------------------------|----------------------------------------------------------------------------------------------------|--|--|--|--|--|--|--|
| Period Mode: The attendance code is applied to the selected period. |                                                                                                    |  |  |  |  |  |  |  |
| Current Period                                                      | 1 (07:25 AM - 08:35 AM)                                                                                        |  |  |  |  |  |  |  |
| Attendance Code                                                     | t: Tardy                                                                                                    |  |  |  |  |  |  |  |
| Comments                                                            | Signed in at 7:45                                                                                              |  |  |  |  |  |  |  |
| Comments Options                                                    | Append comments                                                                                                |  |  |  |  |  |  |  |
| Verwrite Exis                                                       | ting Data<br>ndance                                                                                            |  |  |  |  |  |  |  |
|                                                                     | Enter attendance in<br>Period Mode: The a<br>Current Period<br>Attendance Code<br>Comments<br>Comments Options |  |  |  |  |  |  |  |

Batch Edit: records attendance for a date range for the selected periods

- From: Select the date range you are entering the attendance for
- **<u>Code</u>**: Enter an attendance code for each period the student has missed
- **Comments:** Enter whether the student signed in or out and the time.
- Click Save Attendance

| 4. Batch Edit | Enter att | endance information and c | lick Save     |                    |                         |
|---------------|-----------|---------------------------|---------------|--------------------|-------------------------|
|               | From:     | 06/03/2013 To: 06/0       | )3/2013 💼     |                    |                         |
|               | Period    | Code                      | Status Excuse | Present<br>Minutes | Comments                |
|               | 1         | A: Absent                 | ]             |                    |                         |
|               | 2         | A: Absent                 | ]             |                    |                         |
|               | 3         | t: Tardy 💌                | ]             |                    | Signed in at 10:00 am   |
|               | 4         |                           | ]             |                    |                         |
|               | 5         |                           | ]             |                    |                         |
|               | 6         |                           | ]             |                    |                         |
|               | _         | Fill Down Clear           |               |                    |                         |
|               | [         | Save Attendance           | arks          |                    | Options Append comments |

# **Student Attendance**

Under the Index Tab click on Student Information> General

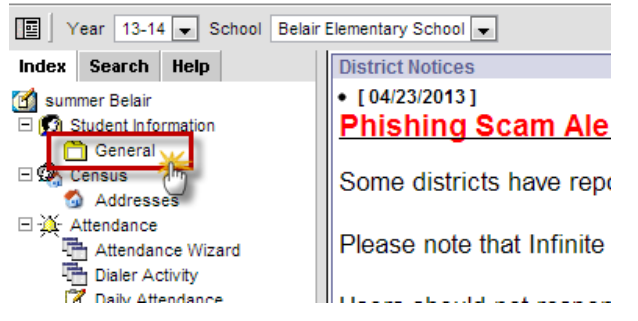

Search for the student, entering last name first, then hit Enter or click Go.

| 🔄 Year 13-14 💌 School Bela | ir Elementary School 💌    |           |
|----------------------------|---------------------------|-----------|
| Index Search Help          | Entries, in History (*    |           |
| Search for a:              | #823886788 COB 92/29 2007 | Gender    |
| Chudaat                    | Summary Enrollme          | nts   🃸   |
| Student                    | Person Summary Report     |           |
| <u>Er</u> Go               | Person Information        | 0         |
| Advanced Search >>         | PersonID                  |           |
|                            | 40468                     |           |
| Search Results: 1          | Name                      | Nickname  |
| K Ed                       | En +m                     |           |
| K LI                       |                           |           |
|                            | Gender                    | Race Ethr |
|                            | F                         | State     |
|                            |                           | Race/Eth  |

Click on the Attendance Tab, then click New

| E Gender.F Summary Enrollments Schedule New Period Detail Daily Detail Unknown Excused Unexcused Exempt Term Full Year 06/03/2013 - 06/28/2013 Instructional Days: 20 Period 1 2 3 4 5 6 T | intary School         | •                                   |                          |                    |             |                                                                                                    |           |             |      |
|----------------------------------------------------------------------------------------------------|-----------------------|-------------------------------------|--------------------------|--------------------|-------------|----------------------------------------------------------------------------------------------------|-----------|-------------|------|
| Term Full Year 06/03/2013 - 06/28/2013         Period           Instructional Days: 20         Present Days: 20           Period         1         2         3         4         5         | Summary<br>New BPerio | Ge<br>Enrollments<br>d Detail 🕘 Dai | ander:F<br>B<br>Iy Detai | :<br>chedule<br>1  | XAttendance | Transportation                                                                                                    | n   MAdH  | loc Letters | ) DE |
| Period 1 2 3 4 5 6 T                                                                                                    |                       |                                     |                          |                    |             | And the second second se |           |             |      |
|                                                                                                    | Term Full Y           | ear 06/03/2013<br>Days: 20 Pre      | 3 - 06/2<br>:sent [      | 8/2013<br>Days: 20 | Date        | 1                                                                                                    | Pe<br>2 3 | riod<br>4 5 | 6    |

Date: Will default to today's date

<u>Code:</u> Enter an attendance code for each period the student has missed Comments: Enter whether the student signed in or out and the time. Click Save

| E Gender F                                                                            |                          |                                   |                                 |  |  |  |  |  |  |  |  |  |
|---------------------------------------------------------------------------------------|--------------------------|-----------------------------------|---------------------------------|--|--|--|--|--|--|--|--|--|
| Summary Enrollments 🗿 Schedule 👯 Attendance 🖓 Transportation 🔤 AdHoc Letters 🗅 ER 911 |                          |                                   |                                 |  |  |  |  |  |  |  |  |  |
| I Save                                                                                |                          |                                   |                                 |  |  |  |  |  |  |  |  |  |
| Atten                                                                                 | Attendance Information   |                                   |                                 |  |  |  |  |  |  |  |  |  |
| Date:                                                                                 | 06/03/2013               | Refresh                           |                                 |  |  |  |  |  |  |  |  |  |
|                                                                                       | _                        |                                   |                                 |  |  |  |  |  |  |  |  |  |
| Period                                                                                | Code ta                  | itus Excuse Present Minutes       | Comments                        |  |  |  |  |  |  |  |  |  |
| 1                                                                                     | A: Absent 💌              |                                   |                                 |  |  |  |  |  |  |  |  |  |
| 2                                                                                     | A: Absent 💌              |                                   |                                 |  |  |  |  |  |  |  |  |  |
| 3                                                                                     | t: Tardy 💌               |                                   | Signed in at 10:00 am           |  |  |  |  |  |  |  |  |  |
| 4                                                                                     |                          |                                   |                                 |  |  |  |  |  |  |  |  |  |
| 5                                                                                     |                          |                                   |                                 |  |  |  |  |  |  |  |  |  |
| 6                                                                                     |                          |                                   |                                 |  |  |  |  |  |  |  |  |  |
|                                                                                       | Fill Down                |                                   |                                 |  |  |  |  |  |  |  |  |  |
|                                                                                       | Clear                    |                                   |                                 |  |  |  |  |  |  |  |  |  |
|                                                                                       | **=Cannot record attenda | ance. Student is not scheduled or | course doesn't take attendance. |  |  |  |  |  |  |  |  |  |
|                                                                                       |                          |                                   |                                 |  |  |  |  |  |  |  |  |  |

# **Enrollment & Rostering**

- Only students enrolled in Infinite Campus should be in the summer school classroom. If you have a student show up that is not on the rosters, they are grades K-5 and they attended last year, they will need to get permission from the summer school principal to attend. PK students will have to come through the Welcome Center to get approved and enrolled. If the principal approves the student to attend, the parent will need to fill out the summer school paperwork and the SIPA office will need to be contacted (welcomecenter@icschools.us or 3043) to get them entered into Infinite Campus.
- If a student is enrolled in summer school but never shows up to participate:
  - If we are able to verify with the parent the student will not be attending, notify Sarah Wilkinson (<u>sarah.wilkinson@jcschools.us</u> or 3170) that the enrollment can be deleted.
  - If we are not able to verify with the parent within the first two weeks, send a list to Sarah
     Wilkinson (sarah.wilkinson@icschools.us\_or 3170) of all the students who need to be dropped.
- If a student attends at any point during summer school, then stops attending:

If we are able to verify with the parent the student will no longer be attending, the student can be dropped as of the last day of attendance. Notify Sarah Wilkinson (sarah.wilkinson@jcschools.us or 3170) that the student is dropping and the last day attended.

- If we are not able to verify with the parent on whether the student will be returning, leave the student enrolled until the end of summer school and mark them absent for those days. An attendance code of <u>U</u> will need to be used when marking the attendance.
- If you have students who transfer from your building to another JCPS building during summer school, contact the **SIPA office (welcomecenter@jcschools.us or 3043)**. They will take care of moving the enrollments.
  - Keep a list of students that move during summer school for the regular school year secretary.
  - Attached is a list of approved Proof of Residency that can be copied and given to parents needing to transfer.
- If you have roster changes that need to be made, contact the SIPA office (welcomecenter@jcschools.us or 3043).

# **Transportation**

- A bus roster list will be provided with students' names, bus numbers and pick-up/drop-off times.
- All parents will receive a post card from First Student a week before summer school starts that states the student's bus number and the pick-up/drop-off times.
- If any transportation questions arise, please call First Student at 659-3039 or 659-3040

## **Dismissal Duties:**

• All clerks are to remain in the building until all of your school's buses have cleared. You will need to call **First Student** at **659-3039** or **659-3040** to verify your buses have cleared.

# **Other Information**

- Any inquiries about registering new student for the upcoming school year will need to be directed to the Welcome Center at 315 East Dunklin, 659-3043.
- If you receive any documents for incoming Kindergarten students (birth certificate, immunizations, etc.) please send them through **interoffice mail** to **Valerie Hoover** at the **Board of Education (BOE)** office.
- Any RED interoffice envelopes received need to be kept in a stack for the regular school secretary.
- Any other questions please contact (<u>sarah.wilkinson@icschools.us</u> or 3170).

# Middle School Summer School Clerk

# Contents

| Infinite Campus                                 |                                                                      | 2  |
|-------------------------------------------------|----------------------------------------------------------------------|----|
| Enrollments                                     |                                                                      | 3  |
| Remedial & 7 <sup>th</sup> g                    | grade jump start (Students in MS SS Calendar)                        | 3  |
| 8 <sup>th</sup> grade HS Cre                    | dit Courses (Students in HS SS Calendar)                             | 4  |
| Create the Enrolln                              | nent                                                                 | 5  |
| End-Dating the En                               | rollment                                                             | 6  |
| Deleting the Enrol                              | lment                                                                | 7  |
| Transportation                                  |                                                                      | 8  |
| Remedial & 7 <sup>th</sup> g                    | grade jump start (Students in MS SS Calendar)                        | 8  |
| 8 <sup>th</sup> grade HS Cre                    | dit Courses (Students in HS SS Calendar)                             | 8  |
| Scheduling                                      |                                                                      | 9  |
| Walk-In Scheduler                               | -                                                                    | 9  |
| Attendance                                      |                                                                      | 13 |
| Remedial & 7 <sup>th</sup> g                    | grade jump start (Students in MS SS Calendar)                        |    |
| 8 <sup>th</sup> grade HS Cre                    | dit Courses (Students in HS SS Calendar)                             |    |
| Attendance Codes                                | ·                                                                    |    |
| Absent/Tardy/Left                               | Early Chart                                                          | 14 |
| Chart for Remed                                 | dial & 7 <sup>th</sup> grade jump start (Students in MS SS Calendar) |    |
| Chart for 8 <sup>th</sup> gra                   | de HS Credit Courses (Students in HS SS Calendar)                    | 14 |
| Step 1: Classroom                               | Monitor                                                              | 14 |
| Step 2: Daily Atter                             | ndance                                                               | 16 |
| Caller Report                                   |                                                                      |    |
| Daily Attendanc                                 | e Report                                                             |    |
| Step 3: Option 1: A                             | Attendance Wizard                                                    | 20 |
| Step 3: Option 2: S                             | Student Attendance                                                   | 22 |
| Grades                                          |                                                                      | 23 |
| Remedial & 7 <sup>th</sup> g                    | grade jump start (Students in MS SS Calendar)                        | 23 |
| 8 <sup>th</sup> grade HS Cre                    | dit Courses (Students in HS SS Calendar)                             | 23 |
| Behavior                                        |                                                                      | 23 |
| Remedial & 7 <sup>th</sup> g                    | grade jump start (Students in MS SS Calendar)                        | 23 |
| 8 <sup>th</sup> grade HS Cre                    | dit Courses (Students in HS SS Calendar)                             | 23 |
| Other Information<br>Page <b>1</b> of <b>24</b> | Office of Student Information, Planning and Assessment               |    |

# **Infinite Campus**

Infinite Campus is our student information system.

Open **Firefox** and go to the **intranet page** (<u>http://intranet.jcschools.us</u>). Click on the **Infinite Campus** button to get to the log in screen.

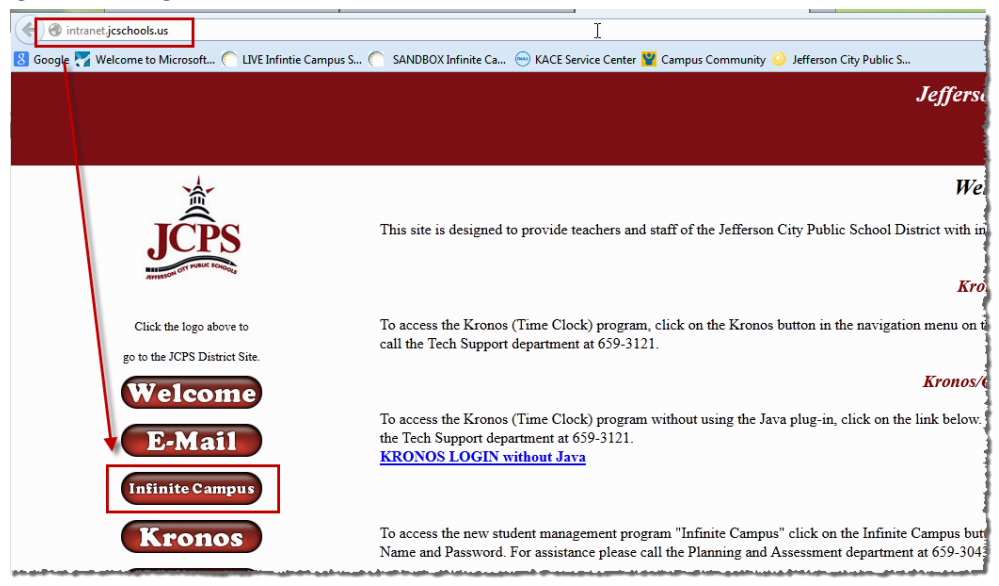

Enter your user name & password and click Sign In.

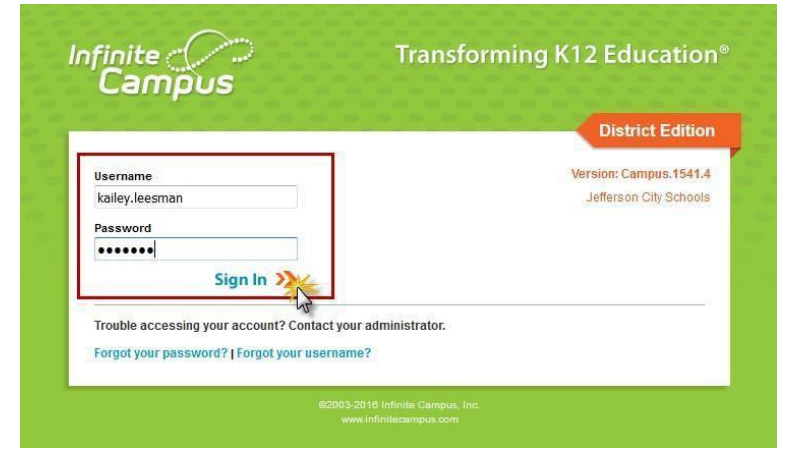

Make sure the upcoming year school building and summer school calendar are selected at the top. **NOTE:** This calendar houses all of your remedial and 7<sup>th</sup> grade Jump Start students.

| Infinite<br>Campus                 | District Edition |     |                                                                                                    |  |  |  |  |
|------------------------------------|------------------|-----|----------------------------------------------------------------------------------------------------|--|--|--|--|
| Year 16-17                         | - School         | Lew | is & Clark Middle School                                                                                                  |  |  |  |  |
| Index                              | Search           | <   | District Announcements                                                                                                    |  |  |  |  |
| Kailey Leesmar<br>► Student Inforr | n<br>mation      |     | A link to online resources for Infinite Campus has been add<br>City Public School website Infinite Campus Staff Resources |  |  |  |  |
| ▶ Census                           |                  |     | Mowill continue to add and undate documentation to these                                                                  |  |  |  |  |

To access the 8<sup>th</sup> grade students obtaining credit through the high school, select Jefferson City High School in the school drop down.

| Infinite<br>Campus | District Edition |      |                                                             |  |  |  |
|--------------------|------------------|------|-------------------------------------------------------------|--|--|--|
| Year 16-17         | - School         | Jeff | erson City High School - NCC 👻                              |  |  |  |
| Index              | Search           | <    | District Announcements                                      |  |  |  |
|                    |                  |      | Online Resources                                            |  |  |  |
| Kailey Leesmar     | n                |      | A link to online resources for Infinite Campus has been add |  |  |  |
| Student Inform     | nation           |      | City Public School website Infinite Campus Staff Resource   |  |  |  |

# Enrollments

## Remedial & 7<sup>th</sup> grade jump start (Students in MS SS Calendar)

## **Returning Student enrolling in Remedial Summer School**

- A returning student shows up to enroll in the building; the building secretary will put an enrollment into the summer school calendar.
  - See the <u>Create Enrollment</u> section of this document
- The building secretary will schedule the student into classes.
  - See the <u>Scheduling</u> section of this document
- The building secretary will notify the teacher they have a new student.
- The building secretary will notify First Student if the student is a bus rider and enter information on the Transportation tab
  - See the <u>Transportation</u> section of this document

## NEW to district student enrolling in Remedial Summer School

- A new student comes to the **Welcome Center** to enroll. The Welcome Center staff will create a household, enter the student information, and enter a summer school enrollment for the student.
- The building secretary will schedule the student into classes.
  - See the Scheduling section of this document
- The building secretary will notify the teacher they have a new student.
- The Welcome Center will notify First Student about bus riders and enter information on the Transportation tab. First student will contact the parent/guardian with bus information.

#### Non-Completion of Summer School:

- If a student attends at any point during summer school, then stops attending:
  - If we are able to verify with the parent the student will no longer be attending, the student can be dropped as of the last day of attendance.
    - See the End-Dating the Enrollment section of this document
  - If we are not able to verify with the parent whether the student will be returning, leave the student enrolled until the end of summer school and mark them absent for those days.
- The building secretary will notify the teacher that the student has "dropped."

## Non-Attendance of Summer School

- If a student is enrolled in summer school but never shows up to participate:
  - $\circ$   $\,$  If we are able to verify with the parent the student will not be attending, the enrollment can be deleted.
    - See the <u>Deleting the Enrollment</u> section of this document
  - If we are not able to verify with the parent within the first two weeks, the students' enrollment can be deleted.
    - See the <u>Deleting the Enrollment</u> section of this document
- The building secretary will notify the teacher that the student has "dropped."

## 8th-grade HS Credit Courses (Students in HS SS Calendar)

#### Returning Students enrolling in Summer School for credit:

- A returning student shows up to enroll in the building; the building secretary will contact **Carrie Welch** at **659-3050** while the student is in the office.
- Carrie Welch will enter an enrollment and schedule for that student into Infinite Campus.
- The building secretary will notify the teacher they have a new student.
- The building secretary will notify First Student if the student is a bus rider and enter information on the Transportation tab
  - See the <u>Transportation</u> section of this document

#### NEW to district student enrolling in Summer School for credit:

- A new student comes to the **Welcome Center** to enroll. The Welcome Center staff will contact Carrie Welch at 301-2873 while the student is in the Welcome Center.
- The Welcome Center staff will create a household and enter the student information in Infinite Campus.
- Carrie Welch will enter an enrollment and schedule for that student into Infinite Campus.
- The Welcome Center staff will notify the building secretary they have a new student for summer school and the student is in Infinite Campus with an enrollment and schedule.
- The building secretary will notify the teacher they have a new student.
- The Welcome Center will notify First Student if the student is a bus riders and enter information on the Transportation tab. First student will contact the parent/guardian with bus information.

#### Non-Completion of Summer School for credit:

- When a student drops from credit earning summer school, Carrie Welch will "end date" the enrollment and enter a comment as to why the student did not complete the summer school program.
- Carrie Welch will notify the building secretary and teachers of the drop.

#### Non-Attendance of Summer School

- If a student is enrolled in summer school but never shows up to participate Carrie Welch will delete their enrollment.
- Carrie Welch will notify the building secretary and teachers of the drop.

## **Create the Enrollment**

**NOTE:** All new-to-district students need to enroll through the **Welcome Center**.

1. Make sure you are in the upcoming year, the appropriate school, and the Summer School calendar

| ۵ |     | Year | 13-14                                   | • | School | Lewis & Clark Middle School 🗸 | • | Calendar | SS LCMS 13-14 🗸                                                             | De la |
|---|-----|------|-----------------------------------------|---|--------|-------------------------------|---|----------|-----------------------------------------------------------------------------|-------|
|   | Nr. |      | ~~~~~~~~~~~~~~~~~~~~~~~~~~~~~~~~~~~~~~~ |   |        |                               | ~ |          | ىدىسىلىدى يېرىدى كىرى شىچى شىل يېلى بېرىش بىل بىل بىر تىرى بىرىدىكى بىر بىر | 2     |

2. Under the Search tab, search for the student's name under "All People"

| Index                                   | Search    | Help    |       |
|-----------------------------------------|-----------|---------|-------|
| Search                                  | for a:    |         |       |
| All Peo                                 | ple       |         | -     |
|                                         |           |         | Go    |
| Adv                                     | anced Sea | irch >> |       |
| ~~~~~~~~~~~~~~~~~~~~~~~~~~~~~~~~~~~~~~~ |           |         | ~~~~~ |

3. Once you have found the correct student, click on the "Enrollments" tab and click "New"

|         |              |           |               |             |              |            |         |             |        | 1          |
|---------|--------------|-----------|---------------|-------------|--------------|------------|---------|-------------|--------|------------|
| Grade:0 | 6            |           |               |             |              |            |         |             |        |            |
| Athl    | etics 🛛 🔛    | AdHoc     | Letters       | Waiver      | Records      | Transfer   | Misc    | 🗅 ER 911    |        | Service    |
| 🔍 Si    | ummary       | Enrolln   | nents         | Schedu      | le 🔆 🏹 At    | tendance   | Flags(f | ormerly Pro | grams) | A+Grades   |
| BPri    | int Enrollme | nt Histor | y 🗋 New       | New E       | inrollment H | listory    |         |             |        |            |
| Enro    | llment Edi   | itor      | $\overline{}$ |             |              |            |         |             |        |            |
| Edit    | Grade        | Туре      | Calenda       | r           |              |            |         | Start Date  | End    | i Date 🛛 🧃 |
| 7       | 07           | P         | 13-14 Le      | wis & Clark | k Middle Sc  | h          |         | 08/15/2013  |        |            |
| Star    | t Status: R  | 101 Rem   | ained: Ad     | vanced      |              |            |         |             |        | 1          |
| End     | Status:      |           |               |             |              |            |         |             |        |            |
| 7       | 06           | Р         | 12-13 Le      | ewis & Cla  | rk Middle    | Sch        |         | 08/22/2012  |        |            |
| Star    | t Status: S  | 100 Stope | out           |             |              |            |         |             |        |            |
| End     | Status:      |           |               |             |              |            |         |             |        |            |
| 17      | 06           | P         | 12.13 Le      | wia & Clark | Middle Sc    | h(No Show) |         | 08/46/2012  |        | 6/2012     |

- 4. Enter information into the fields indicated below:
  - a. **Calendar**: This is the appropriate calendar for your school. This should already be populated if Step 1 above has been completed.
  - b. Schedule: This is already populated do not change it from "Main."
  - c. **Grade**: This is the grade that the student will be in during the upcoming school year.
  - d. Start Date: This is the first date the student attends summer school.
  - e. Start Status: Choose "R101: Remained: Advanced" from the drop-down menu.
  - f. Click **SAVE**

| Encoint<br>Edit Gra<br>C 0<br>C 0 | New E<br>ent Edito<br>ade T<br>7 P<br>6 P<br>6 P  | Enrollm<br>r<br>ype | ent History<br>Calendar<br>13-14 Lewis & Clark Middle Sch<br>12-13 Lewis & Clark Middle Sch<br>12-13 Lewis & Clark Middle Sch(No Show)                                                                                                    | Start Date<br>08/15/2013<br>08/22/2012<br>08/16/2012 | End Date                   |                                       |
|-----------------------------------|---------------------------------------------------|---------------------|----------------------------------------------------------------------------------------------------|------------------------------------------------------|----------------------------|---------------------------------------|
| Cale<br>SS                        | 5 P<br>ieneral Er<br>indar<br>LCMS 13-1<br>t Date | nrollm              | 11-12 Elem Gifted<br>ent Information<br>No Show<br>No Show<br>No Show<br>End Date<br>No Show<br>No Show<br>No S | 08/22/2011<br>*Grade<br>07 ↓<br>End Action           | 05/21/2012<br>Class Rank E | e                                     |
| 6/3/<br>Star<br>R10<br>Trans      | 2013<br>T Status<br>11: Remain<br>sfer To Dis     | ed: Ad              | vanced                                                                                                    | End Status                                           | P: Primary                 | •                                     |
| Start                             | Comment                                           | S                   | H.                                                                                                    | End Comments                                         |                            | i i i i i i i i i i i i i i i i i i i |

# **End-Dating the Enrollment**

1. Click on the Enrollment Tab for the student and click on the appropriate Summer School enrollment from the list

| Athle | Athletics AdHoc Letters Waiver Records Transfer DMisc DER 911 DLEP DService |                |                                                                                                    |                      |                           |                                        |  |  |
|-------|-----------------------------------------------------------------------------|----------------|----------------------------------------------------------------------------------------------------|----------------------|---------------------------|----------------------------------------|--|--|
| 📮 Sı  | Summary Enrollments grades Schedule                                         |                |                                                                                                    |                      |                           |                                        |  |  |
| 🕭 Pri | nt Enrollm                                                                  | ent History    | / 🗋 New 📄 New Enrollme                                                                                                    | ent History          |                           |                                        |  |  |
| Enro  | llment E                                                                    | ditor          |                                                                                                    |                      |                           |                                        |  |  |
| Edit  | Grade                                                                       | Туре           | Calendar                                                                                                    |                      | Start Date                | End Date                               |  |  |
| 17    | 07                                                                          | Р              | SS LCMS 13-14                                                                                                    | 1                    | 06/03/2013                |                                        |  |  |
| Star  | t Status:                                                                   | R101: Rem      | nained: Advanced                                                                                                    | (")                  |                           |                                        |  |  |
| Ena   | Status:                                                                     |                | Carl Street Carl Street Carls                                                                                                    | _                    |                           |                                        |  |  |
| 12    | 00                                                                          | and the second | Contraction of the second second seco | Character Country of | Contractory of the second |                                        |  |  |
|       |                                                                             | No.            | CONTRACTOR OF A CONTRACT                                                                                                    | Thinks Thomas        |                           | A COMPANY OF STREET, ST.               |  |  |
| -64   | - HERENE -                                                                  | -              |                                                                                                    |                      |                           |                                        |  |  |
| 17    | 05                                                                          | -              | T I Thomas Thinks                                                                                                    |                      | 100000000                 | THE REAL PROPERTY AND INCOME.          |  |  |
| Lan   | ب معدي المعادين                                                             |                | and and a second second                                                                                                    |                      | ~~~~~~~~~~                | ~~~~~~~~~~~~~~~~~~~~~~~~~~~~~~~~~~~~~~ |  |  |

- 2. Enter an "End Date" and "End Comments"
  - a. End Date: The last day the student sat in the classroom
  - b. End Comments: Why the student did not complete the summer school program
  - c. Click SAVE

| e    | Save D       | <mark>elete </mark><br>litor | Print Enrollment History | New 🗋 New Enrollr | nent History    |                   |          |
|------|--------------|------------------------------|--------------------------|-------------------|-----------------|-------------------|----------|
| Edit | Grade        | Туре                         | Calendar                 |                   | Start Date      | End Date          |          |
| 17   | 07           | Р                            | 13-14 Lewis & Clark Mid  | Idle Sch          | 08/15/2013      |                   | *        |
| 2    | 06           | Р                            | 12-13 Lewis & Clark M    | Aiddle Sch        | 08/22/2012      | 6                 |          |
| 2    | 06           | Р                            | 12-13 Lewis & Clark Mid  | Idle Sch(No Show) | 08/16/2012      | 08/16/2012        | -        |
| 2    | 05           | Р                            | 11-12 Elem Gifted        |                   | 08/22/2011      | 05/21/2012        | <b>•</b> |
|      | - 0          | 1 <b>F</b>                   |                          |                   |                 |                   |          |
| •    | Celeoder     | I Enrollr                    | nent information         | *Schodule         | *Crade          | Class Bask F      | volude   |
|      | Calendar     | 12.14                        |                          | Moin              | OT              |                   | xciude   |
|      | SS LUMS      | 13-14                        | ¥                        |                   |                 |                   |          |
|      | *Start Date  | -                            | No Show                  | End Date          | End Action      | *Service Type     | e        |
|      | 6/3/2013     | -                            |                          | 06/11/2013        | <b>•</b>        | P: Primary        | <b>•</b> |
|      | *Start Statu | s                            |                          | $\overline{}$     | End Status      |                   |          |
|      | R101: Rem    | nained: A                    | dvanced                  | -                 |                 |                   | <b>•</b> |
|      |              |                              |                          |                   |                 |                   |          |
|      | Transfer To  | District                     |                          |                   | Transfer To Sch | ool               | {        |
|      |              |                              | -                        |                   |                 |                   |          |
|      | Start Comm   | ents                         |                          |                   | End Comments    |                   |          |
|      |              |                              |                          |                   | Withdrew due t  | o parent request  |          |
|      |              |                              |                          |                   |                 | o parone roquoot. |          |
|      |              |                              |                          |                   |                 |                   |          |
|      |              |                              |                          |                   |                 |                   |          |
|      |              |                              |                          |                   |                 |                   |          |

## **Deleting the Enrollment**

**\*NOTE:** If you inadvertently delete an enrollment, please contact the SIPA offices ASAP.

1. Click on the Enrollment Tab for the student and click on the appropriate Summer School enrollment from the list

| Athl        | Athletics AdHoc Letters Waiver Records Transfer Misc DER 911 DLEP DService |                    |                                                  |                             |                 |  |  |  |  |
|-------------|----------------------------------------------------------------------------|--------------------|--------------------------------------------------|-----------------------------|-----------------|--|--|--|--|
| <b>Q</b> s  | Summary Enrollments Schedule                                               |                    |                                                  |                             |                 |  |  |  |  |
| 🕭 Pr        | int Enrollme                                                               | ent History        | / 🗋 New 🗋 New Enrollment History                 |                             |                 |  |  |  |  |
| Enro        | llment Ed                                                                  | litor              |                                                  |                             |                 |  |  |  |  |
| Edit        | Grade                                                                      | Туре               | Calendar                                         | Start Date                  | End Date        |  |  |  |  |
| 17          | 07                                                                         | Р                  | SS LCMS 13-14                                    | 06/03/2013                  |                 |  |  |  |  |
| Star<br>End | t Status:  <br>Status:                                                     | R101: Rem          | nained: Advanced                                 |                             |                 |  |  |  |  |
| 7           | 06                                                                         | 10                 | 100 - TELEVIS - TELEVIS - TELEVIS                |                             |                 |  |  |  |  |
| -           |                                                                            | inger Hager<br>Her | 100 (J. 100) - 517 (J. 1000) - 17 (1000) - 20100 | STREET, SURVEY, ST. (ST.) - | 1.0000 (201000) |  |  |  |  |
| 7           | 05                                                                         |                    | 1 - 3 Perman Perman                              | 1808031-                    | TENTINE         |  |  |  |  |

2. Click "Delete"

|      | 🖥 Save 🗙 Delete 🔂 Print Enrollment History 🗋 New 📋 New Enrollment History |          |                          |                 |                  |                  |          |  |  |  |
|------|---------------------------------------------------------------------------|----------|--------------------------|-----------------|------------------|------------------|----------|--|--|--|
| Enro | ollment cu                                                                | nor      |                          |                 |                  |                  |          |  |  |  |
| Edit | Grade                                                                     | Туре     | Calendar                 |                 | Start Date       | End Date         |          |  |  |  |
| 7    | 07                                                                        | Р        | 13-14 Lewis & Clark Midd | le Sch          | 08/15/2013       |                  |          |  |  |  |
| 7    | 06                                                                        | Р        | 12-13 Lewis & Clark Mi   | iddle Sch       | 08/22/2012       | E                |          |  |  |  |
| 7    | 06                                                                        | Р        | 12-13 Lewis & Clark Midd | le Sch(No Show) | 08/16/2012       | 08/16/2012       |          |  |  |  |
| 7    | 05                                                                        | Ρ        | 11-12 Elem Gifted        |                 | 08/22/2011       | 05/21/2012 👻     |          |  |  |  |
| •    | General                                                                   | Enrolln  | nent Information         |                 |                  |                  |          |  |  |  |
|      | Calendar                                                                  |          |                          | *Schedule       | *Grade           | Class Rank Exclu | Jde      |  |  |  |
|      | SS LCMS 1                                                                 | 3-14     | •                        | Main 👻          | 07 👻             |                  | Ę        |  |  |  |
| 1    | Start Date                                                                |          | No Show                  | End Date        | End Action       | *Service Type    |          |  |  |  |
|      | 6/3/2013                                                                  | -        |                          |                 | •                | P: Primary       | <b>•</b> |  |  |  |
| 1    | Start Status                                                              | s        |                          |                 | End Status       |                  |          |  |  |  |
|      | R101: Rem                                                                 | ained: A | dvanced                  | •               |                  |                  | -        |  |  |  |
|      |                                                                           |          |                          |                 |                  |                  |          |  |  |  |
| ]    | Fransfer To                                                               | District |                          |                 | Transfer To Scho | ol               |          |  |  |  |
|      |                                                                           |          | •                        |                 |                  |                  |          |  |  |  |
| 5    | Start Comme                                                               | ents     |                          |                 | End Comments     |                  |          |  |  |  |
|      |                                                                           |          |                          |                 |                  |                  |          |  |  |  |
|      |                                                                           |          |                          |                 |                  |                  |          |  |  |  |
|      |                                                                           |          |                          |                 |                  |                  | 2        |  |  |  |
|      |                                                                           |          |                          |                 |                  |                  | al .     |  |  |  |

3. The following warning will appear – click OK:

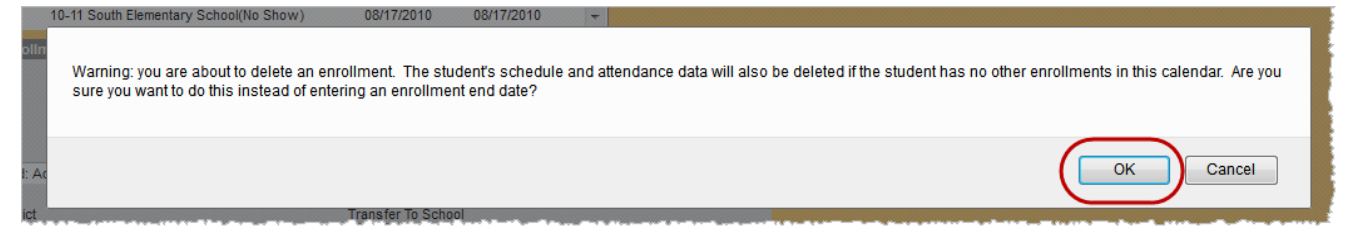

# Transportation

## Remedial & 7th grade jump start (Students in MS SS Calendar)

- All parents will receive a post card from First Student a week before summer school starts that states the student's bus number and the pick-up/drop-off times.
- If there are address changes for a student that result in busing changes, contact First Student.
- The SIPA office will upload bus information into the Transportation tab right before Summer School Starts. This will allow you to see bus information on individual students.
- If any transportation questions arise, please call **First Student** at **659-3039** or **659-3040**

## 8th grade HS Credit Courses (Students in HS SS Calendar)

- If the student moves during summer school, does not have transportation and needs to move to the other middle school, contact Carrie Welch.
- All parents will receive a post card from First Student a week before summer school starts that states the student's bus number and the pick-up/drop-off times.
- If there are address changes for a student that result in busing changes, contact First Student.
- The SIPA office will upload bus information into the Transportation tab right before Summer School Starts. This will allow you to see bus information on individual students.
- If any transportation questions arise, please call First Student at 659-3039 or 659-3040
- 1. Make sure you are in the upcoming year, the appropriate school, and the Summer School calendar

|   | Year                                   | 13-14  | • | School                                 | Lewis & Clark Middle School | •   | Calendar                              | SS LCMS 13-14 | •             | and all |
|---|----------------------------------------|--------|---|----------------------------------------|-----------------------------|-----|---------------------------------------|---------------|---------------|---------|
| 5 | ~~~~~~~~~~~~~~~~~~~~~~~~~~~~~~~~~~~~~~ | v~~~~~ |   | ······································ |                             | ~~~ | · · · · · · · · · · · · · · · · · · · |               | · · · · · · · | Ψ       |

2. Under the Search tab, search for the student's name under "All People"

| Index                                   | Search | Help |  |  |  |  |  |
|-----------------------------------------|--------|------|--|--|--|--|--|
| Search                                  | for a: |      |  |  |  |  |  |
| All People 👻                            |        |      |  |  |  |  |  |
| Go                                      |        |      |  |  |  |  |  |
| Advanced Search >>                      |        |      |  |  |  |  |  |
| ~~~~~~~~~~~~~~~~~~~~~~~~~~~~~~~~~~~~~~~ |        |      |  |  |  |  |  |

3. Once you have found the correct student, click on the "Transportation" tab and click "New"

| Athletics AdHoc Letters Waiver Records Tra     | nsfer DMisc DER 911 DLEP |  |  |  |  |  |  |  |
|------------------------------------------------|--------------------------|--|--|--|--|--|--|--|
| Schedule 💥 Attendance Flags(formerly Programs) |                          |  |  |  |  |  |  |  |
| New                                            |                          |  |  |  |  |  |  |  |
| Iransportation Calendar                        |                          |  |  |  |  |  |  |  |
| Edit Calendar                                  | Start Date End Date      |  |  |  |  |  |  |  |
| SS JCHS 13-14                                  | 06/03/2013               |  |  |  |  |  |  |  |
| 12-13 Thomas Jefferson Middle                  | 08/16/2012               |  |  |  |  |  |  |  |
| 10-11 Thomas Jefferson Middle                  | 08/17/2010               |  |  |  |  |  |  |  |
| 09-10 Pioneer Trail Elementary                 | 08/19/2009               |  |  |  |  |  |  |  |
| 08-09 West Elementary School                   | 08/18/2008               |  |  |  |  |  |  |  |
| 07-08 West Elementary School                   | 08/20/2007               |  |  |  |  |  |  |  |
|                                                |                          |  |  |  |  |  |  |  |

- 4. Fill out the following information and Click **Save.** 
  - If a student is a bus rider, click the "Bus Rider" checkbox. In addition, choose an option from the dropdown "Bus" field – AM, PM, or BOTH.
  - If there is an alternate address, continue to use the Alt Address fields, as explained in the "Secondary Transportation Form" document.
  - The Onsite Care, Walk, Car Rider, and Daycare Bus are used at the elementary level.

| Parking Permit                |                             |
|-------------------------------|-----------------------------|
|                               |                             |
| District Defined Elements     |                             |
| Bus Rider                     | Bus:                        |
|                               |                             |
| Vilsie care.                  | vvaix.                      |
| Car Rider:                    | Daycare Bus:                |
| Alt Bus Street Number         | Alt Bus Prefix              |
| Alt Bus Street                | Alt Bus Tag                 |
| Alt Bus Direction             | Alt Bus Apt                 |
| Alt Bus City                  | Alt Bus State               |
| Alt Bus Zip                   | Alt Address Purpose         |
| Adult Residing at Alt Address | Adults Phone Number         |
|                               | ( ) - x                     |
| Comments for First Student    | Comments for School Staff   |
| Second Car Make               | Second Car Model            |
| Second Car Color              | Second Car Plate Number     |
| Second Car Parking Permit     | Online: Bus Contract Parent |
|                               |                             |

# Scheduling

• If the student is part time, their schedule needs to reflect only the class they are attending. See the "Enrolling a Part-Time Student" Document to see how to enter the student's enrollment. The instructions below walk through how to create a full schedule.

## Walk-In Scheduler

This is to be used to schedule individual students if they come in **AFTER** school starts.

1) Select the upcoming Year, School, and Calendar

| Infinite<br>Campus        |                                                         |  |  |  |  |  |  |  |
|---------------------------|---------------------------------------------------------|--|--|--|--|--|--|--|
| Year 13-14 - School Lewis | & Clark Middle School  Calendar SS LCMS 13-14           |  |  |  |  |  |  |  |
| Index Search Help         | District Notices                                        |  |  |  |  |  |  |  |
| 🚮 Cheri Twehous           | • [04/23/2013]                                          |  |  |  |  |  |  |  |
| E Student Information     | Phishing Scam Alert from Infinite Campus                |  |  |  |  |  |  |  |
| 🗄 💁 Census                |                                                         |  |  |  |  |  |  |  |
| 🛨 🕵 Behavior              | Some districts have reported that staff or parents have |  |  |  |  |  |  |  |
| E Theatth                 | Some districts have reported that stall of parents have |  |  |  |  |  |  |  |

2) Select the Search tab and choose Student as the search type. Enter the student's name (last name first) in the search box below and click "GO". The student must be enrolled in the calendar selected in step 1 in order for them to appear.

| 🔳   Y              | 'ear 13-14      | •    | Schoo | Le  |  |  |  |
|--------------------|-----------------|------|-------|-----|--|--|--|
| Index              | Search          | Help |       |     |  |  |  |
| Search             | for a:          |      |       | 1.7 |  |  |  |
| Studer             | <sup>it</sup> τ |      | •     | 1   |  |  |  |
|                    | Ĺ               |      | Go    | H   |  |  |  |
| Advanced Search >> |                 |      |       |     |  |  |  |

3) Select the **Schedule** Tab under Student Information > General.

| Athle      | tics                     | AdHoc                | Letters             | Waiver             | Re  | cords Transfer      | D Misc D       |
|------------|--------------------------|----------------------|---------------------|--------------------|-----|---------------------|----------------|
| Sur        | nma                      | ry Enroll            | ments               | Schedu             | le  | 💥 Attendance        | Flags(forme    |
| Table -    | Grou                     | p by Course          | e (All Te <b>hm</b> | • <del>) , (</del> | Die | play Active Courses | s Only 🗁 Print |
| T<br>(06/0 | erm <sup>*</sup><br>3/13 | Term 1<br>-06/28/13) |                     |                    |     |                     |                |
| 1 EMPT     | Y                        |                      |                     |                    |     |                     |                |
| 2 EMPT     | Y                        |                      |                     |                    |     |                     |                |
| 3 EMPT     | Y                        |                      |                     |                    |     |                     |                |
|            |                          |                      |                     |                    |     |                     |                |
| Period     | l Infe                   |                      |                     |                    |     |                     |                |
| Name       | Seq                      | Tin                  | ne                  | Lunch Tir          | ne  | Non-Instructiona    |                |
| 1          | 1                        | 07:40 AM -           | 10:27 AM            | 0                  |     |                     |                |
| 2          | 2                        | 10:27 AM -           | 11:13 AM            | 15                 |     |                     | -              |
| 3          | 3                        | 11:13 AM -           | 02:30 PM            | 0                  |     |                     |                |
|            |                          |                      |                     |                    |     |                     |                |

4) Notice that the schedule is empty. Click on Walk-In Scheduler.

| 1 | Athletics AdHoc                    | Letters Wa    | aiver Reco | ords Transfer   | 🗅 Misc   | 🗅 ER 911    | DLEP        | Services       | 🗅 A Plus 🛛 🙋    | Rep    |
|---|------------------------------------|---------------|------------|-----------------|----------|-------------|-------------|----------------|-----------------|--------|
| 1 | Summary Enroll                     | ments 🚮 S     | chedule 🔒  | Attendance      | Flags(fo | ormerly Pro | grams)      | A+Grades T     | enseript Cre    | dit Su |
|   | Table - Group by Course            | e (All Terms) | 👻 🖄 Displa | y Active Course | s Only 🗁 | Print OR Ch | oose a repo | ort option , 🖄 | Walk-in Schedul | er 🔄   |
|   | Term Term 1<br>(06/03/13-06/28/13) |               |            |                 |          |             |             |                |                 | - 1    |
| 1 | EMPTY                              |               |            |                 |          | /           |             |                |                 | 1      |
| 2 | EMPTY                              |               |            |                 |          |             |             |                |                 | - 1    |
| 3 | EMPTY                              |               |            |                 |          |             |             |                |                 |        |
|   |                                    |               |            |                 |          |             |             |                |                 | - 1    |
| I | Period Info                        |               |            |                 |          |             |             |                |                 |        |

5) Each period should be showing a blue "**Empty**" hyperlink.

| Athletics AdHoc Letters Waiver Records Tra             | nsf                                                                                    | er 🗅 Misc     | BER 911        | BLEP    | ) 🗅 S     | ervice |  |
|--------------------------------------------------------|----------------------------------------------------------------------------------------|---------------|----------------|---------|-----------|--------|--|
| Summary Enrollments Schedule                           | dan                                                                                    | ce Flags(fo   | rmerly Progra  | ams)    | A+Gr      | ades   |  |
| Table - Group by Course (All Terms) 🚽 🏠 Display Active | Cou                                                                                    | rses Only 🖂   | Print OR Choos | e a rep | ort optic | on 🚽   |  |
| 🗳 Load 🗳 Unload 資 End 🗳 Restore 🔍 Search               | 🝸 Load 🝸 Unload 🗳 End 🗳 Restore 🔍 Search 🛛 🔚 Save Reqs 🗙 Clear Reqs 🗳 Get Sched Reqs 🖠 |               |                |         |           |        |  |
| Effective Date 🔲 Terms 💟 1                             | Re                                                                                     | quested Units | s: (0/3)       |         |           |        |  |
| Term 1                                                 | @                                                                                      | Course #      | Course Name    | Sn#     | Туре      | Lock   |  |
| 06/03/2013 - 06/28/2013                                |                                                                                        |               |                |         | R 👻       | 1      |  |
|                                                        |                                                                                        |               |                |         | R 👻       |        |  |
|                                                        |                                                                                        |               |                |         | R 👻       |        |  |
|                                                        |                                                                                        |               |                |         | R 👻       | 1      |  |
|                                                        |                                                                                        |               |                |         | R         |        |  |

6) Click on the "EMPTY" link for first period that needs to be scheduled. This will bring up the Section Search box. Make sure the Start Date is the first day the student will be in class. Notice, based on the period and term selected, it will populate in the Section Search area and will only display course/sections that fall in that time frame.

| Athletics AdHoc Letters Waiver Reco                                                                             | ords Transfer 🗅 Misc 🗅 ER 911 🗅 LEP 🗅 Serv                                                    |
|----------------------------------------------------------------------------------------------------|-----------------------------------------------------------------------------------------------|
| Summary Enrollments Schedule                                                                                    | Attendance Flags(formerly Programs)                                                           |
| Table - Group by Course (All Terms) 🚽 🖄 Displa                                                                  | y Active Courses Only 🕘 Print OR Choose a report option 🕇                                     |
| 🖌 Load 🛱 Unload 🛱 End 🗳 Restore 🗳 Student                                                                       | Section Search                                                                                |
| Effective Date Terms 🗸 1                                                                                        | Start Date 06/04/2013                                                                         |
| 06/03/2013 - 06/28/2013                                                                                         | Course Number                                                                                 |
| 1 EMPTY                                                                                                    | Course Name                                                                                   |
| 2 EMPTY                                                                                                    | Department 🗸                                                                                  |
| 3 EMPTY                                                                                                    | Teacher                                                                                       |
|                                                                                                    | Term Term 1                                                                                   |
|                                                                                                    | Period 1                                                                                      |
|                                                                                                    | schedule                                                                                      |
|                                                                                                    | Search                                                                                        |
|                                                                                                    | 108 SS ESOL                                                                                   |
|                                                                                                    | 108 SS-1 (0/) Barlow, Jane T:Term 1 P:1 IEPs: 0                                               |
|                                                                                                    | 1P-1 (0/) T:Term 1 P:1 IEPs: 0                                                                |
|                                                                                                    | 200 Math SS                                                                                   |
|                                                                                                    | 200-1 (0/) Wilson, Brenda T:Term 1 P:1 IEPs: 0                                                |
|                                                                                                    | 200-3 (0/) Duryea, Crystal I:Term 1 P:1 IEPs: 0<br>200-5 (0/) Gauzy, Don T:Term 1 P:1 IEPs: 0 |
|                                                                                                    | 200-601 (0/) Kelly, Sue T:Term 1 P:1 IEPs: 0                                                  |
| and the state of the state of the state of the state of the state of the state of the state of the state of the | - 28 - 78 - (84) Habrin - Lietle and Witten die Dub ID - 6                                    |

- 7) The Course/Section list can be narrowed down by several other things:
  - a. Course Number
  - b. Course Name
  - c. Department
  - d. Team

| Athletics AdHoc Letters Waiver Reco                                                            | rds Transfer DMisc DER 911 DLEP DServ                                                                                                    |
|------------------------------------------------------------------------------------------------|----------------------------------------------------------------------------------------------------|
| Table - Group by Course (All Terms) <ul> <li></li></ul>                                        | Active Courses Only Print OR Choose a report option                                                                                                    |
| Effective Date Terms V 1<br>Term 1<br>06/03/2013 - 06/28/2013<br>1 EMPTY<br>2 EMPTY<br>3 EMPTY | Start Date 06/04/2013  Course Number Course Name Department Teacher Term Term Term Term Schedule Search                                                                                                    |
|                                                                                                | 108 SS ESOL         108 SS-1 (0/) Barlow, Jane T:Term 1 P:1 IEPs: 0           109 Freferred Family SS         19-1 (0/) T:Term 1 P:1 IEPs: 0           200 Math SS         200-1 (0/) Wilson, Brenda T:Term 1 P:1 IEPs: 0           200-3 (0/) Duryea, Crystal T:Term 1 P:1 IEPs: 0         200-5 (0/) Gauzy, Don T:Term 1 P:1 IEPs: 0           200-5 (0/) Gauzy, Don T:Term 1 P:1 IEPs: 0         E |

8) Click on the course/section the student will be rostered into.

| Athletics AdHoc Letters Waiver Rec                                                              | ords Transfer DMisc DER 911 DLEP DServ                                                                                                    |
|-------------------------------------------------------------------------------------------------|----------------------------------------------------------------------------------------------------|
| Summary Enrollments Schedule                                                                    | Attendance Flags(formerly Programs) Attended                                                                                                    |
| Table - Group by Course (All Terms) 🚽 🖄 Displa                                                  | y Active Courses Only 🕘 Print OR Choose a report option                                                                                                    |
| 🖌 Load 🏹 Unload 🗳 End 🏹 Restore 🗳 Student                                                       | Section Search                                                                                                    |
| Effective Date  Terms ♥ 1<br>Term 1<br>06/03/2013 - 06/28/2013<br>1 EMPTY<br>2 EMPTY<br>3 EMPTY | Start Date 06/04/2013 TE<br>Course Number<br>Course Name<br>Department Teacher<br>Term Term 1<br>Period 1<br>Schedule<br>Search                                                                                                    |
|                                                                                                 | 108 SS ESOL<br>108 SS ESOL<br>108 SS-1 (0/) Barlow, Jane T.Term 1 P.1 EPs: 0<br>1P Preferred Family SS<br>1P-1 (0/) TTerm 1 P:1 EPs: 0<br>200-1 (0/) Wilson, Brenda T.Term 1 P:1 EPs: 0<br>200-601 (0/) Kelly. Sue T.Term 1 P:1 EPs: 0<br>200-601 (0/) Kelly. Sue T.Term 1 P:1 EPs: 0<br>200-601 (0/) Kelly. Sue T.Term 1 P:1 EPs: 0 |

9) This will schedule the student into the class selected.

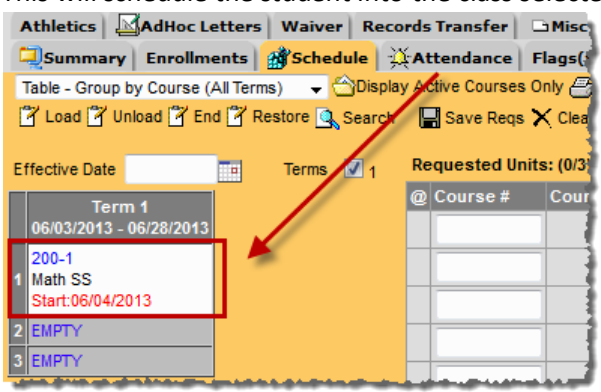

10) Repeat steps 6 and 7 for every empty period and every term until the schedule is filled.
 \*NOTE: A Start Date <u>MUST</u> be listed if a student is starting a class after the first day of the term.

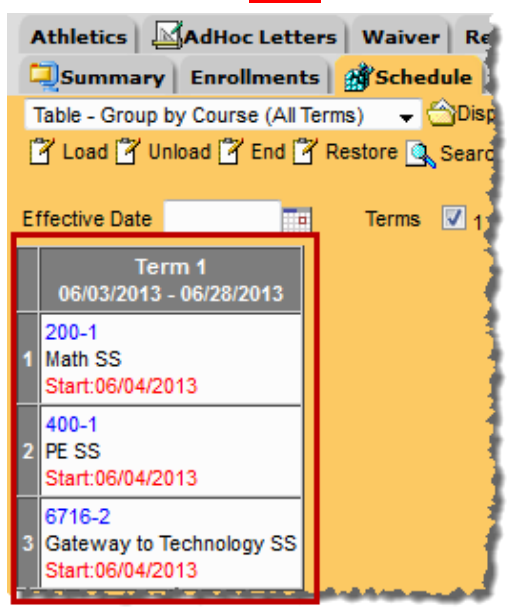

# Attendance

Attendance will be taken by the teachers each day. Once the teachers have taken the attendance, it will need to be verified in the office using <u>Classroom Monitor</u> and <u>Daily</u> <u>Attendance</u>. Attendance can also be entered on a student at the office. There are two d ifferent methods for entering attendance. The <u>Attendance Wizard</u> allows the user to a pply attendance to a group of students at one time. The <u>Student Attendance</u> allows the user to enter to enter to enter a minitial student.

• If a student arrives after school starts, the student will need a pass from the building secretary

## Remedial & 7th grade jump start (Students in MS SS Calendar)

- The middle school secretary will be responsible for verifying all attendance.
  - See the <u>Daily Attendance</u> section of this documentation
- The building secretary will contact a parent/guardian for those students marked as Absent. The building secretary will enter the appropriate reason in Infinite Campus and enter any relevant comments.
- If a student checks in late or leaves early, the student will sign in/out at the front office. This information is entered into Infinite Campus by the building secretary, noting the time and entering any relevant comments.
- When a parent/guardian calls in for the student, this information is taken by the building secretary and entered into Infinite Campus.

## 8th grade HS Credit Courses (Students in HS SS Calendar)

- Carrie Welch will be overseeing the number of hours missed, etc. for the students taking summer school for credit.
- Carrie will also be verifying the attendance for these students.
- If a parent/guardian calls regarding attendance for one of these students, the attendance needs to be changed/entered on the student record by the Middle School Clerk.
- If a student checks in late or leaves early, the student will sign in/sign out at the front office. This information will be entered into Infinite Campus by the Middle School Clerk, noting the time and entering comments.
- Fax sign-in/sign-out sheets to Carrie Welch at the end of each day to 659-3207.

# **Attendance Codes**

- Absent
  - Used when a student misses half or more of a period and contact with parent has been made as to why the student is absent. Use the Comment Field to explain the reason for the absence.
- Unexcused
  - Used when a student misses half or more of a period and no contact with parent has been made as to why the student is absent.
- Tardy
  - Used when a student comes into school missing less than half of a period
- Left Early
  - Used when a student leaves school missing less than half of a period

# Absent/Tardy/Left Early Chart

Use the chart below to determine whether a student is Tardy or Absent to class based on the time they enter or leave the building.

|                                                                          | Thomas Jefferson/Lewis & Clark SS |               |                          |               |                          |  |  |
|--------------------------------------------------------------------------|-----------------------------------|---------------|--------------------------|---------------|--------------------------|--|--|
|                                                                          | Student <u>IN</u>                 |               |                          |               |                          |  |  |
| Period                                                                   | Time Frame                        | Sign In Time  | Sign In Code             | Sign In Time  | Sign In Code             |  |  |
| 1                                                                        | 7:30-11:45                        | 7:30-9:37     | T: Tardy                 | 9:38-11:45    | A: Absent or U:Unexcused |  |  |
| 2                                                                        | 11:45-3:30                        | 11:45-1:37    | T: Tardy                 | 1:38-3:30     | A: Absent or U:Unexcused |  |  |
|                                                                          |                                   |               |                          |               |                          |  |  |
|                                                                          | Student <u>OUT</u>                |               |                          |               |                          |  |  |
| Period                                                                   | Time Frame                        | Sign Out Time | Sign Out Code            | Sign Out Time | Sign Out Code            |  |  |
| 1                                                                        | 7:30-11:45                        | 7:30-9:38     | A: Absent or U:Unexcused | 9:39-11:45    | L: Left Early            |  |  |
| 2 11:45-3:30 11:45-1:38 A: Absent or U:Unexcused 1:39-3:30 L: Left Early |                                   |               | L: Left Early            |               |                          |  |  |

## Chart for Remedial & 7th grade jump start (Students in MS SS Calendar)

## Chart for 8th grade HS Credit Courses (Students in HS SS Calendar)

| High School SS |                   |              |              |              |                          |  |  |  |
|----------------|-------------------|--------------|--------------|--------------|--------------------------|--|--|--|
|                | Student <u>IN</u> |              |              |              |                          |  |  |  |
| Period         | Time Frame        | Sign In Time | Sign In Code | Sign In Time | Sign In Code             |  |  |  |
| 1              | 7:30-9:21         | 7:30-8:25    | T: Tardy     | 8:26-9:21    | A: Absent or U:Unexcused |  |  |  |
| 2              | 9:21-11:49        | 9:21-10:34   | T: Tardy     | 10:35-11:49  | A: Absent or U:Unexcused |  |  |  |
| 3              | 11:49-1:40        | 11:49-12:44  | T: Tardy     | 12:45-1:40   | A: Absent or U:Unexcused |  |  |  |
| 4              | 1:40-3:30         | 1:40-2:34    | T: Tardy     | 2:35-3:30    | A: Absent or U:Unexcused |  |  |  |
|                |                   |              |              |              |                          |  |  |  |

# Student <u>OUT</u>

| Period | Time Frame | Sign Out Time | Sign Out Code            | Sign Out Time | Sign Out Code |  |
|--------|------------|---------------|--------------------------|---------------|---------------|--|
| 1      | 7:30-9:21  | 7:30-8:26     | A: Absent or U:Unexcused | 8:25-9:21     | L: Left Early |  |
| 2      | 9:21-11:49 | 9:21-10:35    | A: Absent or U:Unexcused | 10:36-11:49   | L: Left Early |  |
| 3      | 11:49-1:40 | 11:49-12:45   | A: Absent or U:Unexcused | 12:46-1:40    | L: Left Early |  |
| 4      | 1:40-3:30  | 1:40-2:35     | A: Absent or U:Unexcused | 2:36-3:30     | L: Left Early |  |

## Step 1: Classroom Monitor

The Classroom Monitor shows which teachers have recorded attendance for a course section during the appropriate period. In addition, the Classroom Monitor allows the attendance clerk to rapidly enter attendance for teachers or substitute teachers if they are provided a roster or other list of students in that section.

1) Select the upcoming Year, School, and Calendar

| Infinite<br>Campus                                                                                                    |                                                                           |  |  |  |  |  |  |
|----------------------------------------------------------------------------------------------------|---------------------------------------------------------------------------|--|--|--|--|--|--|
| Year 13-14 - School Lewis                                                                                                    | s & Clark Middle School 🗸 Calendar SS LCMS 13-14 🗸                        |  |  |  |  |  |  |
| Index Search Help<br>Constant of the search Help<br>Constant of the search Help<br>Constant of th | District Notices  • [04/23/2013] Phishing Scam Alert from Infinite Campus |  |  |  |  |  |  |
| Behavior     Hatto                                                                                                    | Some districts have reported that staff or parents have                   |  |  |  |  |  |  |
2) Click Attendance > Classroom Monitor

| Infinite<br>Campus                                                                                                    |                      |
|----------------------------------------------------------------------------------------------------|----------------------|
| Year 13-14 👻 School Thomas                                                                                                    | s Jefferson Middle S |
| Index Search Help                                                                                                    | Classroom Mon        |
| <ul> <li>Image: Student Information</li> <li>Image: Student Student Information</li> <li>Image: Student Student S</li></ul> | This tool mor        |
| ⊡ 😵 Health<br>⊡ 🔆 Attendance                                                                                                    | Date: 06/10/20       |
| Attendance Dialer                                                                                                    | Teacher              |
| Attendance Letters                                                                                                    | Banks, Sharman       |
| Classroom Monitor                                                                                                    | Barlow, Jane         |
|                                                                                                    | Corcoran, Michael    |
| Z Daily Attendance                                                                                                    | Forck, Andrea        |
| Dialer Scheduling                                                                                                    | Harris, Laurie       |

3) The date will default to the current date. If the date needs changed to a different date, enter the date and click **Refresh**.

| Classroom Mon                                            | itor |         |                |              |   |  |  |
|----------------------------------------------------------|------|---------|----------------|--------------|---|--|--|
| This tool monitors classroom attendance.                 |      |         |                |              |   |  |  |
| Date: 06/10/2013 Refresh 🗗 Print 🗖 Primary Teachers Only |      |         |                |              |   |  |  |
| reacner                                                  | υερτ | Contact | 1              | 2            | 1 |  |  |
| Banks, Sharman                                           |      | 🖂 🎒     | 100-21 (40/41) | 200-21 (/40) | 1 |  |  |
| Barlow, Jane                                             |      | STA AN  |                |              |   |  |  |

4) The Classroom Monitor lists all the primary teachers in the building along with the two periods they are scheduled. If the teacher has taken attendance in the class, the Classroom Monitor will display Green for the section. If the teacher has not taken attendance, the section will display in Red.

| Classroom Mon     | itor                |              |                |                 | Teesherber                  |
|-------------------|---------------------|--------------|----------------|-----------------|-----------------------------|
| This tool mon     | itors classroom att | endance.     |                |                 | taken                       |
| Date: 06/10/20    | 13 💼 Refresh        | 9            | Print 🔲 P      | rimary Teachers | attendance<br>in this class |
| Teacher           | Dept                | Contact      | 1              | 2               |                             |
| Banks, Sharman    |                     | 🖂 🎒          | 100-21 (40/41) | 200-21 (/40)    |                             |
| Barlow, Jane      |                     | 🖂 🎒          |                |                 |                             |
| Corcoran, Michael | Special Education   |              | 100-11 (/40)   | 200-11 (/41)    | Teacher has                 |
| Forck, Andrea     |                     |              | 100-21 (40/41) | 200-21 (/40)    | not taken                   |
| Harris, Laurie    |                     |              | 100-11 (/40)   | 200 11 (/41)    | attendance                  |
| Harris, Lindsey   | Science             |              | 100-11 (/40)   | 200-11 (/41)    | in this class               |
| Schafer, Connie   |                     | $\mathbf{M}$ |                |                 | 1                           |
| Schlender, Ashley |                     | $\mathbf{M}$ | 100-21 (40/41) | 200-21 (/40)    | 1                           |
| Smothers, Greg    |                     |              |                |                 | 1                           |
| Wibberg, Cindy    |                     |              | 500-1 (/7)     | 500-2 (/7)      | j.                          |

5) If a teacher has not taken attendance, contact needs to be made with that teacher to make sure they take attendance.

6) If there is a sub for the teacher that day and you have a paper attendance sheet, attendance can be entered straight from this screen by the Middle School Clerk. Click on the section that attendance needs to be taken for.

| areas not in the second second se |                                          |         |                |              |     |  |  |  |  |
|----------------------------------------------------------------------------------------------------|------------------------------------------|---------|----------------|--------------|-----|--|--|--|--|
| This tool mon                                                                                                    | This tool monitors classroom attendance. |         |                |              |     |  |  |  |  |
| Date: 06/10/2013 💼 Refresh 🖨 Print 🗆 Primary Teachers Only                                                                                                    |                                          |         |                |              |     |  |  |  |  |
| Teacher                                                                                                    | Dept                                     | Contact | 1              | 2            | 1   |  |  |  |  |
| Banks, Sharman                                                                                                    |                                          | 🖂 🎒     | 100-21 (40/41) | 200-21 (/40) | 1   |  |  |  |  |
| larlow, Jane                                                                                                    |                                          | 🖂 🏈     |                |              | - 1 |  |  |  |  |
| Corcoran, Michael                                                                                                    | Special Education                        |         | 100-11 (/40)   | 200-11 (/41) |     |  |  |  |  |
| Forck, Andrea                                                                                                    |                                          |         | 100-21 (40)    | /00-21 (/40) |     |  |  |  |  |
| Harris, Laurie                                                                                                    |                                          |         | 100-11 (/4     | 200-11 (/41) | 1   |  |  |  |  |
| Harris, Lindsey                                                                                                    | Science                                  | ×       | 100-11 (/40)   | 200-11 (/41) |     |  |  |  |  |

7) Mark attendance for the students who are not in class and click **Save**.

| 100-11 SS PBL Comm Arts/Math<br>Teacher: Corcoran, Michael |    |   |    |               |  |  |  |  |
|------------------------------------------------------------|----|---|----|---------------|--|--|--|--|
| Date Selector                                              |    |   |    |               |  |  |  |  |
| Student Name<br>100-11 SS PBL Comm Arts/Math               | Р  | A | TE | cuse Comments |  |  |  |  |
| Students: 37 Totals                                        | 35 | 2 | 0  |               |  |  |  |  |
| 07 Alternal Arm D                                          | ۲  | 0 | 0  |               |  |  |  |  |
| 08 Alter, Theorem C                                        | 0  | 0 | 0  |               |  |  |  |  |
| 07 Brann, Jardian K                                        | ۲  | 0 | 0  |               |  |  |  |  |
| 08 Burnall, Tarry G                                        | ۲  | 0 |    |               |  |  |  |  |

## Step 2: Daily Attendance

Once the attendance has been taken by the teachers (verified by the classroom monitor), the Daily Attendance page can be used to verify the attendance. The Daily Attendance tool displays student attendance events (absences or tardies) for a given day. From here, individual student attendance can be processed.

1) Select the upcoming Year, School, and Calendar

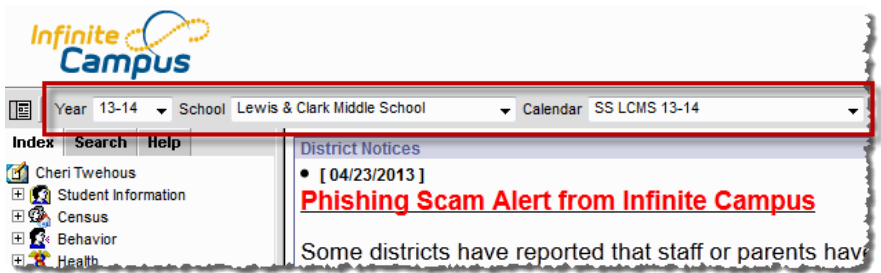

#### 2) Click Attendance > Daily Attendance

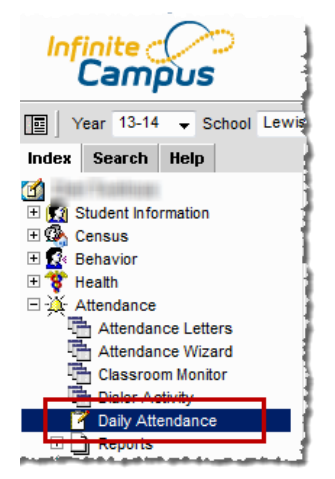

3) Daily Attendance displays the current date by default. Users can enter another date to view attendance information for that day.

| Summary Report 🗁 Caller Report         |                  |                                                             |   |     |            |         |
|----------------------------------------|------------------|-------------------------------------------------------------|---|-----|------------|---------|
| Daily Attendance                       |                  |                                                             |   |     |            |         |
| Date: 06/08/2012                       | Inexcused Exempt |                                                             |   | Not | e: For add | ditiona |
| Day: Friday - Period Schedule: 1       | ove<br>grid      | section detail hover<br>over a period in the<br>grid below. |   |     |            |         |
| Ad Hoc Filter                          |                  |                                                             |   | •   |            |         |
| Student                                | Number           | Grad                                                        | 1 | 2   | 3          | 1       |
| Details Exercised, fair thread         | 9703994          | 08                                                          | t |     |            |         |
| Details Ferreit, Erie Carwayne Melhael | 9711807          | 09                                                          | U | U   | U          |         |
| Details Hampton, Jurilian Kannath Huda | 9906248          | 08                                                          | U | U   | U          |         |
| Details Harf, Jordan Justina           | 073570130        | 09                                                          | U | U   | U          |         |
| Details Phales in Tailtant farlan      | 9803771          | 09                                                          | Α |     |            |         |
| Details Rhoulds, Hichoides Shaphan     | 9808913          | 08                                                          | Α | Α   | Α          |         |
| Details Ruchan Shavon Walat            | 0011915          | 07                                                          | U | U   | U          |         |
| Details Smith Canad John               | 9702648          | 09                                                          | U | U   | U          |         |
| Details Thurman, Tura Lakola           | 9808783          | 08                                                          |   |     | A          |         |
| Details Visiter Tuby Peuten Arm        | 450544057        | 07                                                          | Α | Α   | Α          |         |
| Details Without Chilling S             | 9811788          | 08                                                          | Α | Α   | Α          |         |
| Details Warm, Terrence L               | 341428403        | 09                                                          | A |     |            |         |

4) Select an attendance record to verify or edit the attendance on a student. Once the attendance has been saved from this screen the record will populate as green or red based on the attendance code applied.

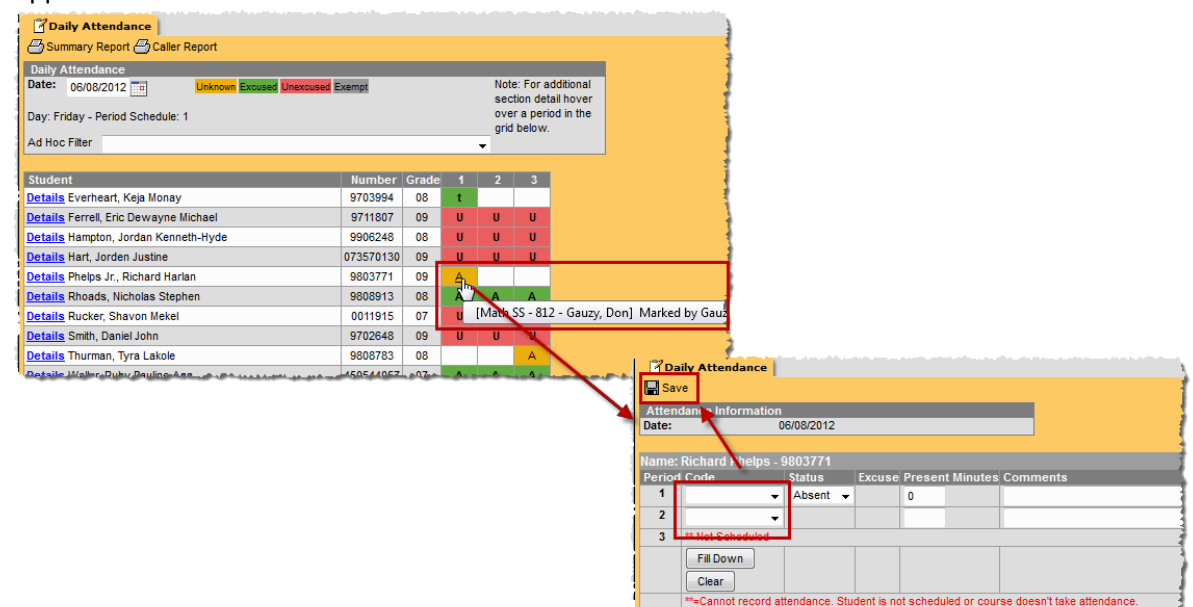

5) Attendance records that are listed in Yellow have been entered by a teacher but have not been verified by the office. At the end of the day, no attendance records should be in yellow.

| Daily Attendance                       |           |       |   |             |          |           |  |  |
|----------------------------------------|-----------|-------|---|-------------|----------|-----------|--|--|
| Summary Report Caller Report           |           |       |   |             |          |           |  |  |
| Daily Attendance                       |           |       |   |             |          |           |  |  |
| Date: 06/08/2012                       | ixempt    |       |   | Not         | e: For a | dditional |  |  |
| Day: Friday - Period Schedule: 1       |           |       |   | ove         | r a peri | od in the |  |  |
| Ad Hoc Filter                          |           |       |   | _ grid<br>▼ | Delow.   | 1         |  |  |
|                                        |           |       |   |             |          |           |  |  |
| Student                                | Number    | Grade | 1 | 2           | 3        |           |  |  |
| Details Eventual Maja Meney            | 9703994   | 08    | t |             |          |           |  |  |
| Details Format, End Conveying Middland | 9711807   | 09    | U | U           | U        |           |  |  |
| Details Hungton, Jonium Kannalh Hydu   | 9906248   | 08    | U | U           | U        |           |  |  |
| Details Harf, Jardan Junibra           | 073570130 | 09    | U | U           | U        |           |  |  |
| Details Phalas in Tailtand Itarian     | 9803771   | 09    | А |             |          |           |  |  |
| Details Rhoulds, Higheilas Stagitum    | 9808913   | 08    | А | Α           | Α        |           |  |  |
| Details Runham Shanner Wahal           | 0011915   | 07    | U | U           | U        |           |  |  |
| Details Smith, Canad John              | 9702648   | 09    | U | U.          | U        | _         |  |  |
| Details Thurman, Tura Lakala           | 9808783   | 08    |   |             | A        |           |  |  |
| Details Walker Hulles Pauling Ann      | 450544057 | 07    | Α | Α           | Α        | •         |  |  |
| Details Wattern, Caller S              | 9811788   | 08    | А | А           | Α        |           |  |  |
| Details Vienn, Terrenne L              | 341428403 | 09    | А |             |          |           |  |  |

## **Caller Report**

The **Daily Attendance Caller Report** can be run to generate a list of students whose parents/guardians may need to be contacted to determine the status of the attendance event. Contact information displays along with the details of the attendance event for each student. The Caller Report displays attendance events on the entered date that have a status of Absent and an Excuse type of Unknown.

1) Click on **Caller Report** 

| Daily Attendance         Summary Report         Daily Attendance         Daily Attendance         Daily Attendance         Daily Attendance         Day: Friday - Period Schedule: 1         Ad Hoc Filter | xempt    |       |   | Note<br>sec<br>ove<br>grid | e: For a<br>tion det<br>r a peri<br>below. | dditional<br>tail hover<br>od in the |
|----------------------------------------------------------------------------------------------------|----------|-------|---|----------------------------|--------------------------------------------|--------------------------------------|
| Student                                                                                                    | Number   | Grade | 1 | 2                          | 3                                          |                                      |
| Details Ev                                                                                                    |          | 08    | t |                            |                                            | 1                                    |
| Details Fe                                                                                                    | 1011100  | 09    | U | U                          | U                                          |                                      |
| Details H                                                                                                    | 10000-00 | 08    | U | U                          | U                                          |                                      |

2) A report with a list of students whose attendance has not been verified will display along with their parent/guardian contact information.

| Lewis & Cl<br>325 Lewis & Clark I<br>Generated on 05/14/ | 12-13<br>ark Middle School<br>hive, Jeffron City MO 65101<br>013 04.49:06 PM Page 1 of 1 | Attendance Caller Report<br>Date: 6%2012<br>Report generated for Twehous, Cheri |
|----------------------------------------------------------|------------------------------------------------------------------------------------------|---------------------------------------------------------------------------------|
| Grade Student                                            | Number 1 2 3                                                                             |                                                                                 |
| 09 P                                                     | 9803771 <u>A</u><br>F fer Mother Home: (573)6<br>F Father Home: (573)6                   |                                                                                 |
| 08 TI HERE THE AREA                                      | 9808783 / / / / / / / / / / / / / / / /                                                  | email: ei @embarqmail.com                                                       |
| 09 Weiner Terrennen                                      | 341428403 <u>A</u><br>Wats Betty Mother Home: (314)4:                                    | Cell: (314)4: email: b @yahoo.com                                               |
| Attendance Code Legend:<br>A: Absent                     | t: Tardy                                                                                 | U: Unexcused                                                                    |

#### **Daily Attendance Report**

The **Daily Attendance Summary Report** displays the attendance events for each student and period for the day entered on the Daily Attendance Tab. An explanation of the codes describing each attendance event appears at the end of the report. Homeroom teacher, where used, appears below the student's name. This report displays all attendance entries for the day, including those with an Unknown excuse and those that have been processed by the attendance office.

1) Click on **Summary Report** to get a print out of the day's attendance.

| Daily Attendance     Caller Report     Daily Attendance                                                                                                    |         |       |   |   |   |  |  |  |  |
|----------------------------------------------------------------------------------------------------|---------|-------|---|---|---|--|--|--|--|
| Date:       6/8/2012       Unknown       Excused       Unexcused       Exempt       Note: For ad<br>section deta<br>over a perio<br>grid below.         Ad Hoc Filter |         |       |   |   |   |  |  |  |  |
| Student                                                                                                    | Number  | Grade | 1 | 2 | 3 |  |  |  |  |
| Details Everheart, Keja Monay                                                                                                    | 9703994 | 08    | t |   |   |  |  |  |  |
| Details Ferrell, Eric Dewayne Michael                                                                                                    | 09      | U     | U | U |   |  |  |  |  |

2) This will give you a print out of the daily attendance tab

|                      | 1<br>Lewis & Clar<br>325 Lewis & Clark Driv<br>Generated on 05/14/2013 | 2-13<br>k Middle<br>re, Jefferson Ci<br>3 04:52:39 PM | Schoo<br>ty MO 65<br>Page 1 o | <b>l</b><br>101<br>of 1 |          | Daily Attendance Summary Report<br>Date: 6/8/2012<br>Report generated for Twehous, Cheri |
|----------------------|------------------------------------------------------------------------|-------------------------------------------------------|-------------------------------|-------------------------|----------|------------------------------------------------------------------------------------------|
|                      |                                                                        | 2                                                     |                               | Period                  |          |                                                                                          |
| Grade                | Student                                                                | Number                                                | _1                            | 2                       | 3        |                                                                                          |
| 08 Ev                | stituati inga i birrogi                                                | 9703994                                               | t                             |                         |          |                                                                                          |
| Comment              | t: Signed in at 8:06am - unexci                                        | ussed ct                                              |                               |                         |          |                                                                                          |
| 09 Fee               | nall , Eric Dewayne Michael                                            | 9711807                                               | U                             |                         |          |                                                                                          |
| 08 Ha                | ngiton , Jondan Kanneth-Plyde                                          | 9906248                                               | <u>U</u>                      |                         | <u> </u> |                                                                                          |
| 09 H                 | 4 . Jundien Justine                                                    | 073570130                                             |                               |                         | _U_      |                                                                                          |
| 09 Phe               | alps Jr., Richard Harlan                                               | 9603771                                               | _A_                           | · · _ · ·               |          |                                                                                          |
| 08 Film              | nads "Nichulas Stephen                                                 | 9800913                                               | A                             | _A                      | _A       |                                                                                          |
| Comment              | t: Called mom - ill ct                                                 |                                                       |                               |                         |          |                                                                                          |
| 07 Rei               | diar , Shavon Makai                                                    | 0011915                                               | U                             |                         | U        |                                                                                          |
| 09 Sm                | ith , Clanial John                                                     | 9722648                                               |                               | _U_                     |          |                                                                                          |
| 08 Thu               | urman , Tyra Lakole                                                    | 9808783                                               |                               |                         | A        |                                                                                          |
| 07 Wa                | der , Ruby Pauline Ann                                                 | 450544057                                             | А                             | A                       | А        |                                                                                          |
| Comment              | t: ill - dad called ct                                                 |                                                       |                               |                         |          |                                                                                          |
| 08 Wa                | toon , Dallas S                                                        | 9811788                                               | A                             | A                       | A        |                                                                                          |
| Comment              | t: ill - grandma called ct                                             |                                                       | 8 3                           |                         | 67       |                                                                                          |
| 09 Wj                | nn , Tenance L                                                         | 341428403                                             | _A                            |                         |          |                                                                                          |
| Attenda<br>A: Absent | nce Code Legend:                                                       | t                                                     | Tardy                         |                         |          | 11: Unexcused                                                                            |

# Step 3: Option 1: Attendance Wizard

The Attendance Wizard tool allows the attendance office to quickly create or change attendance data for a group of students using a variety of modes. Attendance is entered for the current date by default. This date can be changed to another instructional day where attendance was recorded.

1) Under the **Index Tab** click on Attendance > Attendance Wizard

| Infinite<br>Campus                         |                                                                             |                                        |                                            |
|--------------------------------------------|-----------------------------------------------------------------------------|----------------------------------------|--------------------------------------------|
| Year 13-14 Vear Belair                     | r Elementary School 💌                                                       |                                        |                                            |
| Index Search Help                          | 1. Attendance Date: 04/30/2013                                              |                                        | · · · · · · · · · · · · · · · · · · ·      |
| 🗹 summer Belair<br>🗆 🖸 Student Information | 2. Mode: O Daily O Period O Batch O Edit O Batch Edit O Check In O Check Ou | t                                      |                                            |
| General                                    | 3. Students: A. Search for Students                                         | B. Select students to add to edit list | C. Click on a student to remove from list: |
| Census                                     | Last Name                                                                   |                                        | A                                          |
| E 💥 Attendance                             | First Name                                                                  |                                        |                                            |
| Attendance Wizard                          | Grade                                                                       |                                        |                                            |
| Daily Attendance                           | SSN/PIN                                                                     |                                        |                                            |
| Scheduling                                 | Student #                                                                   |                                        |                                            |
| Reports      Ad Hoc Reporting              | Att Code                                                                    |                                        |                                            |
| Filter Designer                            | Status/Excuse                                                               |                                        |                                            |
| Letter Designer                            | Course - Section -                                                          |                                        |                                            |
| Data Export                                | Period                                                                      |                                        |                                            |
| U Log Uff                                  | Ad Hoc Filter                                                               | Select All                             | <b>•</b>                                   |
|                                            | Search                                                                      |                                        |                                            |
|                                            | Enter attendance information and click Save                                 |                                        |                                            |

- 2) Follow the steps through the wizard:
  - 1. Attendance Date: This date will default to the current date

| 1. Attendance Date: | 06/03/2013 |  |
|---------------------|------------|--|
|---------------------|------------|--|

- 2. Mode:
  - a. **Daily**: records student attendance for the entire day
  - b. Period: records student attendance for the selected period
  - c. Batch Edit: records attendance for a date range for the selected periods

| 1. Attendanc | e Date: 06/03/2013                                                  |  |
|--------------|---------------------------------------------------------------------|--|
| 2. Mode:     | ● Daily ◯ Period ◯ Batch ◯ Edit ◯ Batch Edit ◯ Check In ◯ Check Out |  |

#### 3. Students:

- Click on Search to pull up a list of all students in section B
- Click on the students' names whose attendance needs to be placed to move them over to section **C**.

| 3. Students: | A. Search for Students                                                                      | B. Select students to add to edit list                                                                                                    | C. Click on a student to remove from lis |
|--------------|---------------------------------------------------------------------------------------------|----------------------------------------------------------------------------------------------------|------------------------------------------|
|              | Last Name First Name Grade SSN/PIN Student # Att Code Course - Section Period Ad Hoc Filter | We           We           We           We           We           Wi           Wi           Wi           We           Wi           Wi           We           Wi           We           Wi           We           We           Wi           We           We | Ba<br>Bo<br>Bu<br>He<br>Rh<br>Tol<br>Zin |

- 4. **Daily:** records student attendance for the entire day
  - Attendance code: A: Absent or U: Unexcused
  - Click Save Attendance

| 4. Daily | Enter attendance information and click Save |
|----------|---------------------------------------------|
|          | Attendance Code A: Absent                   |
|          | Comments                                    |
|          | Comments Options Append comments            |
|          | V Overwrite Existing Data                   |

Period: records student attendance for the selected period

- **<u>Period</u>**: The period the student is signing in or out
- Attendance Code: T: Tardy or L: Left Early
- **<u>Comments</u>**: Enter whether the student signed in or out and the time.
- Click Save Attendance

| 4. Period | Enter attendance information and click Save                         |  |  |  |  |  |  |  |
|-----------|---------------------------------------------------------------------|--|--|--|--|--|--|--|
|           | Period Mode: The attendance code is applied to the selected period. |  |  |  |  |  |  |  |
|           | Current Period 1 (07:25 AM - 08:35 AM)                              |  |  |  |  |  |  |  |
|           | Attendance Code t: Tardy                                            |  |  |  |  |  |  |  |
|           | Comments Signed in at 7:45                                          |  |  |  |  |  |  |  |
|           | Comments Options Append comments                                    |  |  |  |  |  |  |  |
|           | Verwrite Existing Data Save Attendance                              |  |  |  |  |  |  |  |

Batch Edit: records attendance for a date range for the selected periods

- **From:** Select the date range you are entering the attendance for
- **<u>Code:</u>** Enter an attendance code for each period the student has missed
- **Comments:** Enter whether the student signed in or out and the time.
- Click Save Attendance

| 4. Batch Edit | Enter att | endance information and c | lick Save     |                    |                         |
|---------------|-----------|---------------------------|---------------|--------------------|-------------------------|
|               | From:     | 06/03/2013 To: 06/0       | 3/2013 💼      |                    |                         |
|               | Period    | Code                      | Status Excuse | Present<br>Minutes | Comments                |
|               | 1         | A: Absent 💌               | ]             |                    |                         |
|               | 2         | A: Absent 💌               | ]             |                    |                         |
|               | 3         | t: Tardy 💌                | ]             |                    | Signed in at 10:00 am   |
|               | 4         |                           | ]             |                    |                         |
|               | 5         |                           | ]             |                    |                         |
|               | 6         |                           | ]             |                    |                         |
|               | _         | Fill Down Clear           |               |                    |                         |
|               | - [       | Save Attendance           |               |                    | Options Append comments |
|               |           | • Overwrite existing m    | arks          |                    | Append commente         |

# Step 3: Option 2: Student Attendance

The Student Attendance Tab allows you to manually add or edit attendance for a specific student.

1. Under the Index Tab click on Student Information> General

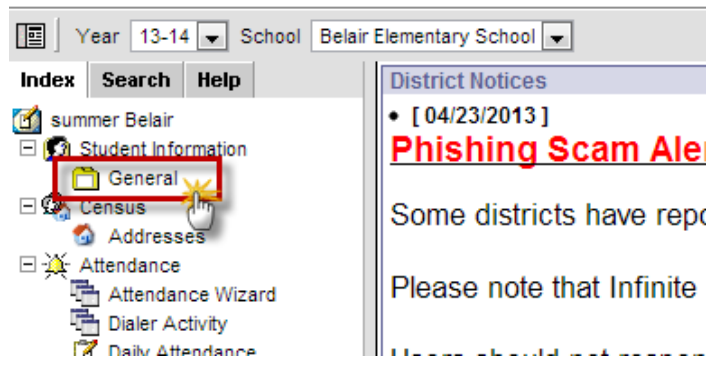

2. Search for the student, entering last name first, then hit Enter or click Go.

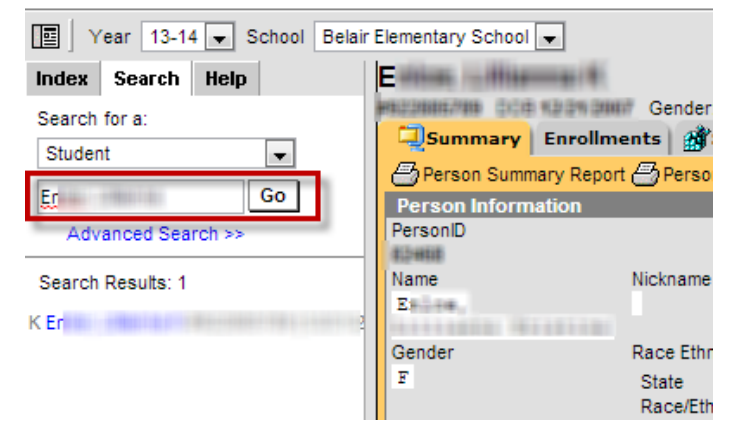

3. Click on the Attendance Tab, then click New

| Summary Er       | orollme<br>Detail (= | nts<br>3 Da | ily C | eta  | ill a | edu   | le | endance Stra  | ansportati  | ion   Į | Мадн | loc Let | ters | - ER 91 |
|------------------|----------------------|-------------|-------|------|-------|-------|----|---------------|-------------|---------|------|---------|------|---------|
|                  |                      |             |       |      |       |       |    | Unknown Excus | ed Unexcuse | d Exem  | pt   |         |      |         |
| Term Full Yea    | r 06/03/             | 201         | 3 - ( | 06/2 | 28/2  | 013   | è  | Date          |             |         | Pe   | riod    |      |         |
| Instructional Da | ys: 20               | Pr          | ese   | nt   | Day   | /s: 2 | 20 | Date          | 1           | 2       | 3    | 4       | 5    | 6       |
| Period           | 1                    | 2           | 3     | 4    | 5     | 6     | Т  |               |             |         |      |         |      |         |
| Absent           | 0                    | 0           | 0     | 0    | 0     | 0     | 0  |               |             |         |      |         |      |         |
| Early Release    | 0                    | 0           | 0     | 0    | 0     | 0     | 0  |               |             |         |      |         |      |         |
| Tardy            | 0                    | 0           | 0     | 0    | 0     | 0     | 0  |               |             |         |      |         |      |         |
|                  |                      |             |       |      |       |       |    |               |             |         |      |         |      |         |
|                  |                      |             |       |      |       |       |    |               |             |         |      |         |      |         |
|                  |                      |             |       |      |       |       |    |               |             |         |      |         |      |         |

#### 4. **<u>Date</u>**: Will default to today's date

<u>Code</u>: Enter an attendance code for each period the student has missed <u>Comments</u>: Enter whether the student signed in or out and the time. Click **Save** 

| Summary Enrollments ASchedule XAttendance SaTransportation MAdHoc Letters DER 911 |                                     |                             |                                           |  |  |  |  |  |  |  |
|-----------------------------------------------------------------------------------|-------------------------------------|-----------------------------|-------------------------------------------|--|--|--|--|--|--|--|
| Attend<br>Date:                                                                   | e<br>ance Information<br>06/03/2013 | Refre                       | esh                                       |  |  |  |  |  |  |  |
| Perioc<br>1                                                                       | Code                                | tatus Excuse Present N      | Minutes Comments                          |  |  |  |  |  |  |  |
| 2                                                                                 | A: Absent                           |                             |                                           |  |  |  |  |  |  |  |
| 4                                                                                 | t: Tardy 💌                          |                             | Signed in at 10:00 am                     |  |  |  |  |  |  |  |
| 5                                                                                 | •                                   |                             |                                           |  |  |  |  |  |  |  |
|                                                                                   | Fill Down                           |                             |                                           |  |  |  |  |  |  |  |
|                                                                                   | Clear<br>**=Cannot record atten     | idance. Student is not sche | eduled or course doesn't take attendance. |  |  |  |  |  |  |  |

# Grades

Remedial & 7th grade jump start (Students in MS SS Calendar)

• No grades are entered into Infinite Campus

## 8th grade HS Credit Courses (Students in HS SS Calendar)

- Teachers will put grades into Infinite Campus for each student.
- Teachers will print out mid-terms and send them home with students (about 2 weeks into school).
- At the end of summer school, a counselor will be at each building. Teachers will check out with the counselor before leaving. The counselor will verify in Infinite Campus that grades have been posted correctly for each class/student.
- Once all teachers have checked out and grades verified, grades will be posted to transcript for credit.
- Julie Pearson will print and mail grade cards home for all students who received credit during summer school.

# **Behavior**

## Remedial & 7<sup>th</sup> grade jump start (Students in MS SS Calendar)

- Historically, Administrators have handled all discipline issues, including entering referrals into Infinite Campus.
- When a student is removed from summer school due to discipline reasons, the building secretary will enter the drop date and the comment "removed due to discipline" into Infinite Campus.

## 8th grade HS Credit Courses (Students in HS SS Calendar)

- Administrators take care of all discipline issues, including entering referrals into Infinite Campus.
- Administrators will contact Carrie Welch with discipline issues for the 9th grade credit students who are removed from summer school.
- If a student is removed from summer school due to discipline reasons, Carrie Welch will enter the drop date and the comment "removed due to discipline" into Campus.

# **Other Information**

- Any inquiries about registering new students for the upcoming school year will need to be directed to the Welcome Center at 315 East Dunklin, 659-3043
- Any BRIGHT RED interoffice envelopes received need to be kept in a stack for the regular school secretary.
- If notified about students moving out of your building, keep a list for the regular school secretary of any and denote where they will be attending in the fall (ex. Lewis & Clark, Columbia Public Schools).
- Student Cumulative files go to Simonsen with other files at the end of May.
  - The counselors in each building are getting copies of IEPs, 504s, etc. to Carrie for the students who are enrolled in credit summer school.
- Any other questions please contact the **SIPA office (3043)** or **Carrie Welch (659-3050)** for middle school students participating in High School Classes.

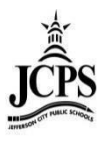

# High School Summer School Clerk

# Contents

| Infinite Campus                                                      | 2  |
|----------------------------------------------------------------------|----|
| Enrollments                                                          | 3  |
| 8 <sup>th</sup> grade HS Credit Courses (Students in HS SS Calendar) | 3  |
| 9th – 12th Grade Students                                            | 3  |
| Create the Enrollment                                                | 4  |
| End-Dating the Enrollment                                            | 5  |
| Deleting the Enrollment                                              | 6  |
| Transportation                                                       | 7  |
| 8 <sup>th</sup> grade HS Credit Courses (Students in HS SS Calendar) | 7  |
| Scheduling                                                           | 8  |
| Walk-In Scheduler                                                    | 8  |
| Attendance                                                           |    |
| Attendance Codes                                                     |    |
| Absent/Tardy/Left Early Chart                                        | 13 |
| Step 1: Classroom Monitor                                            | 13 |
| Step 2: Daily Attendance                                             | 15 |
| Caller Report                                                        | 17 |
| Daily Attendance Report                                              | 17 |
| Step 3: Option 1: Attendance Wizard                                  |    |
| Step 3: Option 2: Student Attendance                                 | 20 |
| Grades                                                               | 22 |
| Behavior                                                             | 22 |
| Other Information                                                    | 22 |

# **Enrollments**

## 8th grade HS Credit Courses (Students in HS SS Calendar)

## Returning Students enrolling in Summer School for credit:

- A returning student shows up to enroll in the building; the building secretary will contact **Carrie Phillips** at **301-2873** while the student is in the office.
- Carrie Phillips will enter an enrollment and schedule for that student into Infinite Campus.
- The building secretary will notify the teacher they have a new student.
- The building secretary will notify First Student if the student is a bus rider and enter information on the Transportation tab
  - See the <u>Transportation</u> section of this document

## NEW to district student enrolling in Summer School for credit:

- A new student comes to the **Welcome Center** to enroll. The Welcome Center staff will contact Carrie Phillips at 301-2873 while the student is in the Welcome Center.
- The Welcome Center staff will create a household and enter the student information in Infinite Campus.
- Carrie Phillips will enter an enrollment and schedule for that student into Infinite Campus.
- The Welcome Center staff will notify the building secretary they have a new student for summer school and the student is in Infinite Campus with an enrollment and schedule.
- The building secretary will notify the teacher they have a new student.
- The Welcome Center will notify First Student if the student is a bus riders and enter information on the Transportation tab. First student will contact the parent/guardian with bus information.

## Non-Completion of Summer School for credit:

- When a student drops from credit earning summer school, Carrie Phillips will "end date" the enrollment and enter a comment as to why the student did not complete the summer school program.
- Carrie Phillips will notify the building secretary and teachers of the drop.

## Non-Attendance of Summer School

- If a student is enrolled in summer school but never shows up to participate Carrie Phillips will delete their enrollment.
- Carrie Phillips will notify the building secretary and teachers of the drop.

## 9th - 12th Grade Students

## *Returning Students enrolling in Summer School for credit:*

- A returning student shows up to enroll in the building; the building secretary will contact **Carrie Phillips** at **301-2873** while the student is in the office.
- Carrie Phillips will enter an enrollment and schedule for that student into Infinite Campus.
- Carrie Phillips will notify the teacher they have a new student.
- **9**<sup>th</sup> **Grade Students ONLY:** Carrie Phillips will notify First Student if the student is a bus rider and enter information on the Transportation tab
  - See the <u>Transportation</u> section of this document

## NEW to district student enrolling in Summer School for credit:

- A new student comes to the **Welcome Center** to enroll. The Welcome Center staff will contact Carrie Phillips at 301-2873.
- The Welcome Center staff will create a household and enter the student information in Infinite Campus.
- Carrie Phillips will enter an enrollment and schedule for that student into Infinite Campus.
- Carrie Phillips will notify the teacher they have a new student.

• **9**<sup>th</sup> **Grade Students ONLY:** The Welcome Center will notify First Student if the student is a bus riders and enter information on the Transportation tab. First student will contact the parent/guardian with bus information.

## Non-Completion of Summer School for credit:

- When a student drops from summer school, Carrie Phillips will "end date" the enrollment and enter a comment as to why the student did not complete the summer school program.
- Carrie Phillips will notify the teachers of the drop.

## Non-Attendance of Summer School

- If a student is enrolled in summer school but never shows up to participate Carrie Phillips will delete their enrollment.
- Carrie Phillips will notify the teachers of the drop.

## **Create the Enrollment**

**NOTE:** All new-to-district students need to enroll through the **Welcome Center**.

1. Make sure you are in the upcoming year, the appropriate school, and the Summer School calendar

|       | Year                                                                                                    | 13-14                                                                                                    | -       | School                      | Jefferson City High School - NCC                                                                                | -                       | Calendar                 | SS JCHS 13-14                                                                                                   | -                            |
|-------|----------------------------------------------------------------------------------------------------|----------------------------------------------------------------------------------------------------|---------|-----------------------------|----------------------------------------------------------------------------------------------------|-------------------------|--------------------------|----------------------------------------------------------------------------------------------------|------------------------------|
| 1.000 | in succession in the local division of the local division of the l | the state of the second second second second second second second second second second second second second se | 1.484-0 | and the second second lines | and the state of the state of the state of the state of the state of the state of the state of the state of the | And Person in which the | A surface density of the | and the state of the state of the state of the state of the state of the state of the state of the state of the | and it is shown in such that |

2. Under the Search tab, search for the student's name under "All People"

| Index                                   | Search    | Help                                    |
|-----------------------------------------|-----------|-----------------------------------------|
| Search                                  | for a:    |                                         |
| All Peo                                 | ple       | -                                       |
|                                         |           | Go                                      |
| Adv                                     | anced Sea | rch >>                                  |
| ~~~~~~~~~~~~~~~~~~~~~~~~~~~~~~~~~~~~~~~ |           | ~~~~~~~~~~~~~~~~~~~~~~~~~~~~~~~~~~~~~~~ |

3. Once you have found the correct student, click on the "Enrollments" tab and click "New"

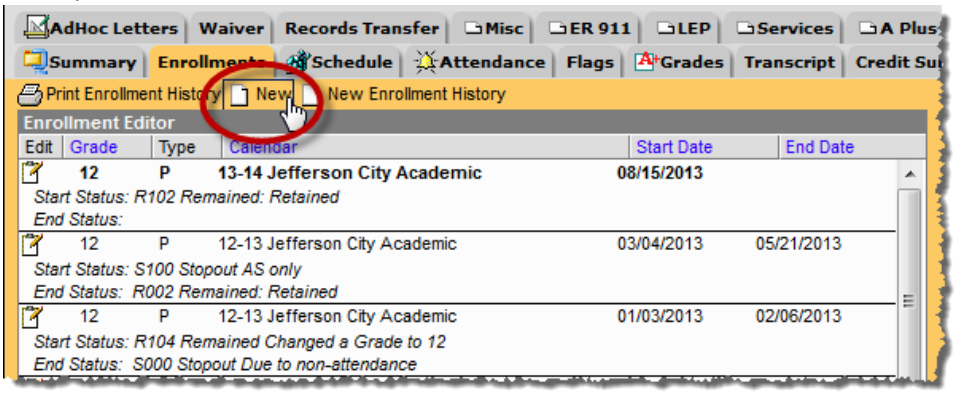

- 4. Enter information into the fields indicated below:
  - a. **Calendar**: This is the appropriate calendar for your school. This should already be populated if Step 1 above has been completed.
  - b. Schedule: This is already populated do not change it from "Main."
  - c. Grade: This is the grade that the student will be in during the upcoming school year.
  - d. **Start Date**: This is the first date the student attends summer school.
  - e. **Start Status**: Choose "R101: Remained: Advanced" from the drop-down menu.
  - f. Click SAVE

|     | AdHoc Let    | tters \   | Naiver R     | ecords Trans    | fer 🗅 Misc      | 🗅 ER 911 | GLEP         | Services   | 🗅 A Plus   | Rep   | port Commen |
|-----|--------------|-----------|--------------|-----------------|-----------------|----------|--------------|------------|------------|-------|-------------|
| ٩   | Summary      | Enrol     | Iments 🔮     | Schedule        | Attendance      | Flags    | A+Grades     | Transcript | Credit Su  | mmary | Assessmen   |
|     | Save 📄 Ne    | ew Enroll | ment History |                 |                 |          |              |            |            |       | 3           |
| Enr | ollment Ed   | litor     |              |                 |                 |          |              |            |            |       |             |
| Edi | Grade        | Туре      | Calendar     |                 |                 |          | Start Date   | End Dat    | e          |       | 1           |
| 1   | 12           | P         | 13-14 Jeff   | erson City A    | cademic         | 08       | /15/2013     |            | *          |       |             |
| 1   | 12           | P         | 12-13 Jeff   | erson City Aca  | Idemic          | 03       | /04/2013     | 05/21/2013 |            |       | - 1         |
| 3   | 12           | Р         | 12-13 Jeff   | erson City Aca  | idemic          | 01       | /03/2013     | 02/06/2013 |            |       |             |
| 3   | 11           | Р         | 12-13 Jeff   | erson City High | 1 Scho(No Show) | 08       | /16/2012     | 08/16/2012 | -          |       | . 1         |
|     | E Conora     | al Enroll | mont Inforr  | nation          |                 |          |              |            |            |       | 3           |
|     | *Calendar    |           |              |                 | *Schedule       | *Gr      | ade          | Class      | Rank Exclu | de    |             |
|     | SS JCHS      | 13-14     |              | )               |                 |          |              |            |            |       |             |
|     | *Start Date  |           | ~            | No Show         | End Date        | FIT      | Action       | *Serv      | ice Type   |       | - 1         |
|     | 6/3/2013     |           | )            |                 |                 |          | -            | P: Pr      | imary      |       | 1           |
| >   | *Start Statu | IS        |              |                 |                 | Enc      | I Status     |            |            |       | 1           |
|     | R101: Ren    | nained: A | dvanced      |                 | -)              |          |              |            |            | •     |             |
|     |              |           |              |                 |                 |          |              |            |            |       | 1           |
|     | Transfer To  | District  |              |                 |                 | Tra      | nsfer To Sch | lool       |            |       | 1           |
|     |              |           |              | -               |                 |          |              |            |            |       | 1           |
|     | Start Comm   | nents     |              |                 |                 | End      | I Comments   |            |            |       |             |
|     |              |           |              |                 |                 |          |              |            |            |       | 5           |
|     |              |           |              |                 |                 |          |              |            |            |       | 1           |
|     |              |           |              |                 |                 |          |              |            |            |       | 3           |
|     |              |           |              |                 |                 |          |              |            |            | الان  |             |

# **End-Dating the Enrollment**

1. Click on the Enrollment Tab for the student and click on the appropriate Summer School enrollment from the list

| AdHoc Lett       | ers Wa     | aiver Rec          | ords Transfer                                                                                                    | 🗅 Misc                | BER 911 | GLEP                                    | Services   |                                                                                                    |
|------------------|------------|--------------------|----------------------------------------------------------------------------------------------------|-----------------------|---------|-----------------------------------------|------------|----------------------------------------------------------------------------------------------------|
| Summary          | Enrollm    | nents 👩            | Schedule 💥                                                                                                    | Attendance            | Flags   | A+Grades                                | Transcript | Credit S                                                                                                    |
| 🗁 Print Enrollme | nt History | New 🗋              | New Enrollment                                                                                                   | t History             |         |                                         |            |                                                                                                    |
| Enrollment Ed    | itor       |                    |                                                                                                    |                       |         |                                         |            |                                                                                                    |
| Edit Grade       | Туре       | Calendar           |                                                                                                    |                       |         | Start Date                              | End Dat    | e ]                                                                                                    |
| 7 12             | P 1        | 13-14 Jeffei       | rson City Acade                                                                                                  | emic                  | 0       | 3/15/2013                               |            | - A                                                                                                    |
| Start Status: R  | 102 Rema   | ained: Retair      | ned                                                                                                    |                       |         |                                         |            |                                                                                                    |
| End Status.      |            |                    |                                                                                                    |                       |         |                                         |            |                                                                                                    |
| 12               | P S        | SS JCHS 13         | -14                                                                                                    |                       | 0       | 6/03/2013                               |            |                                                                                                    |
| Start Status: R  | 101 Rema   | ained: Advan       | iced                                                                                                    |                       |         |                                         |            | _ հե                                                                                                    |
| End Status:      |            |                    |                                                                                                    |                       |         |                                         |            |                                                                                                    |
| 12               | P 1        | 12-13 Jeffer       | son City Academi                                                                                                 | ic                    | 0       | 3/04/2013                               | 05/21/2013 |                                                                                                    |
| Start Status: S  | 100 Stopo  | out AS only        |                                                                                                    |                       |         |                                         |            | 1                                                                                                    |
| End Status: R    | 002 Rema   | ained: Retain      | ned                                                                                                    |                       |         |                                         |            |                                                                                                    |
| 122              | - <b>B</b> | COLUMN ASSOCIATION | and the second second second second second second second second second second second second second second second | and the second second |         | 100000000000000000000000000000000000000 |            | And in case of the local division of the local division of the loc |

- 2. Enter an "End Date" and "End Comments"
  - a. End Date: The last day the student sat in the classroom
  - b. End Comments: Why the student did not complete the summer school program
  - c. Click SAVE

|     | Summary               | Enrol     | Iments 🚮 S       | chedule 💥 Attendance   | Flags AtGrades                                                                                                    | Transcript     | Credit S   | ummary | Assessment                |
|-----|-----------------------|-----------|------------------|------------------------|----------------------------------------------------------------------------------------------------|----------------|------------|--------|---------------------------|
|     | Save 🗙 De             | elete 🖂   | Print Enrollment | History 🗋 New 📄 New En | rollment History                                                                                                    |                |            |        |                           |
| En  | rollment Ed           | litor     |                  |                        |                                                                                                    |                |            |        | 1                         |
| Edi | t Grade               | Туре      | Calendar         |                        | Start Date                                                                                                    | End Dat        | e          |        |                           |
| 2   | 12                    | Р         | 13-14 Jeffers    | son City Academic      | 08/15/2013                                                                                                    |                |            |        |                           |
| 17  | 12                    | Р         | SS JCHS 13-1     | 4                      | 06/03/2013                                                                                                    |                |            |        |                           |
| 2   | 12                    | Р         | 12-13 Jeffers    | on City Academic       | 03/04/2013                                                                                                    | 05/21/2013     |            |        | 1                         |
| 3   | 12                    | Р         | 12-13 Jeffers    | on City Academic       | 01/03/2013                                                                                                    | 02/06/2013     | -          |        |                           |
| Ŧ   | Genera                | al Enroll | ment Informat    | tion                   |                                                                                                    |                |            |        |                           |
|     | Calendar              |           |                  | Schedule (read only)   | *Grade                                                                                                    | Class          | Rank Exclu | de     |                           |
|     | SS JCHS 1             | 3-14      |                  | Main 👻                 | 12 🔻                                                                                                    |                |            |        | 1                         |
|     | *Start Date           |           | No Show          | End Date               | End Action                                                                                                    | *Servi         | се Туре    |        |                           |
|     | 06/03/201             | 3 🗔       |                  | 6/11/2013              | -                                                                                                    | P: Prir        | mary       | •      |                           |
|     | *Start Statu          |           |                  |                        | End Status                                                                                                    |                |            |        |                           |
|     | R101 Ren              | nained: A | dvanced          |                        | Lind Oldrado                                                                                                    |                |            | -      |                           |
|     |                       |           |                  |                        |                                                                                                    |                |            |        |                           |
|     | Transfer To           | District  |                  |                        | Transfer To Schoo                                                                                                    | al.            |            |        | 1                         |
|     |                       |           |                  | -                      |                                                                                                    |                |            |        | 1                         |
|     | Start Comm            | ents      |                  |                        | End Comments                                                                                                    |                |            |        |                           |
|     |                       |           |                  |                        | Withdrew due to a                                                                                                    | narent request | 4          |        | 1                         |
|     |                       |           |                  |                        | Williarew due to                                                                                                    | parent request | 1          |        |                           |
|     |                       |           |                  |                        |                                                                                                    |                |            |        | 1                         |
|     |                       |           |                  |                        |                                                                                                    |                |            | 1      |                           |
| -   | and the second second | -         |                  | Tennes Tennes          | And in case of the local division of the local division of the loc |                |            |        | State of the local sector |

# **Deleting the Enrollment**

**\*NOTE:** If you inadvertently delete an enrollment, please contact the SIPA offices ASAP.

1. Click on the Enrollment Tab for the student and click on the appropriate Summer School enrollment from the list

| AdHoc Letters          | Waiver Records Transfer              | DMisc DER 911    |                  | ervices 🗅 A Plu  |
|------------------------|--------------------------------------|------------------|------------------|------------------|
| Summary                | ollments 🚮 Schedule 💢 🗸              | Attendance Flags | A+Grades Tra     | nscript Credit S |
| 📇 Print Enrollment His | tory 🗋 New 📄 New Enrollment          | History          |                  | 1                |
| Enrollment Editor      |                                      |                  |                  |                  |
| Edit Grade Type        | e Calendar                           |                  | Start Date       | End Date         |
| 💙 12 P                 | 13-14 Jefferson City Acade           | mic 08           | /15/2013         |                  |
| Start Status: R102 R   | Remained: Retained                   |                  |                  |                  |
| End Status.            |                                      |                  |                  |                  |
| [ 12 P                 | SS JCHS 13-14                        | 06               | /03/2013         | ) I              |
| Start Status: R101 R   | emained: Advanced                    |                  |                  | վետ 📕            |
| End Status:            |                                      |                  |                  |                  |
| 12 P                   | 12-13 Jefferson City Academi         | ic 03            | /04/2013 05      | /21/2013         |
| Start Status: S100 S   | topout AS only                       |                  |                  | 3                |
| End Status: R002 R     | emained: Retained                    |                  |                  |                  |
| 122                    | A COMPANY AND A SECOND AND A COMPANY |                  | 1001004010-00000 | 100/0040.        |

2. Click "Delete"

|                                                                                   | otters                                            | Waiver R      | ecords Trans                                   | fer DiMisc                   | DIER 91          |                  | Dervices                 |                                              | Ren   |
|-----------------------------------------------------------------------------------|---------------------------------------------------|---------------|------------------------------------------------|------------------------------|------------------|------------------|--------------------------|----------------------------------------------|-------|
|                                                                                   |                                                   | Harrison (1)  | (Calcadada)                                    |                              | -) []            | At Canada a      | Transmint                | Constitution                                 |       |
| Journar                                                                           |                                                   |               | Schedule                                       | Accentratio                  | e riays          | Graues           | Transcript               | Credit Sun                                   | imary |
| Il Save X D                                                                       | elete 🚝                                           | Print Enrollm | ent History                                    | New ] New E                  | nrollment Hi     | story            |                          |                                              |       |
| Inrollment i                                                                      | - In                                              |               |                                                | _                            |                  | Start Data       | End Dat                  |                                              |       |
|                                                                                   |                                                   | 13.14 left    | areon City A                                   | cademic                      |                  | Start Date       | Elio Dat                 | e                                            |       |
| 12                                                                                | P                                                 | SS JCHS       | 13-14                                          | cademic                      | 0                | 6/03/2013        |                          | - Â                                          |       |
| 7 12                                                                              | Р                                                 | 12-13 Jeff    | erson City Aca                                 | demic                        | C                | 3/04/2013        | 05/21/2013               |                                              |       |
| 7 12                                                                              | Р                                                 | 12-13 Jeff    | erson City Aca                                 | demic                        | C                | 1/03/2013        | 02/06/2013               | -                                            |       |
| Gener<br>Calendar<br>SS JCHS<br>Start Date<br>06/03/20<br>*Start Stat<br>R101: Re | ral Enro<br>13-14<br>e<br>13 1<br>tus<br>emained: | No Sho        | mation<br>Schedu<br>Main<br>w End Da<br>6/11/2 | ule (read only)<br>te<br>D13 | *Gr<br>12<br>End | Action<br>Status | Class<br>Servi<br>P: Pri | Rank Exclude<br><mark>ce Type</mark><br>mary | •     |
| Transfer 1<br>Start Com                                                           | To Distric                                        | t             | •                                              |                              | Tra              | nsfer To Scho    | ol                       |                                              |       |
|                                                                                   |                                                   |               |                                                |                              | Wi               | thdrew due to    | parent request           | t<br>i                                       |       |

3. The following warning will appear – click OK:

| 10-11 South Elementary School(No Show) 08/17/2010 08/17/2010 +                                                                                                    |                                       |
|----------------------------------------------------------------------------------------------------|---------------------------------------|
| Warning: you are about to delete an enrollment. The student's schedule and attendance data will also be deleted if the student has no other of sure you want to do this instead of entering an enrollment end date? | enrollments in this calendar. Are you |
| r: Ac<br>International Transfer To School                                                                                                    | OK Cancel                             |

# **Transportation**

## 8th grade HS Credit Courses (Students in HS SS Calendar)

- If the student moves during summer school, does not have transportation and needs to move to the other middle school, contact Carrie Phillips.
- All parents will receive a post card from First Student a week before summer school starts that states the student's bus number and the pick-up/drop-off times.
- If there are address changes for a student that result in busing changes, contact First Student.
- The SIPA office will upload bus information into the Transportation tab right before Summer School Starts. This will allow you to see bus information on individual students.
- If any transportation questions arise, please call First Student at 659-3039 or 659-3040
- 1. Make sure you are in the upcoming year, the appropriate school, and the Summer School calendar

|    | Year                                  | 13-14                                  | • | School | Lewis & Clark Middle School | • | Calendar                              | SS LCMS 13-14                                                         |       |
|----|---------------------------------------|----------------------------------------|---|--------|-----------------------------|---|---------------------------------------|-----------------------------------------------------------------------|-------|
| 20 | · · · · · · · · · · · · · · · · · · · | ~~~~~~~~~~~~~~~~~~~~~~~~~~~~~~~~~~~~~~ |   |        |                             |   | · · · · · · · · · · · · · · · · · · · | والمحاول والمحاجز والمراجع والمحاجب والمحاجب والمحاجب والمحاج والمحاج | ~~~~~ |

2. Under the Search tab, search for the student's name under "All People"

| Index              | Search | Help |  |  |  |
|--------------------|--------|------|--|--|--|
| Search for a:      |        |      |  |  |  |
| All People 👻       |        |      |  |  |  |
| Go                 |        |      |  |  |  |
| Advanced Search >> |        |      |  |  |  |
|                    |        |      |  |  |  |

3. Once you have found the correct student, click on the "Transportation" tab and click "New"

| Athletics AdHoc Letters Waiver Records Trai | nsfer DMisc DER 911 DLEP       |  |  |  |  |
|---------------------------------------------|--------------------------------|--|--|--|--|
| Schedule XAttend                            | dance Flags(formerly Programs) |  |  |  |  |
| New                                         |                                |  |  |  |  |
| Transportation Calendar                     |                                |  |  |  |  |
| Edit Calendar                               | Start Date End Date            |  |  |  |  |
| Y SS JCHS 13-14                             | 06/03/2013                     |  |  |  |  |
| 12-13 Thomas Jefferson Middle               | 08/16/2012                     |  |  |  |  |
| 10-11 Thomas Jefferson Middle 08/17/2010    |                                |  |  |  |  |
| O9-10 Pioneer Trail Elementary              | 08/19/2009                     |  |  |  |  |
| 08-09 West Elementary School 08/18/2008     |                                |  |  |  |  |
| 07-08 West Elementary School                | 08/20/2007                     |  |  |  |  |
|                                             |                                |  |  |  |  |

4. Fill out the following information and Click Save.

- If a student is a bus rider, click the "Bus Rider" checkbox. In addition, choose an option from the dropdown "Bus" field – AM, PM, or BOTH.
- If there is an alternate address, continue to use the Alt Address fields, as explained in the "Secondary Transportation Form" document.
- The Onsite Care, Walk, Car Rider, and Daycare Bus are only used at the elementary level.

| District Defined Elements<br>Pue Dider                                                                          | Rus                         |
|----------------------------------------------------------------------------------------------------|-----------------------------|
|                                                                                                    | bus.                        |
| Unsite care:                                                                                                    | Walk:                       |
| •                                                                                                    | <b>•</b>                    |
| Car Rider:                                                                                                    | Daycare Bus:                |
| Alt Bus Street Number                                                                                           | Alt Bus Prefix              |
| Alt Bus Street                                                                                                  | Alt Bus Tag                 |
| Alt Bus Direction                                                                                               | Alt Bus Apt                 |
| Alt Bus City                                                                                                    | Alt Bus State               |
| Alt Bus Zip                                                                                                    | Alt Address Purpose         |
|                                                                                                    |                             |
| Adult Residing at Alt Address                                                                                   | Adults Phone Number         |
|                                                                                                    | () - x                      |
| Comments for First Student                                                                                      | Comments for School Staff   |
| Second Car Make                                                                                                 | Second Car Model            |
| Second Car Color                                                                                                | Second Car Plate Number     |
| Second Car Parking Permit                                                                                       | Online: Bus Contract Parent |
| contraction of the second second second second second second second second second second second second second s | ▼                           |

# Scheduling

• If the student is part time, their schedule needs to reflect only the class they are attending. See the "Enrolling a Part-Time Student" Document to see how to enter the student's enrollment. The instructions below walk through how to create a full schedule.

# Walk-In Scheduler

This is to be used to schedule individual students if they come in <u>AFTER</u> school starts.

1) Select the upcoming Year, School, and Calendar

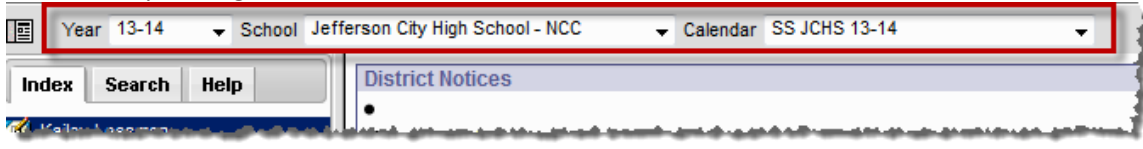

2) Select the Search tab and choose Student as the search type. Enter the student's name (last name first) in the search box below and click "GO". The student must be enrolled in the calendar selected in step 1 in order for them to appear.

| Index Search Help Search for a: Student Go Advanced Search >> | I Y    | 'ear 13-14      | · ·     | School | Le  |
|---------------------------------------------------------------|--------|-----------------|---------|--------|-----|
| Search for a:                                                 | Index  | Search          | Help    |        | 1   |
| Student Go                                                    | Search | for a:          |         |        |     |
| Go<br>Advanced Search >>                                      | Studer | <sup>it</sup> τ |         | -      |     |
| Advanced Search >>                                            |        | Ĺ               |         | Go     |     |
|                                                               | Adv    | anced Sea       | ICII 22 | _      | Ι., |

3) Select the Schedule Tab under Student Information > General.

| AdHoc Letters W                    | aiver Records Transfe  | er DMisc DER S        |
|------------------------------------|------------------------|-----------------------|
| Summary Enrolli                    | nent: 🚮 Schedule 🖡     | Attendance Flag       |
| Table - Group by Course            | (All Terms) 🚽 😁 Displa | y Active Courses Only |
| Term Term 1<br>(06/03/13-06/28/13) | )                      |                       |
| 1A EMPTY                           |                        | 1                     |
| 1B EMPTY                           |                        |                       |
| 2A EMPTY                           |                        |                       |
| 2B EMPTY                           |                        | 1                     |
| AS EMPTY                           |                        | 1                     |
|                                    |                        | /                     |

4) Notice that the schedule is empty. Click on Walk-In Scheduler.

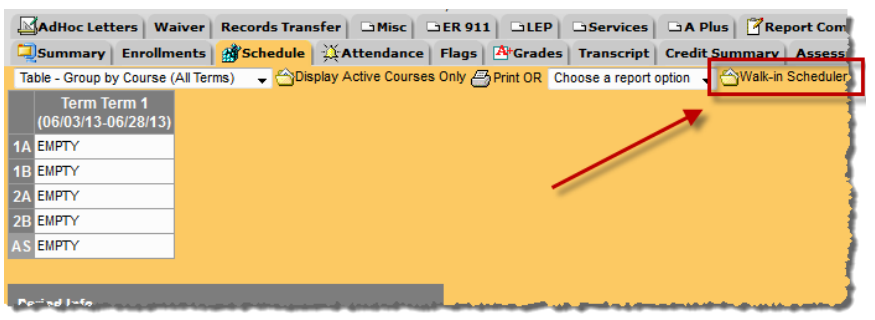

5) Each period should be showing a blue "Empty" hyperlink.

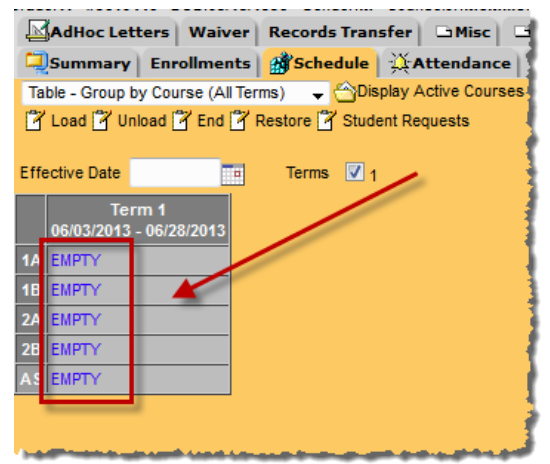

6) Click on the "EMPTY" link for first period that needs to be scheduled. This will bring up the Section Search box. Make sure the Start Date is the first day the student will be in class. Notice, based on the period and term selected, it will populate in the Section Search area and will only display course/sections that fall in that time frame.

| AdHoc Letters   Waiver   Records Transfer   DMisc   DER 911   DLEP   DServi                                                                                                    | ces 🗅 A Plus 🏾 🚰 Report Comments 🗖 504 🕅 🤅                                                                       |
|----------------------------------------------------------------------------------------------------|----------------------------------------------------------------------------------------------------|
| Summary Enrollments Schedule Attendance Flags Attended Transco                                                                                                    | ript   Credit Summary   Assessment   🔯 Behavior                                                                  |
| Table - Group by Course (All Terms) - Display Active Courses Only Print OR Choose a re                                                                                                    | port option 👻 🖄 View Schedule 🖂 Scheduling Messengt                                                              |
| C Load C Unload E End Restore S Student Requests                                                                                                    | Section Search                                                                                                   |
|                                                                                                    |                                                                                                    |
|                                                                                                    | Start Date 6/4/2013                                                                                              |
| Term 1                                                                                                    | Course Number                                                                                                    |
| 06/03/2013 - 06/28/2013                                                                                                    | Course Name                                                                                                    |
| 1A EMPTY                                                                                                    | Department _                                                                                                    |
| 1B EMPTY                                                                                                    | Teacher                                                                                                    |
| 2A EMPTY                                                                                                    | Term Term 1                                                                                                    |
| 2B EMPTY                                                                                                    | Deriod 44                                                                                                    |
| AS EMPTY                                                                                                    | Sebedule                                                                                                    |
|                                                                                                    | Schedule                                                                                                    |
|                                                                                                    | Search                                                                                                    |
|                                                                                                    |                                                                                                    |
|                                                                                                    | 1                                                                                                    |
|                                                                                                    | 10 Dec (                                                                                                    |
|                                                                                                    | 1P Preterred Family SS<br>1P-1 (0/) Titerm 1 P:1A S:1 IEPs: 0                                                    |
|                                                                                                    | 801 CRAM SS                                                                                                    |
|                                                                                                    | 801-100 (4/20) Ritter, Timothy T:Term 1 P:1A-1B S:1 IEPs:                                                        |
|                                                                                                    | 801-101 (7/20) Vogler, Kelsey T:Term 1 P:1A-1B S:1 IEPs;                                                         |
|                                                                                                    | 801-102 (9/20) Malik, Naveed 1:1erm 1 P:1A-1B S:1 IEPS.<br>801-103 (12/20) Turner, Becky TTerm 1 P:1A-1B S:1 IEP |
|                                                                                                    | 801-104 (0/18) T:Term 1 P:1A-1B S:1 IEPs: 0                                                                      |
|                                                                                                    | 801-105 (13/20) Earle, Lynn T:Term 1 P:1A-1B S:1 IEPs: 0                                                         |
|                                                                                                    | 801-106 (10/20) Gilles, Elizabeth T:Term 1 P:1A-1B S:1 IE                                                        |
|                                                                                                    | 801-107 (10/20) Hodge, Brian T:Term 1 P:1A-1B S:1 IEPs                                                           |
|                                                                                                    | 835-10 (12/15) Tabb. Heather T:Term 1 P:1A-1B S:1 IEPs:                                                          |
| a provide a provide the state of the device of the state of the state of the |                                                                                                    |

- 7) The Course/Section list can be narrowed down by several other things:
  - a. Course Number
  - b. Course Name
  - c. Department
  - d. Team

| AdHoc Letters Waiver Records Transfer DMisc DER 911 DLEP DSe                                                         | ervices 🗅 A Plus 📝 Report Comments 🗅 504 🕴                                                                                                    |
|----------------------------------------------------------------------------------------------------|----------------------------------------------------------------------------------------------------|
| Summary Enrollments Schedule Attendance Flags ArGrades Tra                                                           | nscript Credit Summary Assessment & Behavior                                                                                                    |
| Table - Group by Course (All Terms) 🗸 🏠 Display Active Courses Only 🖉 Print OR Choose                                | a report option 🚽 🏠 View Schedule 🖂 Scheduling Messenge                                                                                                    |
| 🖌 Load 🖌 Unload 🖌 End 🗳 Restore 🗳 Student Requests                                                                   | Section Search                                                                                                    |
| Effective Date Terms I 1<br>06/03/2013 - 06/28/2013<br>14. EMPTY<br>18. EMPTY<br>28. EMPTY<br>28. EMPTY<br>34. EMPTY | Start Date 6/4/2013<br>Course Number<br>Course Name<br>Department<br>Teacher<br>Term Term 1<br>Period 1A<br>Schedule<br>Search                                                                                                    |
|                                                                                                    | 1P Preferred Family SS           1P-1 (0) TTerm 1 P:1A.51 EPs: 0           801 CRAM SS           801-100 (4/20) Niter, Timothy TTerm 1 P:1A-1B S:1 EPs: 801-101 (7/20) Vojer, Kelsey TTerm 1 P:1A-1B S:1 EPs: 801-102 (9/20) Malk, Naved TTerm 1 P:1A-1B S:1 EPs: 801-102 (1/20) Turm, Becky TTerm 1 P:1A-1B S:1 EPs: 801-104 (0/18) TTerm 1 P:1A-1B S:1 EPs: 801-104 (0/18) TTerm 1 P:1A-1B S:1 EPs: 801-107 (1/20) Leides, Etzabeth TTerm 1 P:1A-1B S:1 EPs: 801-106 (1/020) Hodge, Starb TTerm 1 P:1A-1B S:1 EPs: 801-106 (1/020) Hodge, Starb TTerm 1 P:1A-1B S:1 EPs: 801-107 (1/20) Hodge, Starb TTerm 1 P:1A-1B S:1 EPs: 835.Jurng Start Math           833-101 (2/15) Tabb, Heather TTerm 1 P:1A-1B S:1 EPs: 835-835 (2/15) Tabb, Heather TTerm 1 P:1A-1B S:1 EPs: 835-835 (2/15) Tabb, Heather TTerm 1 P |

#### 8) Click on the course/section the student will be rostered into.

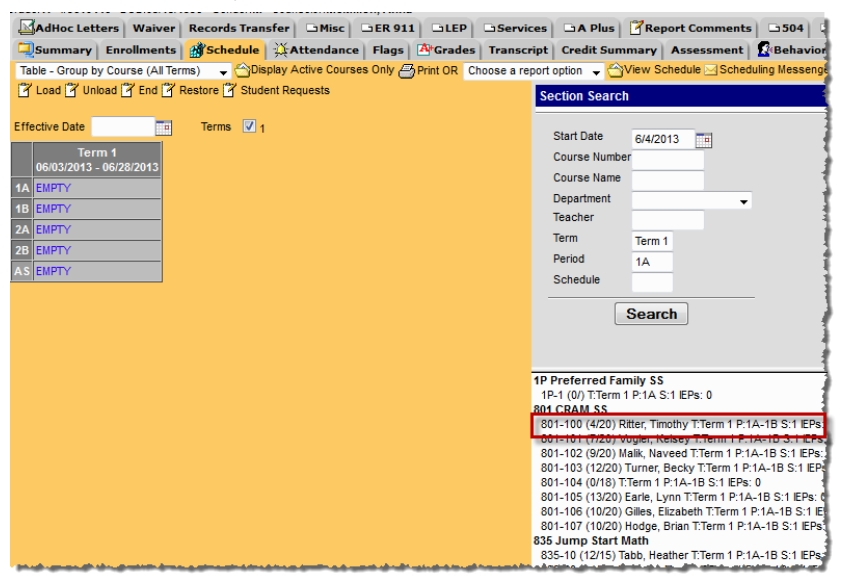

9) This will schedule the student into the class selected.

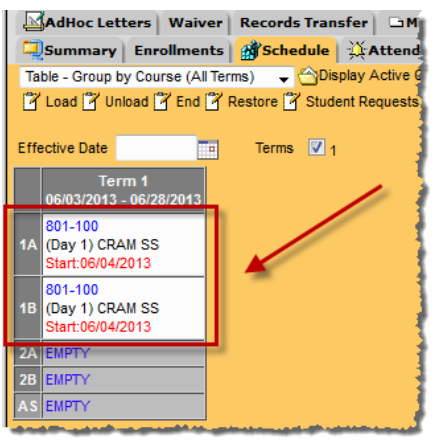

10) Repeat steps 6 and 7 for every empty period and every term until the schedule is filled.
 \*NOTE: A Start Date <u>MUST</u> be listed if a student is starting a class <u>after</u> the first day of the term.

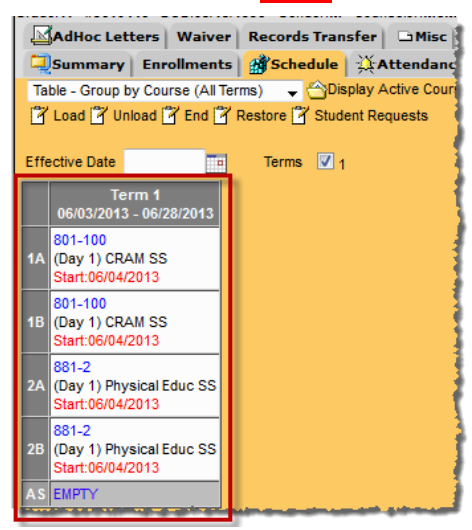

# Attendance

Attendance will be taken by the teachers each day. Once the teachers have taken the attendance, it will need to be verified in the office using <u>Classroom Monitor</u> and <u>Daily</u> <u>Attendance</u>. Attendance can also be entered on a student at the office. There are two d ifferent methods for entering attendance. The <u>Attendance Wizard</u> allows the user to a pply attendance to a group of students at one time. The <u>Student Attendance</u> allows the user to enter to enter attendance for an individual student.

- If a student arrives after school starts, the student will need a pass from the building secretary
- Carrie Welch will be overseeing the number of hours missed
- If a parent/guardian calls regarding attendance for one of these students, the attendance needs to be changed/entered on the student record by the Clerk.
- If a student checks in late or leaves early, the student will sign in/sign out at the front office. This information will be entered into Infinite Campus by the Clerk, noting the time and entering comments.
- Fax sign-in/sign-out sheets to Carrie Welch at the end of each day to 659-3207.

# **Attendance Codes**

- Absent
  - Used when a student misses half or more of a period and contact with parent has been made as to why the student is absent. Use the Comment Field to explain the reason for the absence.
- Unexcused
  - Used when a student misses half or more of a period and no contact with parent has been made as to why the student is absent.
- Tardy
  - Used when a student comes into school missing less than half of a period
- Left Early
  - Used when a student leaves school missing less than half of a period

# Absent/Tardy/Left Early Chart

Use the chart below to determine whether a student is Tardy or Absent to class based on the time they enter or leave the building.

|        | High School SS    |              |              |              |                          |  |  |  |  |  |  |  |
|--------|-------------------|--------------|--------------|--------------|--------------------------|--|--|--|--|--|--|--|
|        | Student <u>IN</u> |              |              |              |                          |  |  |  |  |  |  |  |
| Period | Time Frame        | Sign In Time | Sign In Code | Sign In Time | Sign In Code             |  |  |  |  |  |  |  |
| 1      | 7:30-9:21         | 7:30-8:25    | T: Tardy     | 8:26-9:21    | A: Absent or U:Unexcused |  |  |  |  |  |  |  |
| 2      | 9:21-11:49        | 9:21-10:34   | T: Tardy     | 10:35-11:49  | A: Absent or U:Unexcused |  |  |  |  |  |  |  |
| 3      | 11:49-1:40        | 11:49-12:44  | T: Tardy     | 12:45-1:40   | A: Absent or U:Unexcused |  |  |  |  |  |  |  |
| 4      | 1:40-3:30         | 1:40-2:34    | T: Tardy     | 2:35-3:30    | A: Absent or U:Unexcused |  |  |  |  |  |  |  |
|        |                   |              |              |              |                          |  |  |  |  |  |  |  |

|        | Student <u>OUT</u> |               |                          |               |               |  |  |  |  |  |  |
|--------|--------------------|---------------|--------------------------|---------------|---------------|--|--|--|--|--|--|
| Period | Time Frame         | Sign Out Time | Sign Out Code            | Sign Out Time | Sign Out Code |  |  |  |  |  |  |
| 1      | 7:30-9:21          | 7:30-8:26     | A: Absent or U:Unexcused | 8:25-9:21     | L: Left Early |  |  |  |  |  |  |
| 2      | 9:21-11:49         | 9:21-10:35    | A: Absent or U:Unexcused | 10:36-11:49   | L: Left Early |  |  |  |  |  |  |
| 3      | 11:49-1:40         | 11:49-12:45   | A: Absent or U:Unexcused | 12:46-1:40    | L: Left Early |  |  |  |  |  |  |
| 4      | 1:40-3:30          | 1:40-2:35     | A: Absent or U:Unexcused | 2:36-3:30     | L: Left Early |  |  |  |  |  |  |

# **Step 1: Classroom Monitor**

The Classroom Monitor shows which teachers have recorded attendance for a course section during the appropriate period. In addition, the Classroom Monitor allows the attendance clerk to rapidly enter attendance for teachers or substitute teachers if they are provided a roster or other list of students in that section.

1) Select the upcoming Year, School, and Calendar

|          | Year     | 13-14  | •   | School     | Jeff | erson City High School - NCC | • | Calendar | SS JCHS 13-14 | - | 1  |
|----------|----------|--------|-----|------------|------|------------------------------|---|----------|---------------|---|----|
| Inc      | iex (    | Search | Hel | p          |      | District Notices             |   |          |               |   |    |
| <b>1</b> | failer V | 100    |     | al a de la |      | •                            | - |          |               |   | .i |

2) Click Attendance > Classroom Monitor

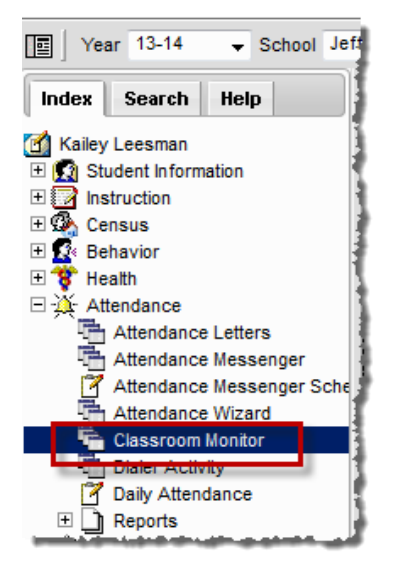

3) The date will default to the current date. If the date needs changed to a different date, enter the date and click **Refresh**.

| Classroom Mor                            | nitor        |         |                |                |        |  |  |  |  |  |
|------------------------------------------|--------------|---------|----------------|----------------|--------|--|--|--|--|--|
| This tool monitors classroom attendance. |              |         |                |                |        |  |  |  |  |  |
| Date: 06/10/20                           | 13 💼 Refresh | B       | Print 🔲 P      | rimary Teacher | s Only |  |  |  |  |  |
| reacner                                  | υερτ         | Contact | 1              | 2              |        |  |  |  |  |  |
| Banks, Sharman                           |              | 🖂 🎒     | 100-21 (40/41) | 200-21 (/40)   |        |  |  |  |  |  |
| Barlow, Jane                             |              | S71 200 |                |                |        |  |  |  |  |  |

4) The Classroom Monitor lists all the primary teachers in the building along with the two periods they are scheduled. If the teacher has taken attendance in the class, the Classroom Monitor will display Green for the section. If the teacher has not taken attendance, the section will display in Red.

| Classroom Mon     | itor              |                   |                   |                                                                                                    |                   |                             |
|-------------------|-------------------|-------------------|-------------------|----------------------------------------------------------------------------------------------------|-------------------|-----------------------------|
| This tool mon     |                   | Teacher has taken |                   |                                                                                                    |                   |                             |
| Date: 06/10/20    | 13 💼 Refresh      | ) 8               | Print 🔲 P         | rimary Teacher                                                                                                    | s Only            | attendance<br>in this class |
| Teacher           | Dept              | Contact           | 1                 | 2                                                                                                    |                   |                             |
| Banks, Sharman    |                   | 🖂 炎               | 100-21 (40/41)    | 200-21 (/40)                                                                                                    | 1                 |                             |
| Barlow, Jane      |                   | 🖂 🎒               |                   |                                                                                                    |                   |                             |
| Corcoran, Michael | Special Education |                   | 100-11 (/40)      | 200-11 (/41)                                                                                                    | - 2               | Teacher has                 |
| Forck, Andrea     |                   |                   | 100-21 (40/41)    | 200-21 (/40)                                                                                                    | 5                 | not taken                   |
| Harris, Laurie    |                   |                   | 100-11 (/40)      | 200 ni (/41)                                                                                                    | -                 | attendance                  |
| Harris, Lindsey   | Science           | 2                 | 100-11 (/40)      | 200-11 (/41)                                                                                                    | 4                 | in this class               |
| Schafer, Connie   |                   | 2                 |                   |                                                                                                    | 1                 |                             |
| Schlender, Ashley |                   | 2                 | 100-21 (40/41)    | 200-21 (/40)                                                                                                    | 1                 |                             |
| Smothers, Greg    |                   | 2                 |                   |                                                                                                    | 1                 |                             |
| Wibberg, Cindy    |                   |                   | 500-1 (/7)        | 500-2 (/7)                                                                                                    | 3                 |                             |
| A                 | A silve A support | -                 | A set & set & set | and the design of the local division of the local division of the | the second second |                             |

- 5) If a teacher has not taken attendance, contact needs to be made with that teacher to make sure they take attendance.
- 6) If there is a sub for the teacher that day and you have a paper attendance sheet, attendance can be entered straight from this screen by the Clerk. Click on the section that attendance needs to be taken for.

| assnooline. No de la companya de la companya de la companya de la companya de la companya de la companya de la |                   |         |                        |              |     |  |  |  |  |  |  |
|----------------------------------------------------------------------------------------------------|-------------------|---------|------------------------|--------------|-----|--|--|--|--|--|--|
| This tool monitors classroom attendance.                                                                       |                   |         |                        |              |     |  |  |  |  |  |  |
| Date: 06/10/2013 💼 Refresh 🖉 Print 🗌 Primary Teachers Only                                                     |                   |         |                        |              |     |  |  |  |  |  |  |
| Teacher                                                                                                    | Dept              | Contact | 1                      | 2            | 1   |  |  |  |  |  |  |
| Banks, Sharman                                                                                                 |                   | 🖂 🎒     | 100-21 (40/41)         | 200-21 (/40) | - 1 |  |  |  |  |  |  |
| larlow, Jane                                                                                                   |                   | 2       |                        |              | - 1 |  |  |  |  |  |  |
| Corcoran, Michael                                                                                              | Special Education |         | 100-11 (/40)           | 200-11 (/41) | - 1 |  |  |  |  |  |  |
| Forck, Andrea                                                                                                  |                   |         | 100-21 (40 <u>0</u> ), | /00-21 (/40) |     |  |  |  |  |  |  |
| Harris, Laurie                                                                                                 |                   |         | 100-11 (/4             | 200-11 (/41) | 1   |  |  |  |  |  |  |
| Harris, Lindsey                                                                                                | Science           | ×       | 100-11 (/40)           | 200-11 (/41) |     |  |  |  |  |  |  |

7) Mark attendance for the students who are not in class and click **Save**.

| 100-11 SS PBL Comm Arts/Math<br>Teacher: Corcoran, Michael |    |            |         |       |            |
|------------------------------------------------------------|----|------------|---------|-------|------------|
| Save                                                       |    |            |         |       |            |
| Date Selector                                              |    |            |         |       |            |
| 6/10/2013 Change Date                                      |    |            |         | _     |            |
| Student Name                                               | P  | A          | T       | Eccus | e Comments |
| 100-11 SS PBL Comm Arts/Math                               |    |            |         |       |            |
| Students: 37 Totals                                        | 35 | 2          | 0       |       |            |
| 08 Adams, Juntos A                                         | ۲  |            |         |       |            |
| 07 Alternati Arms 2                                        | ۲  | $\bigcirc$ | $\odot$ |       |            |
| 08 Alleri, Shaundrage C                                    | ۲  | $\bigcirc$ | $\odot$ |       |            |
| 07 Appairs Marrowski A                                     | ۲  | $\bigcirc$ | $\odot$ |       |            |
| 07 Brann, Jordan W.                                        | ۲  | $\bigcirc$ | $\odot$ |       |            |
| 08 Burnall, Tarry G                                        | ۲  | $\bigcirc$ | ۲       |       |            |

# Step 2: Daily Attendance

Once the attendance has been taken by the teachers (verified by the classroom monitor), the Daily Attendance page can be used to verify the attendance. The Daily Attendance tool displays student attendance events (absences or tardies) for a given day. From here, individual student attendance can be processed.

1) Select the upcoming Year, School, and Calendar

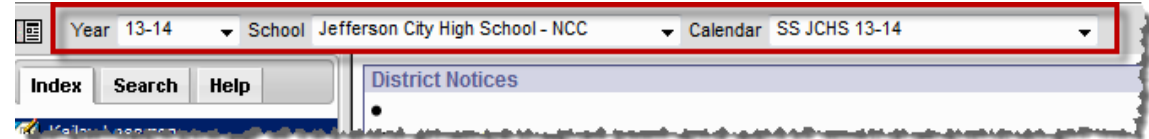

2) Click Attendance > Daily Attendance

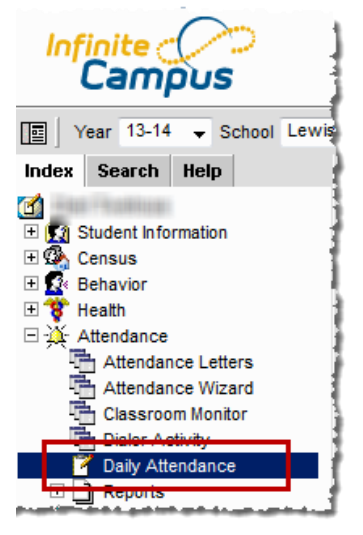

 Daily Attendance displays the current date by default. Users can enter another date to view attendance information for that day.

| Date: 06/08/2012 Unknown Excused Unexcused Exempt Note: For additional |                                                                                                    |                                                                                                    |                                                                                                    |                                                                                                    |                                                                                                    |  |  |  |  |  |  |
|------------------------------------------------------------------------|----------------------------------------------------------------------------------------------------|----------------------------------------------------------------------------------------------------|----------------------------------------------------------------------------------------------------|----------------------------------------------------------------------------------------------------|----------------------------------------------------------------------------------------------------|--|--|--|--|--|--|
| Day: Friday, Derind Schedule: 1 OVET a Dr                              |                                                                                                    |                                                                                                    |                                                                                                    |                                                                                                    |                                                                                                    |  |  |  |  |  |  |
|                                                                        |                                                                                                    |                                                                                                    | grid                                                                                                    | below.                                                                                                    |                                                                                                    |  |  |  |  |  |  |
| Ad Hoc Filter                                                          |                                                                                                    |                                                                                                    |                                                                                                    |                                                                                                    |                                                                                                    |  |  |  |  |  |  |
|                                                                        |                                                                                                    |                                                                                                    | _                                                                                                    |                                                                                                    |                                                                                                    |  |  |  |  |  |  |
| Number                                                                 | Grace                                                                                                    |                                                                                                    | 2                                                                                                    | 3                                                                                                    |                                                                                                    |  |  |  |  |  |  |
| 9703994                                                                | 08                                                                                                    | t                                                                                                    |                                                                                                    |                                                                                                    |                                                                                                    |  |  |  |  |  |  |
| 9711807                                                                | 09                                                                                                    | U                                                                                                    | U                                                                                                    | U                                                                                                    |                                                                                                    |  |  |  |  |  |  |
| 9906248                                                                | 08                                                                                                    | U                                                                                                    | U                                                                                                    | U                                                                                                    |                                                                                                    |  |  |  |  |  |  |
| 073570130                                                              | 09                                                                                                    | U                                                                                                    | U                                                                                                    | U                                                                                                    |                                                                                                    |  |  |  |  |  |  |
| 9803771                                                                | 09                                                                                                    | A                                                                                                    |                                                                                                    |                                                                                                    |                                                                                                    |  |  |  |  |  |  |
| 9808913                                                                | 08                                                                                                    | Α                                                                                                    | Α                                                                                                    | Α                                                                                                    |                                                                                                    |  |  |  |  |  |  |
| 0011915                                                                | 07                                                                                                    | U                                                                                                    | U                                                                                                    | U                                                                                                    |                                                                                                    |  |  |  |  |  |  |
| 9702648                                                                | 09                                                                                                    | U                                                                                                    | U                                                                                                    | U                                                                                                    |                                                                                                    |  |  |  |  |  |  |
| 9808783                                                                | 08                                                                                                    |                                                                                                    |                                                                                                    | A                                                                                                    |                                                                                                    |  |  |  |  |  |  |
| 450544057                                                              | 07                                                                                                    | Α                                                                                                    | Α                                                                                                    | Α                                                                                                    |                                                                                                    |  |  |  |  |  |  |
| 9811788                                                                | 08                                                                                                    | Α                                                                                                    | Α                                                                                                    | Α                                                                                                    |                                                                                                    |  |  |  |  |  |  |
| 341428403                                                              | 09                                                                                                    | А                                                                                                    |                                                                                                    |                                                                                                    |                                                                                                    |  |  |  |  |  |  |
|                                                                        | used Exempt<br>Number<br>9703994<br>9711807<br>9906248<br>073570130<br>9803771<br>9808913<br>0011915<br>9702648<br>9808783<br>450544057<br>9811788<br>341428403 | Number         Grac         e           9703994         08         971807         9           9711807         09         9         9303771         09           9803771         09         9         9803771         09           9808913         08         011915         07           9702648         09         9808783         08           450544057         07         9811788         08           341428403         09         9         9 | Number         Graver         1           9703994         08         1           9711807         09         1           9711807         09         1           9703994         08         1           9711807         09         1           9705248         08         1           98089713         09         4           9808913         08         4           9702648         09         10           9808783         08         4           9808783         08         4           9811788         08         A           9811788         08         A           341428403         09         A | Number         Grac         1         2           9703994         08         1         2           9703994         08         1         2           971807         09         0         0         0           971807         09         0         0         0         0           9703971         09         0         0         0         0         0         0         0         0         0         0         0         0         0         0         0         0         0         0         0         0         0         0         0         0         0         0         0         0         0         0         0         0         0         0         0         0         0         0         0         0         0         0         0         0         0         0         0         0         0         0         0         0         0         0         0         0         0         0         0         0         0         0         0         0         0         0         0         0         0         0         0         0         0         0         0 | Note:         For addition detail over a perior grid below.           Number         Grac         1         2         3           9703994         08         t         -         -         -           9703994         08         t         -         -         -         -           9711807         09         U         U         U         U         -         -         -         -         -         -         -         -         -         -         -         -         -         -         -         -         -         -         -         -         -         -         -         -         -         -         -         -         -         -         -         -         -         -         -         -         -         -         -         -         -         -         -         -         -         -         -         -         -         -         -         -         -         -         -         -         -         -         -         -         -         -         -         -         -         -         -         -         -         -         -         -         - |  |  |  |  |  |  |

4) Select an attendance record to verify or edit the attendance on a student. Once the attendance has been saved from this screen the record will populate as green or red based on the attendance code applied.

| Daily Attendance                                                           |           |       |       |                      |                             |                 | 3                      |                            |            |           |             |                |                |
|----------------------------------------------------------------------------|-----------|-------|-------|----------------------|-----------------------------|-----------------|------------------------|----------------------------|------------|-----------|-------------|----------------|----------------|
| Summary Report  Caller Report                                              |           |       |       |                      |                             |                 |                        |                            |            |           |             |                |                |
| Daily Attendance                                                           |           |       |       |                      |                             |                 | 1                      |                            |            |           |             |                |                |
| Date: 06/08/2012                                                           | xempt     |       |       | Note                 | e: For additional           |                 | 1                      |                            |            |           |             |                |                |
| Day: Friday - Period Schedule: 1                                           |           |       |       | sect<br>over<br>grid | r a period in the<br>below. |                 |                        |                            |            |           |             |                |                |
| Ad Hoc Filter                                                              |           |       |       | -                    |                             |                 | 1                      |                            |            |           |             |                |                |
|                                                                            |           |       |       |                      |                             |                 |                        |                            |            |           |             |                |                |
| Student                                                                    | Number    | Grade | - 1   | 2                    | 3                           |                 |                        |                            |            |           |             |                |                |
| Details Everheart, Keja Monay                                              | 9703994   | 08    | t     |                      |                             |                 | 1                      |                            |            |           |             |                |                |
| Details Ferrell, Eric Dewayne Michael                                      | 9711807   | 09    | U     | U                    | U                           |                 |                        |                            |            |           |             |                |                |
| Details Hampton, Jordan Kenneth-Hyde                                       | 9906248   | 80    | U     | U                    | U                           |                 |                        |                            |            |           |             |                |                |
| Details Hart, Jorden Justine                                               | 073570130 | 09    | U     | U                    | U                           |                 | _                      |                            |            |           |             |                |                |
| Details Phelps Jr., Richard Harlan                                         | 9803771   | 09    | - Ahn |                      |                             |                 |                        |                            |            |           |             |                |                |
| Details Rhoads, Nicholas Stephen                                           | 9808913   | 08    | A.7   | A                    | A                           |                 |                        |                            |            |           |             |                |                |
| Details Rucker, Shavon Mekel                                               | 0011915   | 07    | U     | [Math                | SS - 812 - Gauzy,           | , Don] Marked k | oy Gauž                |                            |            |           |             |                |                |
| Details Smith, Daniel John                                                 | 9702648   | 09    | U     | U                    | N.                          |                 |                        |                            |            |           |             |                |                |
| Details Thurman, Tyra Lakole                                               | 9808783   | 08    |       |                      | A                           | 1 20-1          | 5                      |                            |            |           |             |                |                |
| Notaile Maller, Duky Deuline Ann. A an an an an an an an an an an an an an | 450544067 |       |       | ~                    |                             | Attenda         |                        | ion                        |            |           |             |                |                |
|                                                                            |           |       |       |                      |                             | Date:           | 1                      | 06/08/2012                 | 2          |           |             |                |                |
|                                                                            |           |       |       |                      |                             | Namar           | ishard help            | 0002774                    |            |           |             |                |                |
|                                                                            |           |       |       |                      |                             | Period (        | Ichard Fyleip:<br>Code | 5 - 9803771<br>Status      | Excus      | se Prese  | nt Minutes  | Comment        |                |
|                                                                            |           |       |       |                      |                             | 1               |                        | <ul> <li>Absent</li> </ul> | -          | 0         |             |                |                |
|                                                                            |           |       |       |                      |                             | 2               |                        | -                          | _          | -         | -           |                |                |
|                                                                            |           |       |       |                      |                             | 3               | * Not Schodulo         |                            |            |           |             |                |                |
|                                                                            |           |       |       |                      |                             |                 | Fill Down<br>Clear     |                            |            |           |             |                |                |
|                                                                            |           |       |       |                      |                             |                 | *=Cannot recor         | d attendance               | Student is | not sched | uled or cou | rse doesn't ta | ke attendance. |

5) Attendance records that are listed in Yellow have been entered by a teacher but have not been verified by the office. At the end of the day, no attendance records should be in yellow.

| Daily Attendance                                                       |           |       |   |   |   |   |  |  |  |  |  |
|------------------------------------------------------------------------|-----------|-------|---|---|---|---|--|--|--|--|--|
| 😂 Summary Report 😂 Caller Report                                       |           |       |   |   |   |   |  |  |  |  |  |
| Daily Attendance                                                       |           |       |   |   |   |   |  |  |  |  |  |
| Date: 06/08/2012 Unknown Excused Unexcused Exempt Note: For additional |           |       |   |   |   |   |  |  |  |  |  |
| Day: Friday - Period Schedule: 1 over a period in the grid below.      |           |       |   |   |   |   |  |  |  |  |  |
| Ad Hoc Filter                                                          |           |       |   | • |   |   |  |  |  |  |  |
| Student                                                                | Number    | Grade | 1 | 2 | 3 |   |  |  |  |  |  |
| Details Eventuer, Kaje Money                                           | 9703994   | 08    | t |   |   |   |  |  |  |  |  |
| Details Ferreit, Ede Severence Methant                                 | 9711807   | 09    | U | U | U |   |  |  |  |  |  |
| Details Hanglon, Jonian Kannath Hyda                                   | 9906248   | 08    | U | U | U |   |  |  |  |  |  |
| Details Harf, Jordan Juniter                                           | 073570130 | 09    | U | U | U |   |  |  |  |  |  |
| Details Photos in Tailtant funder                                      | 9803771   | 09    | А | Г |   |   |  |  |  |  |  |
| Details Rhoulds, Histholas Stagitan                                    | 9808913   | 08    | А | Α | Α |   |  |  |  |  |  |
| Details Rushar, Sharoon Wahal                                          | 0011915   | 07    | U | U | U |   |  |  |  |  |  |
| Details Smith, Canad Jan                                               | 9702648   | 09    | U | U | U |   |  |  |  |  |  |
| Details Thurman, Tura Lakola                                           | 9808783   | 08    |   |   | А | 1 |  |  |  |  |  |
| Details Walker, Builty Pauling Ann                                     | 450544057 | 07    | Α | Α | Α |   |  |  |  |  |  |
| Details Wattern, Caller S                                              | 9811788   | 08    | Α | А | Α |   |  |  |  |  |  |
| Details Warm, Tarrania L                                               | 341428403 | 09    | А |   |   |   |  |  |  |  |  |

#### **Caller Report**

The **Daily Attendance Caller Report** can be run to generate a list of students whose parents/guardians may need to be contacted to determine the status of the attendance event. Contact information displays along with the details of the attendance event for each student. The Caller Report displays attendance events on the entered date that have a status of Absent and an Excuse type of Unknown.

1) Click on Caller Report

| Cally Attendance     Summary Report     Caller Report     Daily Attendance     Date: 5/8/2012     Daty: Friday - Period Schedule: 1     Ad Hoc Filter | oused Exempt |       |   | Note<br>sec<br>ove<br>grid | e: For a<br>tion det<br>r a peri<br>below. | dditional<br>ail hover<br>od in the |
|----------------------------------------------------------------------------------------------------|--------------|-------|---|----------------------------|--------------------------------------------|-------------------------------------|
| Student                                                                                                    | Number       | Grade | 1 | 2                          | 3                                          |                                     |
|                                                                                                    | 111110       | 08    | t |                            |                                            |                                     |
| Details H                                                                                                    | (210715)     | 08    | U | U                          | U                                          |                                     |

2) A report with a list of students whose attendance has not been verified will display along with their parent/guardian contact information.

1

|                       | Lewis & Cl<br>325 Lewis & Clark I<br>Generated on 05/14/2 | 12-13<br>ark Middle S<br>Drive, Jefferson City<br>2013 04:49:06 PM | School<br>7 MO 6510<br>Page 1 of | 1<br>1                   | Attendance Caller Report<br>Date: 6/8/2012<br>Report generated for Twehous, Cheri |  |
|-----------------------|-----------------------------------------------------------|--------------------------------------------------------------------|----------------------------------|--------------------------|-----------------------------------------------------------------------------------|--|
| rade                  | Student                                                   | Number —                                                           | 1                                | Period 2                 | 3                                                                                 |  |
| 9 Photo 1             | The Paper of the Paper                                    | 9803771<br>F                                                       | A<br>fer Mothe<br>Father         | r Home: (<br>Home: (573) | 73)6 Work: (573)6: Cell: (573)61<br>Work: (573)8:                                 |  |
| 18 TI                 | There classes                                             | 9808783<br>Thurman, Ed                                             | m Mother                         | Home: (5                 | _A36 email: e @embarqmail.com                                                     |  |
| 9 W                   | ranca I.                                                  | 341428403<br>Waits, Betty                                          | A<br>Mother                      | Home: (314)              | <br>Cell: (314)4: email: b @yahoo.com                                             |  |
| ttendance C<br>Absent | ode Legend:                                               | t T                                                                | ardy                             |                          | U: Unexcused                                                                      |  |

## **Daily Attendance Report**

The **Daily Attendance Summary Report** displays the attendance events for each student and period for the day entered on the Daily Attendance Tab. An explanation of the codes describing each attendance event appears at the end of the report. Homeroom teacher, where used, appears below the student's name. This report displays all attendance entries for the day, including those with an Unknown excuse and those that have been processed by the attendance office.

1) Click on **Summary Report** to get a print out of the day's attendance.

| Date:       6/8/2012       Unknown       Excused       Unexcused       Exempt       Note: For ad section deta over a perio grid below.         Day: Friday - Period Schedule: 1 | Caller Report           Daily Attendance         Caller Report           Daily Attendance         Caller Report                                                  |  |  |  |  |  |  |  |  |
|----------------------------------------------------------------------------------------------------|----------------------------------------------------------------------------------------------------|--|--|--|--|--|--|--|--|
| Student Number Grade 1 2 3                                                                                                    | Date:         6/8/2012         II         Unknown         Excused         Unexcused         Exempt         Note: For add section detal over a perior grid below. |  |  |  |  |  |  |  |  |
| Student Number Grade 1 2 3                                                                                                    |                                                                                                    |  |  |  |  |  |  |  |  |
|                                                                                                    | Student Number Grade 1 2 3                                                                                                    |  |  |  |  |  |  |  |  |
| Details Everheart, Keja Monay 9703994 08 t                                                                                                    |                                                                                                    |  |  |  |  |  |  |  |  |
| Details Ferrell, Eric Dewayne Michael 9711807 09 U U U                                                                                                    | Details Ferrell, Eric Dewayne Michael 9711807 09 U U U                                                                                                    |  |  |  |  |  |  |  |  |

## 2) This will give you a print out of the daily attendance tab

|                         | 1<br>Lewis & Clar<br>325 Lewis & Clark Driv<br>Generated on 05/14/201 | 2-13<br>k Middle<br>e, Jefferson Ci<br>3 04:52:39 PM | Schoo<br>ity MO 65<br>Page 1 | <b>1</b><br>101<br>of 1 |                   | Daily Attendance Summary Report<br>Date: 6/8/2012<br>Report generated for Twehous, Cheri |
|-------------------------|-----------------------------------------------------------------------|------------------------------------------------------|------------------------------|-------------------------|-------------------|------------------------------------------------------------------------------------------|
|                         |                                                                       |                                                      |                              | Period                  |                   |                                                                                          |
| Grade                   | Student                                                               | Number                                               |                              | _2                      | 3                 |                                                                                          |
| 08 Ev                   | uti /maji/Meregi                                                      | 9723934                                              | t                            |                         |                   |                                                                                          |
| Comment: Si             | gned in at 8:06am - unexc                                             | ussed ct                                             |                              |                         |                   |                                                                                          |
| 09 Femal                | Eric Dewayne Michael                                                  | 9711807                                              | U                            | U                       | U                 |                                                                                          |
| 08 Hamyn                | on , Jonian Kanneth Hyde                                              | 9906248                                              | <u>    U     </u>            | <u>    U     </u>       | <u>    U     </u> |                                                                                          |
| 09 Ham J                | iondian Justiline                                                     | 073570130                                            |                              |                         | _U_               |                                                                                          |
| 09 Phailpa              | Jr., Richard Harlan                                                   | 9603771                                              | _A_                          |                         |                   |                                                                                          |
| 08 Filhoadh             | s , Nicholas Stephen                                                  | 9800913                                              |                              | _A_                     | _A_               |                                                                                          |
| Comment: Ca             | alled mom - ill ct                                                    |                                                      |                              |                         |                   |                                                                                          |
| 07 Redikar              | , Shavon Makal                                                        | 0011915                                              | U                            | _U_                     | _ <u>U</u>        |                                                                                          |
| 09 Smith                | Danial John                                                           | 9722648                                              |                              | _U_                     |                   |                                                                                          |
| 08 Thurna               | en , Tyra Lakolo                                                      | 9808783                                              |                              |                         | A                 |                                                                                          |
| 07 Wailing              | Ruby Pauline Ann                                                      | 450544057                                            | А                            | A                       | А                 |                                                                                          |
| Comment: ill            | - dad called ct                                                       |                                                      |                              |                         | -                 |                                                                                          |
| 08 Wattoor              | , Dailtas S                                                           | 9811708                                              | А                            | A                       | А                 |                                                                                          |
| Comment: ill            | - grandma called ct                                                   |                                                      | 8 8                          |                         | 0                 |                                                                                          |
| 09 Wymm                 | Ternance L                                                            | 341429403                                            |                              |                         |                   |                                                                                          |
| Attendance<br>A: Absent | e Code Legend:                                                        | t                                                    | Tardy                        |                         |                   | U: Unexcused                                                                             |

# Step 3: Option 1: Attendance Wizard

The Attendance Wizard tool allows the attendance office to quickly create or change attendance data for a group of students using a variety of modes. Attendance is entered for the current date by default. This date can be changed to another instructional day where attendance was recorded.

1) Under the Index Tab click on Attendance > Attendance Wizard

| Infinite Campus                                      |                  |                                                                   |                                        |                                            |  |  |  |  |
|------------------------------------------------------|------------------|-------------------------------------------------------------------|----------------------------------------|--------------------------------------------|--|--|--|--|
| I Year 13-14 💌 School Belair Elementary School 💌     |                  |                                                                   |                                        |                                            |  |  |  |  |
| Index Search Help                                    | 1. Attendance Da | ate: 04/30/2013                                                   |                                        |                                            |  |  |  |  |
| 🚮 summer Belair                                      | 2 Modo:          |                                                                   |                                        |                                            |  |  |  |  |
| E 🔝 Student Information                              | 2. Mode.         | Daily O Penda O Batch O Edit O Batch Edit O Check III O Check Out |                                        |                                            |  |  |  |  |
| General                                              | 5. Students: A.  | . Search for Students                                             | B. Select students to add to edit list | C. Click on a student to remove from list: |  |  |  |  |
| Addronana                                            | La               | ast Name                                                          |                                        | A                                          |  |  |  |  |
| ⊡ ∰ Attendance                                       | Fin              | rst Name                                                          |                                        |                                            |  |  |  |  |
| Attendance Wizard                                    | 60               | rada                                                              |                                        |                                            |  |  |  |  |
|                                                      |                  |                                                                   |                                        |                                            |  |  |  |  |
| Daily Attendance     Daily Attendance     Di Reports | SS               | SN/PIN                                                            |                                        |                                            |  |  |  |  |
| C A Scheduling                                       | Stu              | udent #                                                           |                                        |                                            |  |  |  |  |
| E Reports                                            |                  | t Carla                                                           |                                        |                                            |  |  |  |  |
| 🖃 🔤 Ad Hoc Reporting                                 | Au               |                                                                   |                                        |                                            |  |  |  |  |
| Filter Designer                                      | Sta              | atus/Excuse                                                       |                                        |                                            |  |  |  |  |
| Letter Designer                                      | Co               | ourse - Section -                                                 |                                        |                                            |  |  |  |  |
| Data Export                                          | Pe               | eriod                                                             |                                        |                                            |  |  |  |  |
| O Log Off                                            |                  |                                                                   |                                        |                                            |  |  |  |  |
|                                                      | Ad               | d Hoc Filter                                                      | Select All                             |                                            |  |  |  |  |
|                                                      |                  | Search                                                            |                                        |                                            |  |  |  |  |
|                                                      | Enter attendance | e information and click Save                                      |                                        |                                            |  |  |  |  |

- 2) Follow the steps through the wizard:
  - 1. Attendance Date: This date will default to the current date

1. Attendance Date: 06/03/2013

#### 2. Mode:

- a. **Daily**: records student attendance for the entire day
- b. Period: records student attendance for the selected period
- c. Batch Edit: records attendance for a date range for the selected periods

| 1. Attendance Date: | 06/03/2013 H                                                                                                    |
|---------------------|----------------------------------------------------------------------------------------------------|
| 2. Mode:  O Dail    | y $\bigcirc$ Period $\bigcirc$ Batch $\bigcirc$ Edit $\bigcirc$ Batch Edit $\bigcirc$ Check In $\bigcirc$ Check Out |

#### 3. Students:

e.

- Click on Search to pull up a list of all students in section B
- Click on the students' names whose attendance needs to be placed to move them over to section **C**.

| 3. Students: | A. Search for Students                                                                                      | B. Select students to add to edit list                                                                                                    | C. Click on a student to remove from lis |
|--------------|----------------------------------------------------------------------------------------------------|----------------------------------------------------------------------------------------------------|------------------------------------------|
|              | Last Name First Name Grade SSN/PIN Student # Att Code Status/Excuse Course - Section - Period Ad Hoc Filter | Wé           Wé           Wé           Wé           Wé           Wí           Wí           Wí           Wí           Wí           Wí           Wí           Wí           Select All | Ba<br>Bo<br>Bu<br>He<br>Rh<br>Tol<br>Zin |

- 4. **Daily:** records student attendance for the entire day
  - Attendance code: A: Absent or U: Unexcused
  - Click Save Attendance

| 4. Daily | Enter attendance information and click Save |  |  |  |  |  |  |  |
|----------|---------------------------------------------|--|--|--|--|--|--|--|
|          | Attendance Code A: Absent                   |  |  |  |  |  |  |  |
|          | Comments                                    |  |  |  |  |  |  |  |
|          | Comments Options Append comments            |  |  |  |  |  |  |  |
|          | Verwrite Existing Data Save Attendance      |  |  |  |  |  |  |  |

Period: records student attendance for the selected period

- **<u>Period</u>**: The period the student is signing in or out
- Attendance Code: T: Tardy or L: Left Early
- **<u>Comments</u>**: Enter whether the student signed in or out and the time.
- Click Save Attendance

| 4. Period | Enter attendance information and click Save                         |  |  |  |  |  |  |  |
|-----------|---------------------------------------------------------------------|--|--|--|--|--|--|--|
|           | Period Mode: The attendance code is applied to the selected period. |  |  |  |  |  |  |  |
|           | Current Period 1 (07:25 AM - 08:35 AM)                              |  |  |  |  |  |  |  |
|           | Attendance Code t: Tardy                                            |  |  |  |  |  |  |  |
|           | Comments Signed in at 7:45                                          |  |  |  |  |  |  |  |
|           | Comments Options Append comments                                    |  |  |  |  |  |  |  |
|           | Verwrite Existing Data Save Attendance                              |  |  |  |  |  |  |  |

Batch Edit: records attendance for a date range for the selected periods

- **From:** Select the date range you are entering the attendance for
- Code: Enter an attendance code for each period the student has missed
- **<u>Comments</u>**: Enter whether the student signed in or out and the time.
- Click Save Attendance

| 4. Batch Edit | dit Enter attendance information and click Save |                                                                                            |               |                    |                         |  |  |  |  |  |
|---------------|-------------------------------------------------|--------------------------------------------------------------------------------------------|---------------|--------------------|-------------------------|--|--|--|--|--|
|               | From:                                           | 06/03/2013 To: 06/0                                                                        | 03/2013 💿     |                    |                         |  |  |  |  |  |
|               | Period                                          | Code                                                                                       | Status Excuse | Present<br>Minutes | Comments                |  |  |  |  |  |
|               | 1                                               | A: Absent                                                                                  | ]             |                    |                         |  |  |  |  |  |
|               | 2                                               | A: Absent                                                                                  | ]             |                    |                         |  |  |  |  |  |
|               | 3                                               | t: Tardy 💌                                                                                 | ]             |                    | Signed in at 10:00 am   |  |  |  |  |  |
|               | 4                                               |                                                                                            | ]             |                    |                         |  |  |  |  |  |
|               | 5                                               |                                                                                            | ]             |                    |                         |  |  |  |  |  |
|               | 6                                               |                                                                                            | ]             |                    |                         |  |  |  |  |  |
|               | [                                               | Fill Down     Clear       Save Attendance       Image: Construction of the existing matrix | arks          |                    | Options Append comments |  |  |  |  |  |

# Step 3: Option 2: Student Attendance

The Student Attendance Tab allows you to manually add or edit attendance for a specific student.

1. Under the Index Tab click on Student Information> General

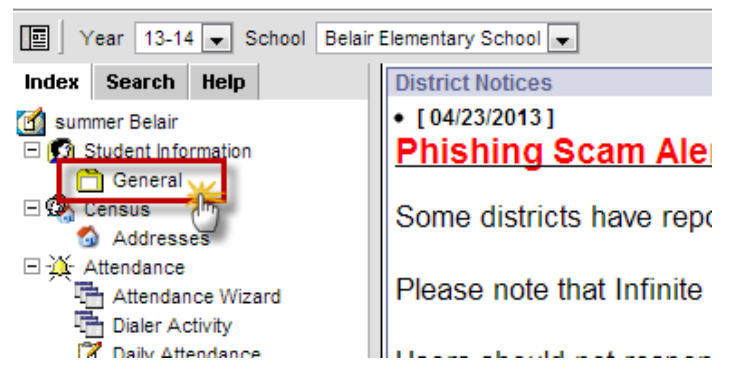

2. Search for the student, entering last name first, then hit Enter or click Go.

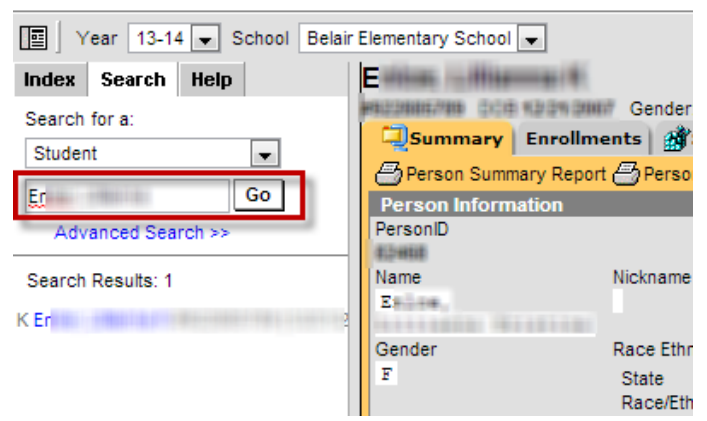

3. Click on the Attendance Tab, then click New

| Summary Er    | n <b>rollme</b><br>Detail (= | onts<br>3 Da | ily De | rso<br>tail | che:      | dule | tendance 🛛 🞾 Ti | ransportati  | ion   Į | Мадн      | oc Let | ters | - ER 91 |
|---------------|------------------------------|--------------|--------|-------------|-----------|------|-----------------|--------------|---------|-----------|--------|------|---------|
| Term Full Yes | ır 06/03/                    | 201          | 3 - 0  | 6/28        | 8/20      | 13   | Date            | sed Unexcuse | d Exem  | pt<br>Pei | riod   |      |         |
| Period        | iys: 20<br>1                 | 2            | a ser  | 4           | Jays<br>5 | 6 T  | _               | 1            | 2       | 3         | 4      | 5    |         |
| Absent        | 0                            | 0            | 0      | )           | 0         | 0 0  |                 |              |         |           |        |      |         |
| arly Release  | 0                            | 0            | 0      | )           | 0         | 0 0  |                 |              |         |           |        |      |         |
| Tardy         | 0                            | 0            | 0      | 0           | 0         | 0 0  |                 |              |         |           |        |      |         |
|               |                              |              |        |             |           |      |                 |              |         |           |        |      |         |
|               | 0.14                         | -            | _      |             | Abo       | ont  | 172000          |              |         |           |        |      |         |

4. Date: Will default to today's date

**<u>Code</u>**: Enter an attendance code for each period the student has missed <u>**Comments**</u>: Enter whether the student signed in or out and the time. Click **Save** 

| E      | Entre State Stat |                                   |                                                     |  |  |  |  |  |  |  |
|--------|----------------------------------------------------------------------------------------------------|-----------------------------------|-----------------------------------------------------|--|--|--|--|--|--|--|
| Su     | mmary Enrollments                                                                                                    | s) 🎒 Schedule 💥 Attendar          | nce   🐲 Transportation   🖾 AdHoc Letters   🗅 ER 911 |  |  |  |  |  |  |  |
| Sav    | Save                                                                                                    |                                   |                                                     |  |  |  |  |  |  |  |
| Attend | Attendance Information                                                                                                    |                                   |                                                     |  |  |  |  |  |  |  |
| Date:  | 06/03/2013                                                                                                    | Refresh                           |                                                     |  |  |  |  |  |  |  |
| Perior | Code                                                                                                    | atus Evouse Dresent Minuted       | Comments                                            |  |  |  |  |  |  |  |
| 1      | A: Absent                                                                                                    |                                   |                                                     |  |  |  |  |  |  |  |
| 2      | A: Absent                                                                                                    |                                   |                                                     |  |  |  |  |  |  |  |
| 3      | t Tardy                                                                                                    |                                   |                                                     |  |  |  |  |  |  |  |
|        |                                                                                                    |                                   | Signed in at 10:00 am                               |  |  |  |  |  |  |  |
| 4      |                                                                                                    |                                   |                                                     |  |  |  |  |  |  |  |
| 5      | <b></b>                                                                                                    |                                   |                                                     |  |  |  |  |  |  |  |
| 6      | •                                                                                                    |                                   |                                                     |  |  |  |  |  |  |  |
|        | Fill Down                                                                                                    |                                   |                                                     |  |  |  |  |  |  |  |
|        | Clear                                                                                                    |                                   |                                                     |  |  |  |  |  |  |  |
|        | **=Cannot record attend                                                                                                    | Jance. Student is not scheduled o | r course doesn't take attendance.                   |  |  |  |  |  |  |  |
|        |                                                                                                    |                                   |                                                     |  |  |  |  |  |  |  |

# Grades

- Teachers will put grades into Infinite Campus for each student.
- Teachers will print out mid-terms and send them home with students (about 2 weeks into school).
- At the end of summer school, a counselor will be at each building. Teachers will check out with the counselor before leaving. The counselor will verify in Infinite Campus that grades have been posted correctly for each class/student.
- Once all teachers have checked out and grades verified, grades will be posted to transcript for credit.
- Julie Pearson will print and mail grade cards home for all students who received credit during summer school.

# **Behavior**

- Administrators take care of all discipline issues, including entering referrals into Infinite Campus.
- Administrators will contact Carrie Phillips with discipline issues for the 9th grade credit students who are removed from summer school.
- If a student is removed from summer school due to discipline reasons, Carrie Phillips will enter the drop date and the comment "removed due to discipline" into Campus.

# **Other Information**

- Any inquiries about registering new students for the upcoming school year will need to be directed to the Welcome Center at 315 East Dunklin, 659-3043
- Any BRIGHT RED interoffice envelopes received need to be kept in a stack for the regular school secretary.
- If notified about students moving out of your building, keep a list for the regular school secretary of any and denote where they will be attending in the fall (ex. Columbia Public Schools).
- Student Cumulative files for the incoming 9<sup>th</sup> graders will be sent by the Middle Schools at the end of May.
  - The counselors in each Middle School building are getting copies of IEPs, 504s, etc. to Carrie for the students who are enrolled in credit summer school.
- Any other questions please contact the SIPA office (3043) or Carrie Welch (301-2873) for middle school students participating in High School Classes.

# **APPENDIX N**

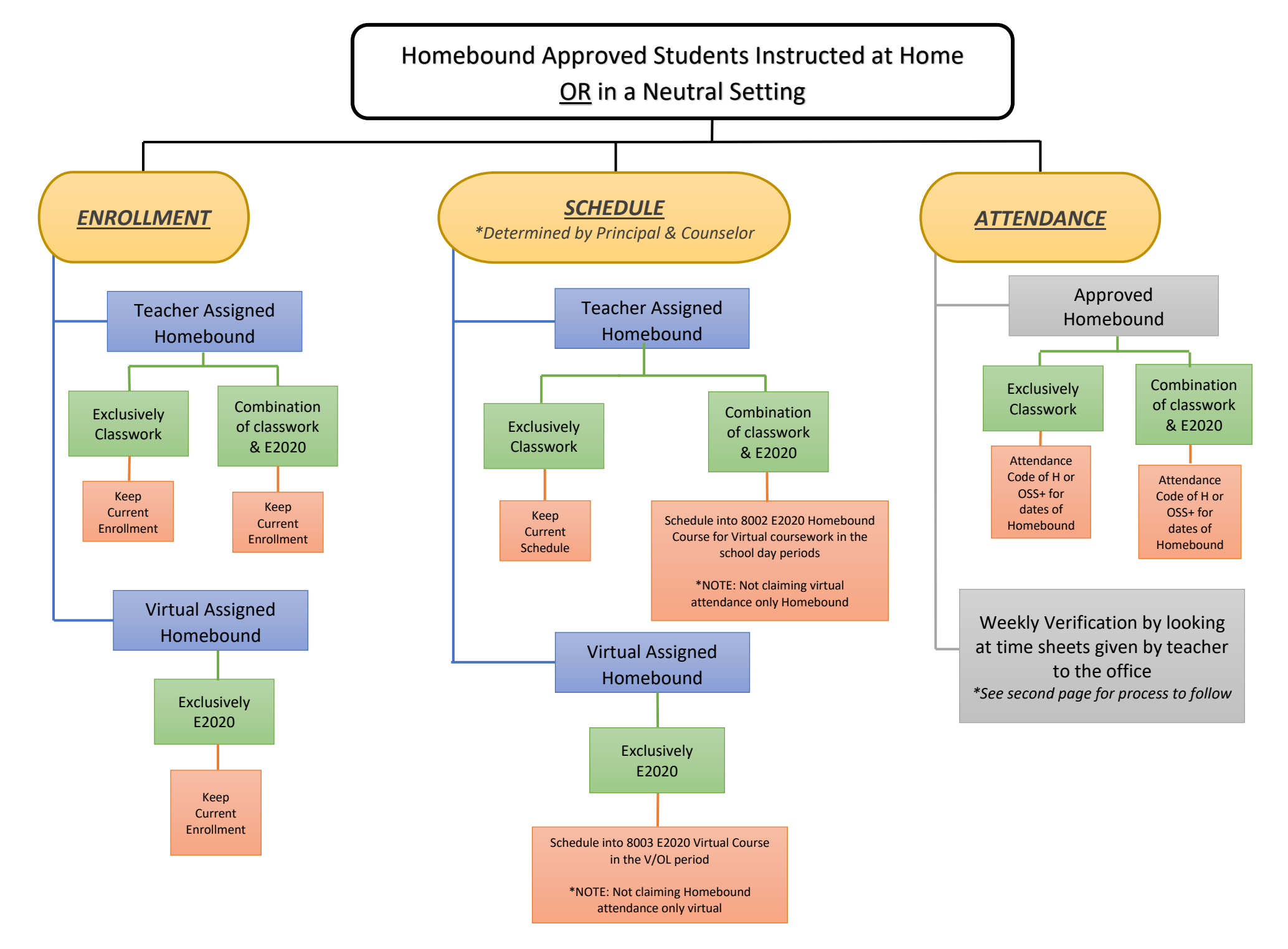

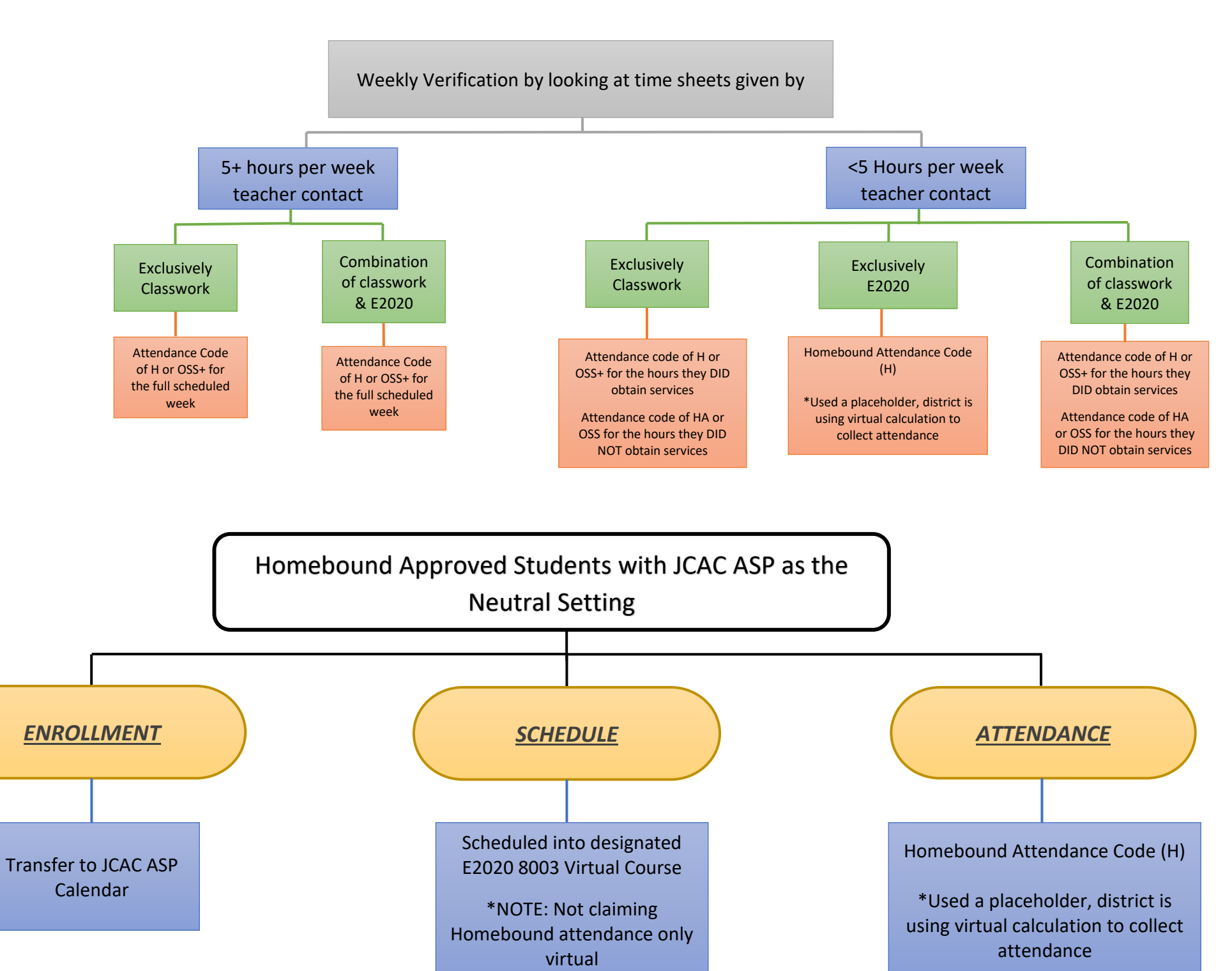

Modified 8/5/2019